# TKTOK FOR BUSINESS

### TikTok 近年平台规则变化

2019年4月左右 国内手机卡插卡情况下无法正常浏览 TT 视频 2020年7月左右 香港特别行政区无法使用(只能用国内抖音) 2020年12月17日 大面积手机出现黑屏(与插国内 sim 卡提示相同) 2021年2月底,新注册账号有概率直接黑屏 2021年3月中,圈内出现一批大号被批量封号 2021年5月,英国购物车直播,国内提示无法直接开播 2021年6月,购物车在未插海外卡账号下有概率无法正常下单

### TikTok 五大基础技能

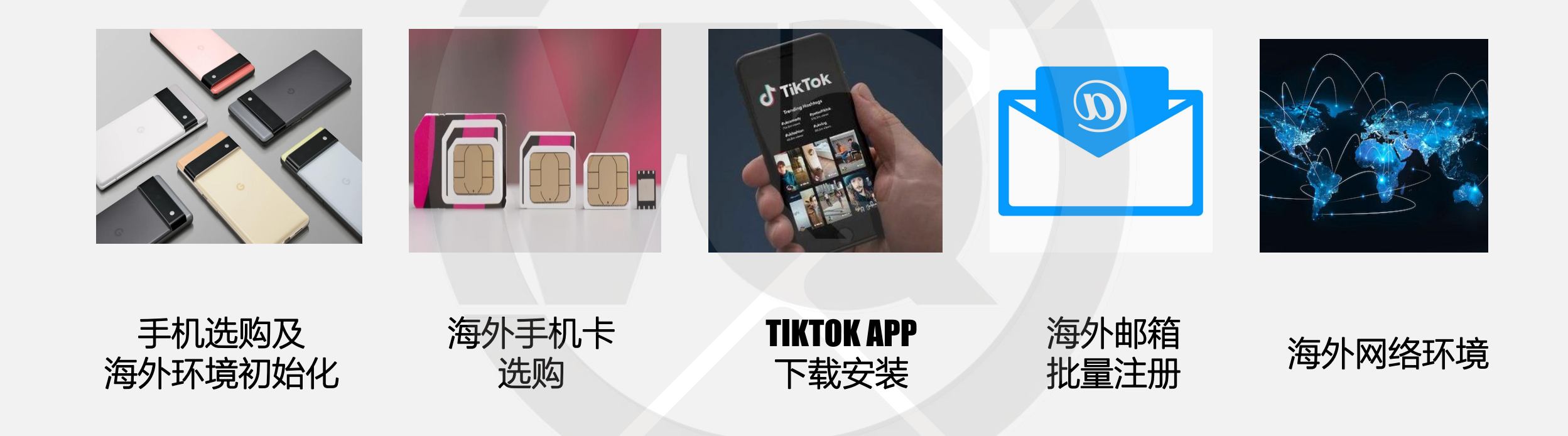

#### **TKTOK FOR BUSINESS**

74

# TikTok 手机选购指南

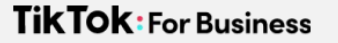

为什么建议买二手手机

1. TikTok运行时候不能插国内卡,且飞行模式无效 2. 运营中难免需要重置和恢复出厂设置

3. 批量做账号时候考虑成本投入

#### 1.安卓和苹果阵营优劣势对比

iOS

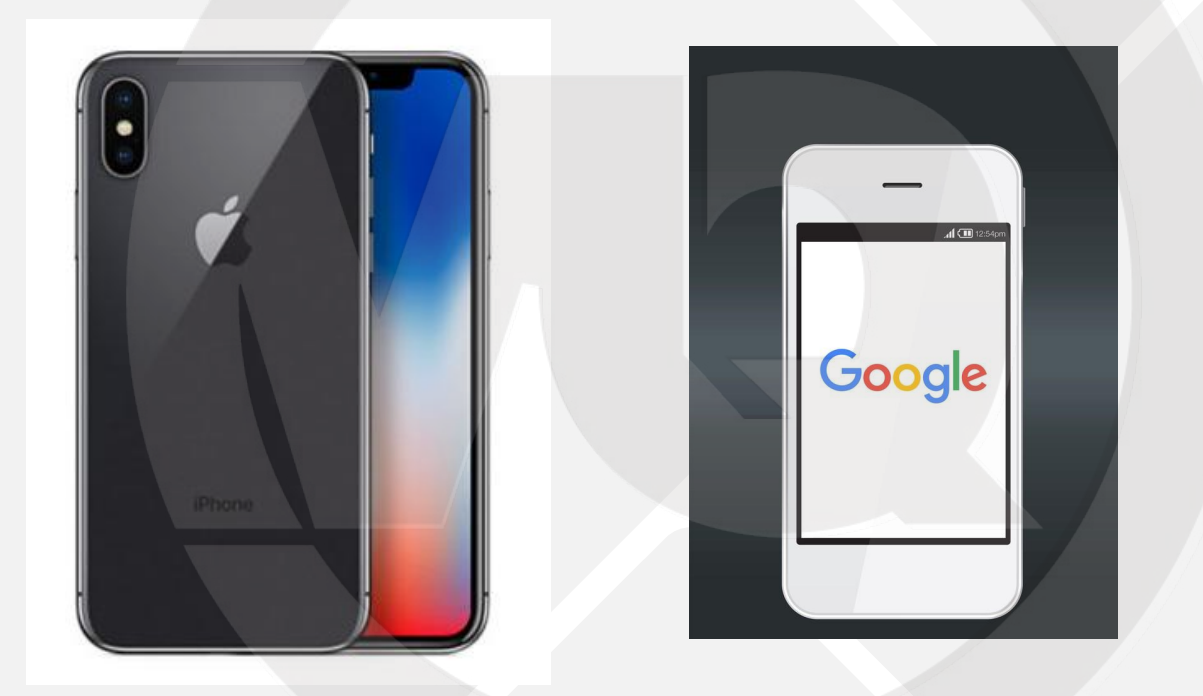

Android

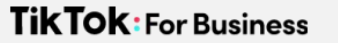

### TikTok安卓与苹果阵营对比

| 操作系统 | 易用性 | 性价比 | 批量运营 | 保值率 |
|------|-----|-----|------|-----|
| 安卓   | 较复杂 | 高   | 好    | 低   |
| 苹果   | 简单  | 低   | 难    | 高   |

#### 苹果阵营推荐指南

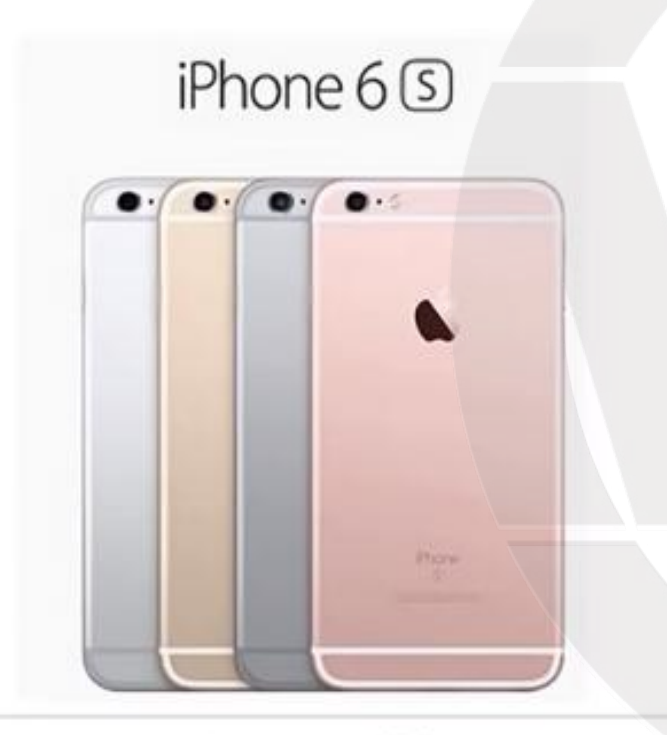

iPhone 6s及以上

- 高性价比
- •升级到2GB运行内存
- •升级到1200W像素摄像头, 支持4K拍摄

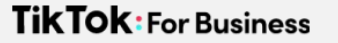

### 直播机型特例

• 直播的时候建议用iPhone11及 以上,有广角镜头

- 直播时候将账号切换到iPhone 即可
- •开通小店后可以选择用摄像头 直播(OBS)

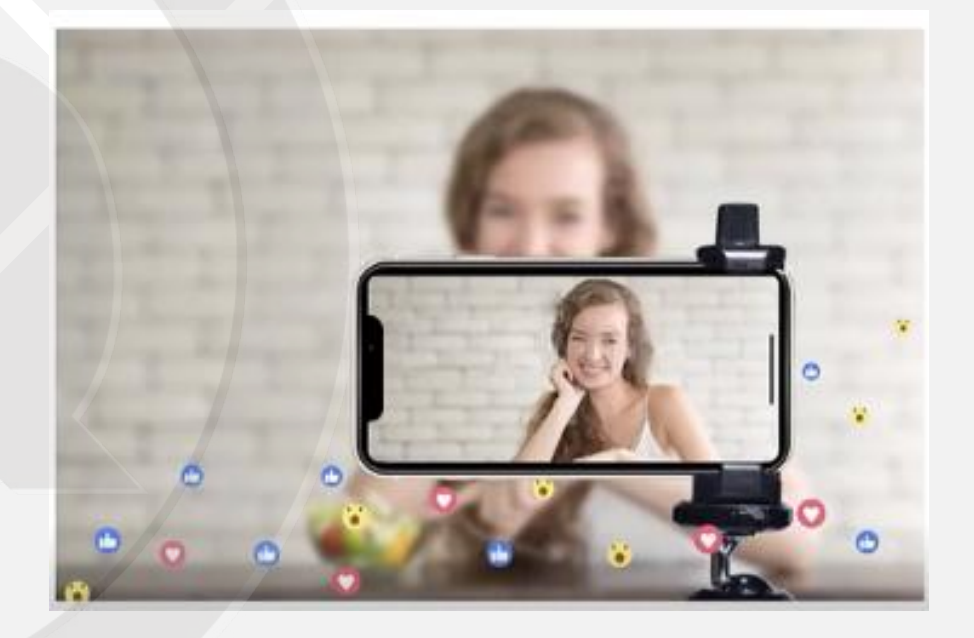

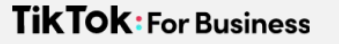

### 安卓机型推荐

- •谷歌亲儿子,用料猛
- •最原生的安卓系统环境,自带谷歌三 件套
  - 建议选购欧版
- 欧版可以解BL锁中文名称 叫"启动加载"
- 好处是更加灵活和具备扩展性

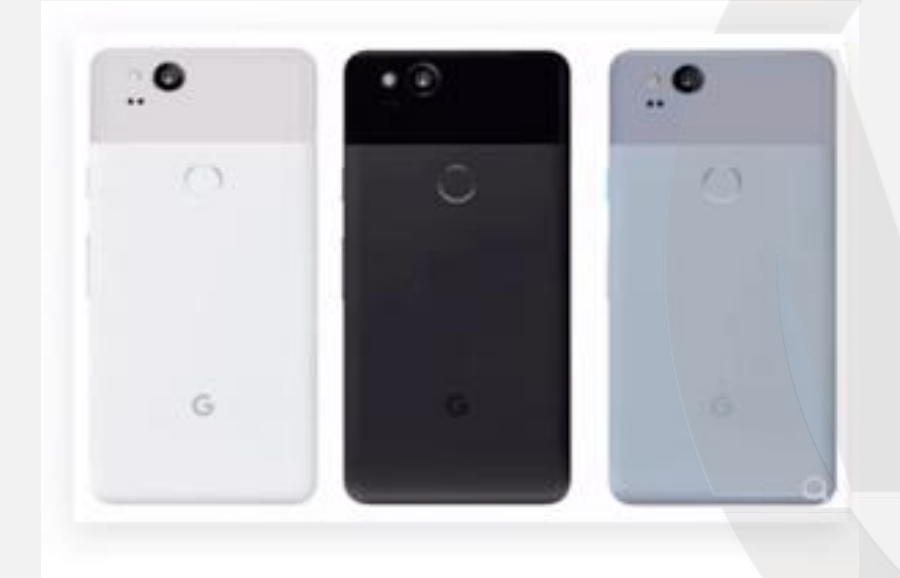

Pixel 2-3代

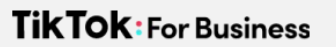

### 购买注意事项

| 谷歌pixel2代/XL          | 谷歌/Go<br>现货 | oogle pixel 2代 2XL 原生系统手机 谷歌 2XL pixel3/4 |
|-----------------------|-------------|-------------------------------------------|
| 信用数码块                 | 价格          | ¥278.00-600.00 300+<br>月销量                |
| 免费3三网4G               | 酉谜送         | 广东深圳 至 河南郑州金水区 ▼ 快递 免运费 ▼ 现货,付款后48小时内发货   |
| 4+64/128G配置           | 机身颜色        | pixel2【黑色 5.0寸】M pixel2【黑色 5.0寸】O         |
| 安卓8-11系统              |             | pixel2【白色 5.0寸】M pixel2【白色 5.0寸】O         |
|                       |             | pixel2【蓝色 5.0寸】M pixel2【蓝色 5.0寸】O         |
|                       |             | pixel2 XL【黑色 6.0寸】M pixel2 XL【黑色 6.0寸】O   |
| <b>休止</b> 专业技术支持 原装止品 |             | pixel2 XL【白色 6.0寸】M pixel2 XL【白色 6.0寸】O   |
|                       | 套報类型        | 官方标配 套報一 套報二                              |
| ★ 收藏宝贝 (581人气)        | 存储容量        | 64GB 128GB                                |

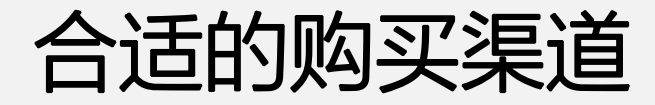

#### TKTOK FOR BUSINESS

K

## 苹果手机初始化及海外参数配置

#### 1.爱思助手自检

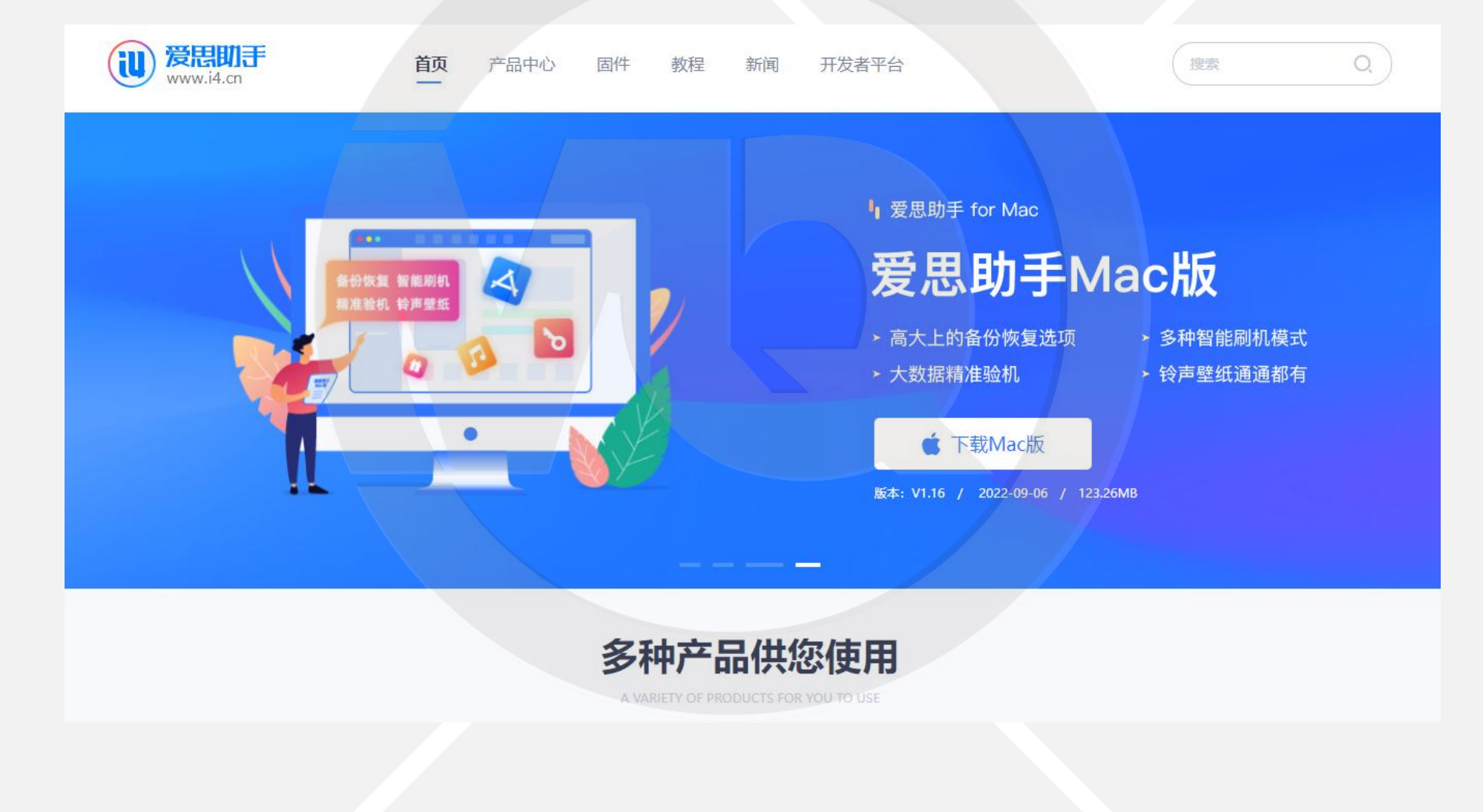

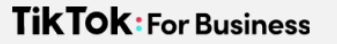

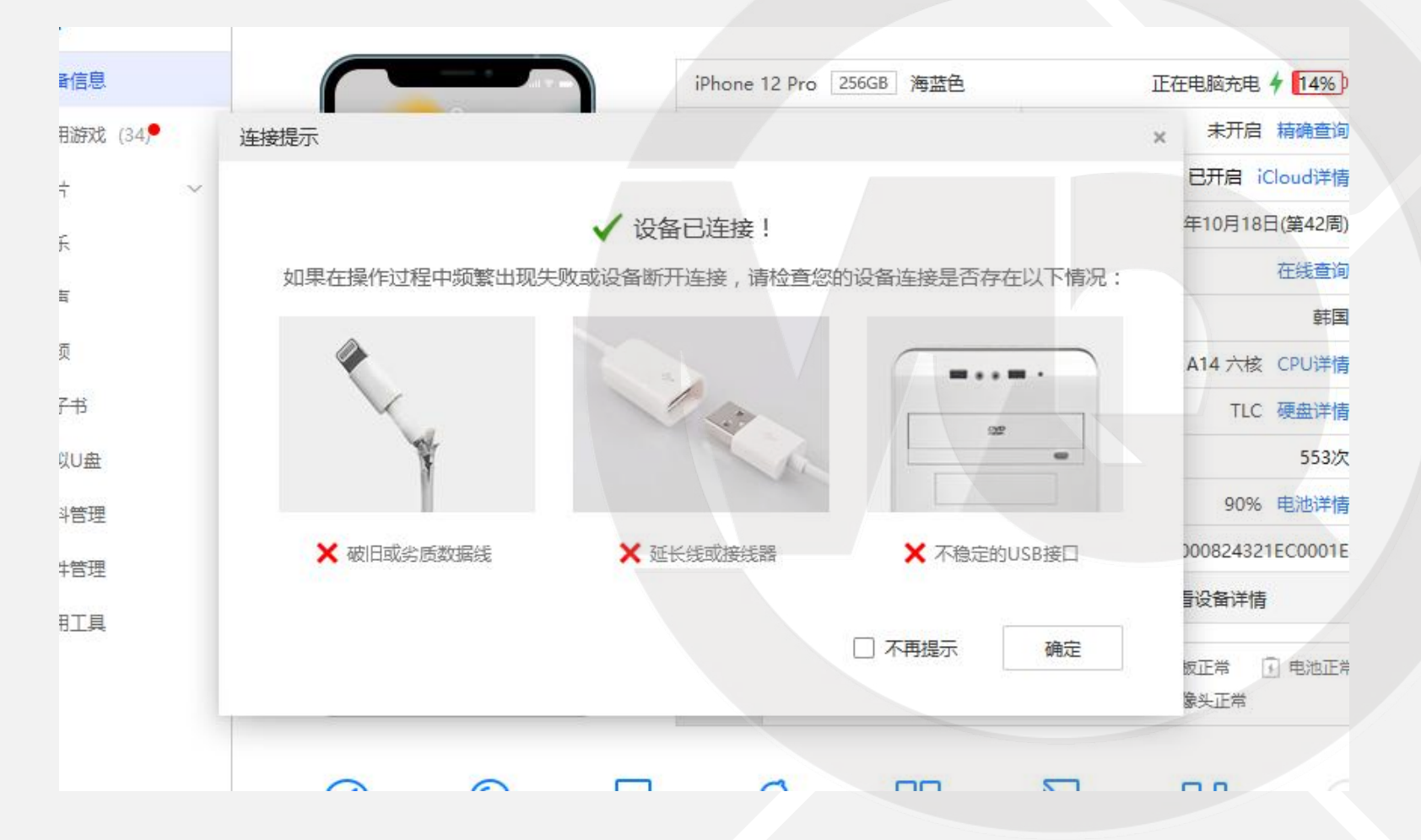

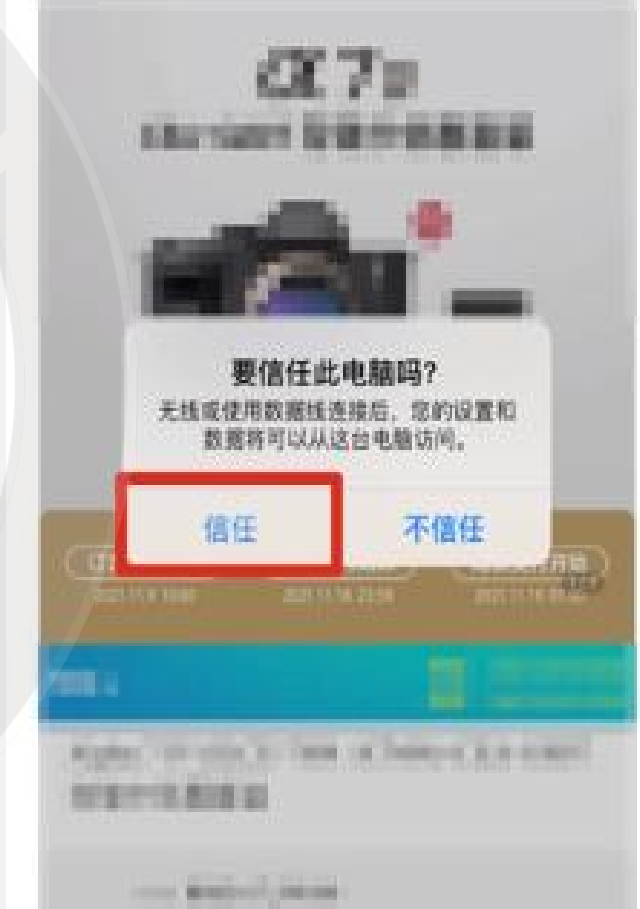

|              |      | х          | 1         | 20            | 5                  | -         | ~                     |         |               |                  |                                                                                                    |                  |         |
|--------------|------|------------|-----------|---------------|--------------------|-----------|-----------------------|---------|---------------|------------------|----------------------------------------------------------------------------------------------------|------------------|---------|
|              | 我的设备 | →→ 应用游戏    | O<br>酷炫铃声 | 00<br>高清壁紙    | というないです。           | 工具箱       | (4)                   | 检测项目    | 出厂值           |                  | 读出值                                                                                                    |                  | 检测结果    |
| T IPhone     |      |            |           |               |                    |           |                       | 设备型号    | iPhone 11 Pro |                  | iPhone 11 Pro                                                                                                    |                  | ⊘ 正常    |
|              |      |            |           | iPhone 11 Pro | 256GB) 暗夜绿色        |           | 不在充电 84%)             | 设备颜色    | 正面黑色,背面暗夜绿色   |                  | 正面黑色,背面暗夜绿色                                                                                                    |                  | ⑦ 正常    |
| 日设备组织        |      | •          |           | 愿件版本          | 15.1 (19874)       | Apple ID锁 | 已开启 精确重调              | 硬盘容量    | 256GB         |                  | 256GB                                                                                                    | Toshiba TLC      | ⊘ 正常    |
| 、众、应用游戏(1457 |      | 15:43      |           | 越队状态          | 未越狱                | Cloud     | 已开启 iCloud详情          | 销售型号    | MWDH2         |                  | MWDH2                                                                                                    |                  | ⊘ 正常    |
| 图 照片 个       | 11,5 | 月10日 星期三   |           | 激活状态          | 已激活                | 生产日期      | 2020年03月29日(第13周)     | 销售地区    | CH/A(中国)      |                  | CH/A(中国)                                                                                                    |                  | ⊘ 正常    |
| 相机胶卷 (17370) |      | 5          | ľ.        | 产品类型          | iPhone12,3 (A2217) | 保修期限      | 在线查询                  | 蓝牙地址    | 100.00        |                  | 8 CO                                                                                                    |                  | ⊘ 正常    |
| 照片图库 (0)     |      | <b>A</b> ) |           | 销售型号          |                    | 销售地区      | 中国                    | 蜂窝地址    | 84:           |                  | eli andre se constante constante con |                  | ⊘ 正常    |
| 『日 音乐 (0)    |      | $\bigcirc$ |           | 设备串号          |                    | CPU       | Apple A13 六核 CPU详情    | Wi-Fi地址 |               |                  | 84                                                                                                    |                  | ⊘ 正常    |
| よ、終声         |      | MAMG       |           | 序列号           |                    | 硬盘类型      | TLC 硬盘详情              | 整机序列号   | C39*****N6YQ  | 深圳富士康 2020-03-29 | Q                                                                                                    | 深圳富士康 2020-03-29 | ⊘ 正常    |
| □□ 视频        |      |            |           | ECID          |                    | 充电次数      | 783次                  | 主板序列号   |               | 2020-03-22       |                                                                                                    | 2020-03-22       | ⊘ 正常    |
| 日 电子书        |      |            |           | 五月匹配          | 是                  | 电池寿命      | 84% 电池详情              | 电池序列号   |               | 惠州德赛 2020-01-20  | F5                                                                                                    | 惠州德赛 2020-01-20  | ⊘ 正常    |
| □ 虚拟U盘       | T    | Ø          | ,         | 设备标识(UDID)    |                    |           | E CONTRACTOR OF       | 后置摄像头   |               | 2020-02-07       | D                                                                                                    | 2020-02-07       | ⑦ 正常    |
| 〇 资料管理       |      |            |           | Ē 1           | 重新验机报告             | E         | 宣看设备详情                | 前置摄像头   | DN BO         | 2020-03-04       |                                                                                                    | 2020-03-04       | ⊘ 正常    |
| 合 文件管理       |      | iPhone     |           | 硬盘容量          |                    | 1         | 233.14 GB / 238.31 GB | 液晶显示屏   |               | 2020-01-03       |                                                                                                    | 2020-01-03       | ② 如何判断? |
| 铝 更多功能       | 里岩   | 大机 刷新      | π         | ■ 系统 ■ 店      | 用 ■ 照片 ■ 音ぞ        | 朝・日島      | # 其他 - 利余             |         |               |                  |                                                                                                    |                  |         |

### 2.还原iPhone手机及模拟海外参数

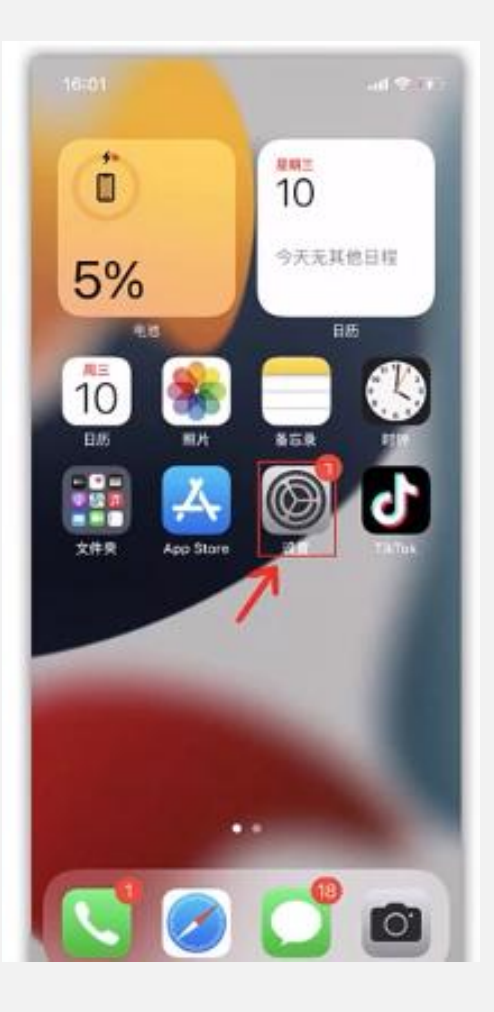

| 08:35        | 5      | 🗢 🗗           | D, |
|--------------|--------|---------------|----|
|              | 设置     |               |    |
|              |        |               |    |
| VPN          | VPN    |               |    |
|              |        |               |    |
|              | 通知     | >             |    |
| <b>(</b> ()) | 声音与触感  | >             |    |
| C            | 专注模式   | >             |    |
| X            | 屏幕使用时间 | >             |    |
|              |        |               |    |
| $\bigotimes$ | 通用     | $\rightarrow$ |    |
| 0            | 控制中心   | >             |    |
| AA           | 显示与亮度  | >             |    |
|              | 主屏幕    | >             |    |
| 1            | 辅助功能   | >             |    |
| <b>688</b>   | 墙纸     | >             |    |

| • |            | ~ |   |
|---|------------|---|---|
|   |            |   |   |
|   | iPhone储存空间 |   | > |
|   | 后台 App 刷新  |   | > |
|   |            |   |   |
|   | 日期与时间      |   | > |
|   | 键盘         |   | > |
|   | 字体         |   | > |
|   | 语言与地区      |   | > |
|   | 词典         |   | > |
|   |            |   |   |
|   |            |   |   |

诵用

< 设置

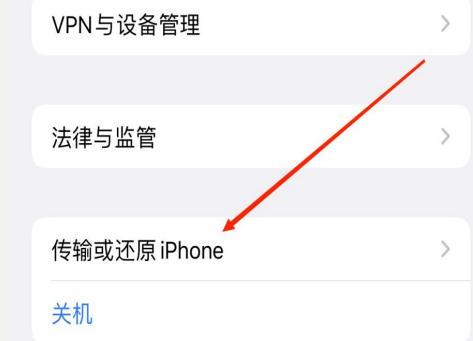

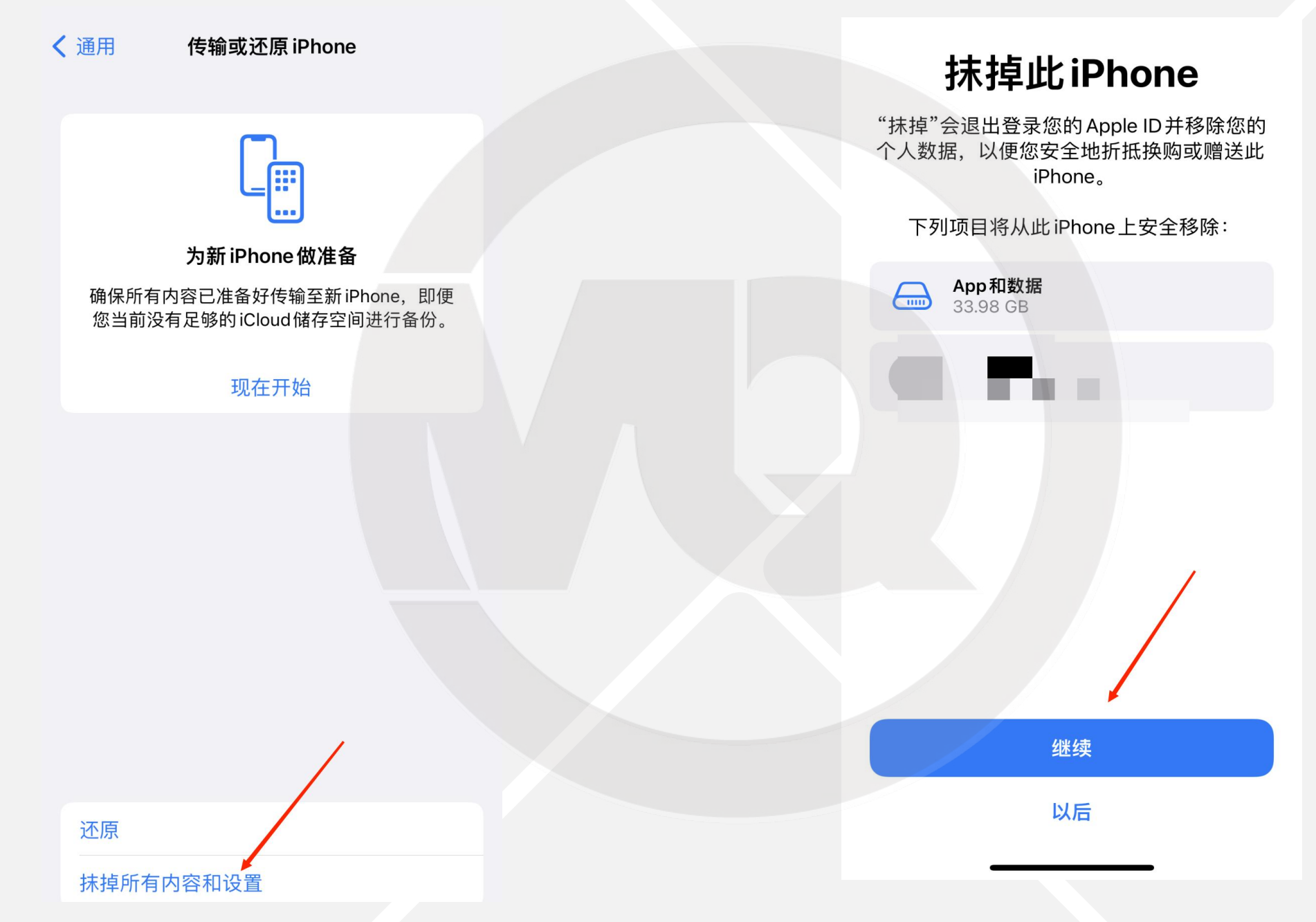

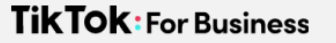

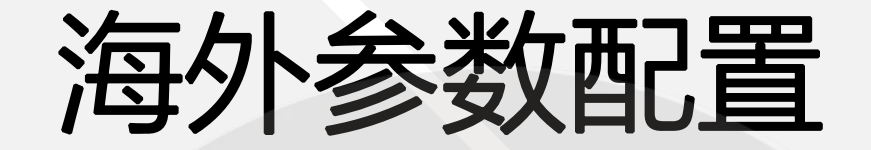

- 设置目标国家语言
- 设置目标国家区域
- · 创建一个全新的海外appleid
- 关闭GPS定位

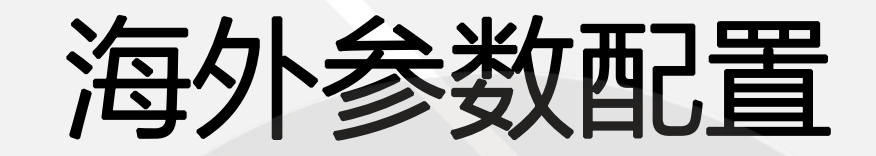

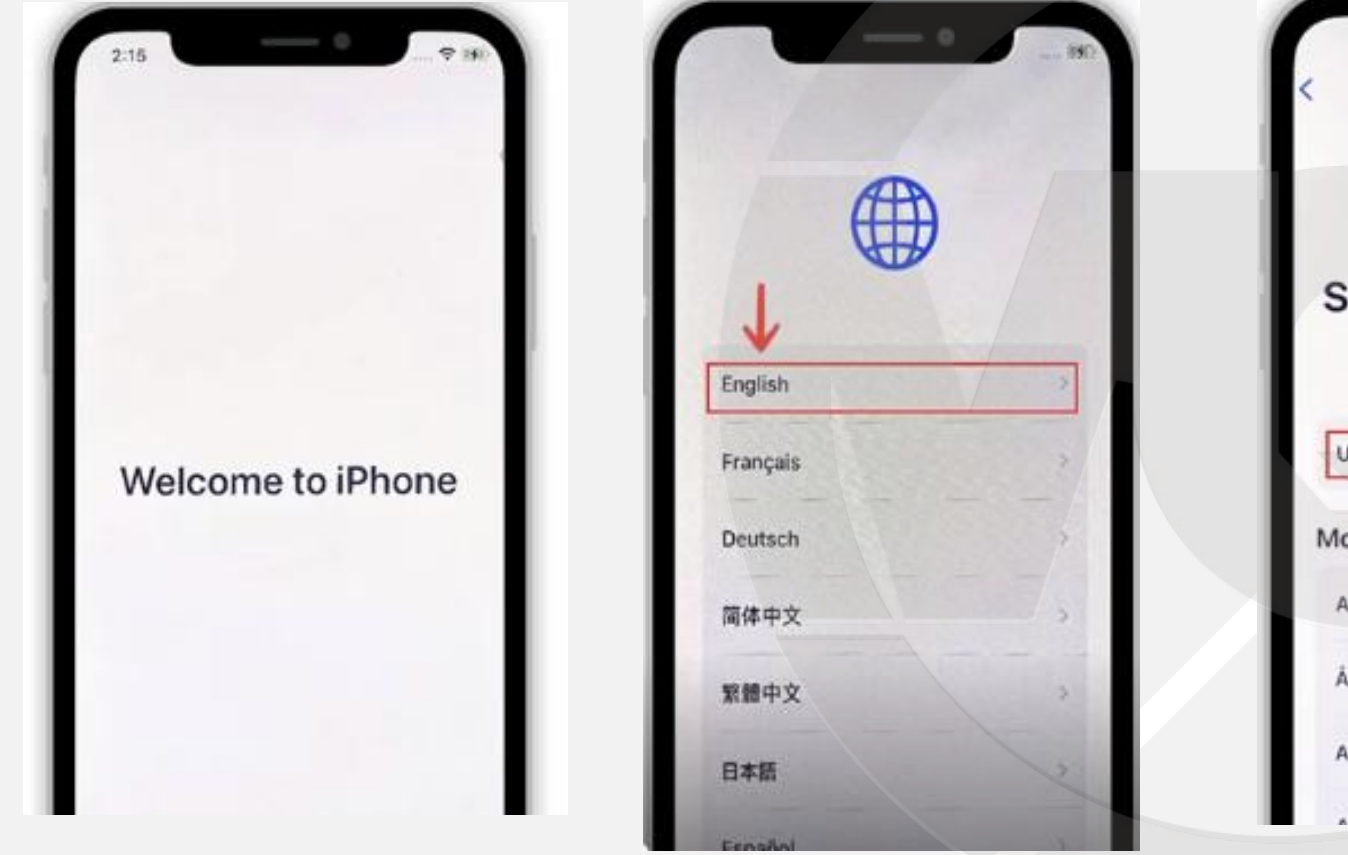

| T                                                                |             |
|------------------------------------------------------------------|-------------|
| Select Your Co<br>or Region                                      | ountry<br>n |
| United Kingdom                                                   | >           |
|                                                                  |             |
| Nore Countries and Re                                            | egions      |
| More Countries and Re<br>Afghanistan                             | egions      |
| More Countries and Re<br>Afghanistan<br>Åland Islands            | egions      |
| More Countries and Re<br>Afghanistan<br>Åland Islands<br>Albania | egions      |

| Back                   | (16) |
|------------------------|------|
| Turkmenistan           |      |
| Turks & Caicos Islands |      |
| Tuvalu                 | >    |
| Uganda                 |      |
| Ukraine                |      |
| United Arab Emirates   | >    |
| United States          | 5    |
| Uruguay                |      |
| US Outlying Islands    | 2    |

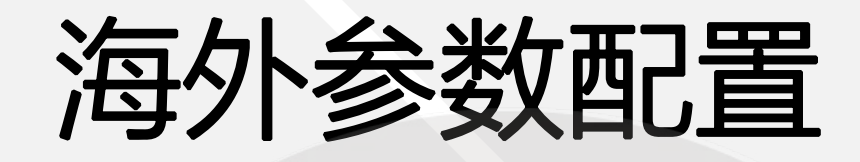

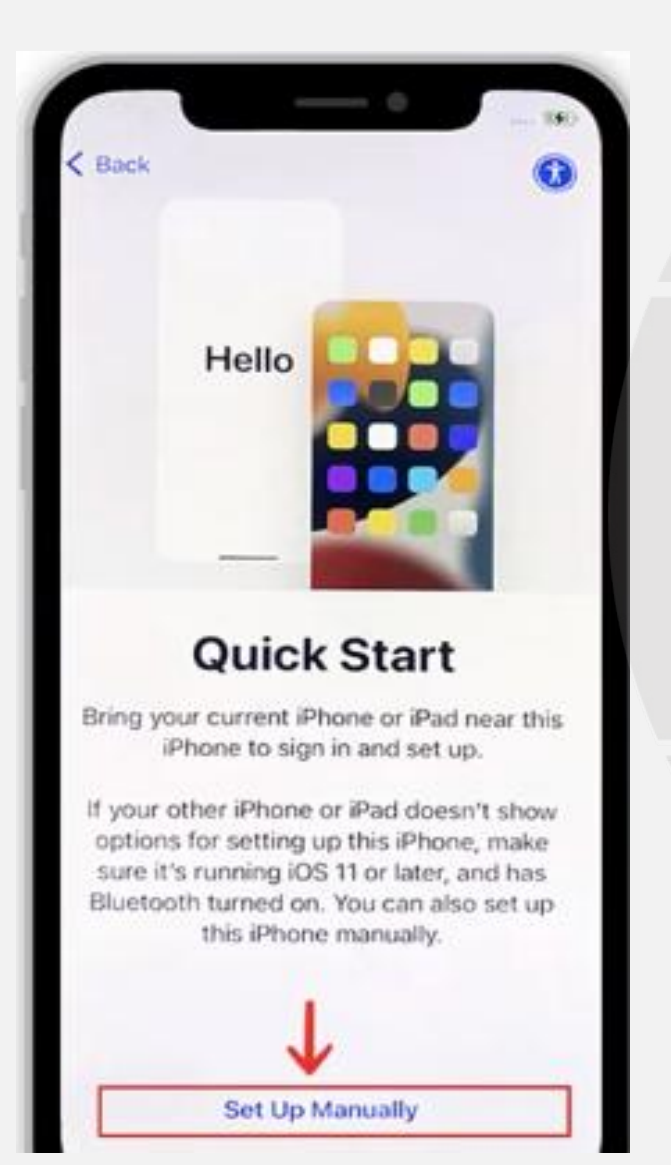

| 1                | •            |
|------------------|--------------|
| Choos<br>WLAN Ne | e a<br>twork |
| armor10g         | A +          |
| @office          | . ?          |
|                  | 1            |

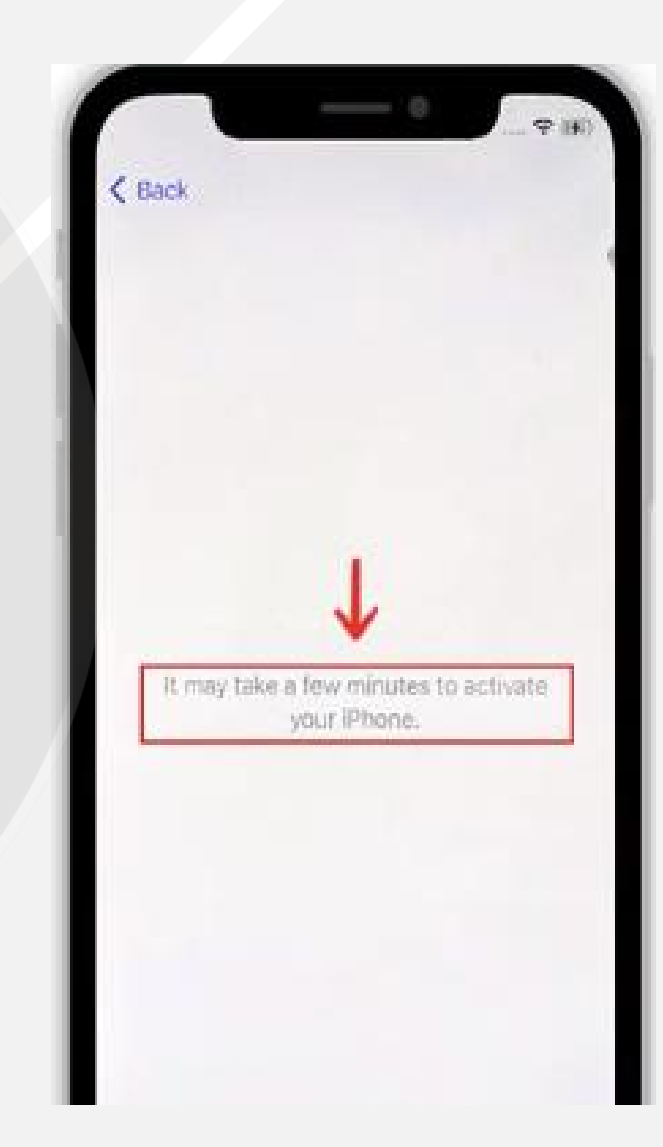

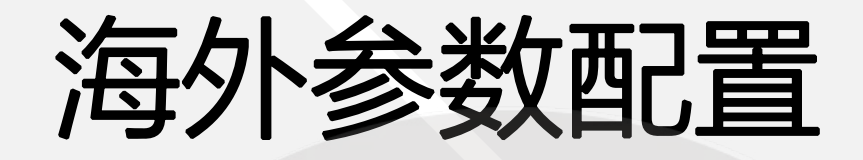

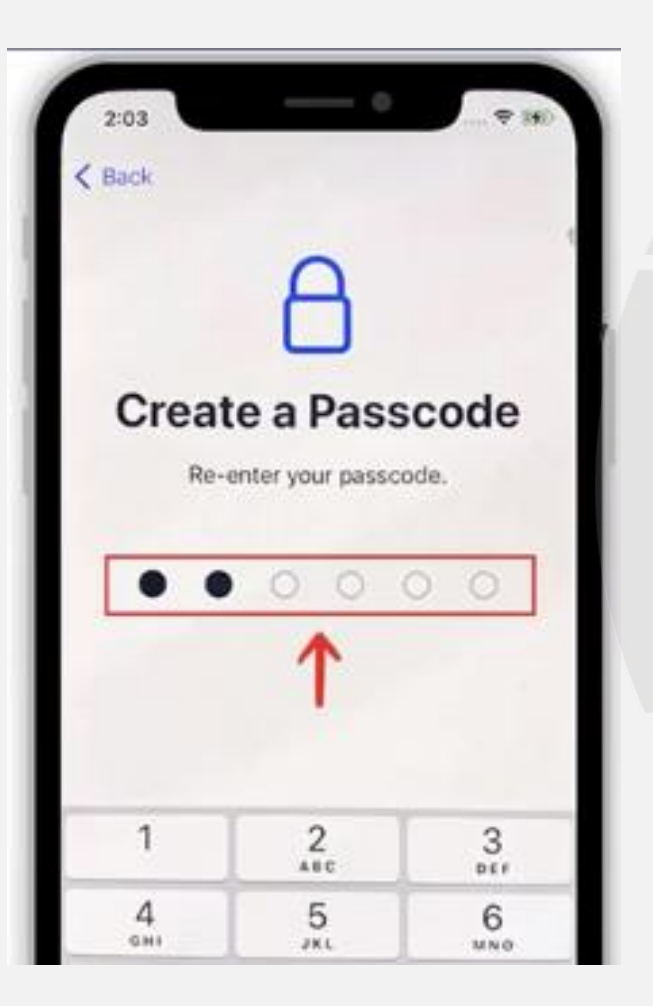

| 2:04                               |         | 2:0<br>< Bac |
|------------------------------------|---------|--------------|
| -                                  |         |              |
|                                    |         |              |
| Anne & Data                        |         | Fo           |
| choose how you want to transfer as | ops and | C            |
| data to this iPhone.               |         | S            |
| Restore from iCloud Backup         |         | Wh           |
| Restore from Mac or PC             | 2       | An A         |
| Transfer Directly from iPhone      | 2       | to al        |
| Move Dataform Android              | >       |              |
| Don't Transfer Apps & Data         | >       |              |
|                                    |         | Ą            |

| K Back                                                                                                    |                                      |
|----------------------------------------------------------------------------------------------------|--------------------------------------|
| Apple ID                                                                                                    |                                      |
| Forgot Password Apple ID                                                                                               | )<br>)                               |
| Create a Free Apple ID                                                                                                 |                                      |
| Set Up Later in Settings                                                                                               | 5                                    |
| What is an Apple ID?                                                                                                   |                                      |
| An Apple ID is the account you<br>access everything Apple. You o<br>to all Apple services with a sing<br>and password. | use to<br>an sign in<br>ale Apple ID |
| Get all year content on all you<br>automatically, with ICloud                                                          | r devices                            |
|                                                                                                    |                                      |

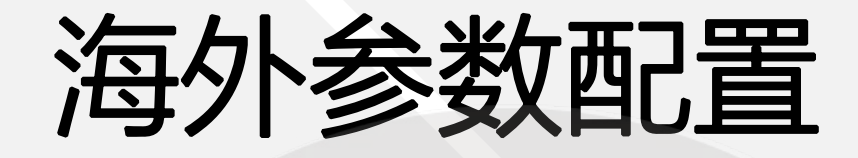

| irst Name Inst name<br>ast Name Last name<br>firthday 11/10/21<br>our birthday is used to determine which services to be<br>p on this Phone.                                | Nam                                 | e and B                 | lirth       | day         |     |
|----------------------------------------------------------------------------------------------------|-------------------------------------|-------------------------|-------------|-------------|-----|
| Ast Name Last name                                                                                                    | First Name                          | fostname                |             |             |     |
| Sirthday       11/10/21         Our birthday is used to determine which services to to p on this iffnone.         W       E       R       T       Y       U       I       O | Last Name                           | lastmome                |             |             |     |
| WERTYUUIO                                                                                                    | Birthday                            | 11/10/21                |             |             |     |
| WERTYUIO                                                                                                    | Your birthday is<br>up on this Phon | used to determine<br>e. | which se    | rvices to s | let |
|                                                                                                    | Your birthday is<br>up on this Phon | used to determine       | which se    | rvices lo s | .et |
|                                                                                                    | Your birthday is<br>up on this Phon | used to determine<br>e. | which se    | rvices lo s |     |
|                                                                                                    | W E                                 | RTY<br>FG               | U<br>H<br>J | I O         | 1   |

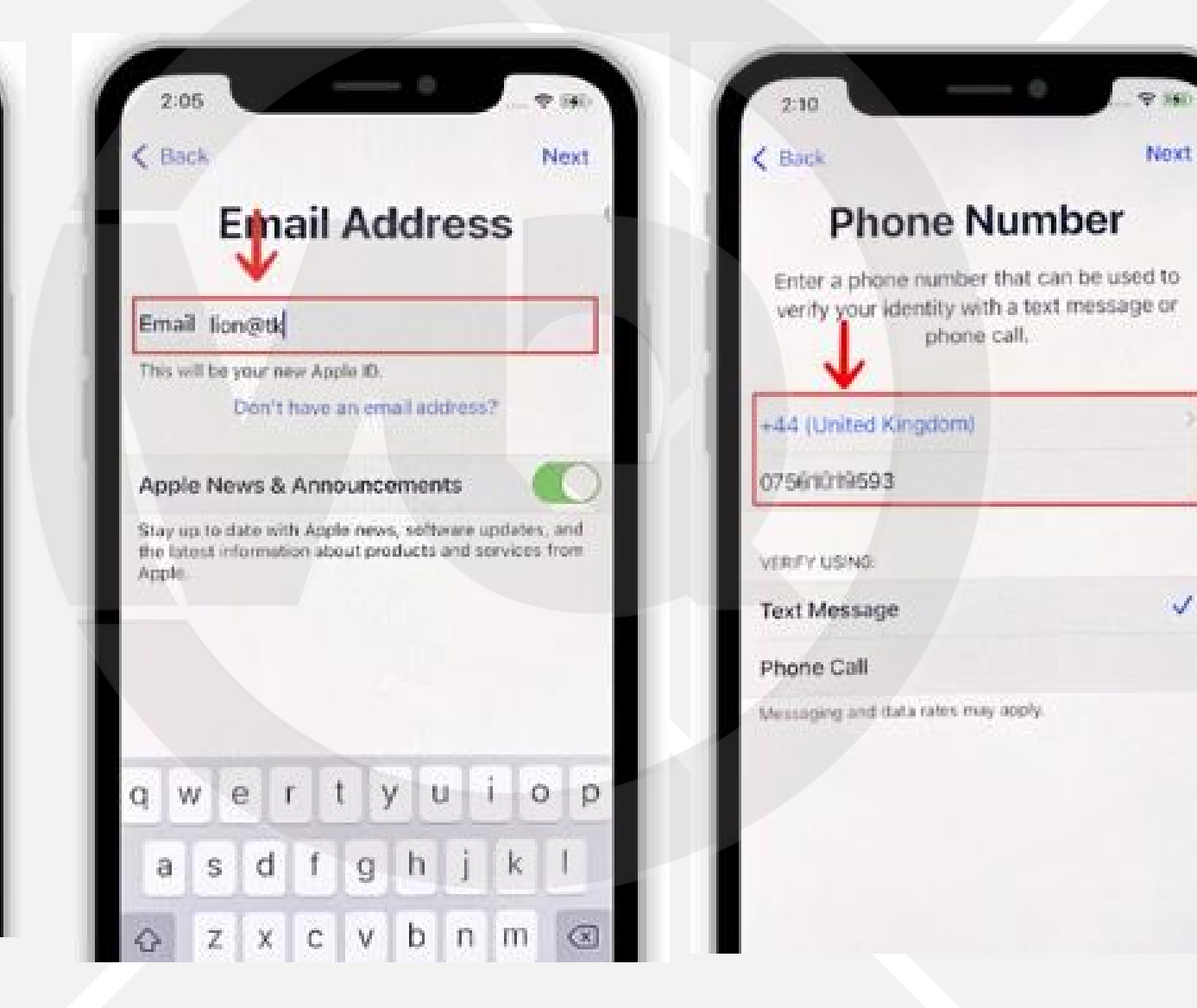

(图三重要提醒) 可用国内手机号 选Text短信验证

4

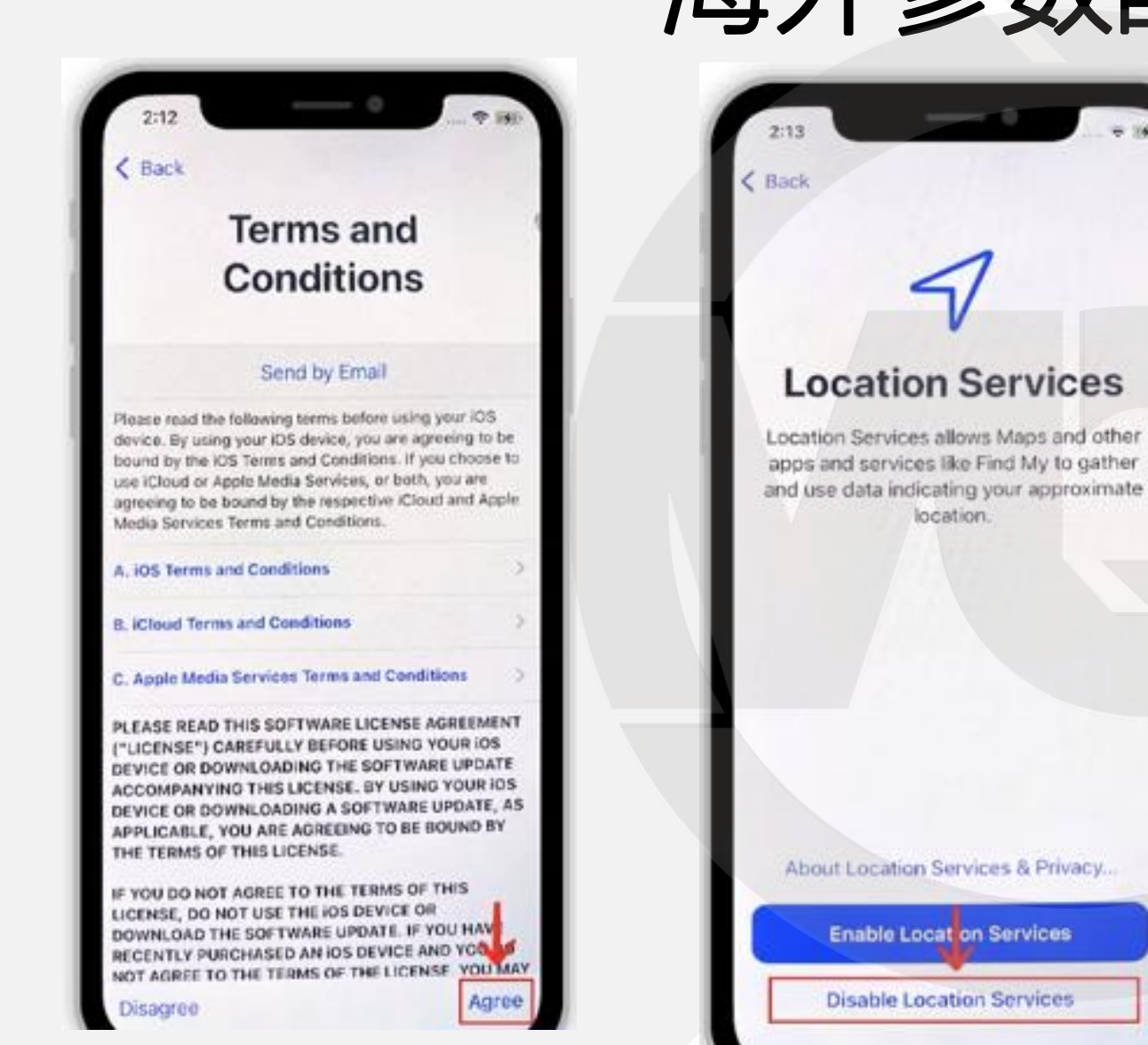

海外参数配置 2:13 < Back

About Location Services & Privacy...

**Location Services** 

location.

Enable Location Services

**Disable Location Services** 

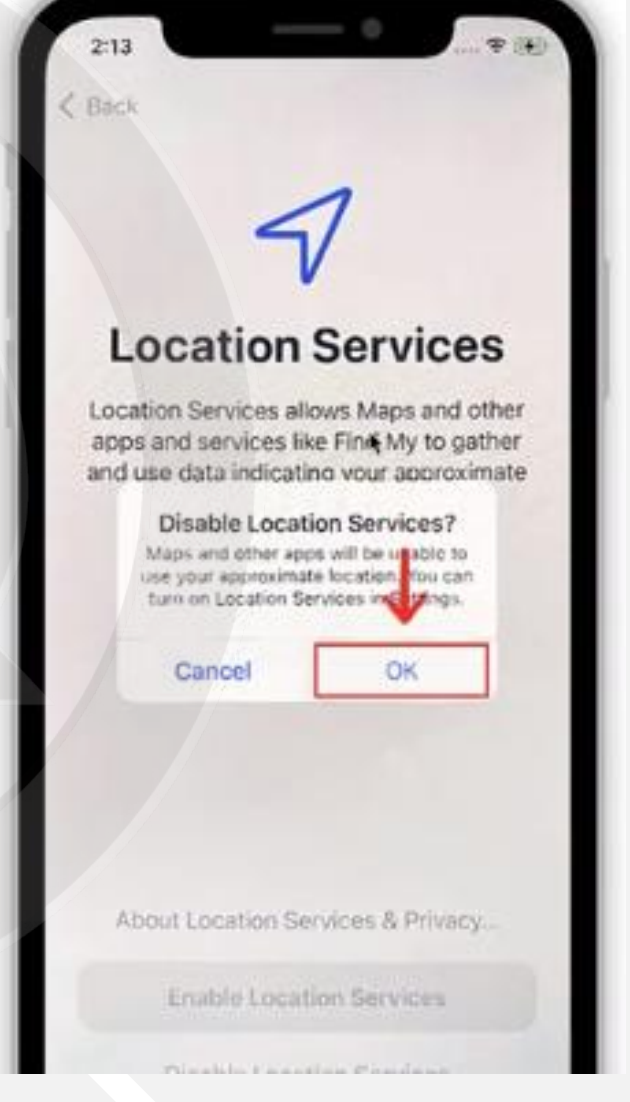

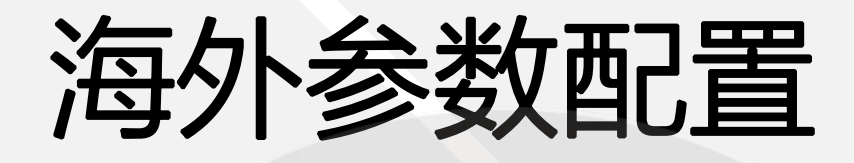

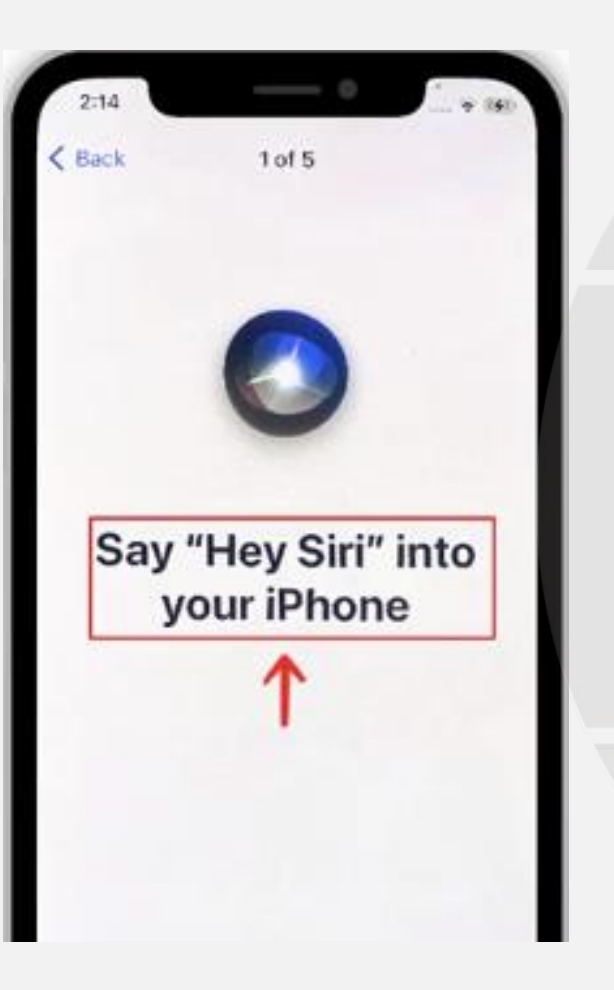

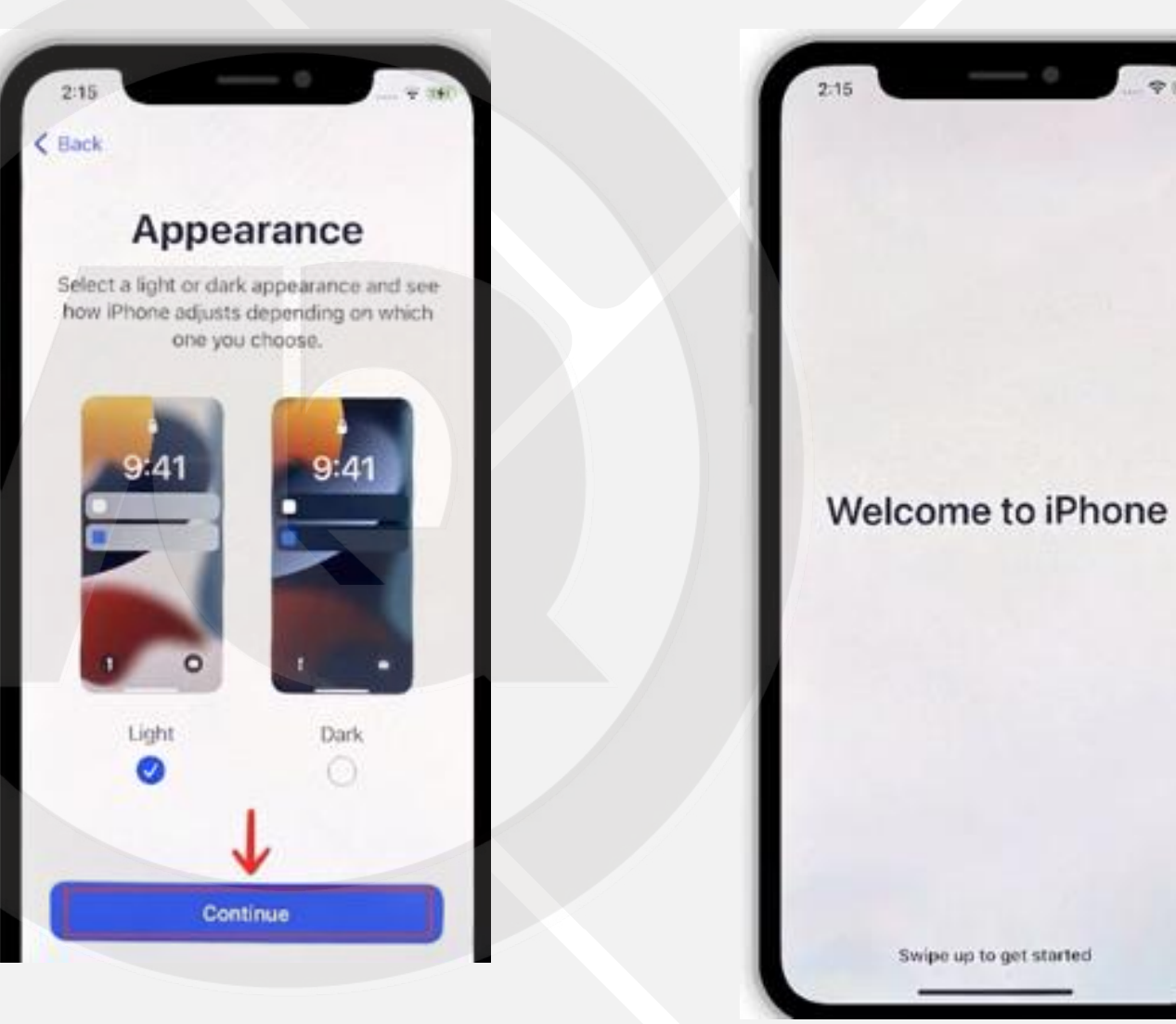

#### 3.手机海外配置复查

#### FREDAY 12 No more invents today Calendar 0 12

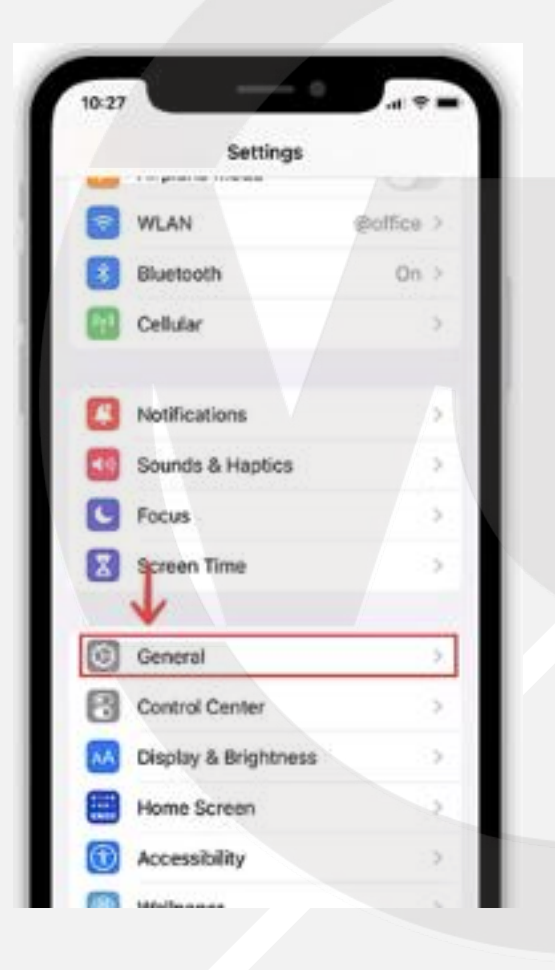

| oundar oundarin                          |           |
|------------------------------------------|-----------|
| Picture in Picture                       |           |
| CarPlay                                  | 5         |
| NFC                                      | 3         |
|                                          |           |
| iPhone Storage                           | 2         |
| Background App Refresh                   | >         |
| Date & Time                              | >         |
| Keyboard                                 | 2         |
|                                          |           |
| Fonts                                    |           |
| Fonts<br>Language & Region               | 3         |
| Fonts<br>Language & Region<br>Dictionary | 2<br>- 22 |

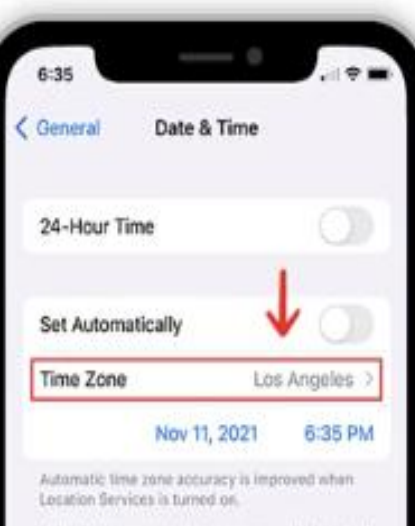

Updated time zone definitions are available and will be installed the next time iPhone restarts.

#### 时间时区设置

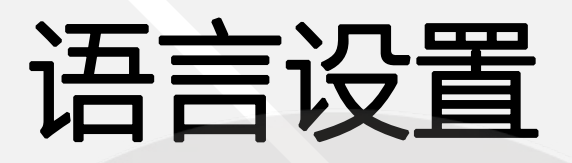

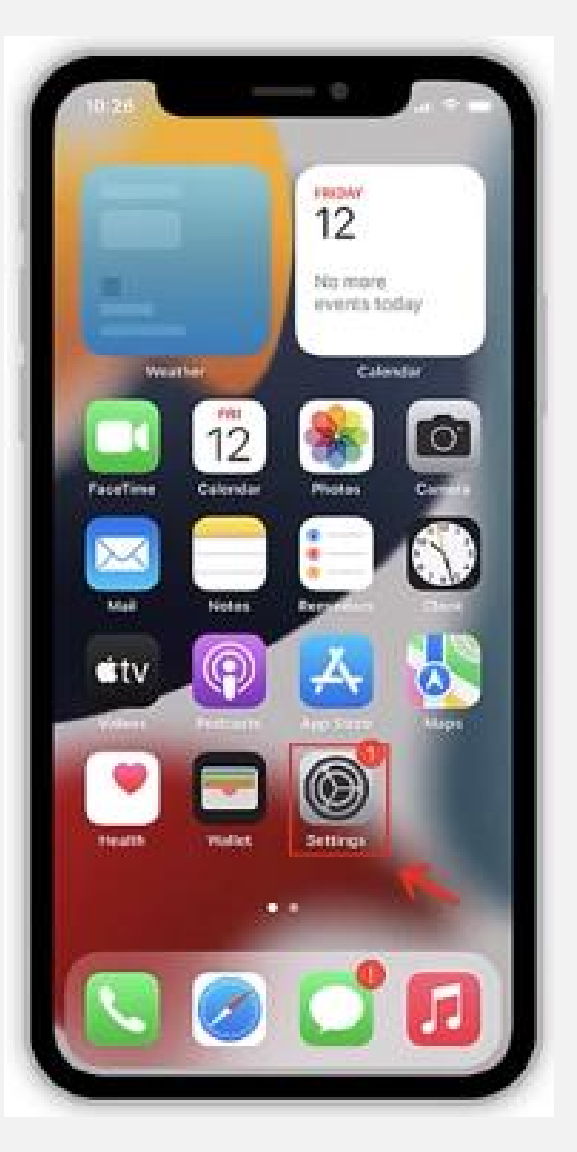

| /14                     | -11 T SED |
|-------------------------|-----------|
| Settings General        |           |
| NFC                     | 2         |
| Phone Storage           | 2         |
| Background App Refresh  | 57        |
| Date & Time             | 18        |
| Keyboard                | 2         |
| Fants 🔸                 | - 2       |
| Language & Region       | >         |
| Dictionary              | >         |
| VPN & Device Management | 5         |
|                         |           |

| Phone Language                                                | English >                          |
|---------------------------------------------------------------|------------------------------------|
| Other Languages                                               | 1                                  |
| Region C                                                      | thina mainland >                   |
| Calendar                                                      | Gregorian >                        |
| femperature Unit                                              | *C >                               |
| Region Format I<br>12:34 Ak<br>Sunday, August<br>¥1,234.56 4, | Example<br>A<br>29, 2021<br>567.89 |

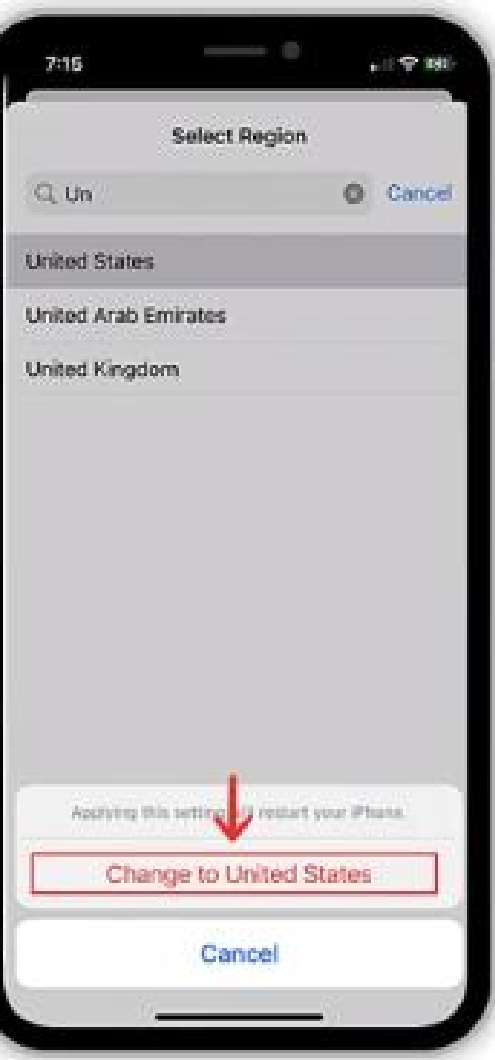

### 关闭GPS定位

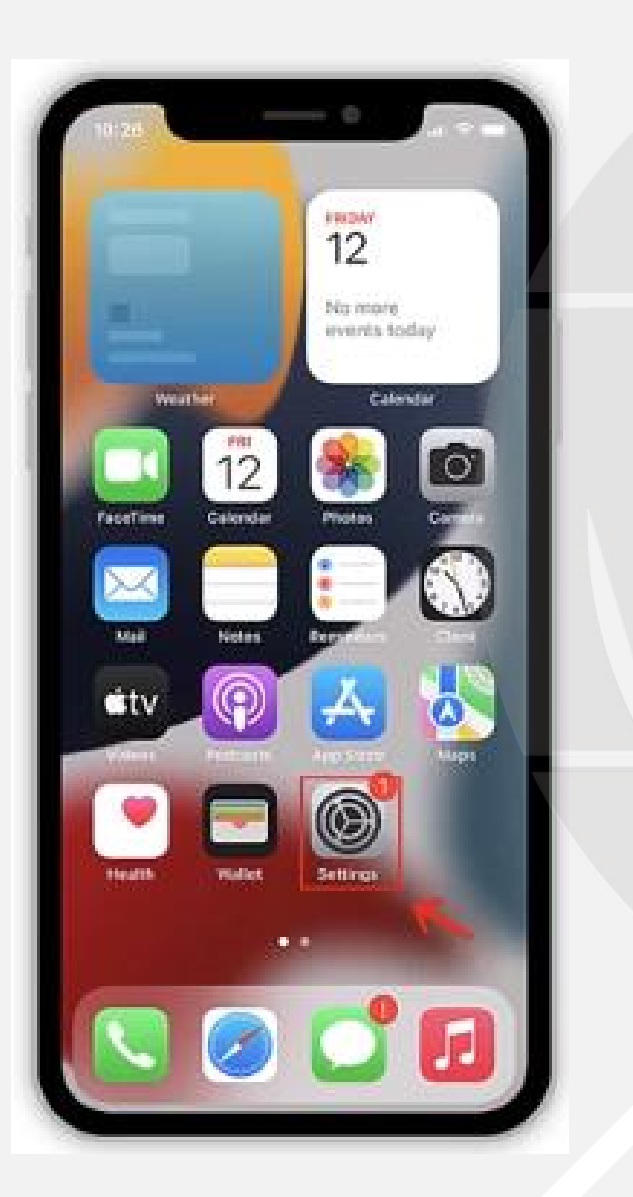

| 6:37 | - 0                    |      | • |
|------|------------------------|------|---|
|      | Settings               |      |   |
| •    | Accessibility          | >    |   |
|      | Wallpaper              | 5    |   |
|      | Siri & Search          | :00  |   |
|      | Face ID & Passcode     | 2    |   |
| sos  | Emergency SOS          | >    |   |
| ۱    | Exposure Notifications | >    |   |
| E,   | attery                 | >    |   |
|      | Privacy                | 2    |   |
|      | h                      |      |   |
| A    | App Store              | - 20 |   |
|      | Wallet & Apple Pay     | >    |   |
| 1    | Passwords              | 5    |   |
| -    | 1. I. I.               |      |   |

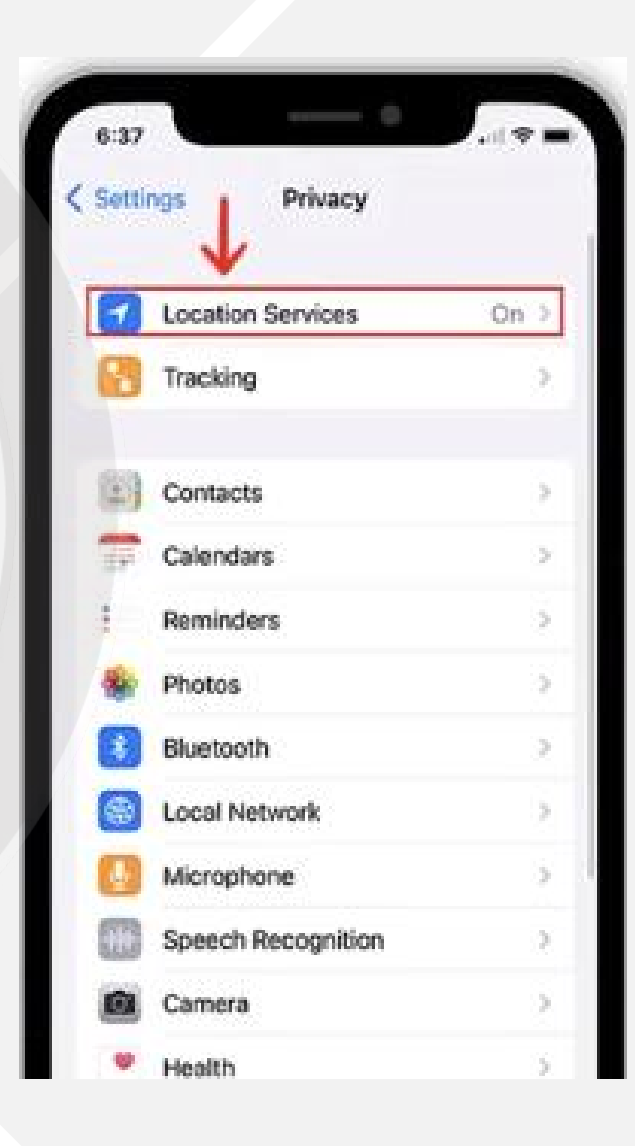

### 关闭GPS定位

| Bluetooth, and<br>of and cell tower<br>opproximate locate<br>macy.           | 2.<br>M                                                                                     |
|------------------------------------------------------------------------------|---------------------------------------------------------------------------------------------|
| Bluetooth, and<br>ot and cell tower<br>opproximate location<br>macy          | 14.                                                                                         |
|                                                                              |                                                                                             |
|                                                                              | 3                                                                                           |
|                                                                              | (5)                                                                                         |
| While Usin                                                                   | 9 2                                                                                         |
| When Share                                                                   | d D                                                                                         |
| 1                                                                            | 220                                                                                         |
| abled for all apps,<br>rvices settings for<br>you use Find My iP<br>t Media. | but<br>appa<br>hone                                                                         |
|                                                                              | While Usin<br>When Shares<br>when Shares<br>when settings for<br>you use Find My P<br>Mede. |

| Location Services                                                                                                    |                                                             |  |
|----------------------------------------------------------------------------------------------------|-------------------------------------------------------------|--|
| Location Alerts                                                                                                    | 2                                                           |  |
| ecotion Services uses GPS, Bi<br>provid-sourced WLAN hotspots<br>ocations to determine your app<br>Nout Location Services & Prive | uctooth, and<br>and cell towar<br>roximate location.<br>Icy |  |
| Share My Location                                                                                                    |                                                             |  |
| onare my cocation                                                                                                    | (                                                           |  |
| Sharing your location from this<br>Turn on Location Services to an<br>another device.                                             | Phone is disabled.<br>able it, or choose                    |  |
| Sharing your location from this<br>Turn on Location Services to an<br>another device.                                             | Phone is disabled.<br>able it, or choose                    |  |

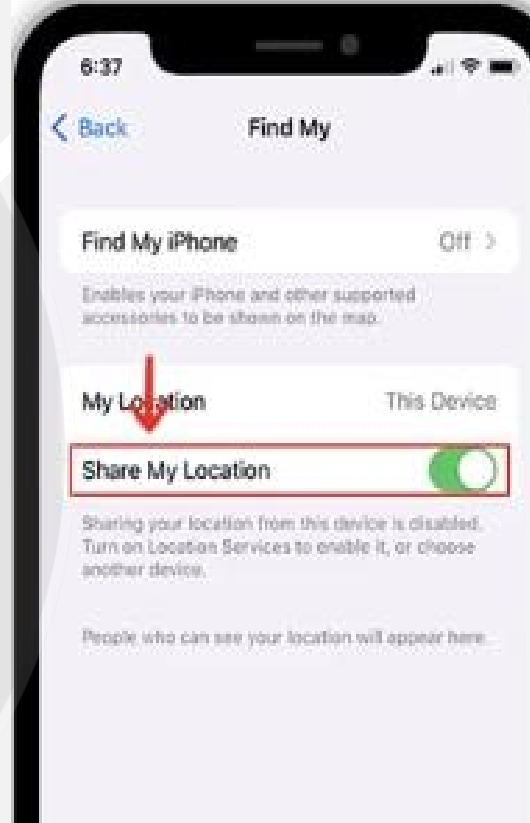

### 4.关闭广告追踪

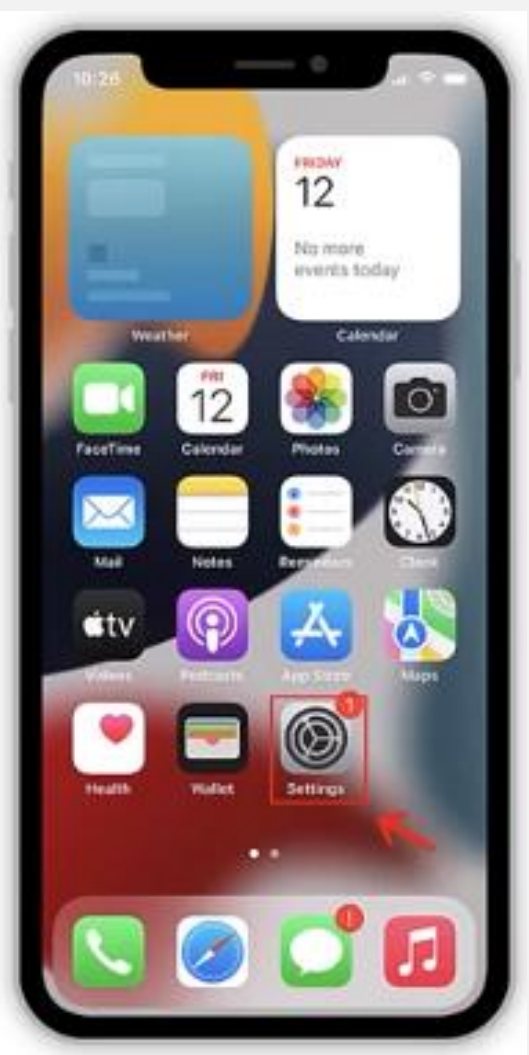

| with t |                                                     | C. H.C. X. 4997 |   |
|--------|-----------------------------------------------------|-----------------|---|
|        | Settings                                            |                 |   |
| Ð      | Accessibility                                       | 5               |   |
| ۲      | Wallpaper                                           | 5               |   |
| 0      | Siri & Search                                       | 5               |   |
| B      | Face ID & Passcode                                  | 3               |   |
| 505    | Emergency SOS                                       |                 | ł |
| ۲      | Exposure Notifications                              | 0               |   |
| 3      | attery                                              | 3               |   |
| ٧      | Privacy                                             | >               | 1 |
|        | Ann Store                                           |                 | I |
|        | http://www.com/com/com/com/com/com/com/com/com/com/ |                 | J |
|        | wallet & Apple Pay                                  | 3               |   |
| 0      | Decemente                                           | 4               |   |

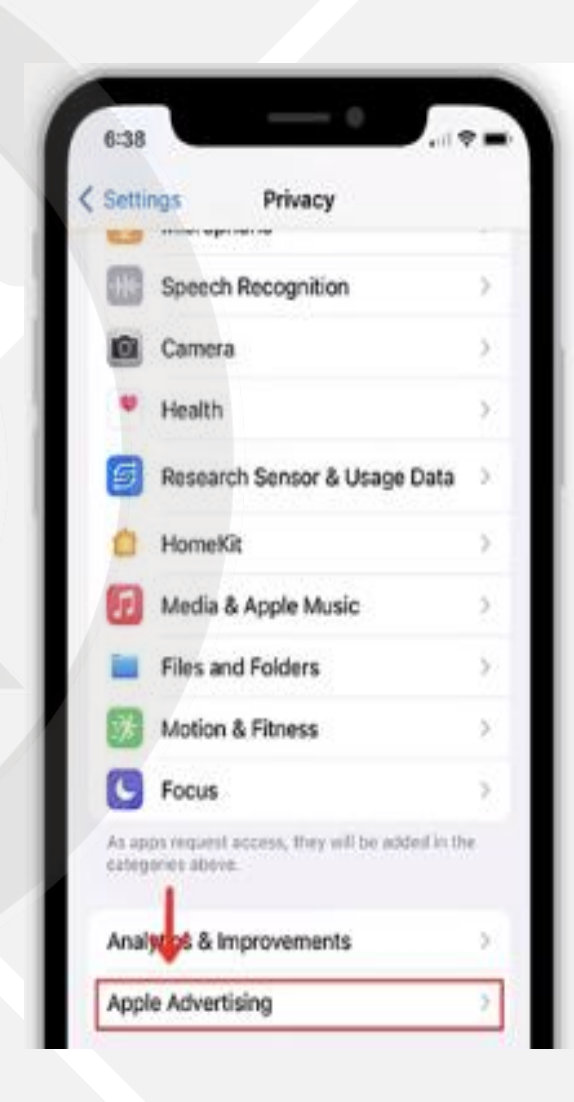

### 关闭广告追踪

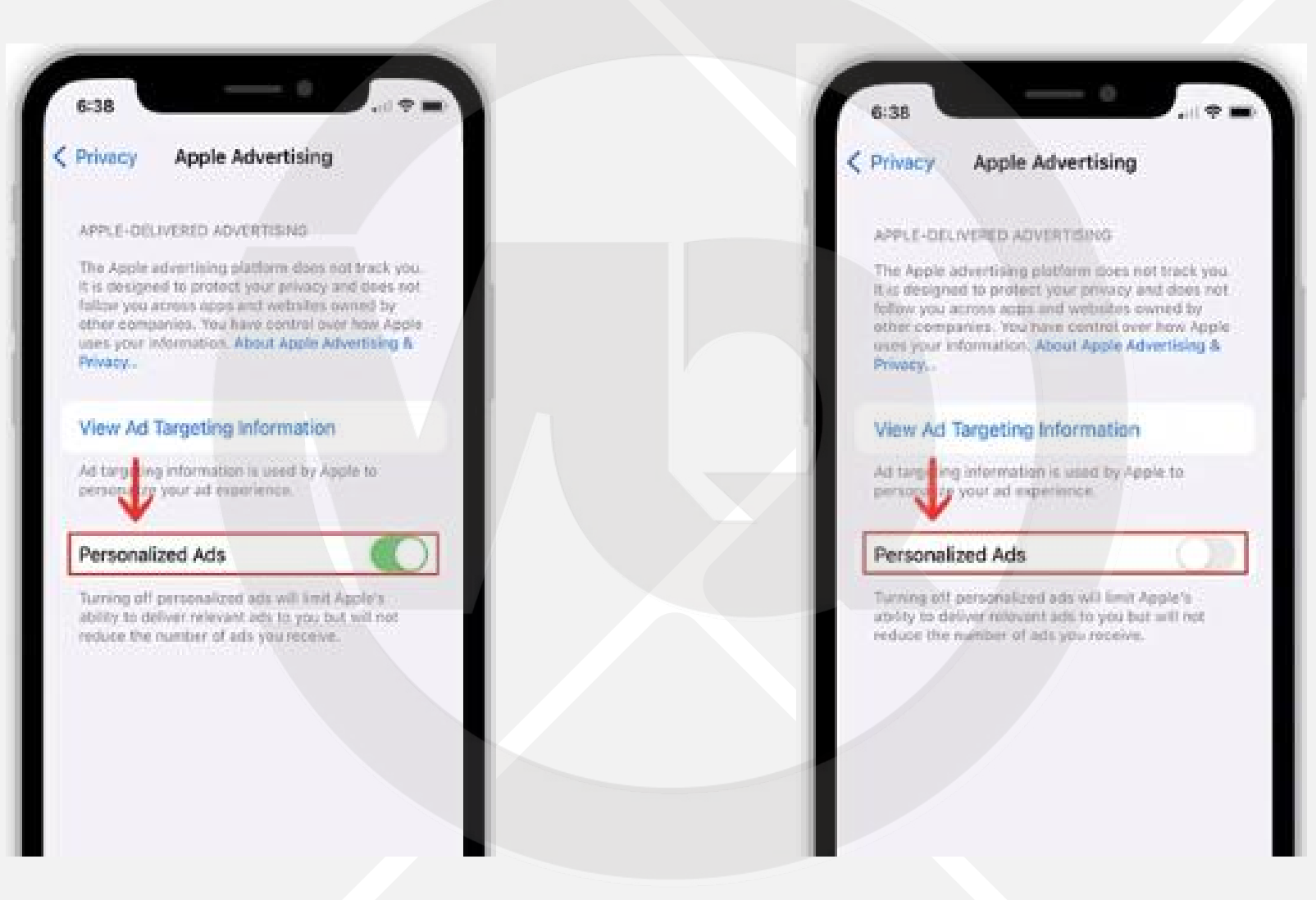

老版本关闭广告追踪

| 9:35             | 191      | INCOME HEAD              |                                                                                                    |           |
|------------------|----------|--------------------------|----------------------------------------------------------------------------------------------------|-----------|
| 19 10            |          | Allar                    |                                                                                                    | (製紙) 广告   |
| 1 IB 1 4         | <u>.</u> | 当应用程序请求访问您的数据时<br>以上类别中。 | ,全被印起到                                                                                                    |           |
| App Store        | ()<br>() | y Twitter                | >                                                                                                    | 限制广告跟踪    |
| ■ 18日5 Apple Pay | 9        | Facebook                 | >                                                                                                    |           |
| P 89             | 21       | ▲ 新泊紛減                   |                                                                                                    | 江南产生运动性   |
| <b>20</b> 邮件     |          | alvem(4                  |                                                                                                    | 1260 首领域作 |
|                  |          | 🔐 腾讯微博                   |                                                                                                    | 了旗更多      |
| <b>6</b> 5       |          | 当应用程序请求访问您社交帐户           | 的数据时,会                                                                                                    |           |
| - 85¢            | 1        | 被添加到以上类别中。               | Remain and the second second se |           |
| 550<br>1 10000   | <u>1</u> | 增厚加到以上完加中+               |                                                                                                    |           |
|                  |          | 广告                       | >                                                                                                    |           |

#### **TKTOK FOR BUSINESS**

# 安卓手机初始化及海外参数配置

### 1.恢复出厂设置及海外参数配

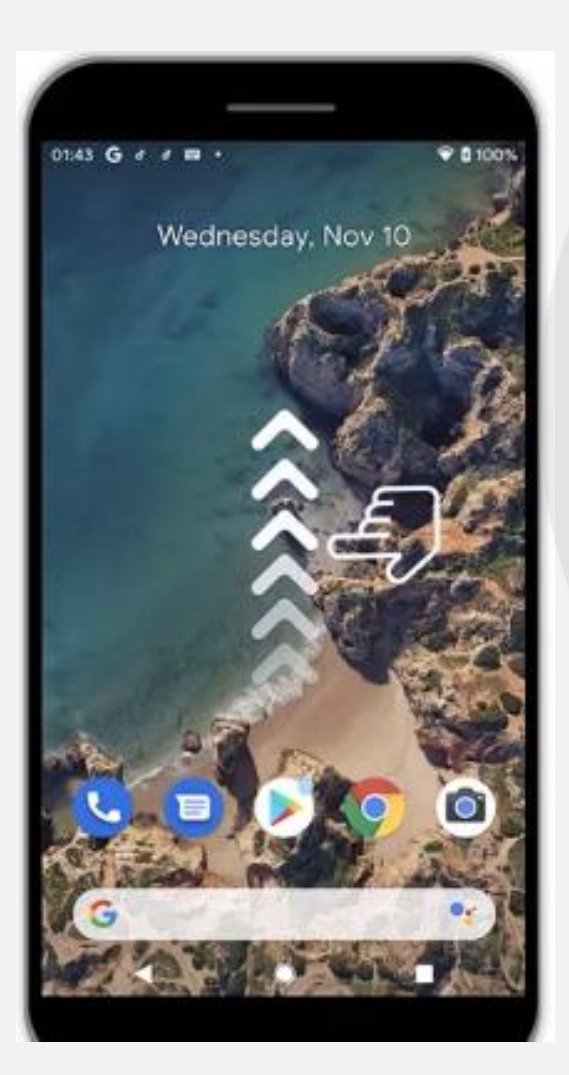

| :43 B G    | e e •     |          |       | ₩ ₿ 1001 |
|------------|-----------|----------|-------|----------|
| G          |           |          |       | •        |
| 0          | r         | 0        | 2     | 0        |
| T.B.Toh    | v2nyN0    | Settings | Rota  | Files    |
|            |           |          | 0     | 9        |
| Calculator | Calentar  | Cartera  | Grone | Diock    |
| 8          | ۵         | 0        | M     | G        |
| Contarts   | Distort   | Files    | Grail | Google   |
|            | 9         | 0        | 0     | *        |
| Google Pl. | Magni     | Messages | Phone | Photes   |
| 10.        | >         | 0        | 0     | V        |
| Play Music | Play Dore | Settings | TATON | v2ng400  |

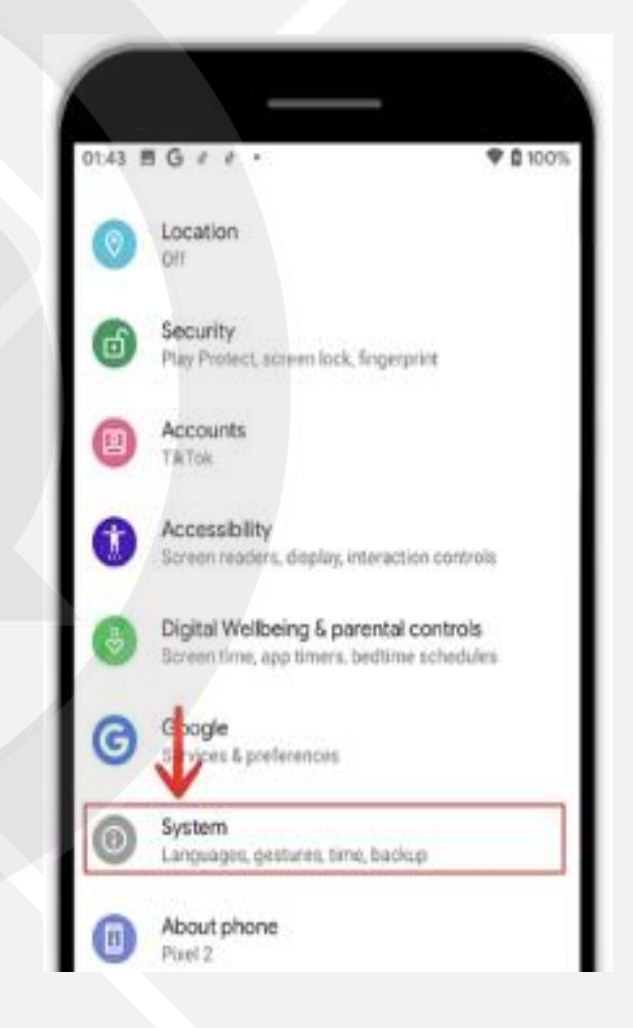

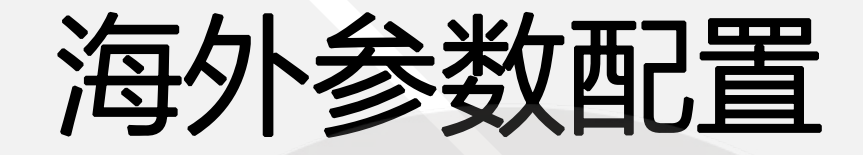

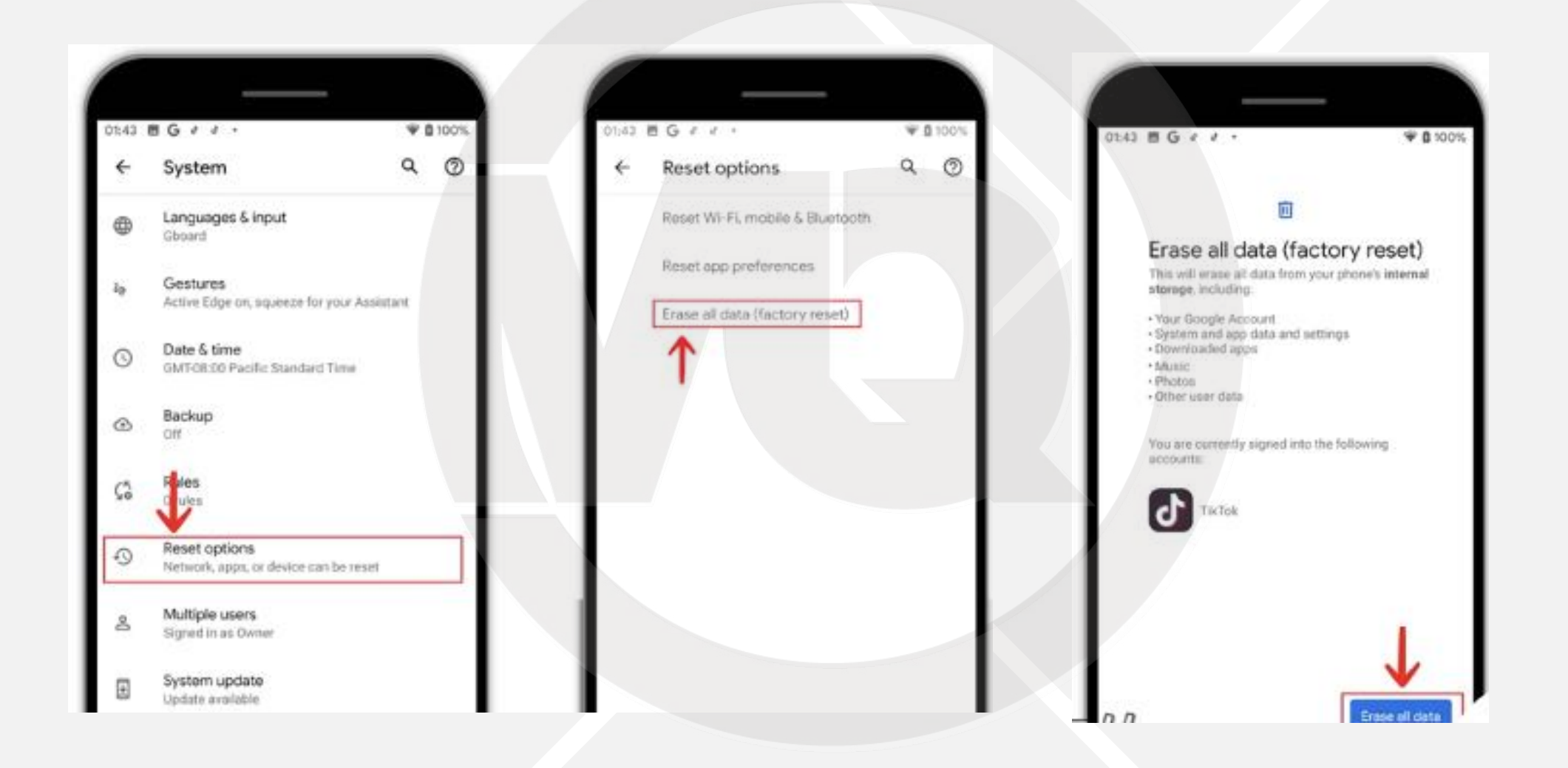

### 海外参数配置-语言设置

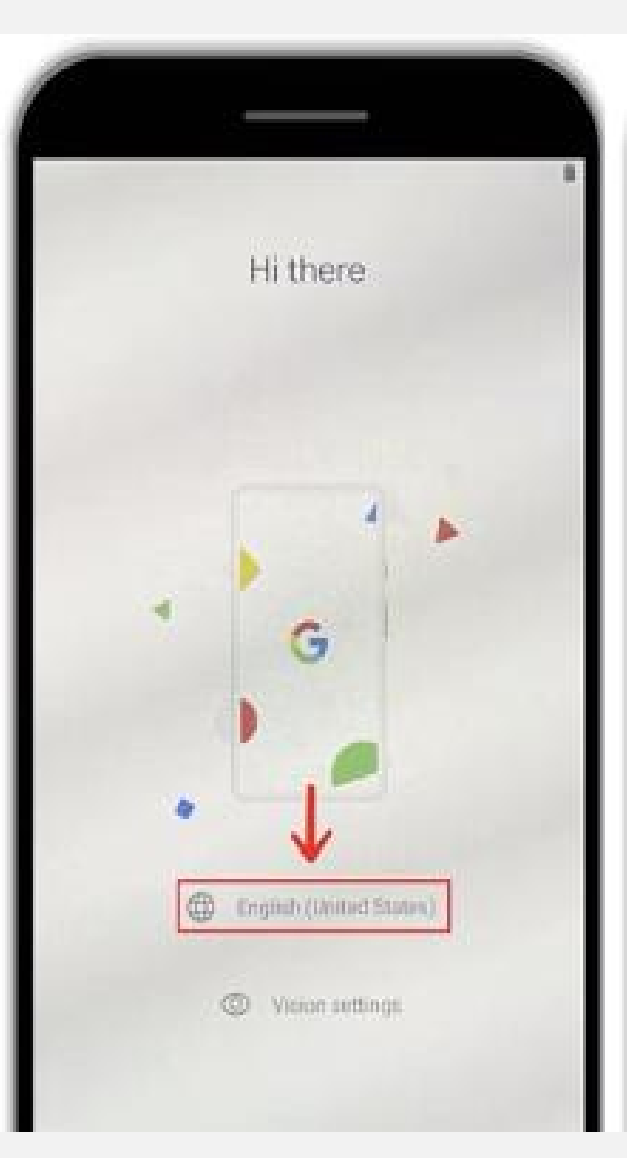

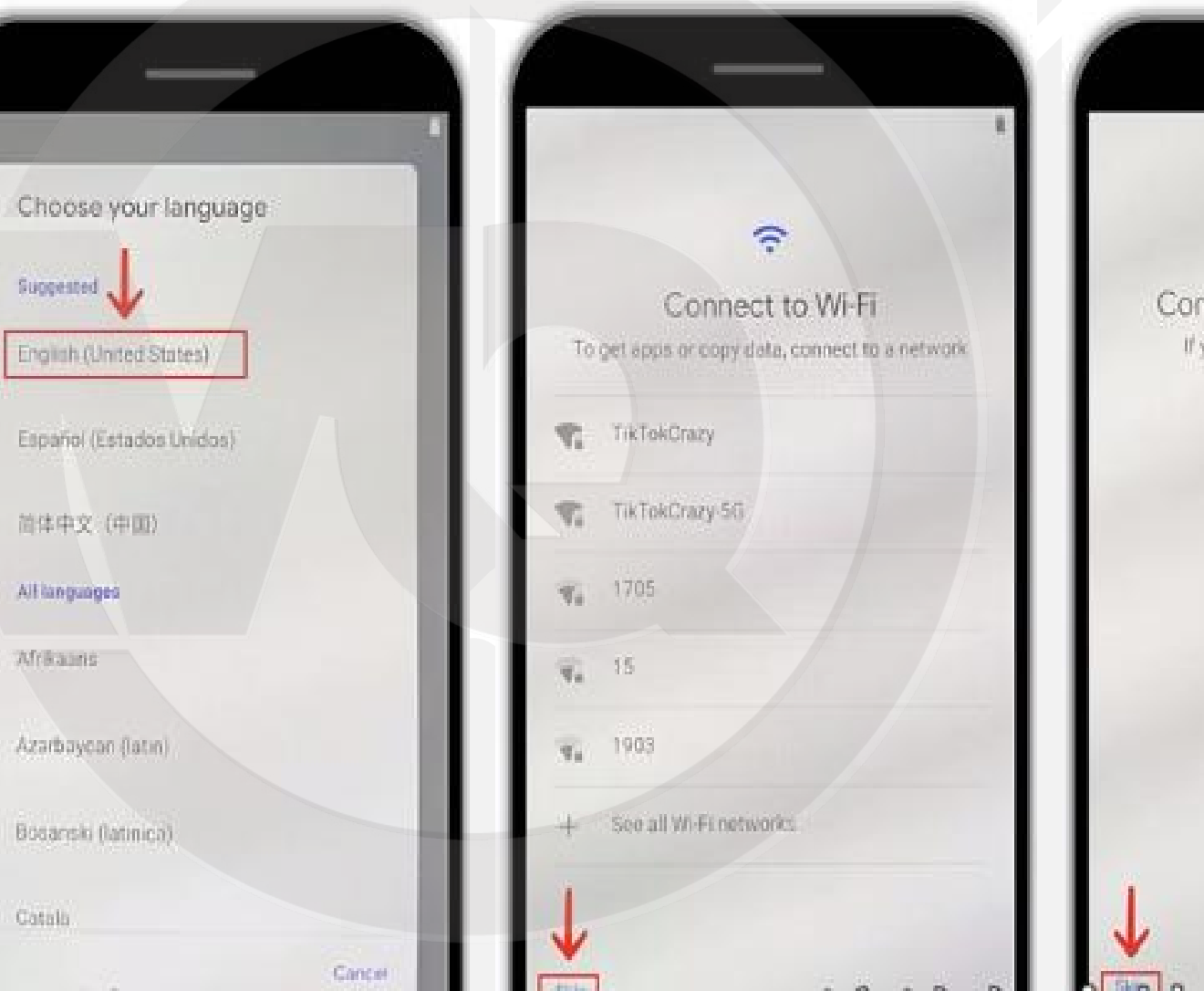

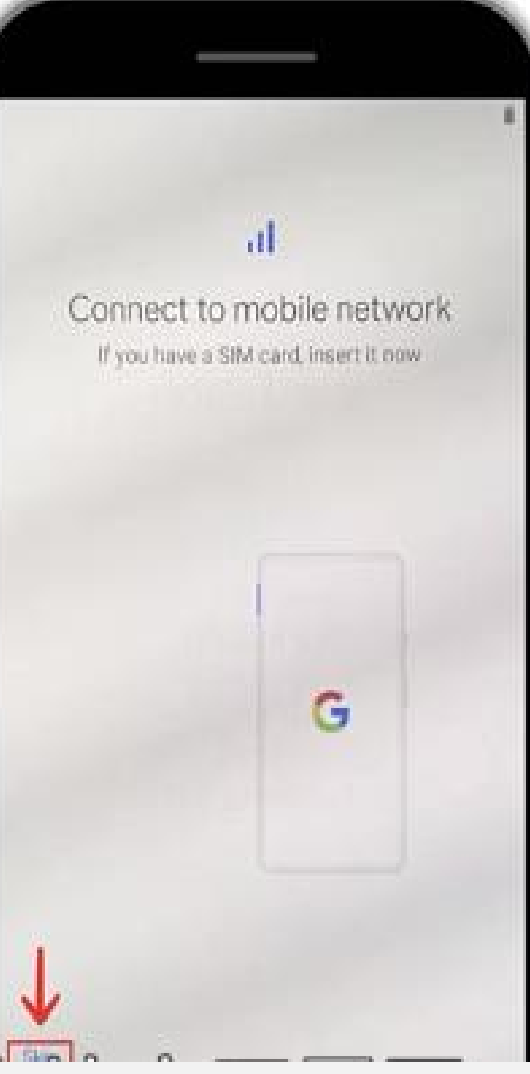

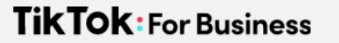

### 海外参数配置-时区和地区

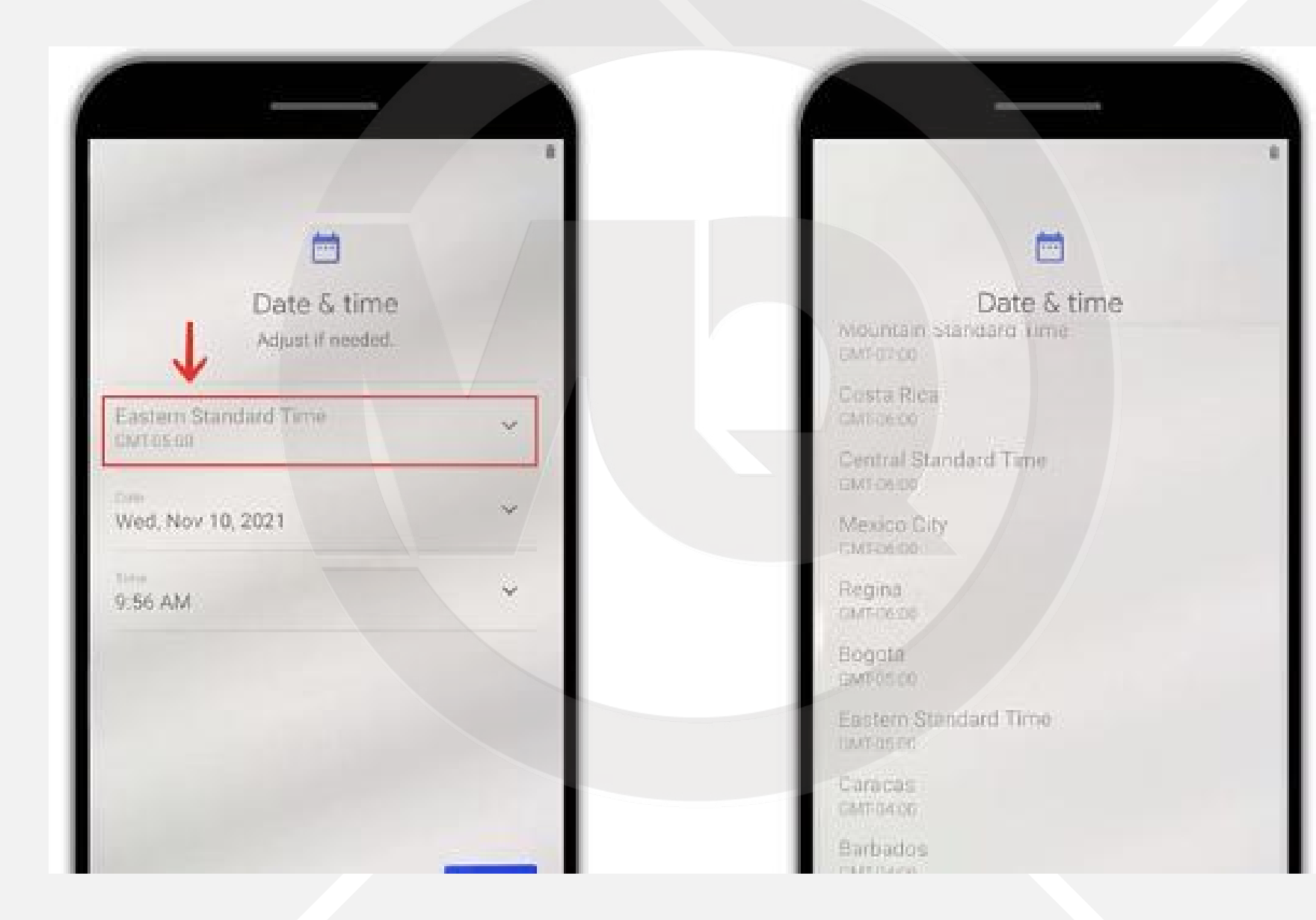
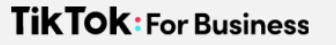

### GMT格林威治时间

|          |          |          |          | 北京时间: 23:00:34 |          |          |          |          |
|----------|----------|----------|----------|----------------|----------|----------|----------|----------|
| 夏威夷      | 阿拉斯加     | 太平洋时间    | 美国山地时间   | 美国中部时间         | 美国东部时间   | 大西洋时间    | 巴西       | 大西洋-中部   |
| GMT-10   | GMT-9    | GMT-8    | GMT-7    | GMT-6          | GMT-5    | GMT-4    | GMT-3    | GMT-2    |
| 05:00:34 | 06:00:34 | 07:00:34 | 08:00:34 | 09:00:34       | 10:00:34 | 11:00:34 | 12:00:34 | 13:00:34 |
|          |          |          |          |                |          |          |          |          |
| 伦敦       | 柏林       | 开罗       | 莫斯科      | 新德里            | 曼谷       | 香港       | 东京       | 悉尼       |
| GMT      | GMT +1   | GMT +2   | GMT +3   | GMT +5         | GMT +7   | GMT +8   | GMT +9   | GMT +10  |
| 15:00:34 | 16:00:34 | 17:00:34 | 18:00:34 | 20:00:34       | 22:00:34 | 23:00:34 | 00:00:34 | 01:00:34 |

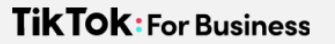

找时间

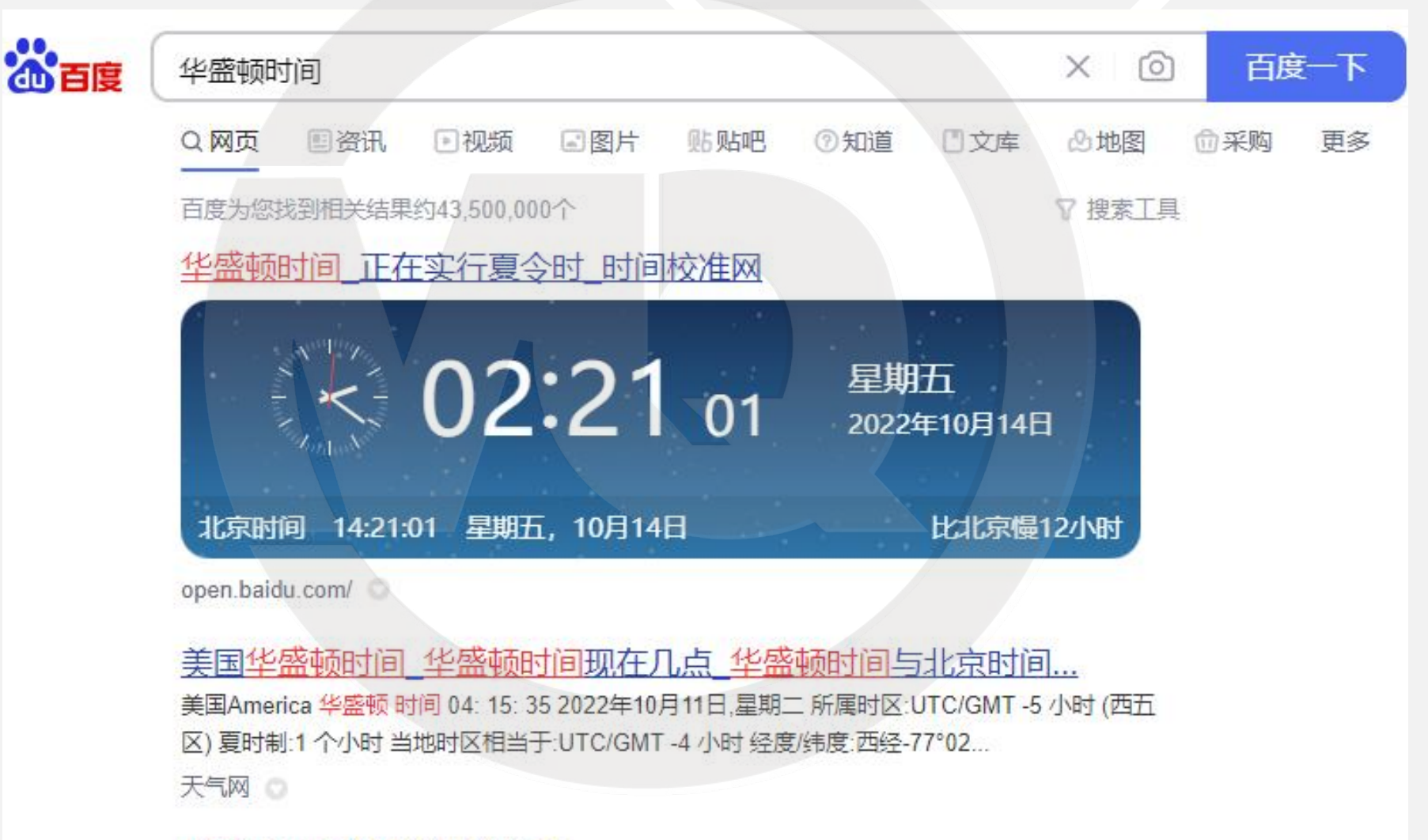

11/ +++++ 13-+++ == ++/1- +/ 1++++

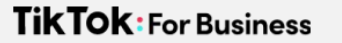

### 海外参数配置-关闭GPS

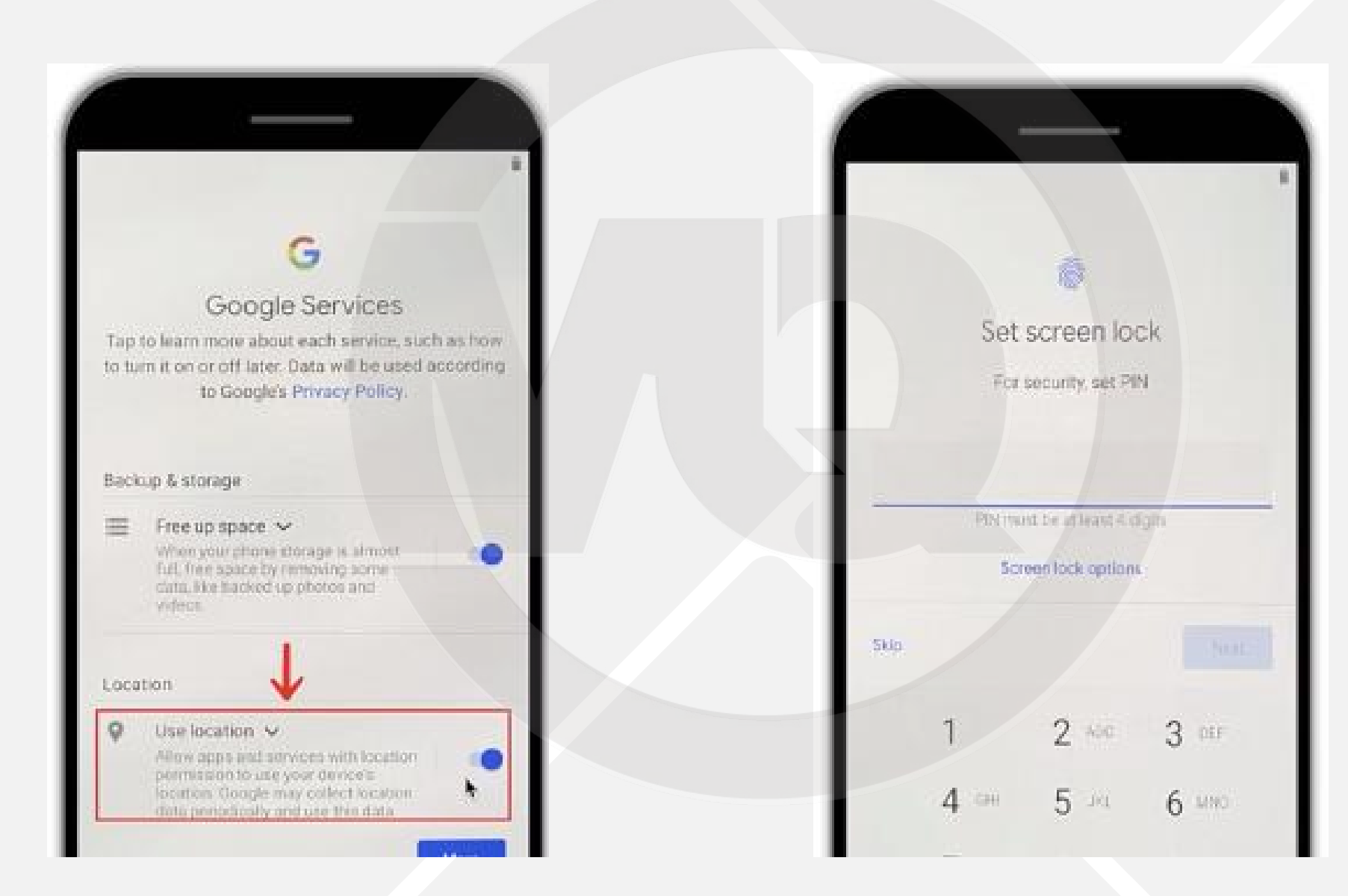

### 2.海外环境自检-系统语言

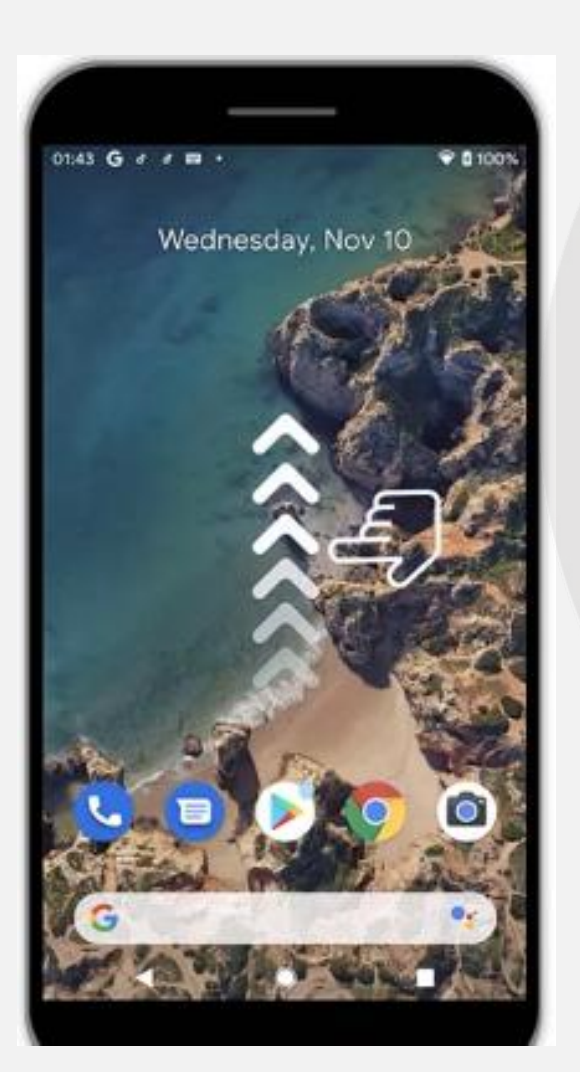

| t.43 🗏 G    | 9.9 +     |          |       | ♥ ₿ 100 |
|-------------|-----------|----------|-------|---------|
| G           |           |          |       | •       |
| 0           | r         | 0        | 2     | 0       |
| T-Ik Tole   | v2tayN0   | Settings | Rota  | Files   |
|             |           |          | 0     | 0       |
| Calculator  | Calentar  | Camera   | Grone | Dieck   |
| 8           | Δ         | 0        | M     | G       |
| Contacts    | Drave     | Files    | Grail | Google  |
|             | 9         | 0        | 0     | *       |
| Google III. | Magas     | Messages | Phane | Photes. |
| 0           | >         | 0        | 0     | V       |
| Play Music  | Play Bore | Settings | TATON | v2nnN0  |

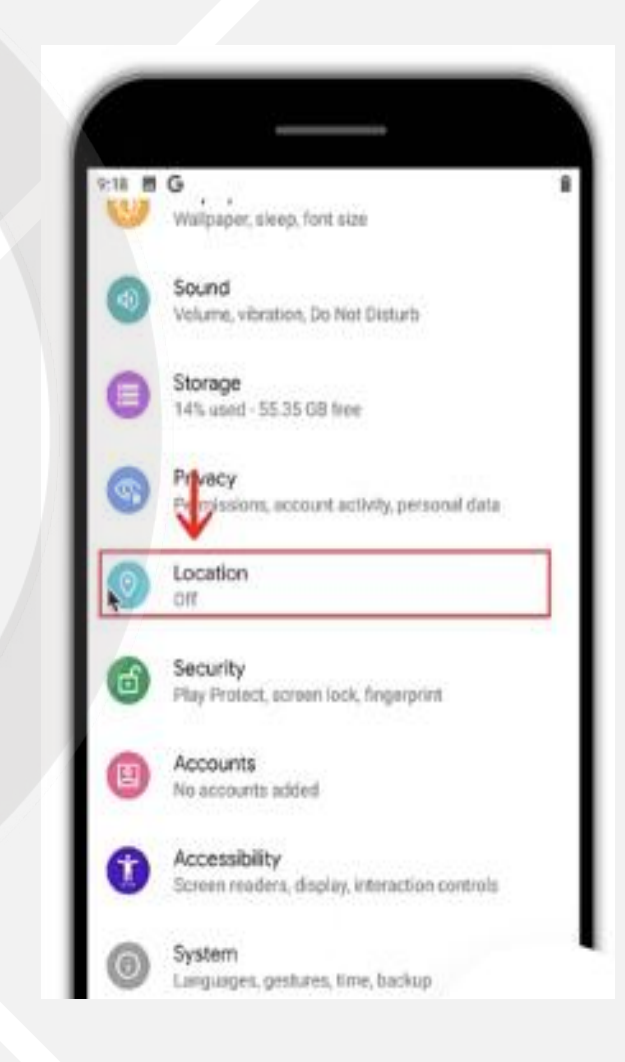

### 海外环境自检-系统语言

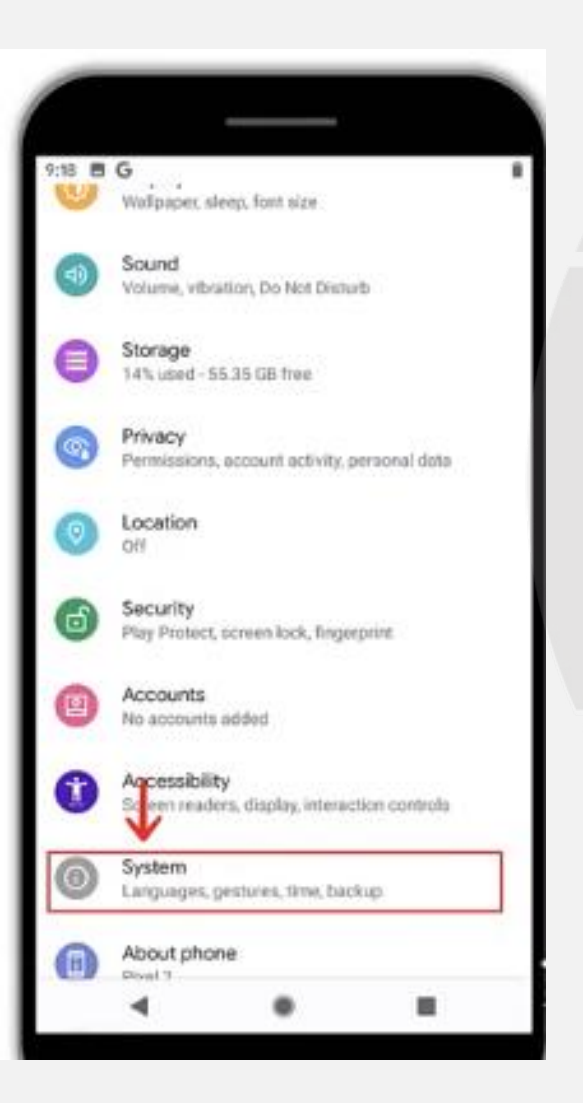

| 0 0      | 6                                         | 0.23          | nā. |  |
|----------|-------------------------------------------|---------------|-----|--|
| F        | System                                    | Q             | 0   |  |
| •        | Languages & input<br>Obcard               |               |     |  |
|          | Gestures<br>Active Edge on, squeeze for y | our Assistant |     |  |
| 0        | Date & time<br>GMT-06-00 Central Standard | Time          |     |  |
| ð        | Backup<br>Off                             |               |     |  |
| <i>,</i> | Advanced<br>Reset options, Multiple users | System update |     |  |
|          |                                           |               |     |  |

| 9:18 E | 10                                          | 0.<br> |
|--------|---------------------------------------------|--------|
| ÷      | Languages & input Q                         | . 0    |
| 泓      | Longuages<br>English (United States)        |        |
|        | REVOORDE                                    |        |
|        | Virtual keyboard                            |        |
|        | Globerd and Google voice typing             |        |
|        | Physical keyboard                           |        |
|        | Not connected                               |        |
| ~      | Advanced                                    |        |
|        | Tools, Pointer speed, Text-to-speech butput |        |
|        |                                             |        |
|        |                                             |        |

TikTok: For Business

### 海外环境自检-时间地区

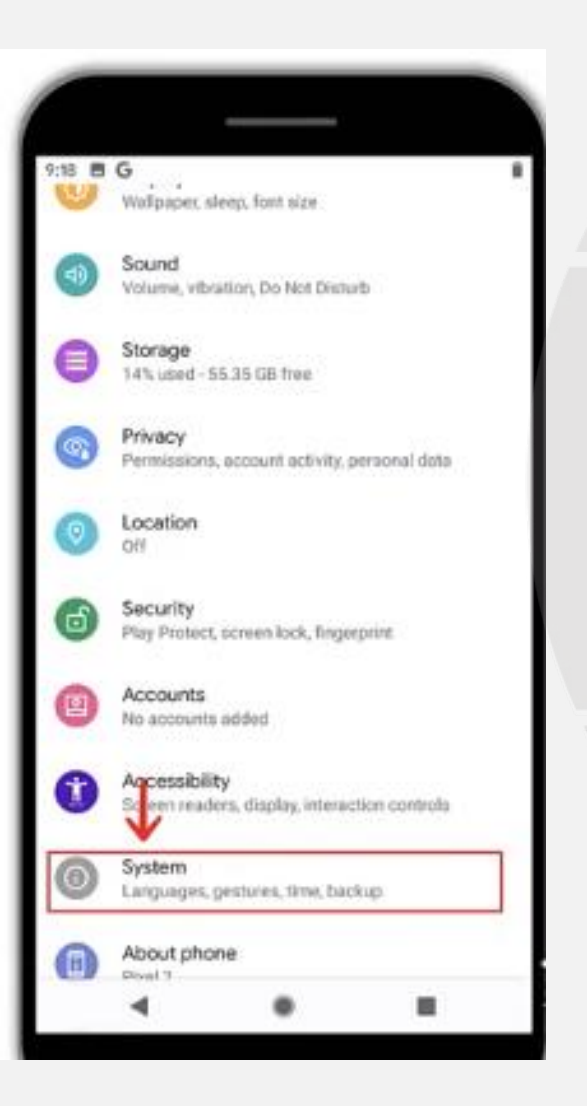

| ←   | System                                   | Q                  | 0 |  |
|-----|------------------------------------------|--------------------|---|--|
| ۲   | Languages & Input<br>Gboard              |                    |   |  |
| lą. | Gestures<br>Active Edge on, squeeze fo   | ir your Assistant  |   |  |
| 0   | Dote & time<br>GMT-06:00 Central Standar | nd Time            |   |  |
| ٢   | Backup<br>Off                            |                    |   |  |
| v   | Advanced<br>Reset options, Multiple use  | ers, System update |   |  |
|     |                                          |                    |   |  |

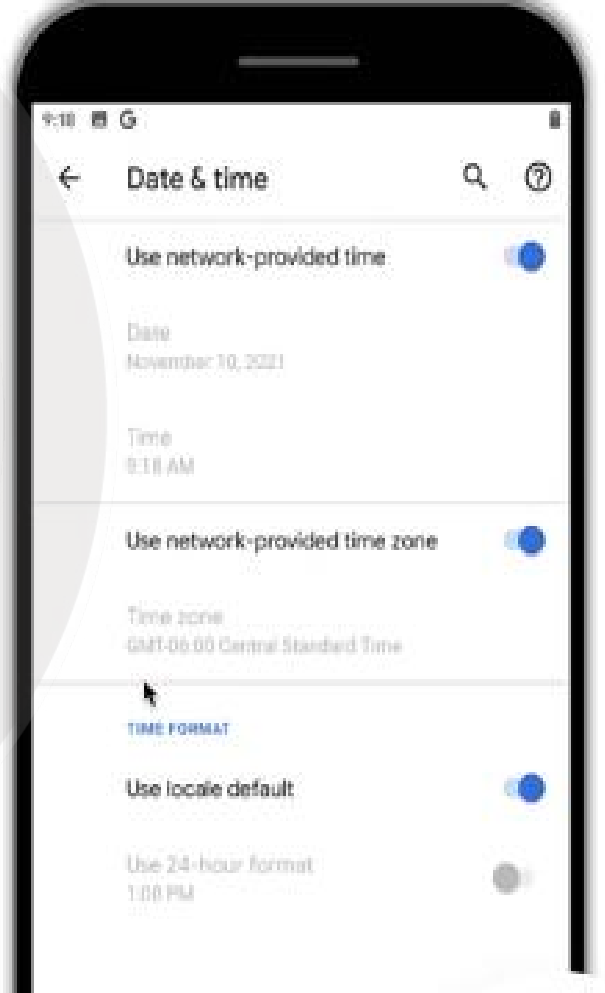

### 3.一些特殊设置和注意事项

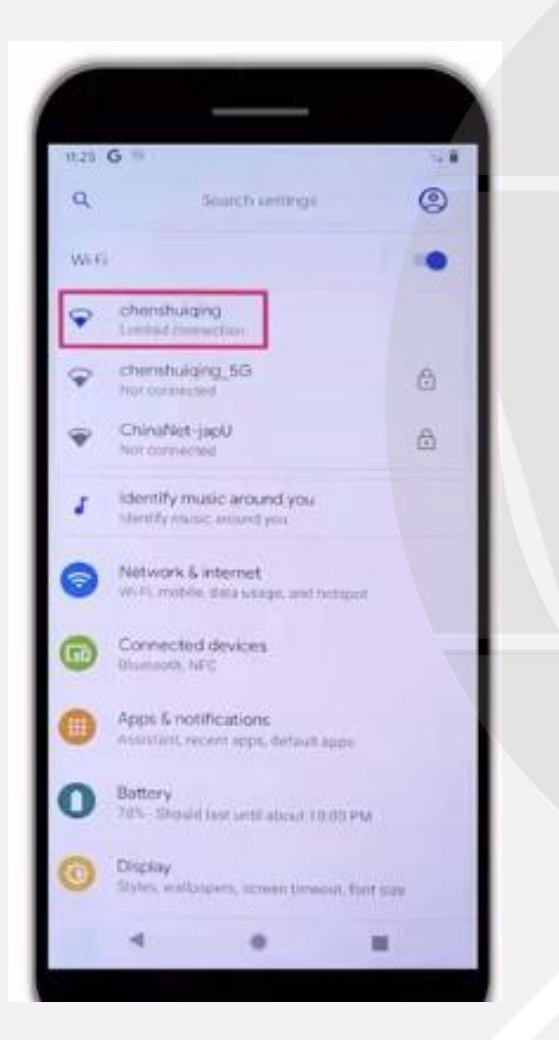

Google手机连接WiFi问题:

Wifi新号出现打叉
连接提Limitedconnection
以上都是正常情况
以打开浏览器能否访问网站为
准

TikTok: For Business

# Google手机关闭省电模式

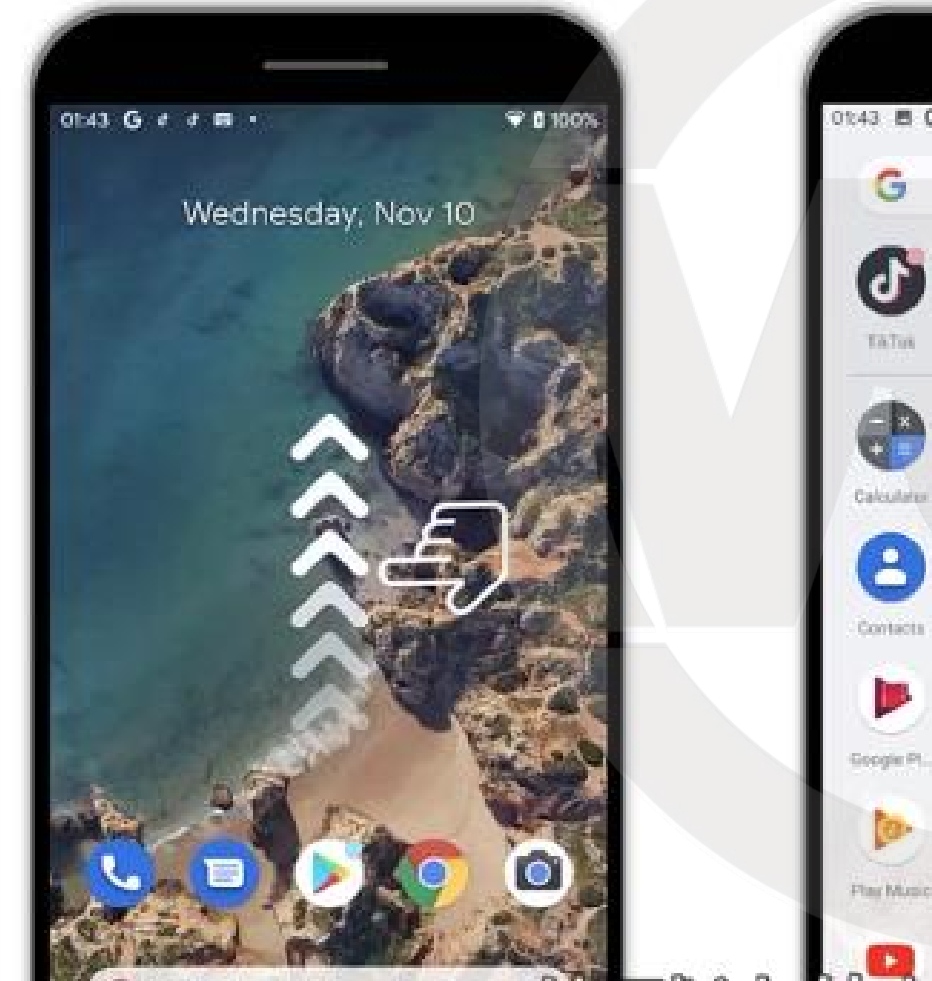

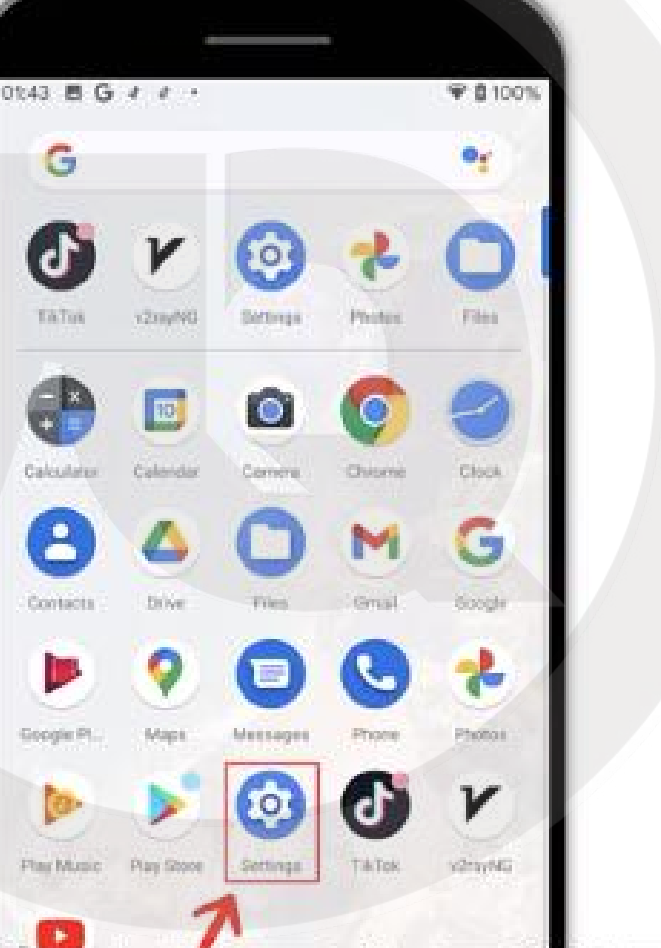

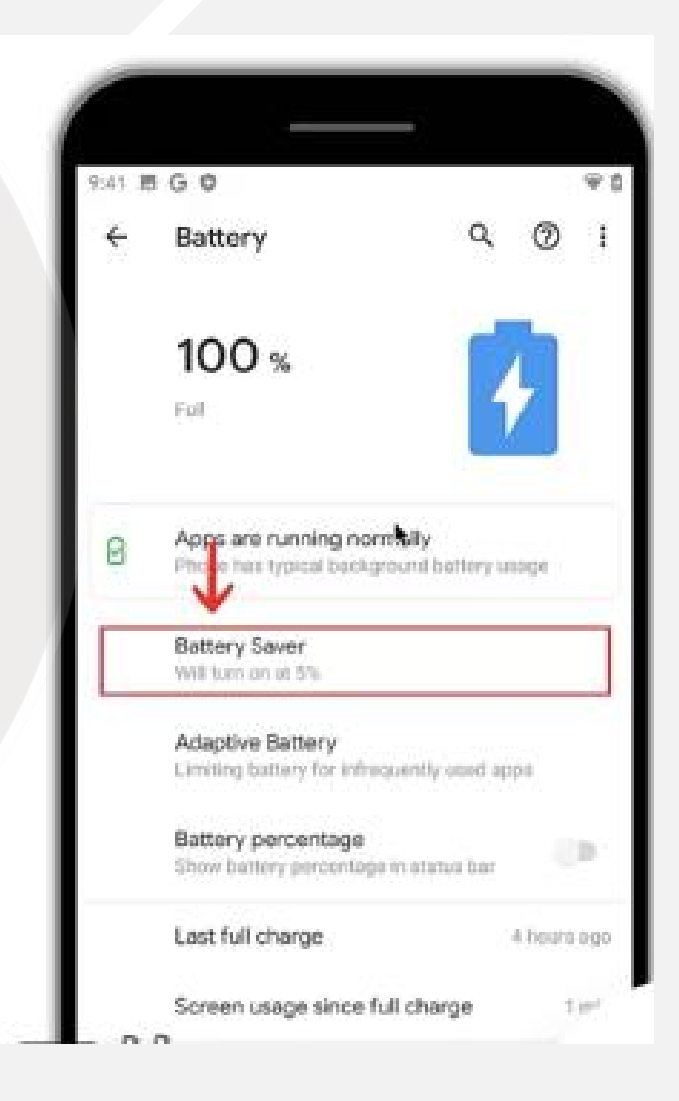

### Google手机关闭省电模式

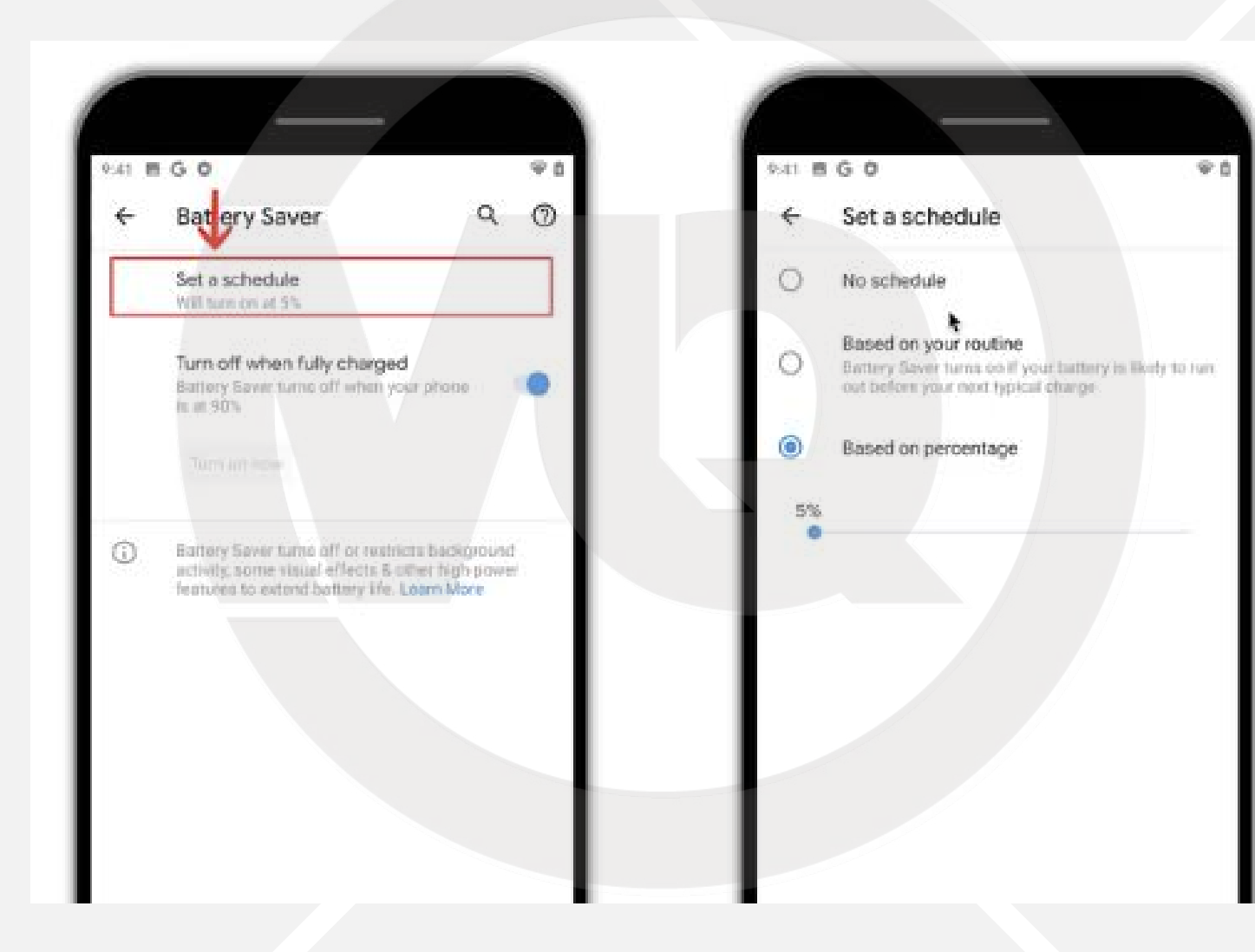

## Google手机关闭省电模式

| 9:41 톤 | 1 G Ø                                                                  | <b>∀</b> 1 | 9:41 |
|--------|------------------------------------------------------------------------|------------|------|
| ÷      | Battery Q (                                                            | 01         | ÷    |
|        | 100 %<br>Full                                                          |            |      |
| 0      | Apps are running normally<br>Phone has typical background battery usag |            |      |
|        | Batter Saver<br>Will fur on at 5%                                      |            |      |
|        | Adaptive Battery<br>Limiting battery for arthequently used apps        |            | 0    |
|        | Battery percentage<br>Show battery percentage in status bar            | 0          |      |
|        | Last full charge 4.6                                                   | ours ago   |      |
|        | Canada - anna ainne A.B.ahanna                                         | 14.444     |      |

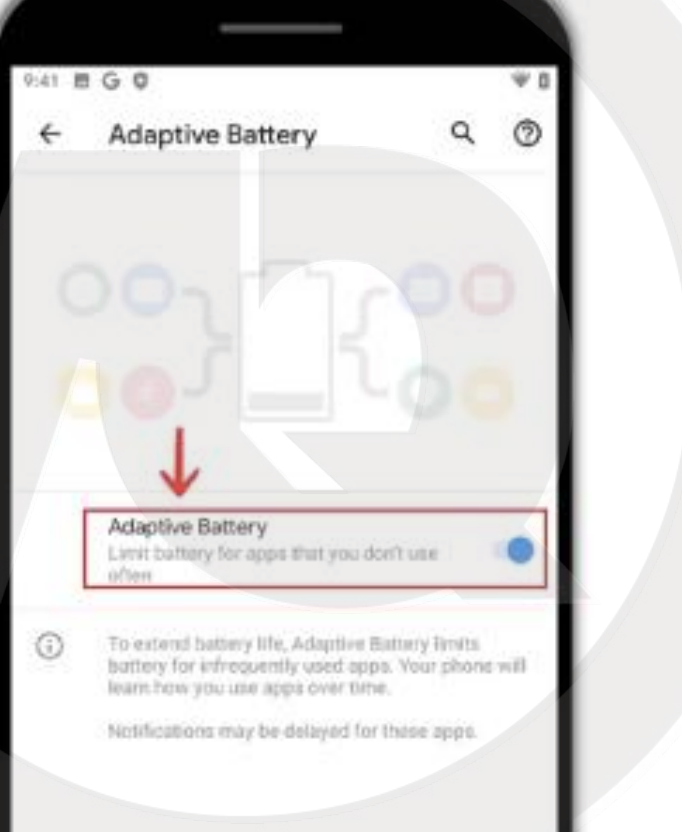

| 9:42<br><b>¢</b> | B G 0<br>Adaptive Battery                                       | ÷<br>م (6 |
|------------------|-----------------------------------------------------------------|-----------|
| (                |                                                                 | 00        |
|                  |                                                                 |           |
|                  | Adaptive Battery<br>Limit bettery for opps that you do<br>often | ntuer     |

# Google手机隐私保护

| 6      | · · · · · · · · · · · · · · · · · · ·                          |    |
|--------|----------------------------------------------------------------|----|
| 9:42 書 | GO                                                             | ΨD |
| Q      | Search settings                                                | 2  |
| 0      | Storage<br>15% used - 54.67 GB free                            | 4  |
| 9      | Privacy<br>Permissions, account activity, personal data        |    |
| 0      | Logation<br>On Lapps have access to location                   |    |
| 6      | Socurity<br>Play Pratect, screen lock, fingerpoint             |    |
|        | Accounts<br>No accounts added                                  |    |
| 0      | Accessibility<br>Screen readers, display, interaction controls | -1 |
| ۲      | Digital Wellbeing<br>Screen time, app timera, Ward Down        |    |
| G      | Google<br>Services & preferences                               |    |

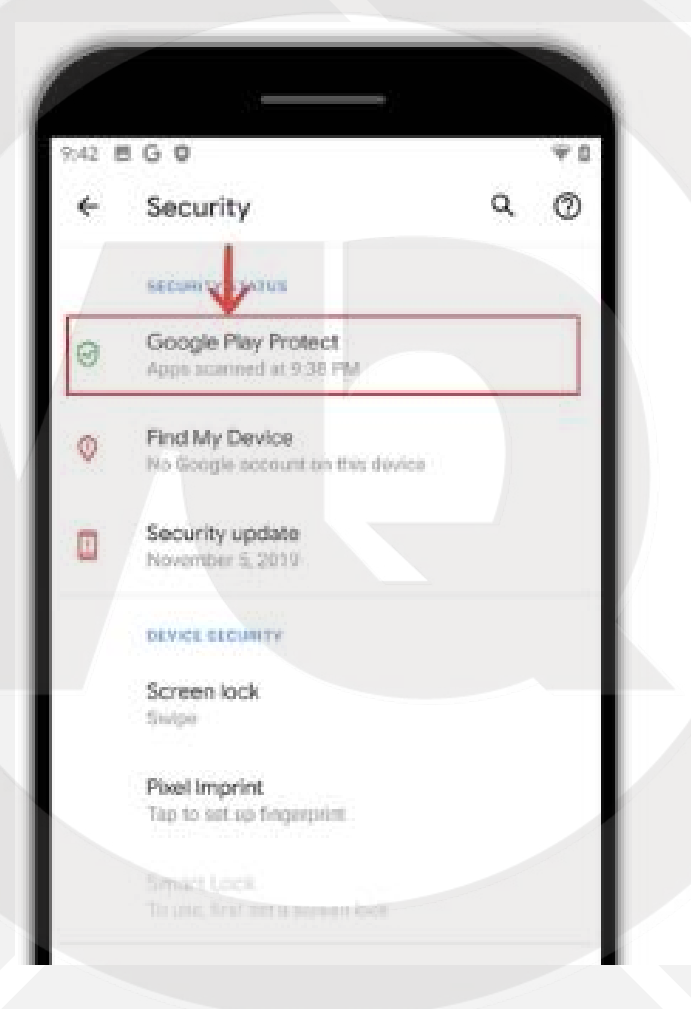

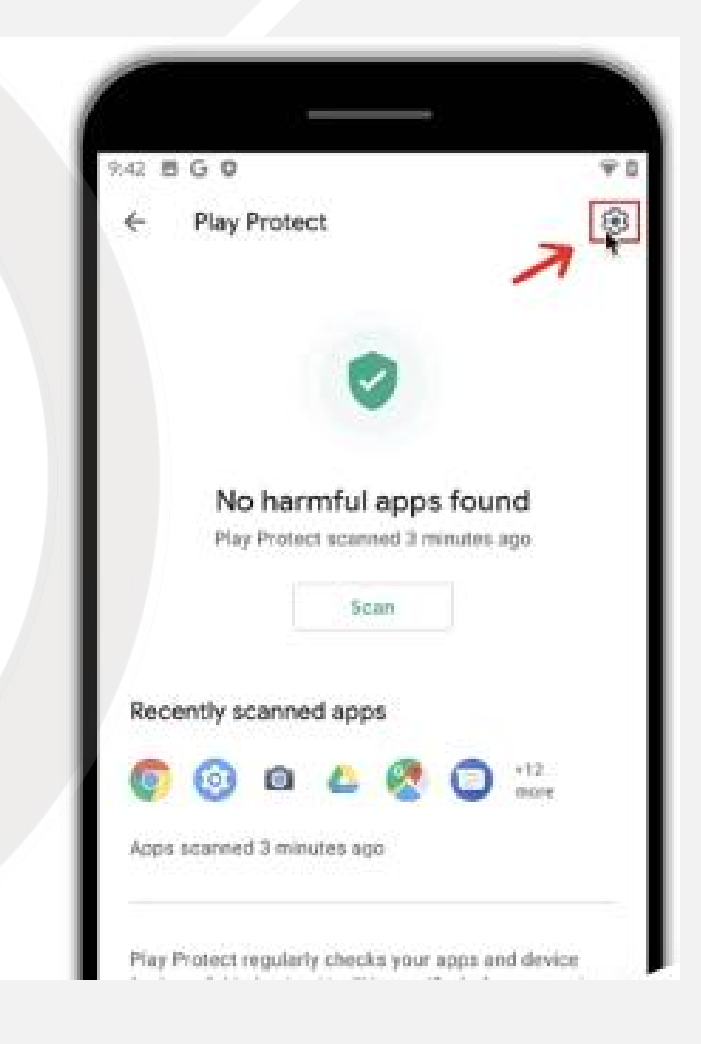

TikTok: For Business

# Google手机隐私保护

| BG 0                                                                                                | Ψa | 9:43 🖻 G                                                                                          | **       | 9:43 B G                                                                                            | 35 |
|----------------------------------------------------------------------------------------------------|----|---------------------------------------------------------------------------------------------------|----------|----------------------------------------------------------------------------------------------------|----|
| Play Protect settings                                                                               |    | Play Protect settings                                                                             |          | ← Play Protect settings                                                                             |    |
| General                                                                                             | ↓  | General                                                                                           |          | General                                                                                             |    |
| Scan apps with Play Protect<br>Play Protect can scan this device and<br>warn you about harmful apps |    | Scan apps with Play Protect<br>Play Protect can scan this device a<br>wern you about harmful apps | and O    | Scan apps with Play Protect<br>Play Protect can scan this device and<br>warn you about harmful apps | 0  |
| Improve harmful app detection<br>Send unknown apps to Google for<br>better detection                | •  | Improve harmful apreletection                                                                     |          | Improve harmful app detection<br>Send unknown apps to Google for<br>better detection                | 0  |
|                                                                                                    |    | Play Protect won't be able to scan ap<br>outside of Play                                          | pps from |                                                                                                    |    |
|                                                                                                    |    | Cancel                                                                                            | Turn off |                                                                                                    |    |
|                                                                                                    |    |                                                                                                   |          |                                                                                                    |    |
|                                                                                                    |    |                                                                                                   |          |                                                                                                    |    |

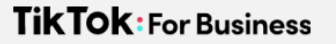

### 五大基础技能

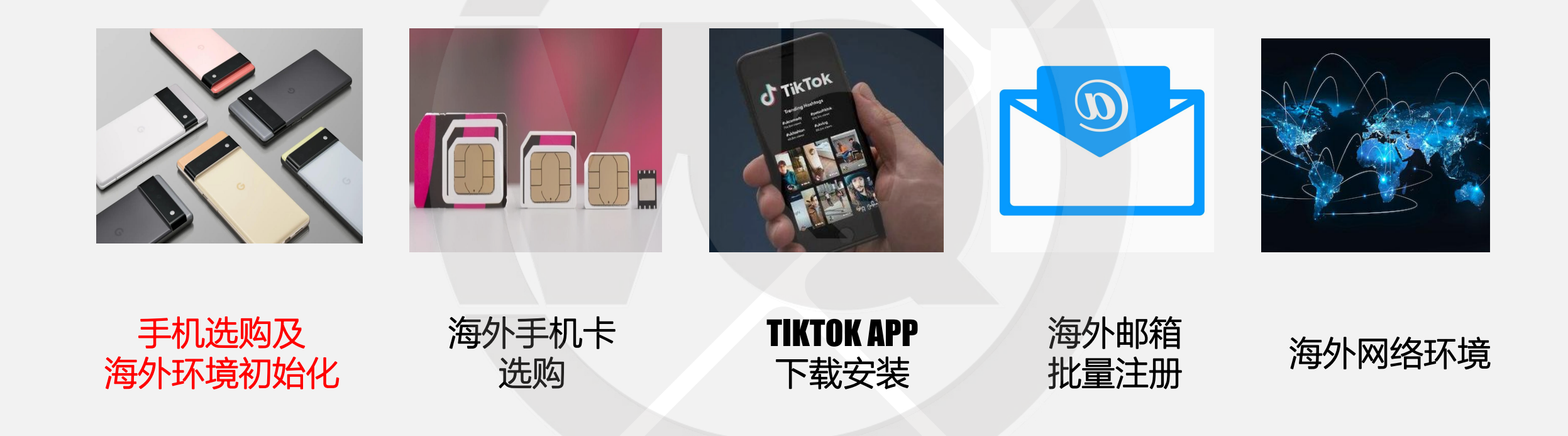

# TKTOK FOR BUSINESS 海外手机卡选购及避抗指南

5

海外手机卡重要性

2019年4月左右 国内手机卡插卡情况下无法正常浏览 TT 视频 2020年7月左右 香港特别行政区无法使用(只能用国内抖音) 2020年12月17日 大面积手机出现黑屏(与插国内 sim 卡提示相同) 2021年2月底,新注册账号有概率直接黑屏 2021年3月中,圈内出现一批大号被批量封号 2021年5月,英国购物车直播,国内提示无法直接开播 2021年6月,购物车在未插海外卡账号下有概率无法正常下单

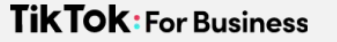

# TikTOK对于用户国家的判定

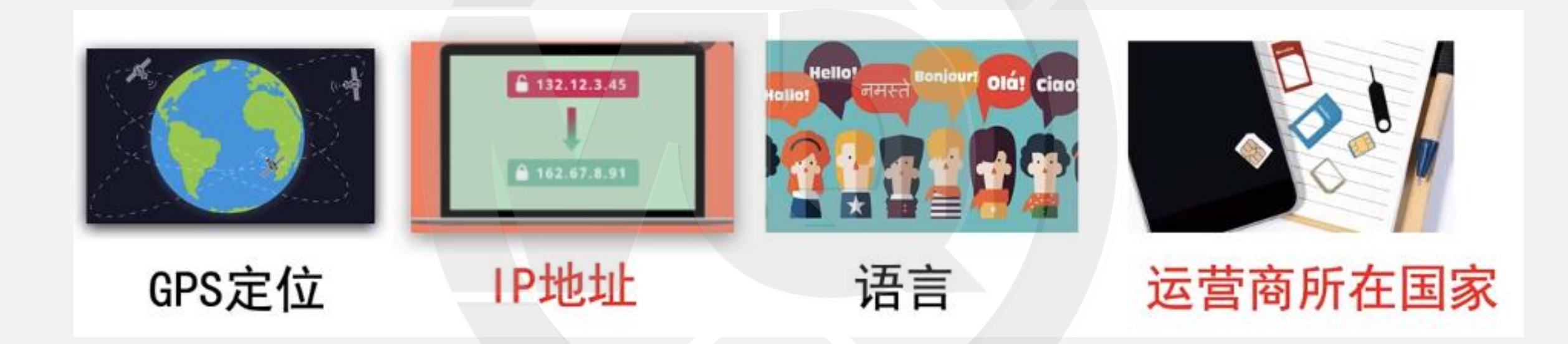

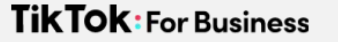

### 确保账号国家归属不漂移

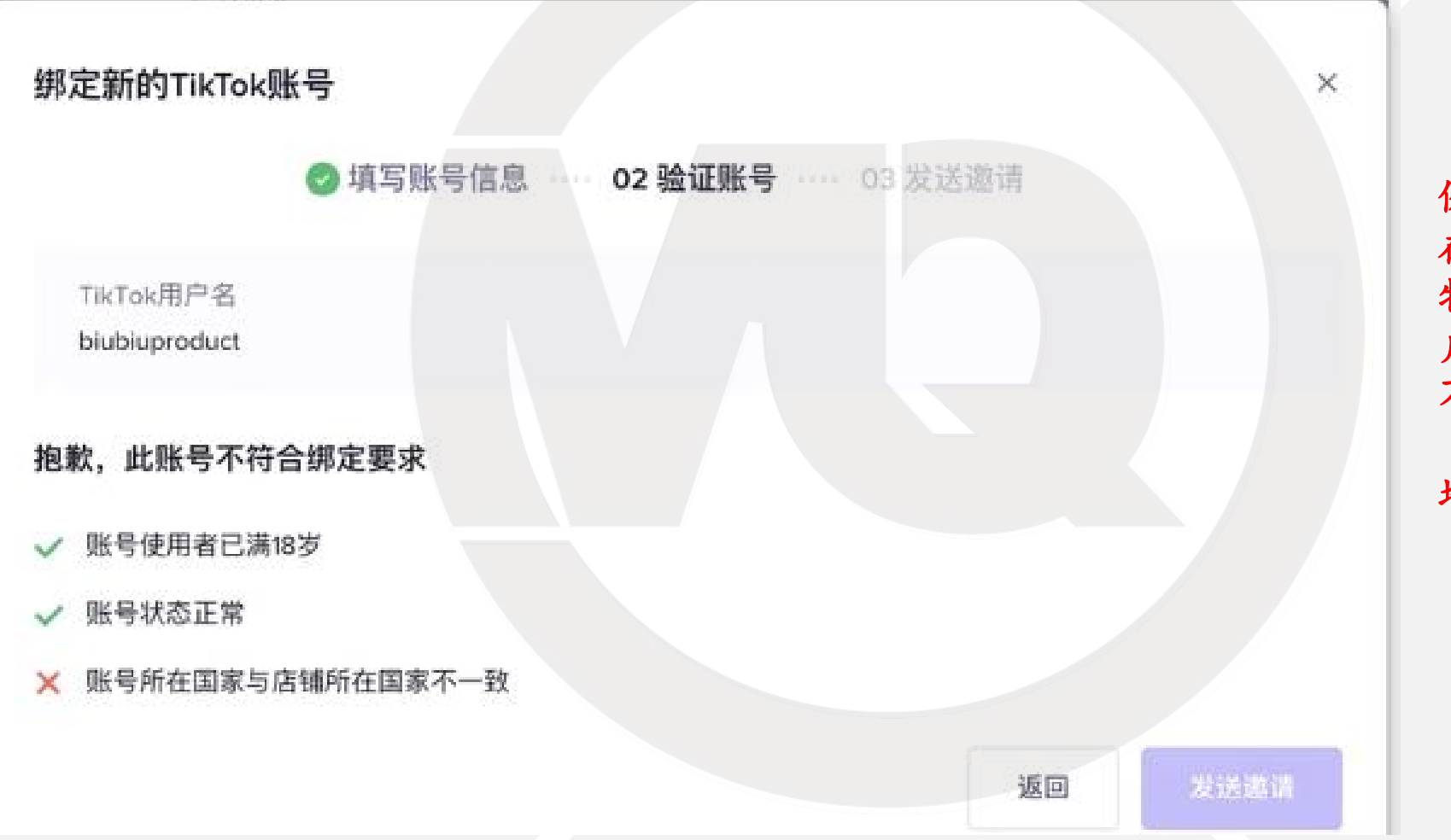

例如: 英国 在英国的账号上发带购 物车的视频, 美国的用 户只能看到视频, 是看 不到购物车的。

### 地理围栏的技术手段

### 2.海外手机卡选购 SIM卡归属识别原理-IMSI码

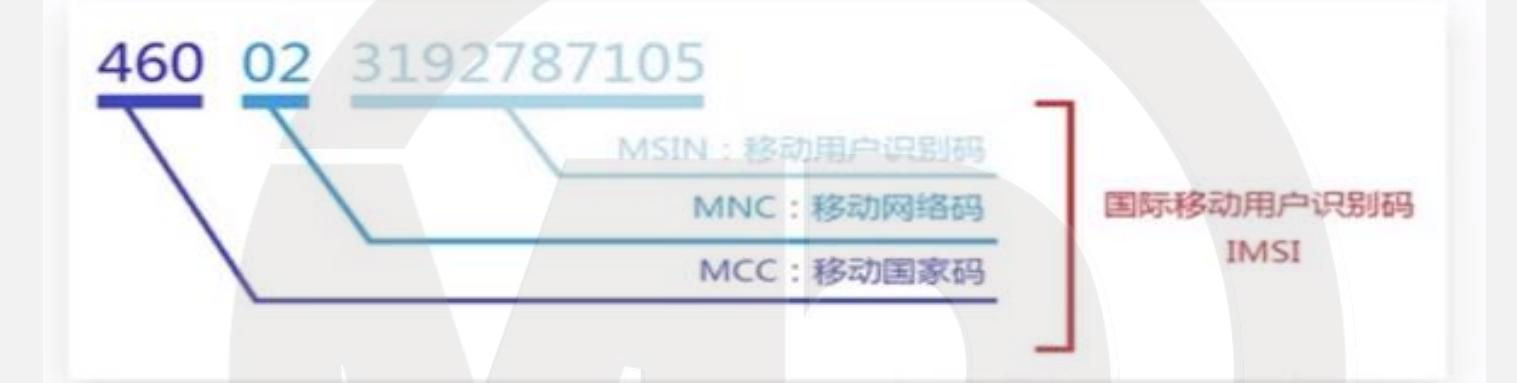

存储在SIM卡中的数据
TikTok运营卡选购方向:
1. 无需联网和激活、无需流量
2. 尽可能低资费
3. 收发短信可选(运营小店需要)

### 海外SIM卡的作用-解黑屏

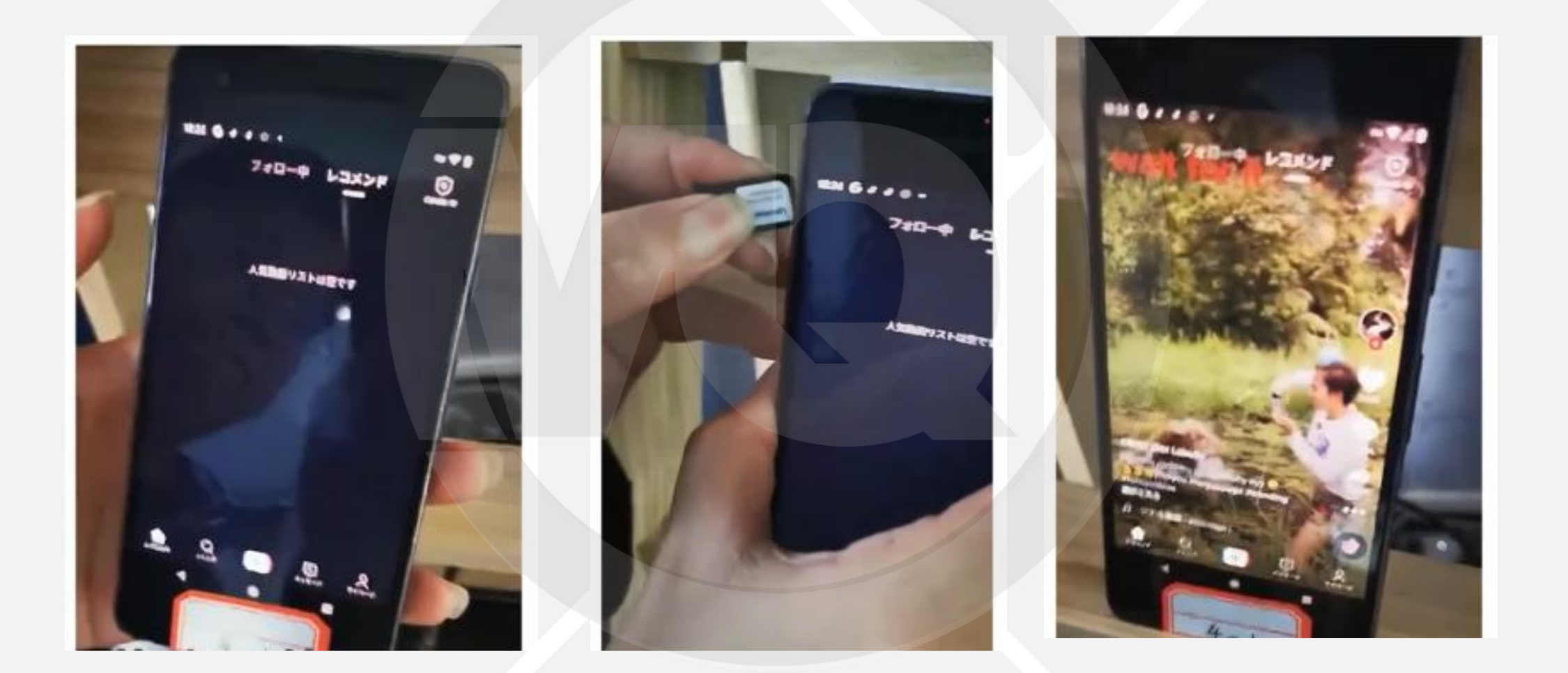

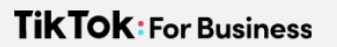

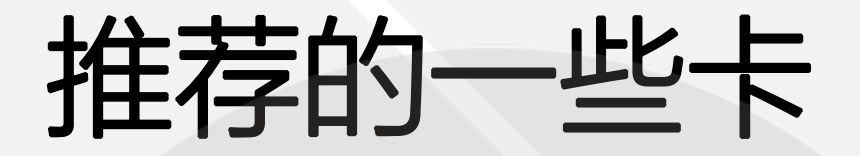

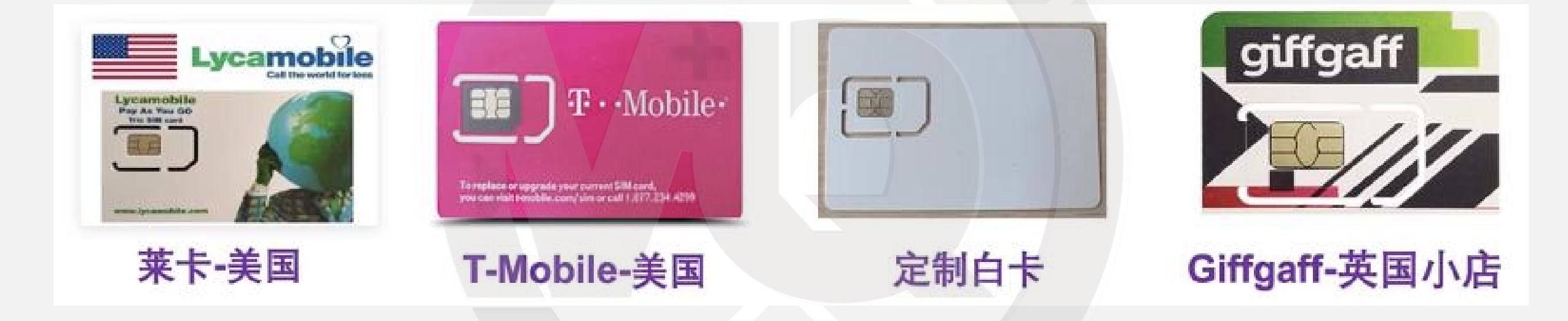

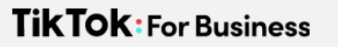

# 莱卡Lycamobile

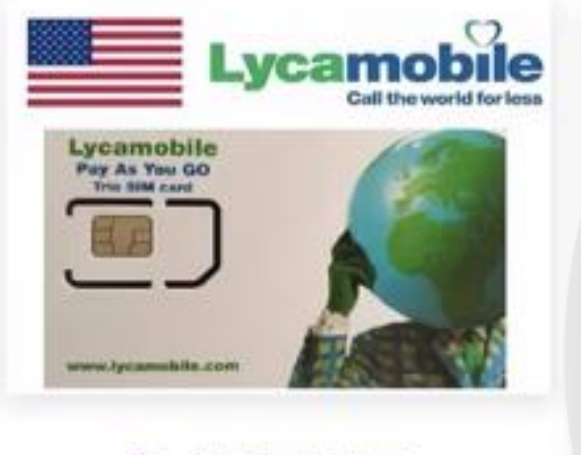

参考价35元

| 目的地    | 北美洲 美国                             | 卡供应商     | T-mobile                        |
|--------|------------------------------------|----------|---------------------------------|
| 激活方式   | 消费者激活                              | 网络运营商    | T-mobile                        |
| 是否含通话  | 否                                  | 电话卡类型    | 原生卡                             |
| SIM卡大小 | 三合一免剪卡                             | 支持热点     | 否                               |
| 取件方式   | 邮寄                                 |          |                                 |
| 套餐类型   | 0.01GB (undefined)4G流量 赠送充值10刀归租   | 30天 0.01 | LGB (undefined)4G流量 赠送小卡空卡50以上发 |
|        | 0.01GB (undefined)4G流量 赠送首月月租100以  | 上发       |                                 |
|        | 30天 0.01GB (undefined)4G流量 赠送自备卡本原 | 吉激活充值    |                                 |
|        | 0.01GB (undefined)4G流量 赠送月租卡10张以上  | 发        |                                 |

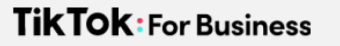

### **T-Mobile**

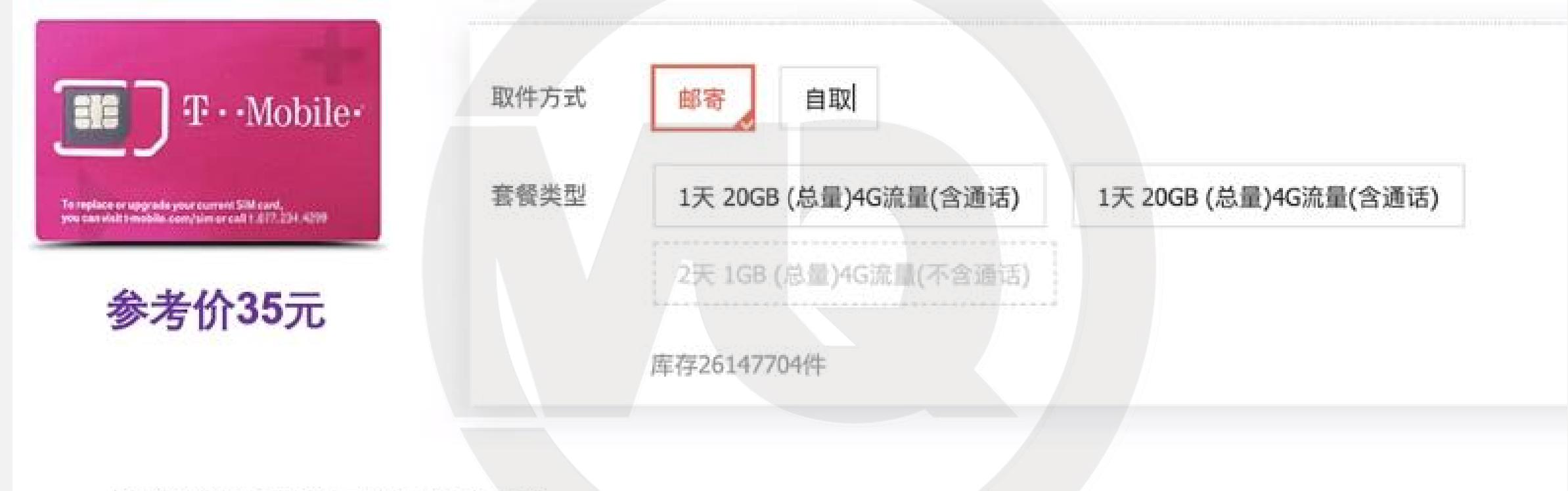

- 选能选到的最便宜套餐
- · 购买回来插卡即可,无需激活!无需激活!

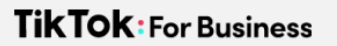

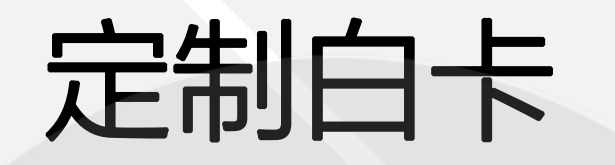

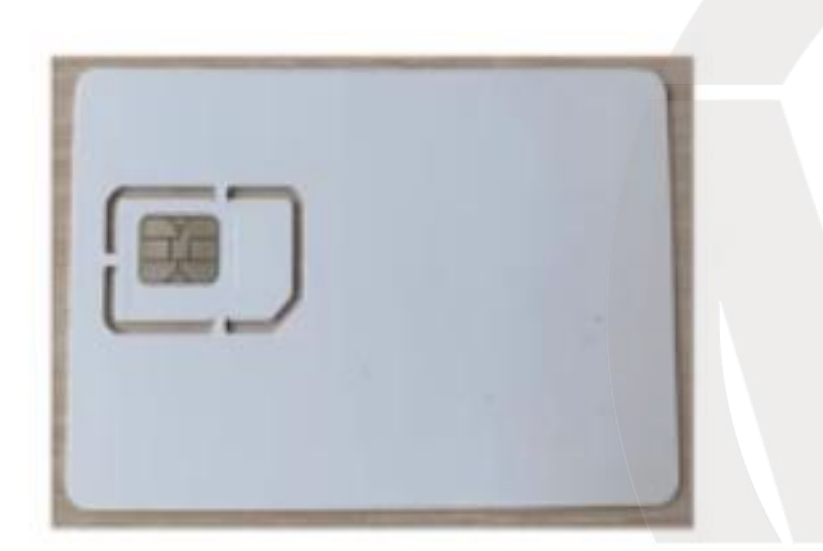

# 基于IMSI的原理来定制不同国家 本质上也是硬写IMSI的卡

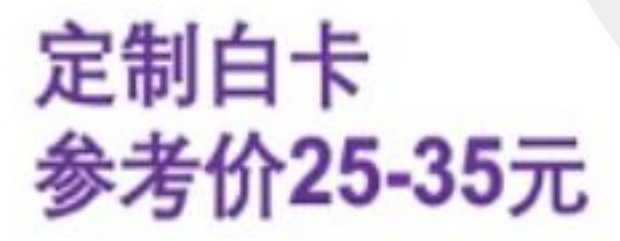

TikTok: For Business

# 小店用卡-英国Giffgaff

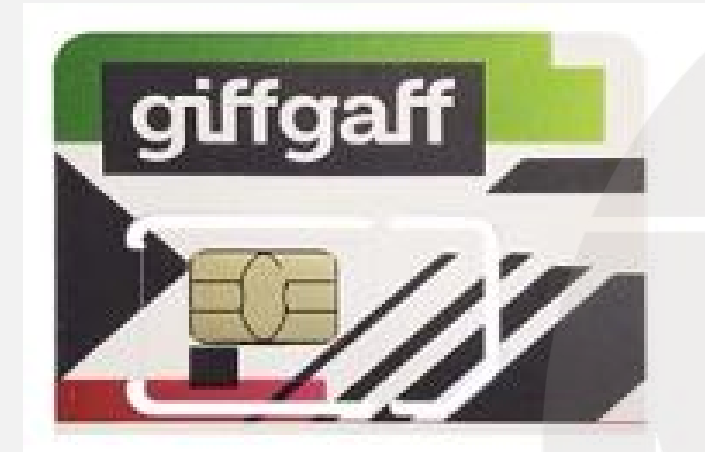

| th 10         | × 38.00                             |                       | 846                  | 12645<br>累进界的 | 5.0.0<br>999 |
|---------------|-------------------------------------|-----------------------|----------------------|---------------|--------------|
| 1234          | 一东广州 葉 杭州〜 快速: 0.00                 |                       |                      |               |              |
| BRRF          | COMPLETE FORESTER TO SHE WAR        |                       |                      |               |              |
| 目的 地<br>网络让宫南 | 02<br>02                            | +0600<br>26.536       | giffgaff<br>UT386125 |               |              |
| SIMERON       | 三合一先列令                              | 天的热点.                 | 足                    |               |              |
| 即作方式          |                                     |                       |                      |               |              |
| <b>官任天臣</b>   | 107 137 157 387                     | 00 <b>F</b>           |                      |               |              |
| 常有关型          | 30天 0.001G8 (总量)4G流量(不会通话)          | Aster stoce (Aster)   | 452638(202010)       |               |              |
|               | 12天 15日 (注意)4年8月(注意日)               |                       | 018/2018             |               |              |
|               | 4632, 5058 (19 8) 46-88 (17 810) 15 | N ROCE LELED AND IN   |                      |               |              |
|               | 2800 10500 CB 804600 B CA (800)     | R. 8008 (10:80)-90(8) | (11411)              |               |              |
|               |                                     |                       |                      |               |              |

# 小店用卡-英国Giffgaff

| ·· 套餐说明 ··              |          |      |                               |  |  |  |
|-------------------------|----------|------|-------------------------------|--|--|--|
| 有效期                     | 参考价      | 内容   | 用途                            |  |  |  |
| 3个月<br>(30天0.001gb會有)   | 22元      |      |                               |  |  |  |
| 6个月<br>(30天0.002gbg餐)   | 28元      | 插卡即用 | 支持大部分<br>注册验证服务<br>Facebook   |  |  |  |
| 1年有效期<br>(30天0.003gb音音) | 38元      | 可按短信 | Whatsapp<br>Twitter<br>Tiktok |  |  |  |
| 续费<br>延期                | 咨询<br>客服 |      |                               |  |  |  |

- · 第一年38元可免费收短信
- · 第二年续费10元/月
- PS:一定要留意续费保号

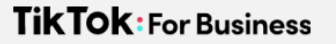

### 五大基础技能

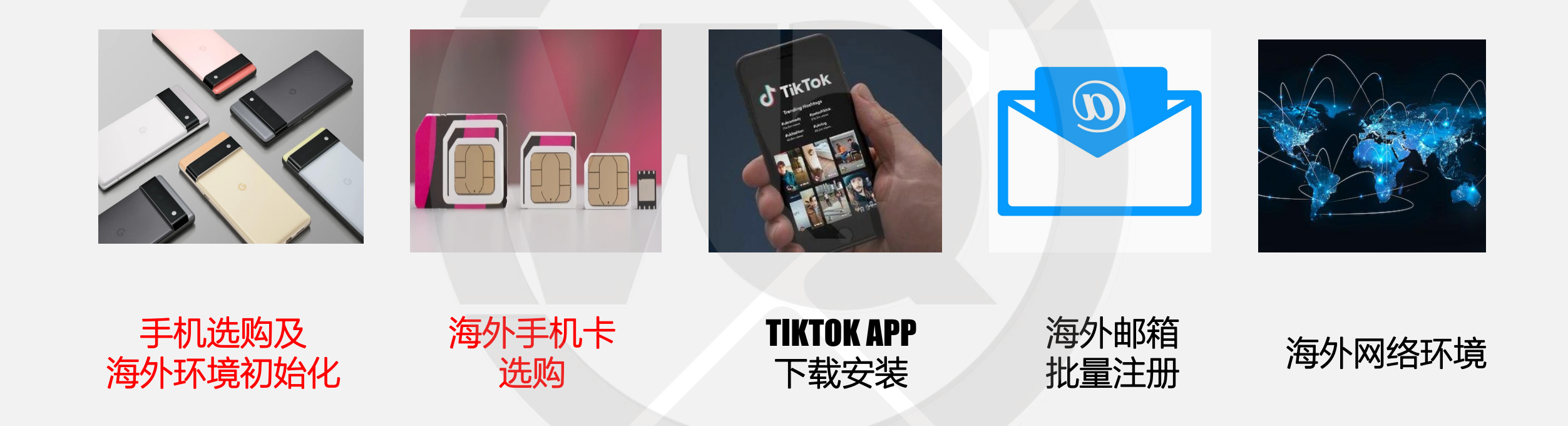

# TKTOK FOR BUSINESS

h

# 海外网络环境设置--安卓篇

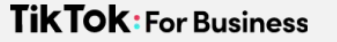

# TikTOK对于用户国家的判定

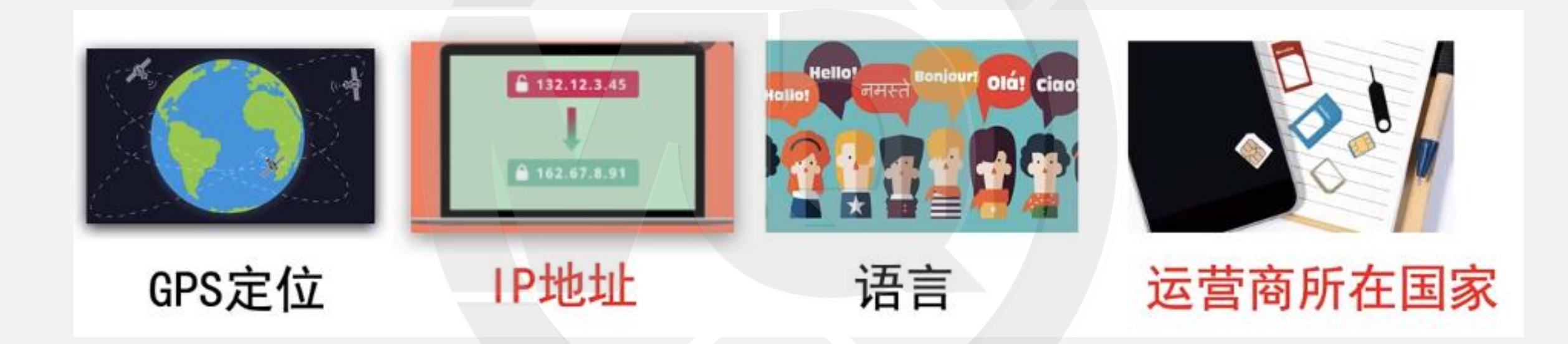

# 1.如何自检自己的网络所在地 TikTok网页版本官网

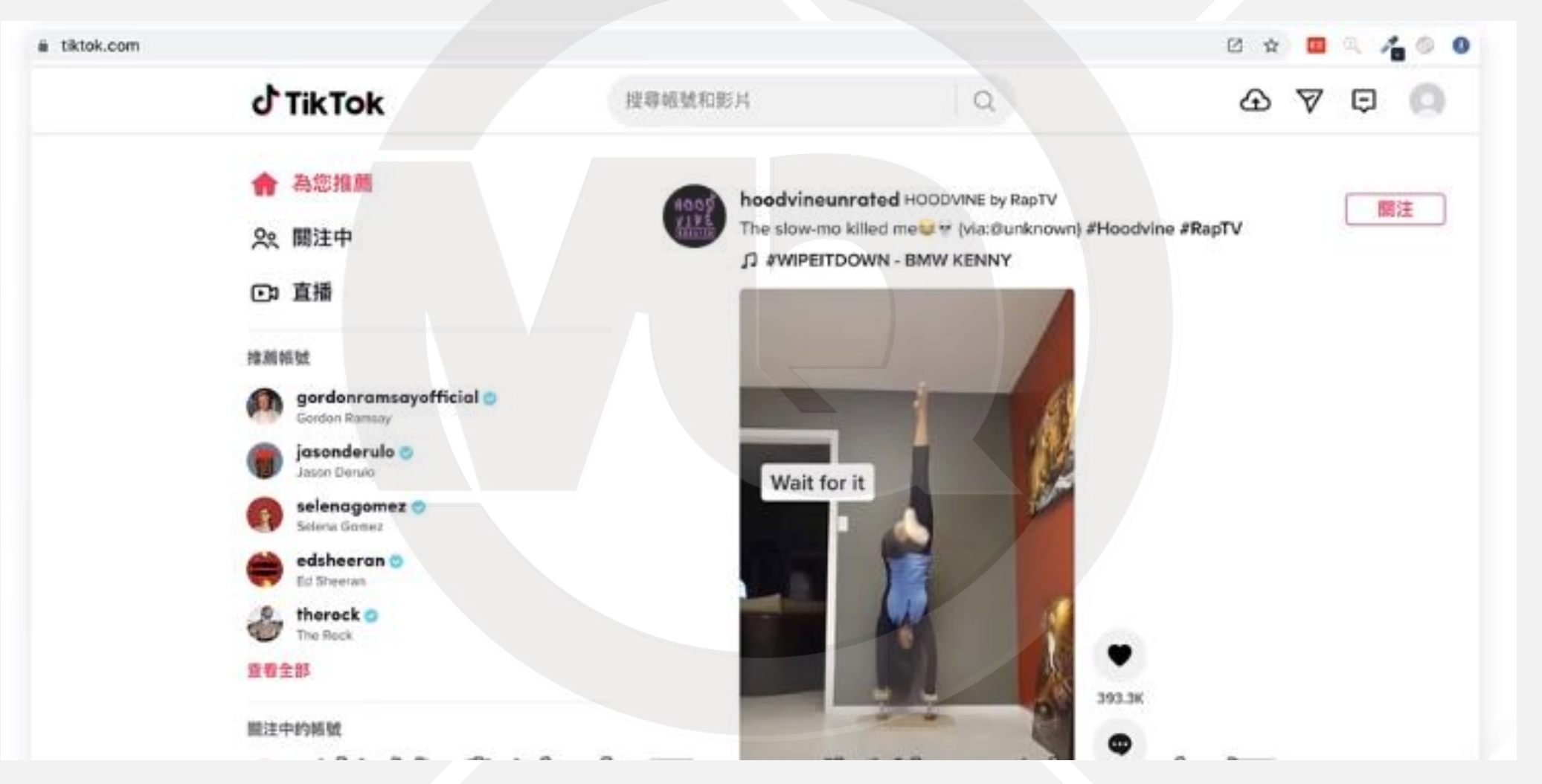

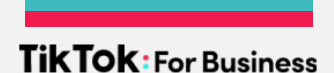

### TikTok网页版本官网

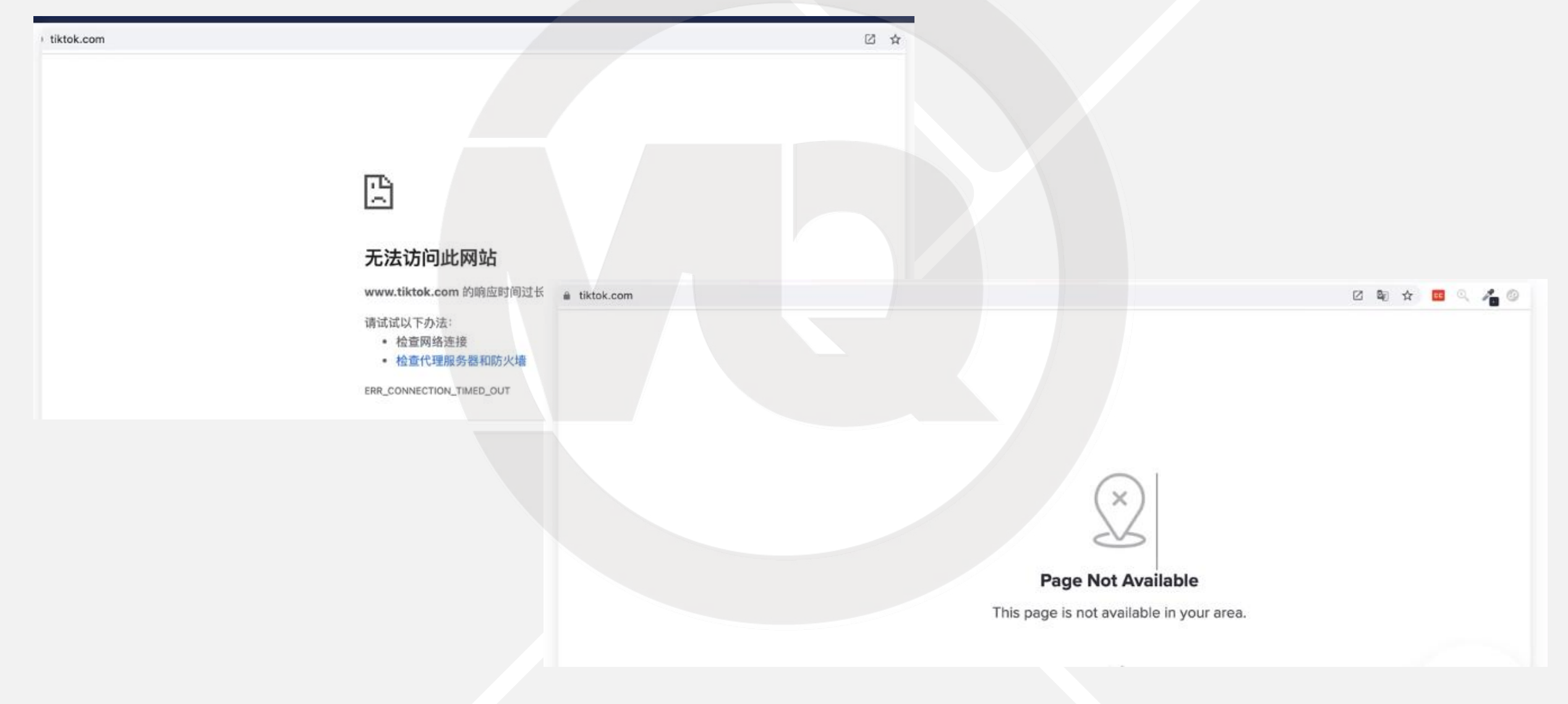

#### TikTok: For Business

### 自检工具网站: ipinfo.io

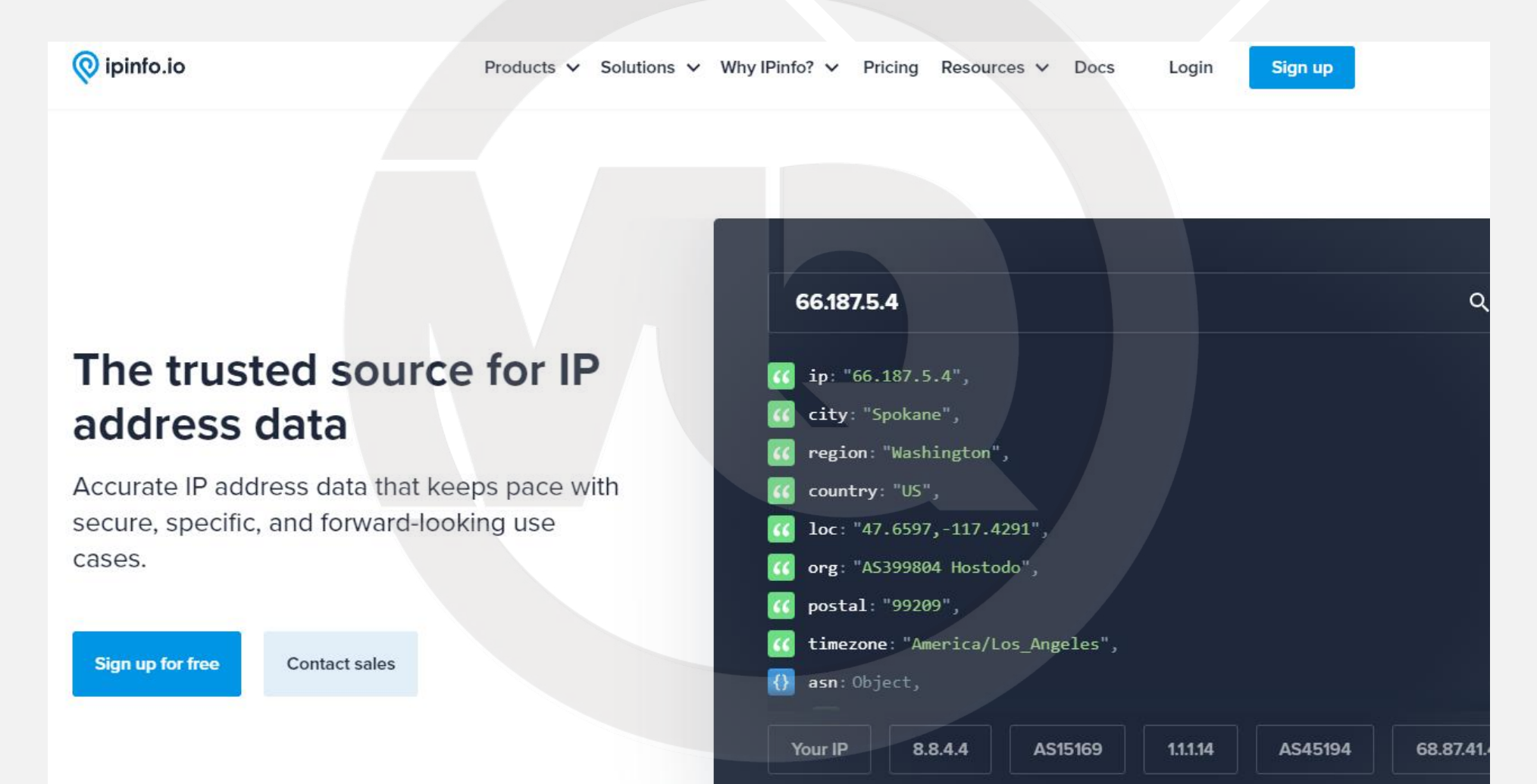

### 设置海外网络环境步骤

### 1. 购买海外网络服务

### 2. 在手机上安装拨号软件,并配置订阅地址

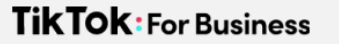

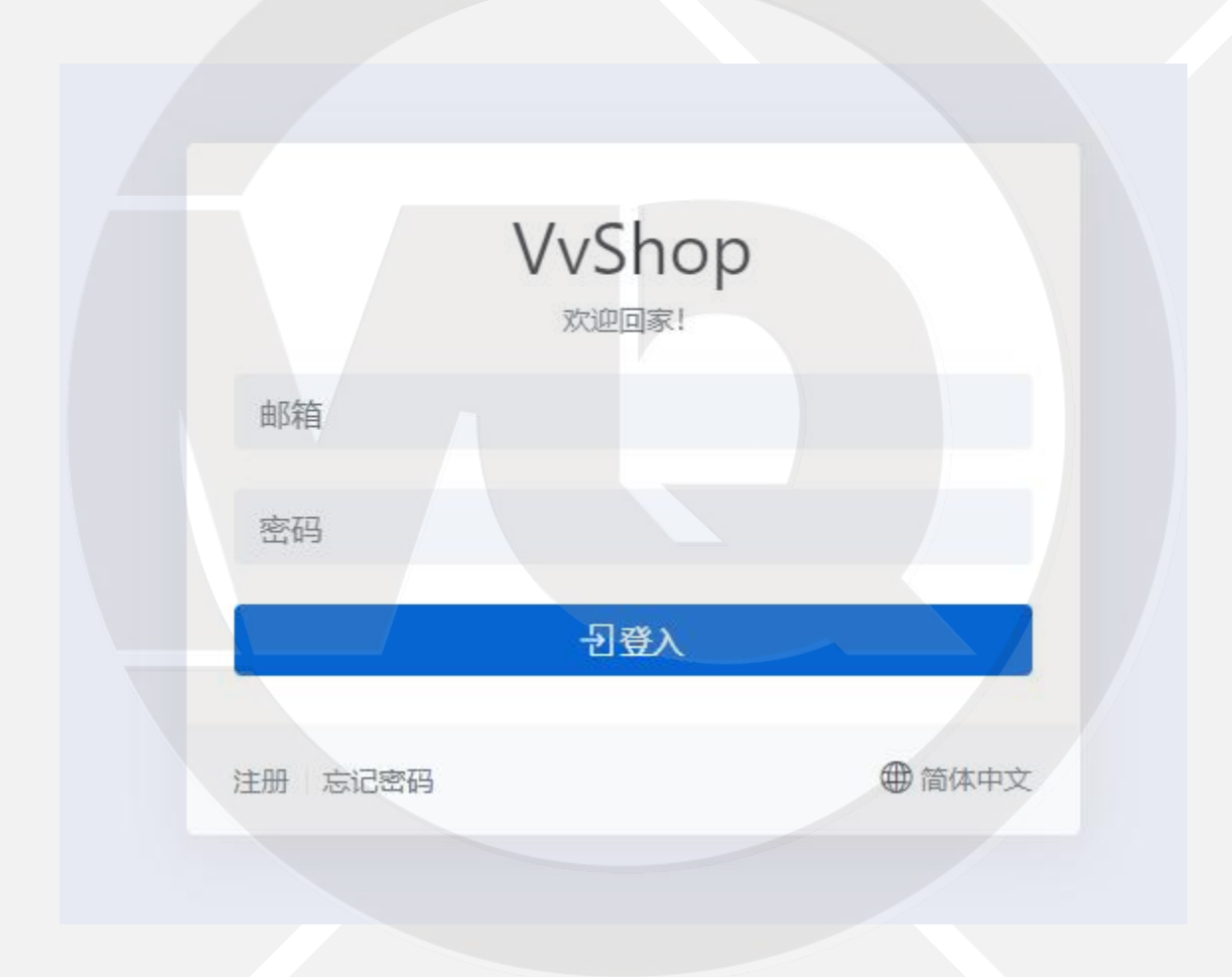

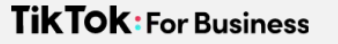

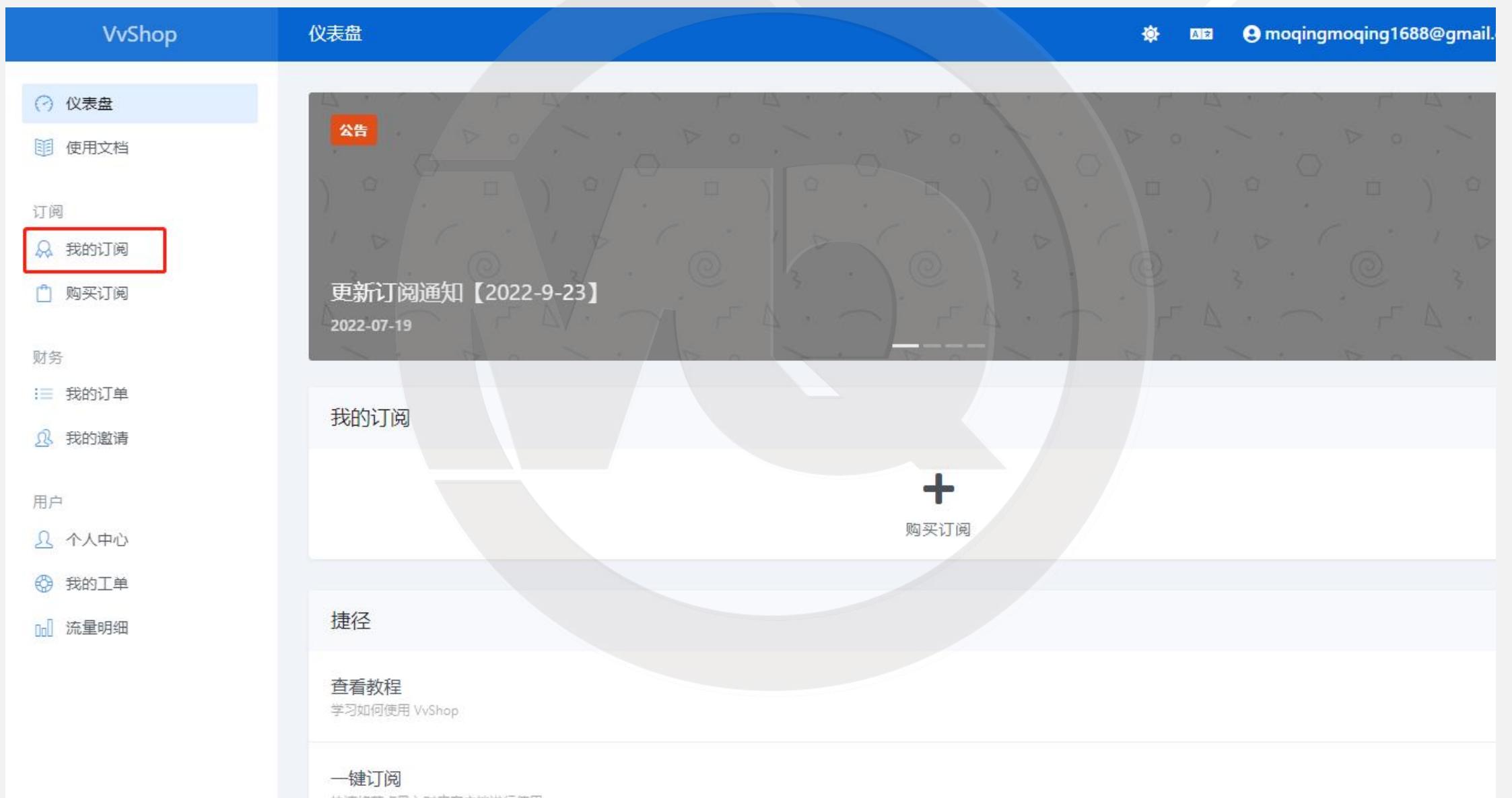

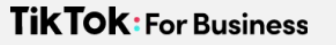

| VvShop              | 购买订阅                                  | *                                              | 💵 😫 moqingmoqing1688@gmail.com 🗸              |  |  |
|---------------------|---------------------------------------|------------------------------------------------|-----------------------------------------------|--|--|
| (?) 仪表盘             | 进场是话合你的计划                             |                                                |                                               |  |  |
| 101 使田立林            |                                       |                                                |                                               |  |  |
|                     | 全部 按周期 一次性                            |                                                |                                               |  |  |
| 订阅                  |                                       |                                                |                                               |  |  |
|                     | 高速套餐                                  | 高速查餐Plus (句年句日)                                | 高速查餐PlusX (包午句日)                              |  |  |
| 从 我的订阅              |                                       |                                                |                                               |  |  |
| 📋 购买订阅              |                                       |                                                |                                               |  |  |
|                     | ¥ 26.00                               | ¥ 46.00                                        | ¥ 86.00                                       |  |  |
| 财务                  | 目付                                    | 目付                                             | 日付                                            |  |  |
| ∷三 我的订单             | (3)                                   | 110                                            | (11)                                          |  |  |
| ① 我的谢语              |                                       |                                                |                                               |  |  |
| ENTRY OF            | ✔年付8折优惠                               | ◆年付更优惠  线路多,不拥挤                                | ✔年付更优惠  线路多,不拥挤                               |  |  |
| 用白                  | 20+线路(增加多条高速线路)                       | は<br>の<br>は<br>PL线路<br>の<br>の<br>の<br>の        | 日日日 HEPL线路日日日日                                |  |  |
|                     | 香港、韩国、日本、美国                           | 50+线路(增加多条高速线路)                                | 80+线路 (増加多条高速线路)                              |  |  |
| <u>入</u> 个人中心       |                                       | · 【香港、韩国、台湾、英国、德国、法国、俄<br>四斯 日本 美国 印日 挪威 新加坡 寿 | · 【香港、韩国、台湾、英国、德国、法国、俄<br>四斯 日本 美国 城市 印日 市非 荷 |  |  |
| 受 我的工单              | ✔ 领先加廖技术 隐私保护 数据传输全加                  | 夕朔、口华、天国、印尼、挪威、新加坡、梁<br>国 菲律宾                  | 夕别、口华、大国、旭用、印尼、用非、何                           |  |  |
| □□ 流量明细             | · · · · · · · · · · · · · · · · · · · |                                                | 二、加加加、固升、可不已立、新加加、不同、<br>菲律宾                  |  |  |
|                     | ✔ 不限终端数量,支持UDP,支持TCP                  | ✔ 领先加密技术, 隐私保护, 数据传输全加                         | ✔ 领先加密技术, 隐私保护, 数据传输全加                        |  |  |
|                     | ✓ TVB/Netflix/BBC/AbemaTV/DMM/hulu    | 密                                              | ·<br>密                                        |  |  |
|                     | ✔ Windows/Mac/Android/iOS/路由器全平台      | ✓不限终端数量,支持UDP,支持TCP                            | ✓不限终端数量,支持UDP,支持TCP                           |  |  |
|                     | 通用                                    | ✓ TVB/Netflix/BBC/AbemaTV/DMM/hulu             | ✓TVB/Netflix/BBC/AbemaTV/DMM/hulu             |  |  |
|                     | 50G/月传输量                              | ✔Windows/Mac/Android/iOS/路由器全平台                | ✔Windows/Mac/Android/iOS/路由器全平台               |  |  |
|                     | ◆ 支持多设备接入                             | 通用                                             | 通用                                            |  |  |
|                     | ✓ 购买日起流量每月重置                          | 【100G/月传输量                                     | 】200G/月传输量                                    |  |  |
|                     | ✓ 购头后个支持退款                            | ◆ 支持多设备接入                                      | ✔ 支持多设备接入                                     |  |  |
| javascript:void(0); | ✓ 有问题请在站内发工单给找们                       | ✔ 购买日起流量每月重置                                   | ✔ 购买日起流量每月重置                                  |  |  |

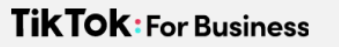

| VvShop                                                                          | 我的订阅                                                                     |            |       | ad 0'                                                             |
|---------------------------------------------------------------------------------|--------------------------------------------------------------------------|------------|-------|-------------------------------------------------------------------|
| <ul> <li>⑦ 仪表盘</li> <li>● 使用文档</li> <li>□</li> <li>□</li> <li>○ 我的订阅</li> </ul> | <b>高速套餐</b><br>于 2021/12/10 到期,距离到期还有 29 天<br>已用 649.33 MB / 总计 50.00 GB | 。29 日后重置流量 |       | <ul> <li>→一键订阅</li> <li>● 复制订阅地址</li> <li>● 导入到 ClashX</li> </ul> |
| 的买订阅                                                                            | 节点状态                                                                     |            |       |                                                                   |
| 财务<br>:三 我的订单                                                                   | 名称                                                                       | 状态 ③       | 倍率 ③  | 标签                                                                |
| <u>邱</u> 我的邀请                                                                   | 香港1线                                                                     |            | 1.5 x | 香港 高速 Netflix                                                     |
| 用户<br>0 个人中心                                                                    | 香港1线【CN2A】                                                               |            | 1.5 x | 香港 高速 Netflix                                                     |
| E INTO                                                                          | Billine found                                                            |            | (**** | Canal Const Constants                                             |
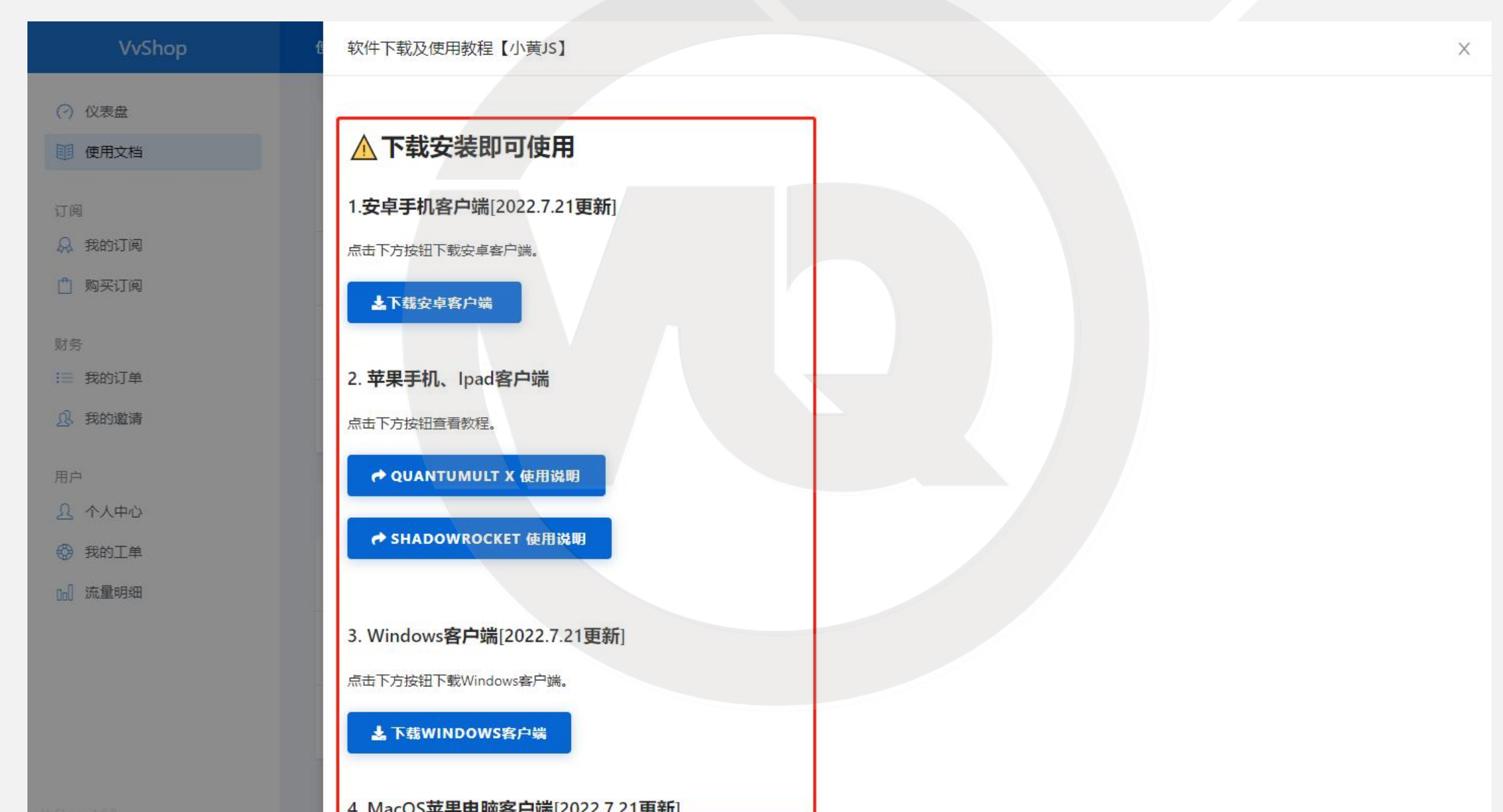

## 通过数据线把安装包拷贝到安卓

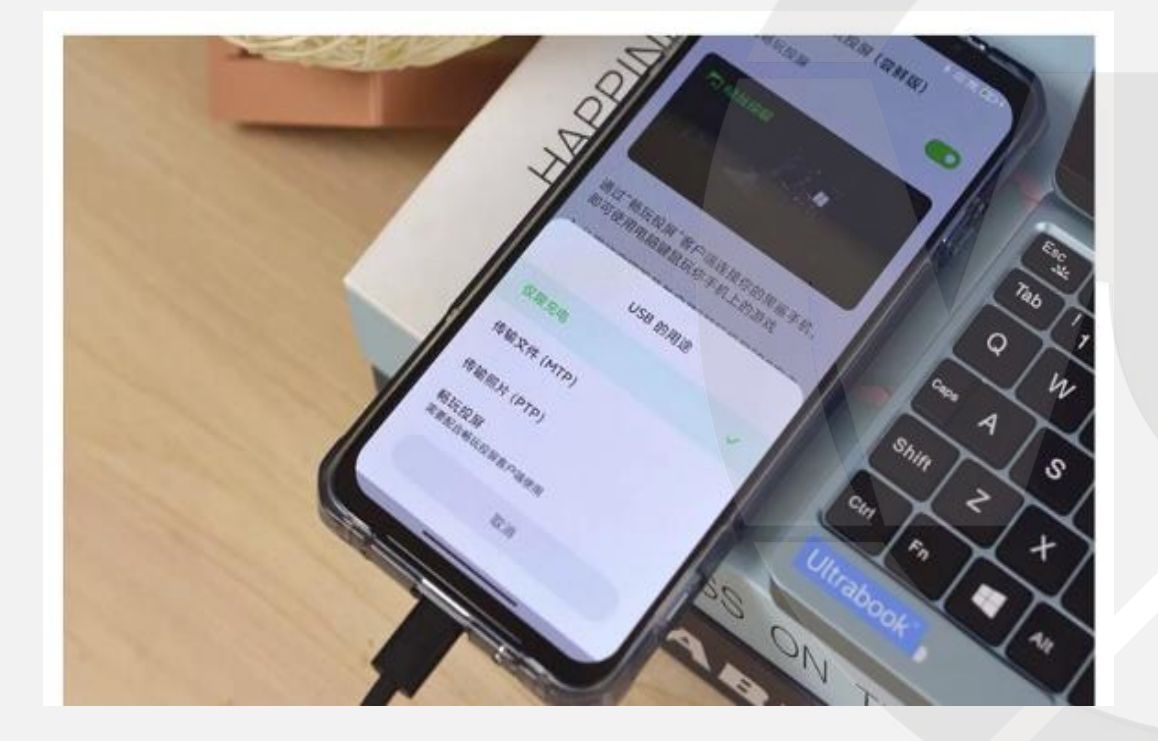

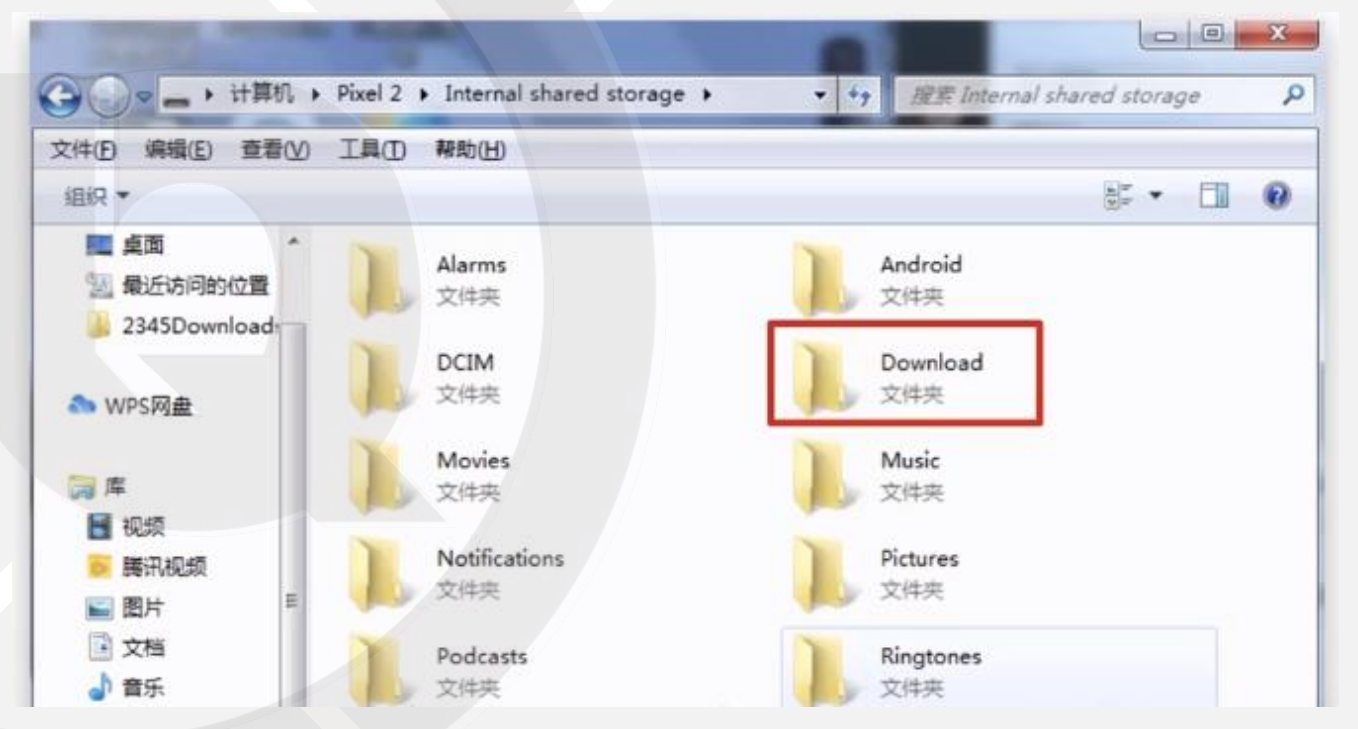

## 无法识别手机或拷贝数据

# 手机上需要设置成usb传输模式 数据线只能充电不能传数据 、苹果电脑连接安卓需要安装插件

## 手机没有设置成文件传输模式-安卓手机

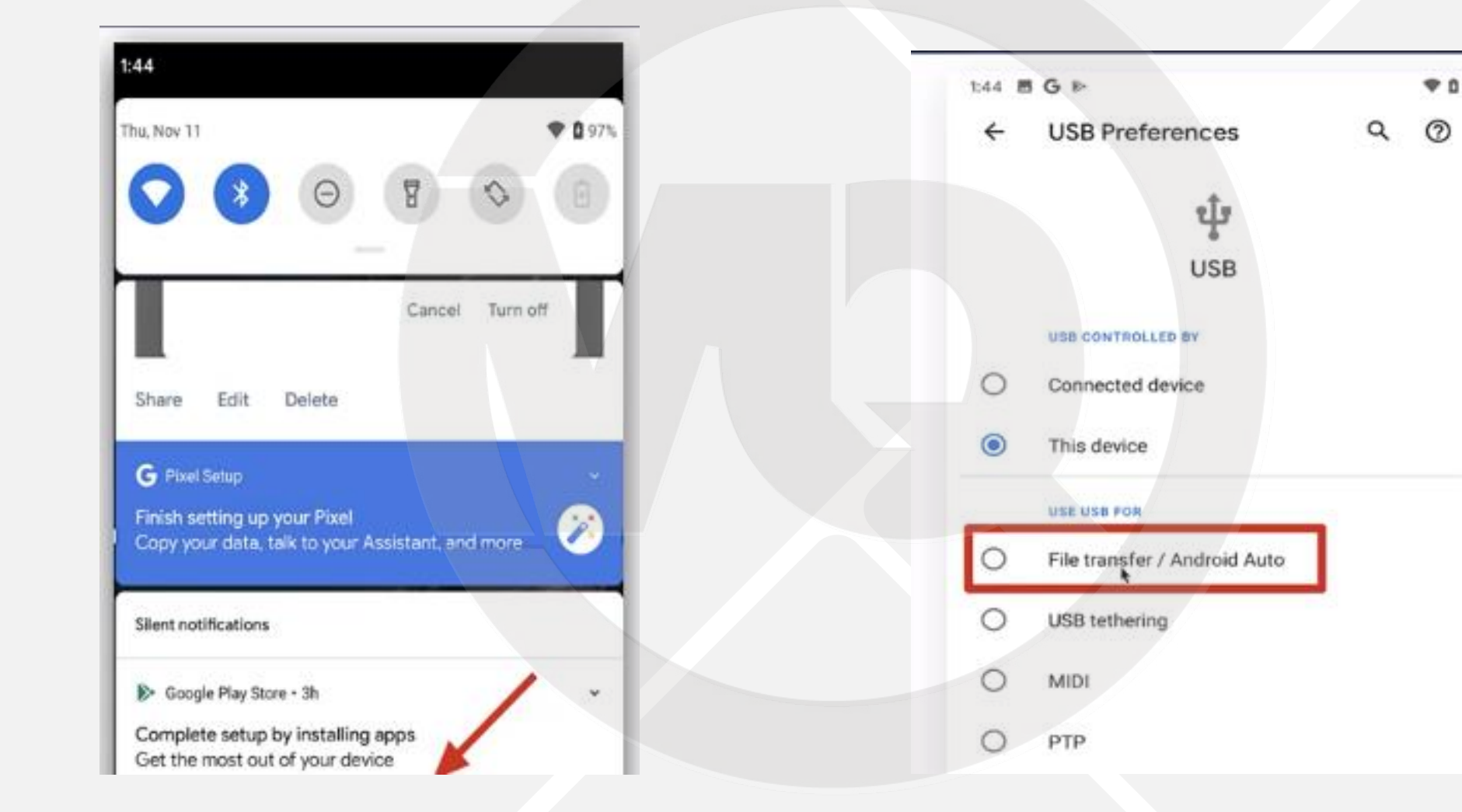

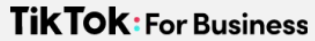

## 手机没有设置成文件传输模式-小米手机

| 774334 @   | 8.54 1 100 1 | 3:36                           | 2 31 7 CC -                             | F43:35 @   | \$ 20 \$ \$ CO |
|------------|--------------|--------------------------------|-----------------------------------------|------------|----------------|
|            |              | 11 <b>⑦</b> ⑦<br>● 今日:08 本月:08 | (2) (2) (2) (2) (2) (2) (2) (2) (2) (2) |            |                |
|            |              | *                              | *                                       | almes      |                |
| HandShaker | 19.82        | 正在通过 USB 充电<br>点按即可查看更多选       | ·项。                                     | HandShaker | HEFF           |
| 学演         |              |                                |                                         | Us         | B的用途           |
|            |              |                                |                                         | > 仅限充电     | t              |
|            |              |                                |                                         | 传输文件 (MTF  | P)             |

# 数据线只能充电无法传数据

| 5445 (111)                                                                                                    |                                                       |                                               |
|----------------------------------------------------------------------------------------------------|-------------------------------------------------------|-----------------------------------------------|
| 60W<br>PD快充<br>Content<br>Content<br>Con |                                                       | 60W<br>PD快充                                   |
|                                                                                                    |                                                       | E.                                            |
| ¥22.90                                                                                                    | ¥12.80                                                | ¥28.00                                        |
| 绿联Type-c数据线双头公对公适用苹果<br>MacBook air/iPad Pro/switch充电线 1米                                                                                                    | 绿联Type-C数据线3A快充线转接充电宝充<br>电器线通用华为P50/Mate40Pro/30荣耀50 | 京东超市 绿联 双头Type-C数据线<br>PD60W快充线USB-C公对公充电器转接头 |
| 2001条证约                                                                                                    | <b>20万工</b> 愿证价                                       | 1万工名征价                                        |

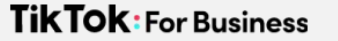

## 苹果电脑链接安卓需要安装插件

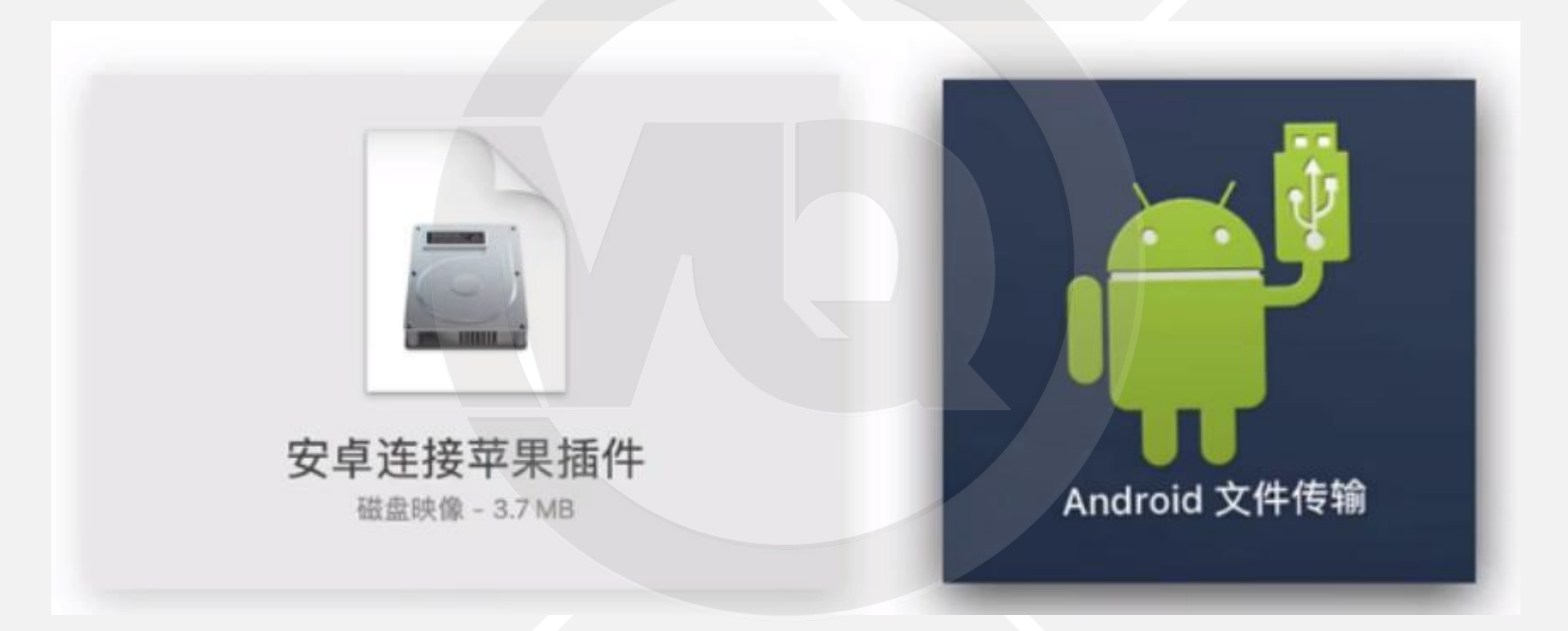

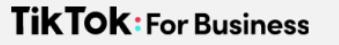

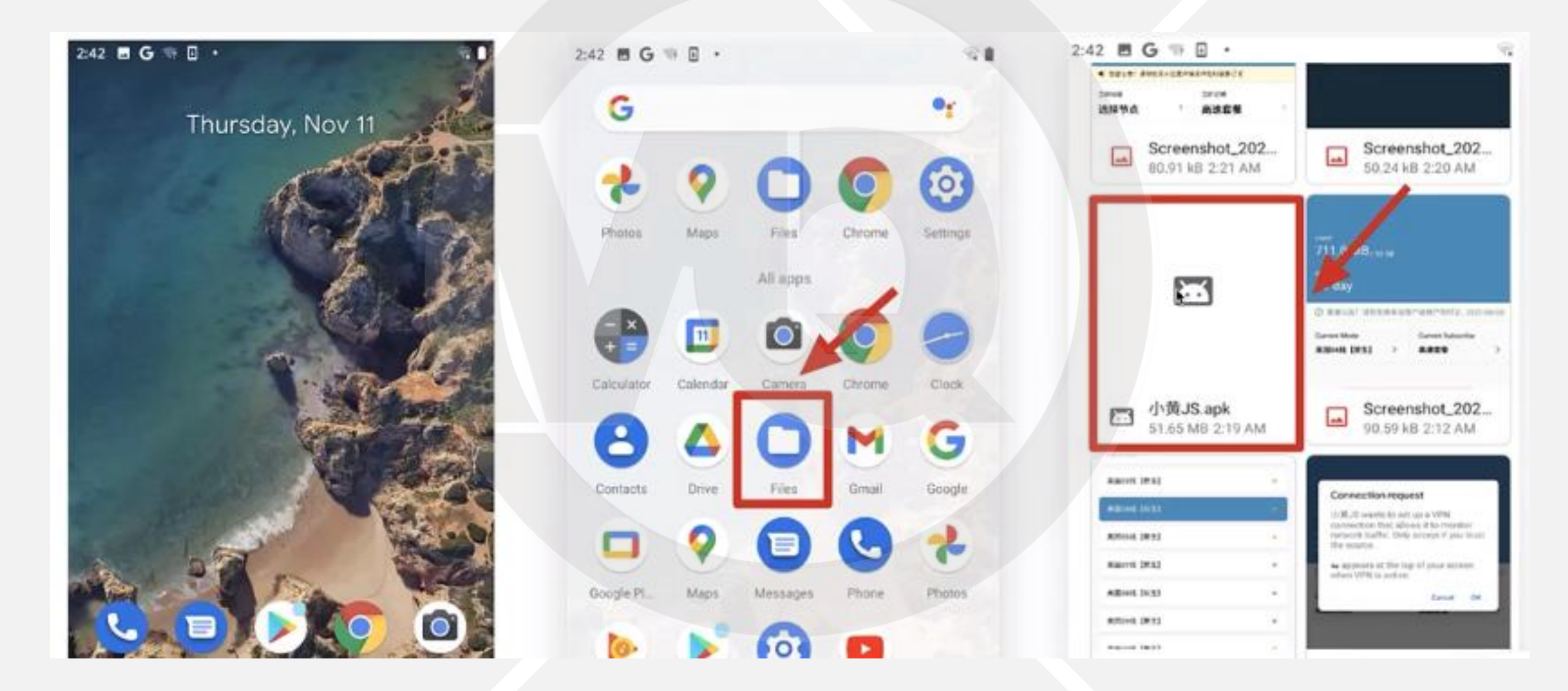

| CONCEPTION OF THE REAL PROPERTY OF THE REAL PROPERTY OF THE REAL PROPERT | 1                                                                                                    |
|----------------------------------------------------------------------------------------------------|----------------------------------------------------------------------------------------------------|
| · salar sector production of                                                                                                    |                                                                                                    |
| APAT AREA                                                                                                    |                                                                                                    |
| Screenshot_202_<br>80.91 48 2.21 AM                                                                                                    | Screenshot_202.<br>50.24 xB 2:20 AM                                                                                                    |
|                                                                                                    |                                                                                                    |
| ( <b>1</b> )                                                                                                    |                                                                                                    |
| <u>60</u>                                                                                                    | and a second second sec |
| Your phone and perso                                                                                                    | nal data are more                                                                                                    |
| Your phone and perso<br>vulnerable to attack by<br>installing this app, you<br>responsible for any da<br>or loss of data that ma                                                                                                    | nal data are more<br>y unknown apps. By<br>agree that you are<br>image to your phone<br>ay result from its use.                                                                                                    |
| Your phone and perso<br>vulnerable to attack by<br>installing this app, you<br>responsible for any da<br>or loss of data that ma                                                                                                    | nal data are more<br>y unknown apps. By<br>a gree that you are<br>mage to your phone<br>ay result from its use.<br>Cancel Continue                                                                                                    |
| Your phone and perso<br>vulnerable to attack by<br>installing this app, you<br>responsible for any da<br>or loss of data that ma                                                                                                    | nal data are more<br>y unknown apps. By<br>a gree that you are<br>mage to your phone<br>ay result from its use.<br>Cancel Continue                                                                                                    |
| Your phone and perso<br>vulnerable to attack by<br>installing this app, you<br>responsible for any da<br>or loss of data that ma                                                                                                    | nal data are more<br>y unknown apps. By<br>agree that you are<br>mage to your phone<br>ay result from its use.<br>Cancel Continue                                                                                                    |
| Your phone and perso<br>vulnerable to attack by<br>installing this app, you<br>responsible for any da<br>or loss of data that ma                                                                                                    | nal data are more<br>y unknown apps. By<br>agree that you are<br>mage to your phone<br>ay result from its use.<br>Cancel Continue                                                                                                    |
| Your phone and perso<br>vulnerable to attack by<br>installing this app, you<br>responsible for any da<br>or loss of data that ma                                                                                                    | nal data are more<br>y unknown apps. By<br>agree that you are<br>mage to your phone<br>ay result from its use.<br>Cancel Continue                                                                                                    |

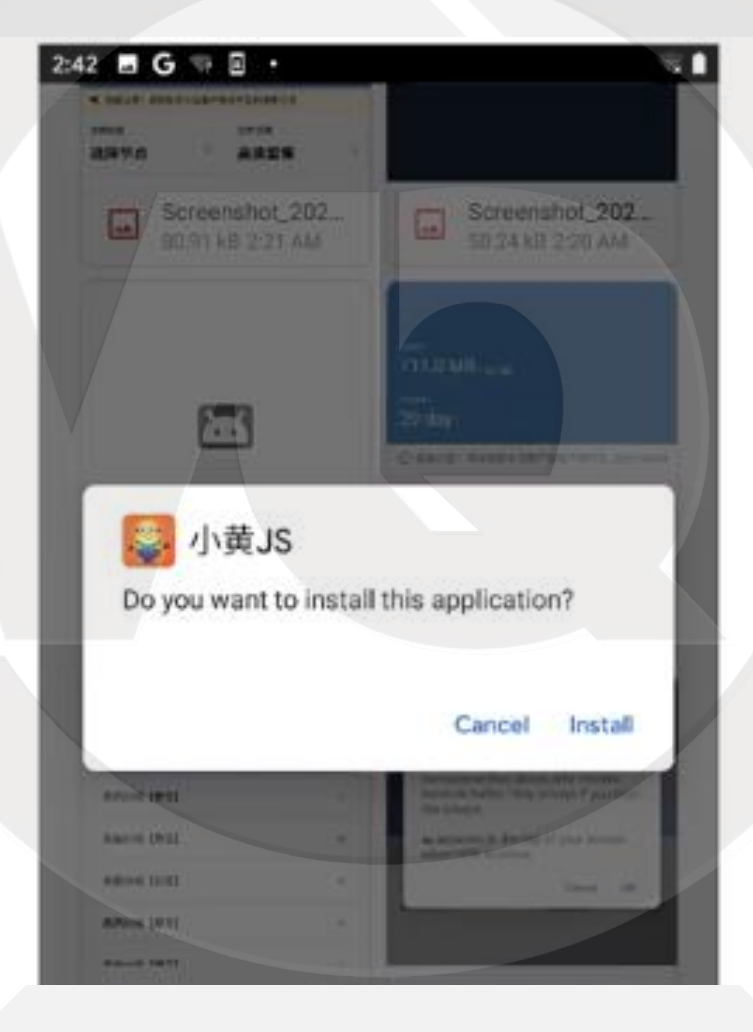

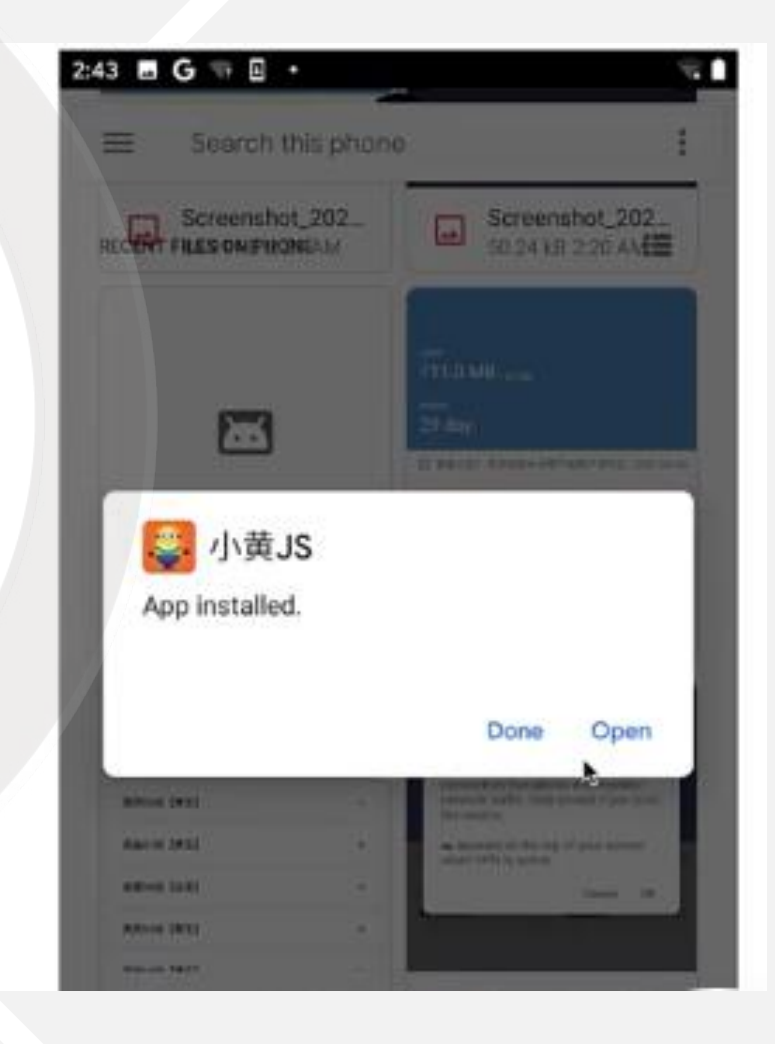

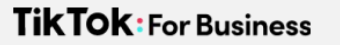

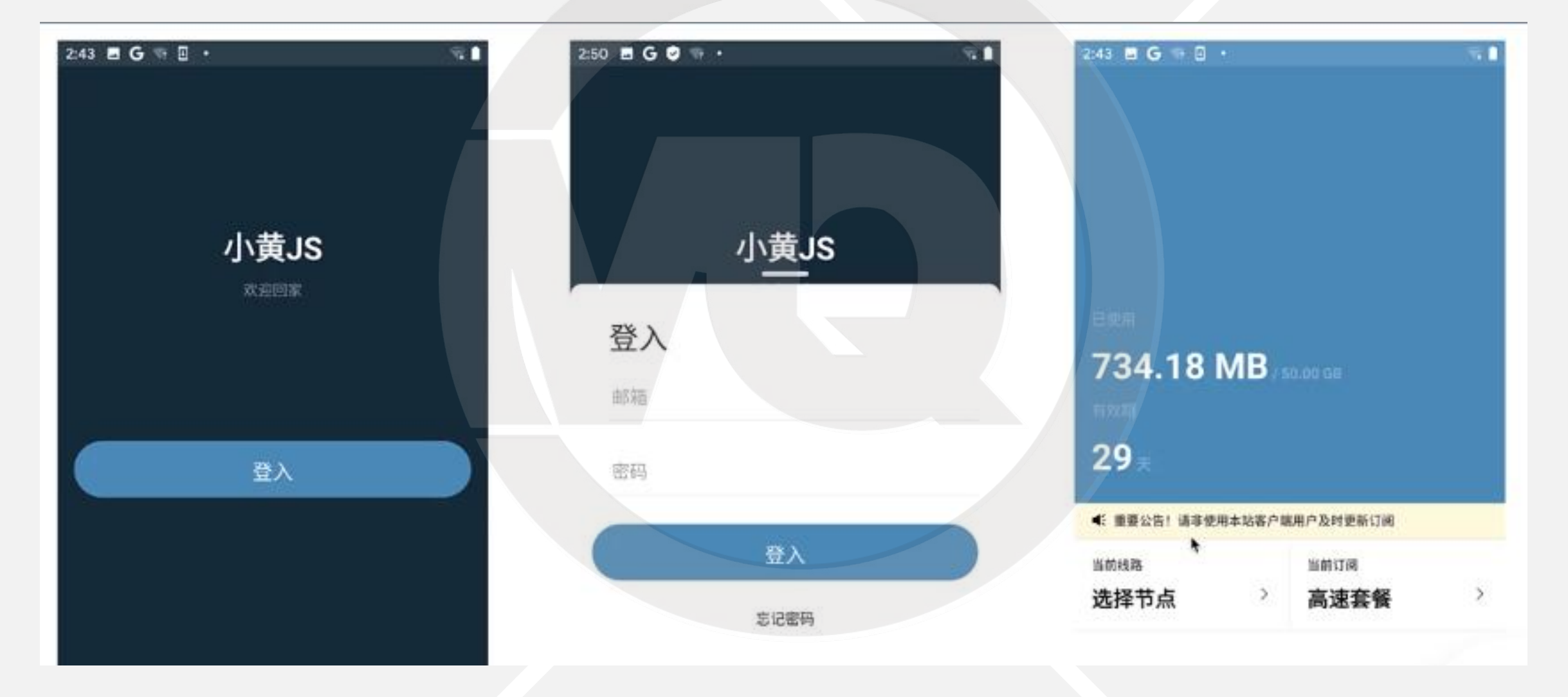

| 2:43 ■ G O O ·          | (a) (c) (c) (c) (c) (c) (c) (c) (c) (c) (c | 2:43 🖬 G 🖙 🖬 •                                                                                   | 2:44 🖪 G 🛡 🐄 •          | ov 🤤 🖠 |
|-------------------------|--------------------------------------------|--------------------------------------------------------------------------------------------------|-------------------------|--------|
| 选择节点                    | 规则模式                                       | 选择节点                                                                                             | 选择节点                    | 全局模式   |
| 美国01线【原生】<br>高速 Netflix |                                            | Connection request                                                                               | 美国01线【原生】<br>高速 Netflix | •      |
| 美国02线<br>高速 Netflix     | •                                          | connection that allows it to monitor<br>network traffic. Only accept if you trust<br>the source. | 美国02线<br>高速 Netflix     | 0      |
| 美国03线【原生】<br>高速 Netflix | •                                          | co appears at the top of your screen<br>when VPN is active.<br>Cancel OK                         | 美国03线【原生】<br>高速 Netflix | ٠      |
| 美国04线【原生】<br>高速 Netflix | •                                          | 美国04线【原生】                                                                                        | 美国04线【原生】<br>高连 Netflix | •      |

## 安卓手机安装运行拨号软件

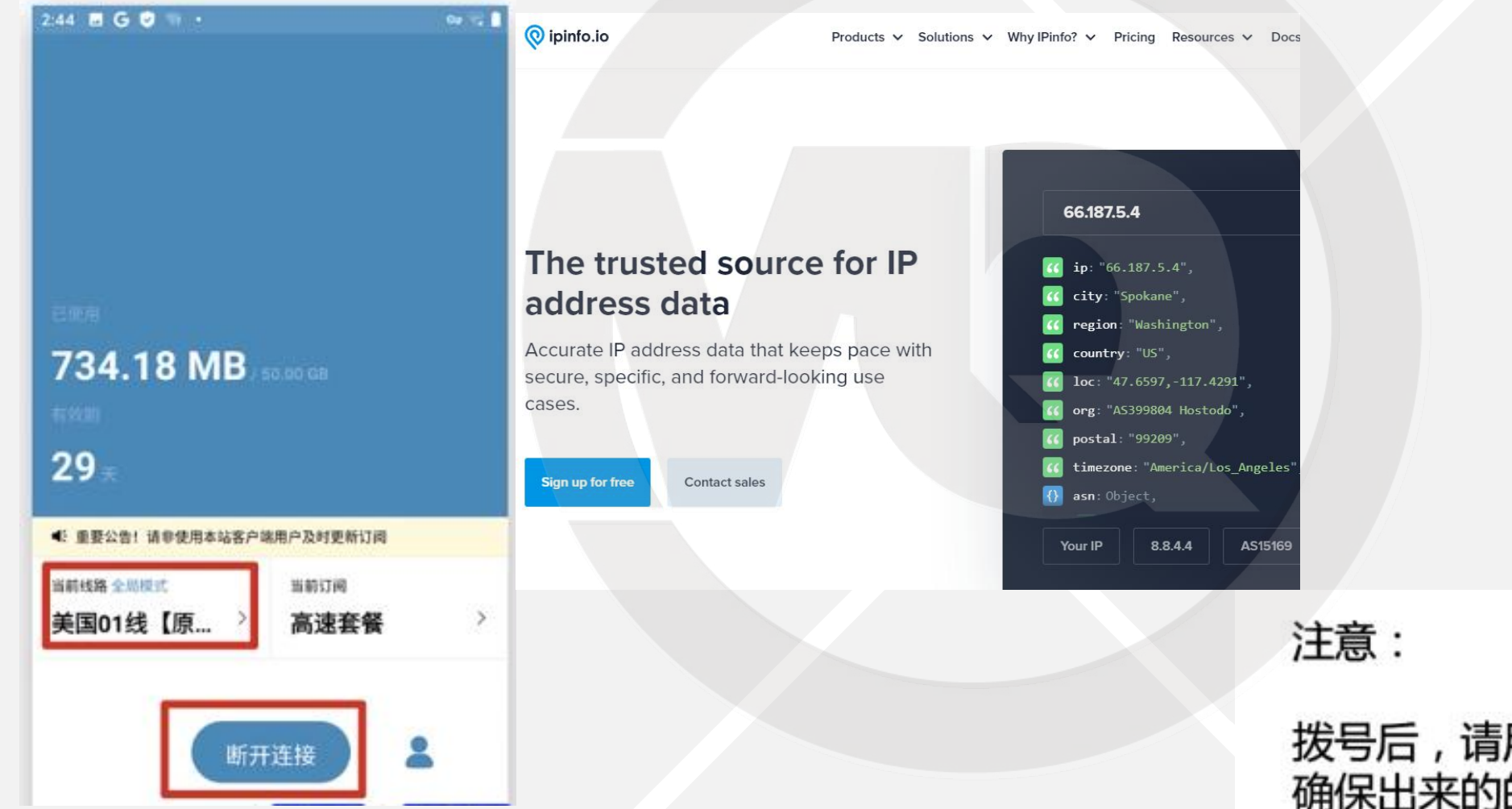

拨号后,请用手机浏览器访问ipip.net 确保出来的的国家是你选的节点国家

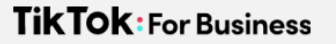

## 五大基础技能

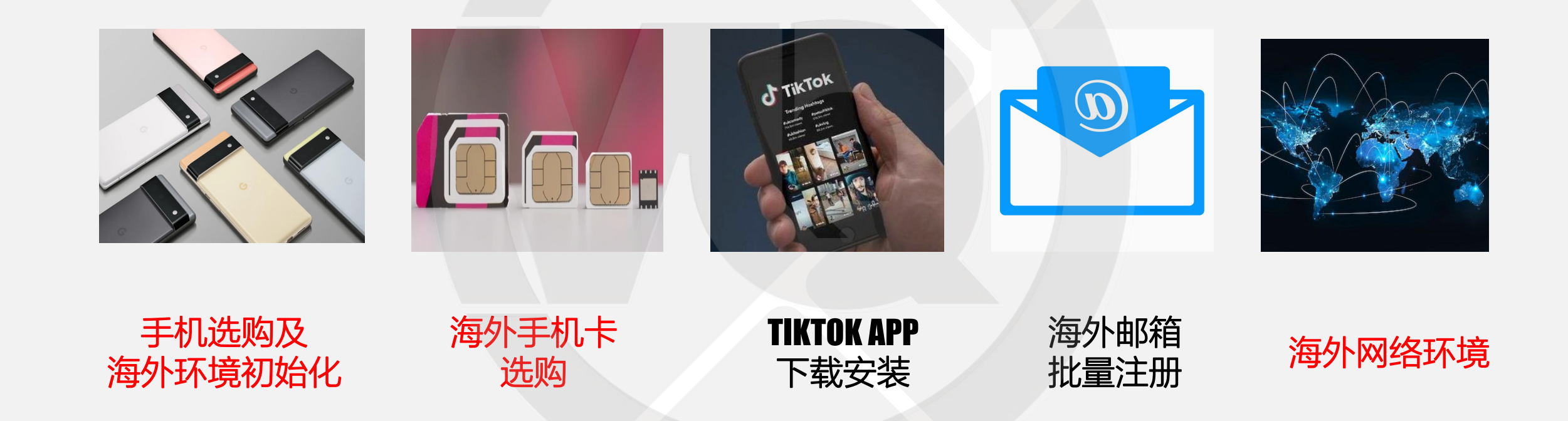

## TKTOK FOR BUSINESS

# 海外网络环境设置--苹果篇

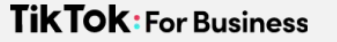

# TikTOK对于用户国家的判定

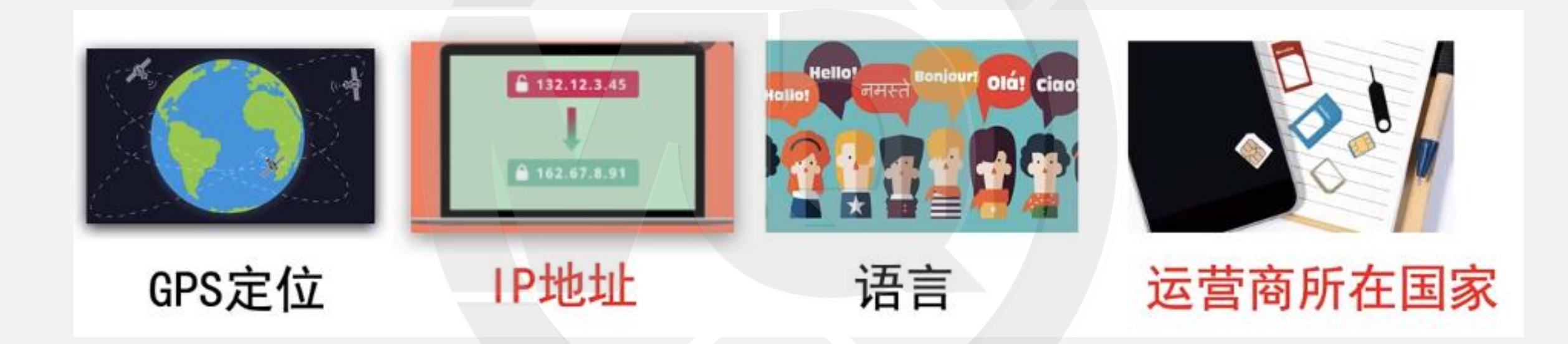

# 1.如何自检自己的网络所在地 TikTok网页版本官网

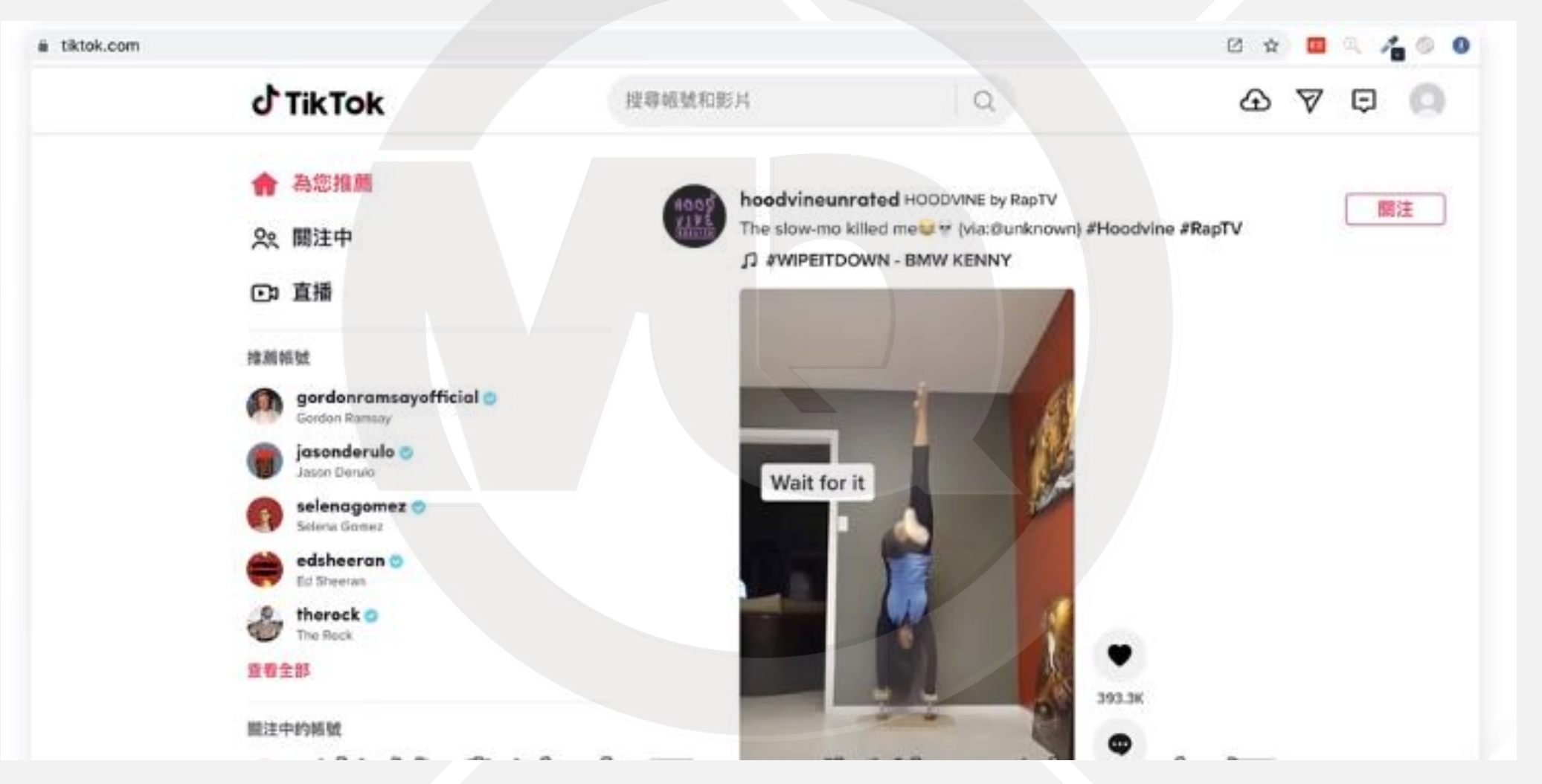

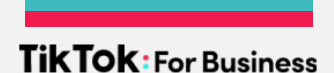

## TikTok网页版本官网

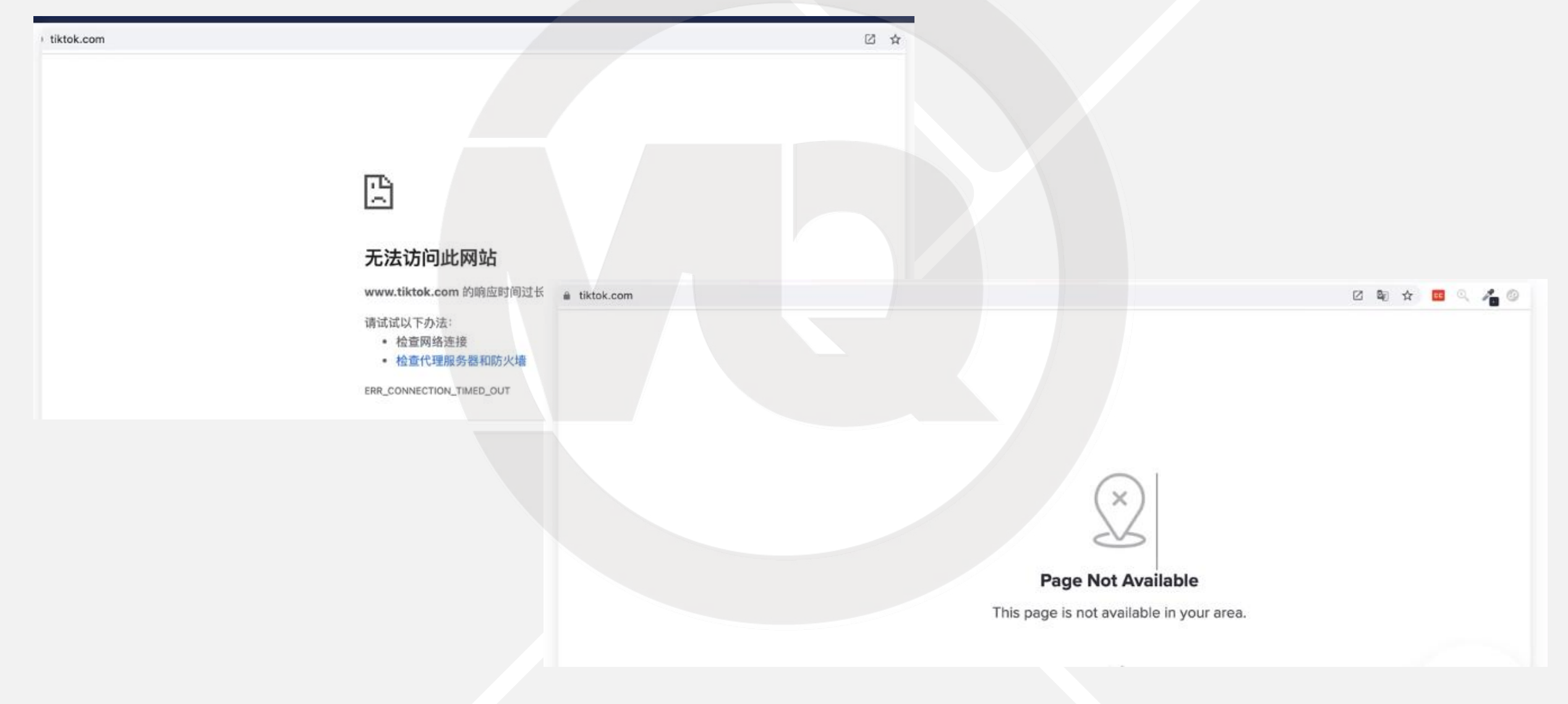

## 自检工具网站: ipinfo.io

() ipinfo.io

Products V Solutions V Why IPinfo? V Pricing Resources V Docs

Login

Sign up

## The trusted source for IP address data

Accurate IP address data that keeps pace with secure, specific, and forward-looking use cases.

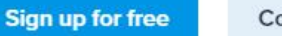

Contact sales

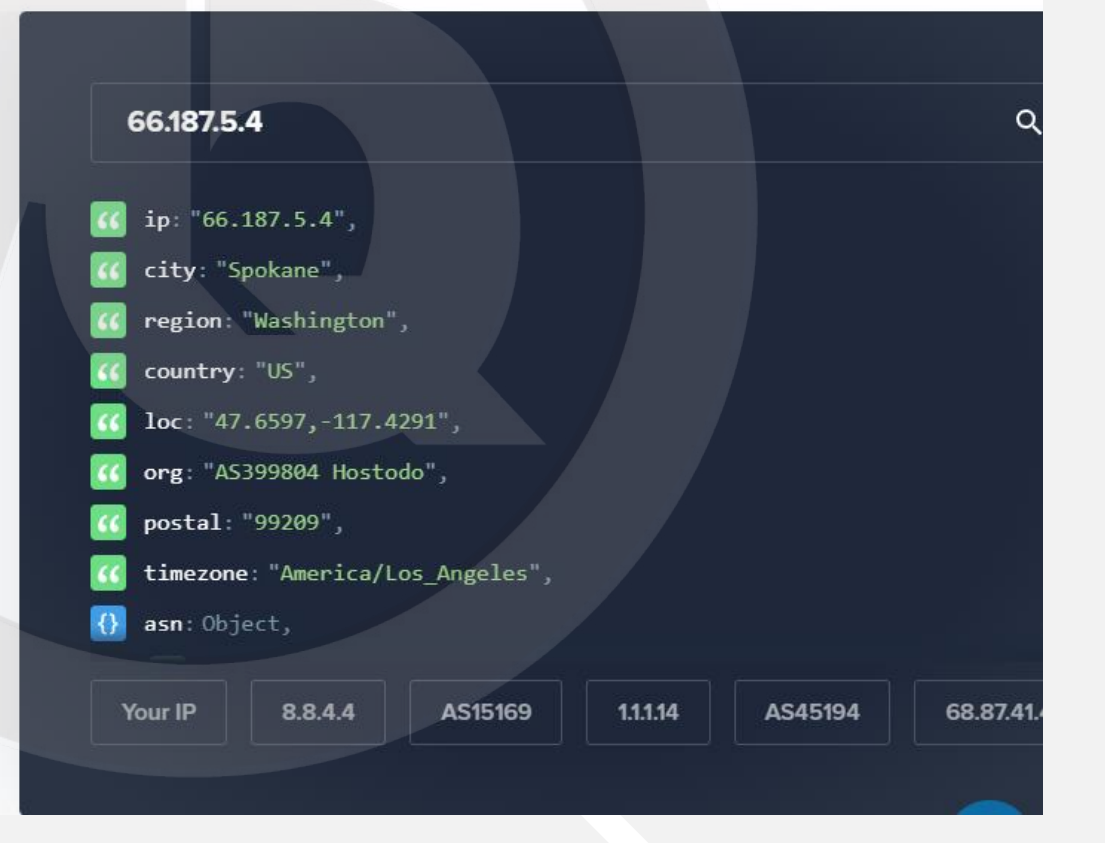

## 2.选购海外网络服务

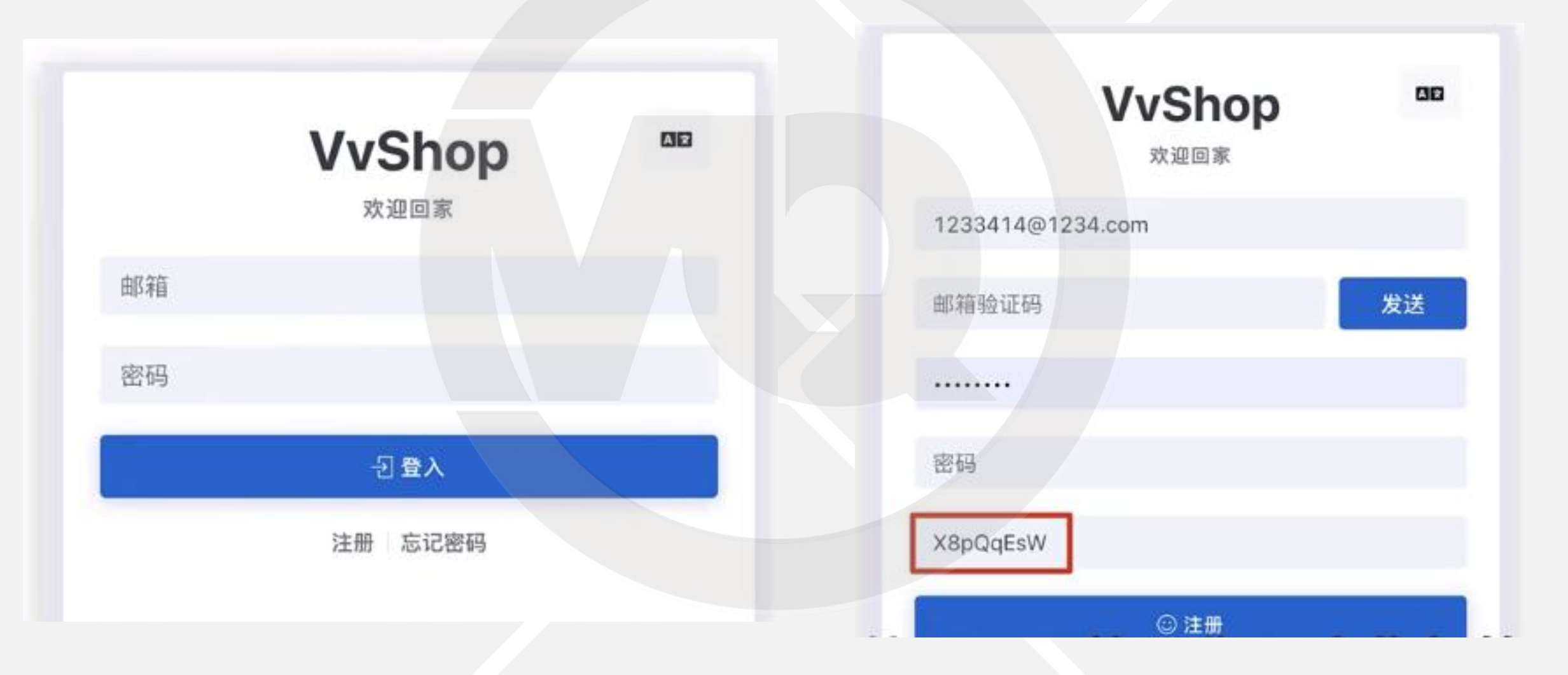

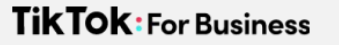

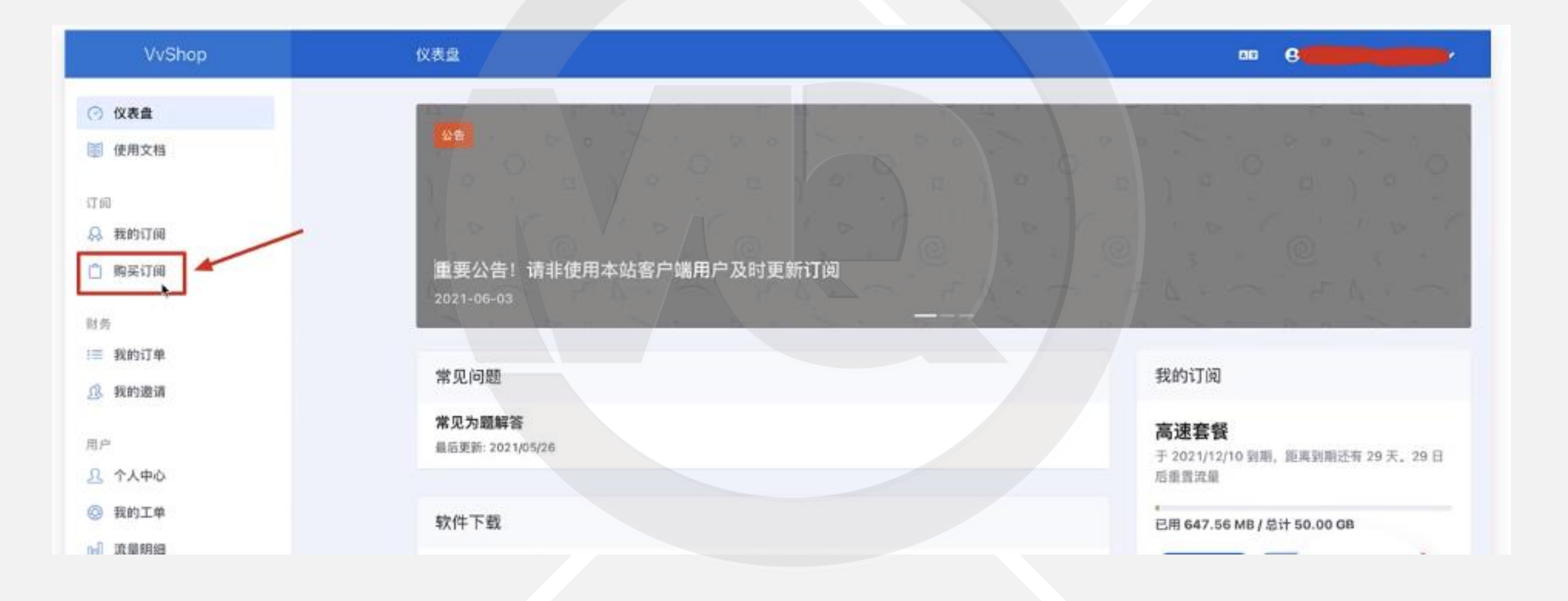

| 高速套餐                                                                                                    | 高速套餐Plus(包年包月)                                                                                                    | 高速套餐PlusX(包年包月)                                                                                                    |
|----------------------------------------------------------------------------------------------------|----------------------------------------------------------------------------------------------------|----------------------------------------------------------------------------------------------------|
| ¥ 25.00                                                                                                    | ¥ 45.00                                                                                                    | ¥ 85.00                                                                                                    |
| ✔年付更优惠<br>!20+线路(增加多条高速线路)<br>!香港、新加坡、韩国、日本、美国                                                                                                    | <ul> <li>✓年付更优惠il线路多,不拥挤</li> <li>! 50+线路(增加多条高速线路)</li> <li>! 香港、新加坡、韩国、台湾、英国、德国、<br/>法国、俄罗斯、日本、美国、印度尼西亚等</li> </ul>                                              | ✓年付更优惠  线路多,不拥挤<br>!80+线路(增加多条高速线路)<br>!香港、新加坡、韩国、台湾、英国、德国、<br>法国、俄罗斯、日本、美国、越南、印度尼西<br>一本本、英国、越南、印度尼西                                                                                   |
| <ul> <li>√領先加密技术, 隐私保护, 数据传输全加密</li> <li>√不限终端数量,支持UDP,支持TCP</li> <li>√TVB/Netflix/BBC/AbemaTV/DMM/hulu</li> <li>√Windows/Mac/Android/iOS/路由器全平台</li> <li>通用</li> </ul> | <ul> <li>√領先加密技术, 隐私保护, 数据传输全加密</li> <li>√不限终端数量,支持UDP,支持TCP</li> <li>√TVB/Netflix/BBC/AbemaTV/DMM/hulu</li> <li>√Windows/Mac/Android/iOS/路由器全平台<br/>適用</li> </ul> | <ul> <li>型、開手、何三等</li> <li>√領先加密技术,隐私保护,数据传输全加密</li> <li>√不限终端数量,支持UDP,支持TCP</li> <li>√TVB/Netflix/BBC/AbemaTV/DMM/hulu</li> <li>√Windows/Mac/Android/iOS/路由器全平台</li> <li>通用</li> </ul> |
| <ul> <li>150G/月传输量</li> <li>✓支持多设备接入</li> <li>√流量毎月重置</li> <li>✓不可退款套號</li> <li>✓有问题请在站内发工单给我们</li> </ul>                                                               | <ul> <li>! 100G/月传输量</li> <li>✓支持多设备接入</li> <li>✓流量每月重置</li> <li>✓不可還款套餐</li> <li>✓有问题请在站内发工单给我们</li> </ul>                                                        | <ul> <li>200G/月传输量</li> <li>✓支持多设备接入</li> <li>✓流量毎月重置</li> <li>✓不可退款套管</li> <li>✓有问题请在站内发工单给我们</li> </ul>                                                                               |

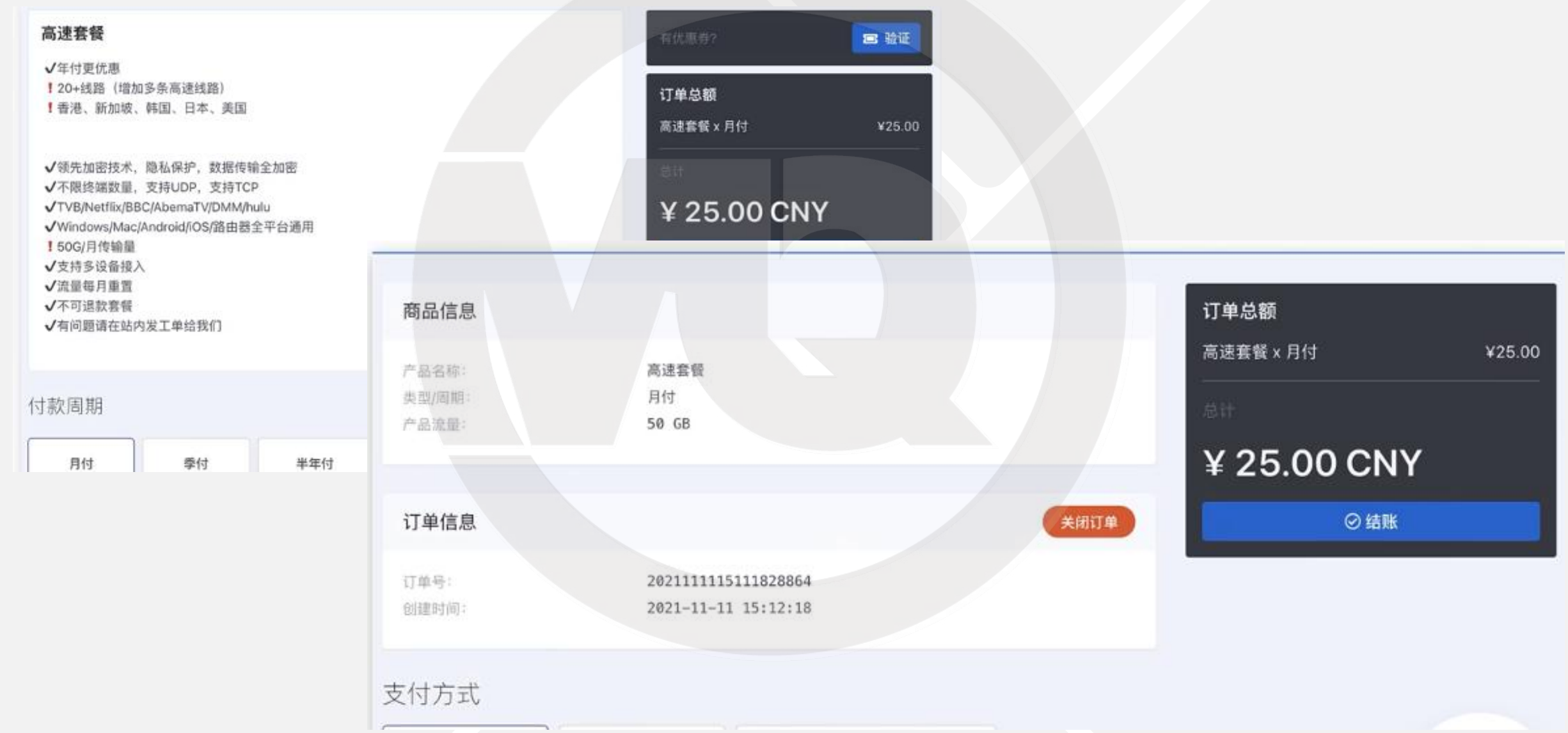

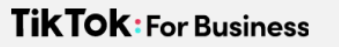

| VvShop                                                                          | 我的订阅                                                                      |            |        | ••••••••••••••••••••••••••••••••••••••                                           |
|---------------------------------------------------------------------------------|---------------------------------------------------------------------------|------------|--------|----------------------------------------------------------------------------------|
| <ul> <li>⑦ 仪表盘</li> <li>● 使用文档</li> <li>□</li> <li>□</li> <li>○ 我的订阅</li> </ul> | <b>高速套餐</b><br>于 2021/12/10 到期, 距离到期还有 29 天<br>已用 649.33 MB / 总计 50.00 GB | 。29 日后重置流量 |        | <ul> <li>▶ 一艘订阅</li> <li>◆ 操作</li> <li>● 复制订阅地址</li> <li>● 导入到 ClashX</li> </ul> |
| 的买订阅                                                                            | 节点状态                                                                      |            |        |                                                                                  |
| 财务<br>:三 我的订单                                                                   | 名称                                                                        | 状态 ③       | 倍率 ③   | 标签                                                                               |
| <u>①</u> 我的邀请                                                                   | 香港1线                                                                      |            | 1.5 x  | 香港 高速 Netflix                                                                    |
| 用户                                                                              | 香港1线【CN2A】                                                                |            | 1.5 x  | 香港 高速 Netflix                                                                    |
| <u>品</u> 个人中心                                                                   | REISTAR FONDE                                                             |            | (1.00) | (wear) (wear) (wear) (                                                           |

# 3.安装拨号软件及配置

| VvShop                                     | 议表盘                                          |
|--------------------------------------------|----------------------------------------------|
| ⑦ 仪表盘                                      | #LESEM: 2021/05/26                           |
| ■ 使用文档                                     | 软件下载                                         |
| 11回<br>品  数的订阅                             | 安卓手机、苹果电脑、Windows客户端点我下载<br>最后更新: 2021/10/18 |
| ◎ 购买订阅                                     |                                              |
| 相告                                         | Windows                                      |
| 1 截的1 単<br>2 载的邀请                          | 最后更新: 2021/07/15                             |
| mp                                         | iOS (iPhone/iPad)                            |
| <ul> <li>凸 个人中心</li> <li>〇 我的工单</li> </ul> | Shadowrocket 使用说明<br>最低更新: 2021/08/27        |
| 10〕 沈星明編                                   | Quantumult X 使用说明<br>最后更新: 2021/05/26        |

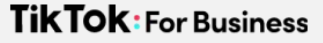

## 配置手机拨号软件-shadowrocket

| VvShop         | Shadowrocket 使用说明                                                                                                    |
|----------------|----------------------------------------------------------------------------------------------------|
| ② 仪表盘          | 一、介绍                                                                                                    |
| ◎ 使用文档         | Shadowrocket(请注意应用名称、App Store非常多盗版、倍称"小火箭")完整支持本站订阅报务。<br>由于境内地区App Store禁止代理应用、因此该应用以及所有VPM应用均已下架。您要访问境外App Store获取。<br>APP图标如下图所示,请不要买错了。 |
|                | 二、购买Apple ID及安装APP                                                                                                    |
| [] 购买订阅        | 为了保护您的隐私安全,本站不提供 Apple ID 下载客户端,请自行载得该软件,<br>也可以在这里花2元购买共享ID 案载软件使用:https://appidstore.net (此服务平台与我们无关)                                      |
| 31 95          | 三、一键订阅                                                                                                    |
| i≡ 我的订单        | 此处我们将描导您使用 「 一键导入 」 方式完成配置。                                                                                                    |
| <u>前</u> 、我的遗请 | 请在苹果手机浏览器中打开https://js.vvshop.ne, 然后点击下方圆片中一键订阅导入到Shadowrocket,                                                                              |
| щP             | 我的订阅                                                                                                    |
| ·马 个人中心        | 高速套餐PlusX (包年包月)                                                                                                    |
| 一般的工单          | 于 🚞 到期, 距离到期还有 22 天, 22 日后重<br>置说量                                                                                                    |

## 配置手机拨号软件

.ifi 46 💻)

获取

App // mile

1000

10016

well-control.

取消

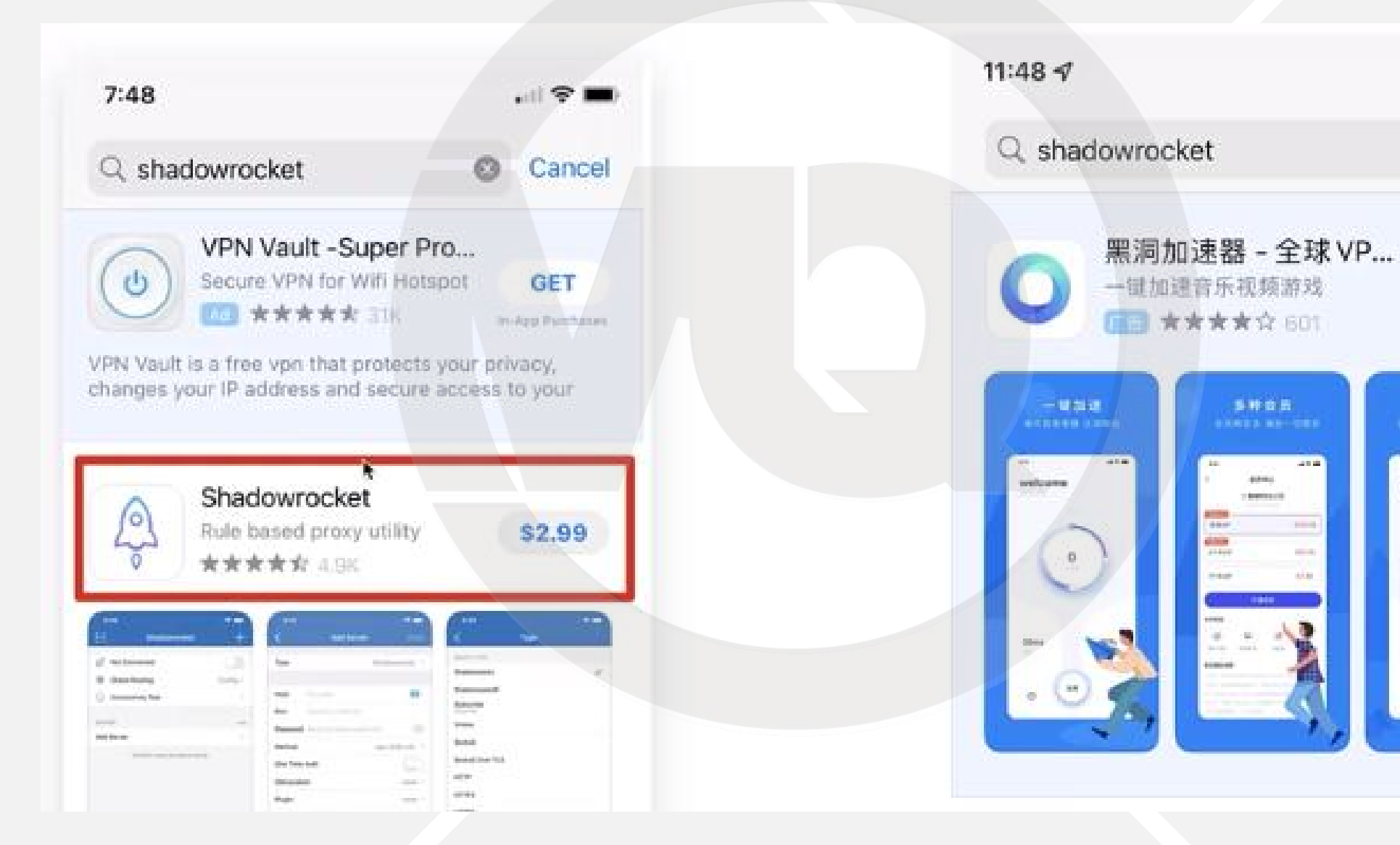

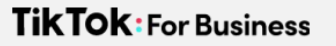

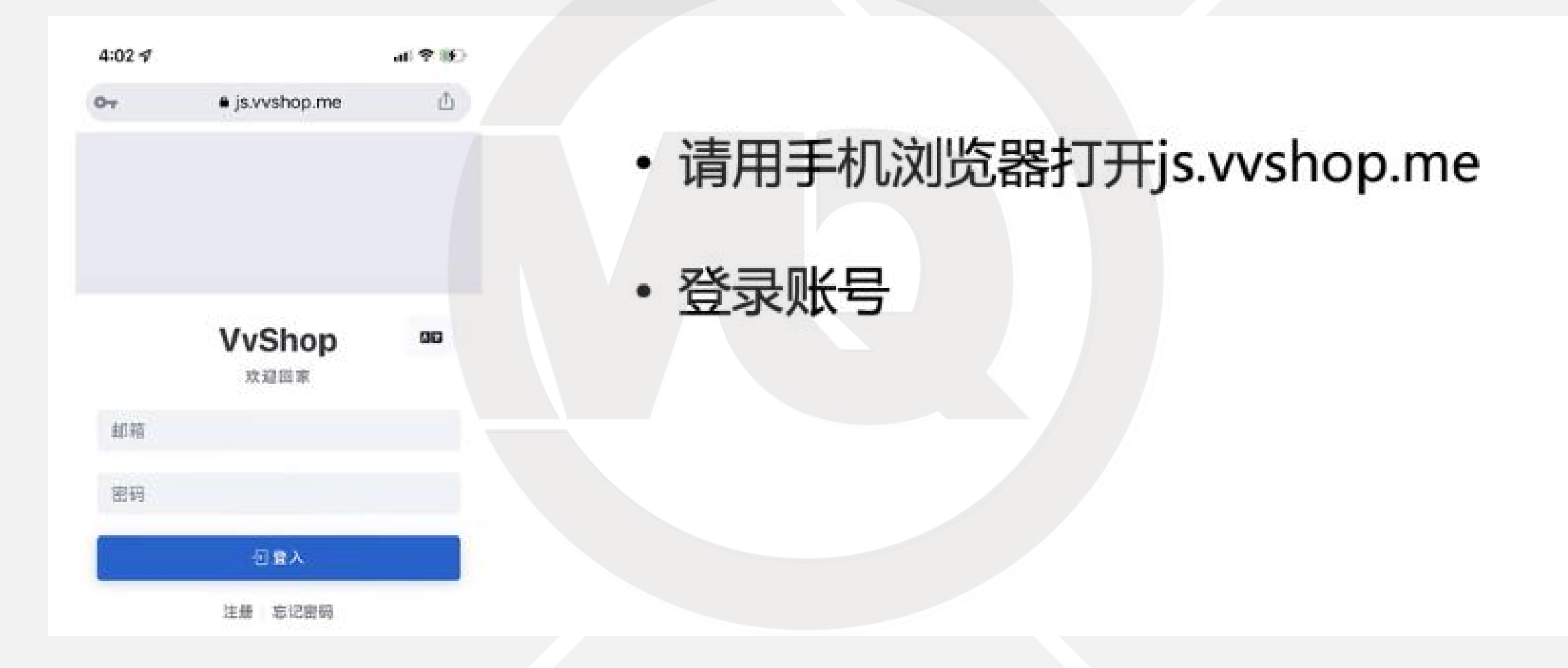

| 4:02 \$                                               | al 🕈 🗷  |                       |
|-------------------------------------------------------|---------|-----------------------|
| ● js.vvshop.me<br>■ 仪表章                               | • • •   |                       |
| 我的订阅<br>高速套餐<br>于 2021/12/10 到期, 新闻到期还有 2             | 28 天、28 | ・点击"一键订阅"             |
| 日后重型波型<br>已用 2.26 GB (151 50.00 GB<br>) 一般订約 (2 重看订約) |         | ・点击 "导入到shadowrocket" |
| ● 复新订编地址<br>◆ 导入到 Shadowrocket<br>◆ 导入到 QuantumultX   |         |                       |
| ✤ 导入到 Surge 服务 点<br>里进行绑定                             | 击这      |                       |
| 常见问题                                                  |         |                       |
| 常见为题解答                                                |         |                       |

| 4:0<br>• Chr | 2 <b>-1</b><br>oma      | al 🕆 40    |  |
|--------------|-------------------------|------------|--|
| 83           | Shadowrocket            | +          |  |
| A            | 未连接                     | 0          |  |
| *            | 全局路由                    | 代理>        |  |
| 0            | 连通性测试                   |            |  |
| 服务           | BŦA                     |            |  |
| ¢            | JMS-309062@c1s3.jamjams | 219ms 🛈    |  |
| ÷            | 35.235.89.72:588        | 100 (i)    |  |
| ÷            | Just1                   | 45P) (j)   |  |
| ŧ            | 35.221.140.172:588      | <b>(1)</b> |  |
| -            | 35.185.149.139:588      | 100 (L     |  |
| ē            | c32s1.jamjams.net:27995 | 1001 (j)   |  |
| P            | VvShop                  | (1)        |  |

| 4:02 🕈<br>I Chrome   |                        | al 🕈 👀     |
|----------------------|------------------------|------------|
| Sh:                  | adowrocket             | +          |
| <b>彩</b> 未连接         |                        |            |
| ☆ 全局路由               |                        | (七理 >      |
| ② 建通性测试              |                        |            |
| 服务最节点                |                        |            |
| JMS-309062           | @c1s3 ismiams.         | TYBass (1) |
| 5.2                  | $\checkmark$           | 201 (Ì)    |
| Just                 | 成功                     | <b>10</b>  |
| <b>35.221.140.17</b> | 2:588                  | #H ()      |
| 35.185.149.13        | 9:588                  | ## (I)     |
| c32s1.jamjam         | s.net:27995            | ani (j)    |
| 100 Willhop          |                        | 0          |
|                      | COOR & COMPLETE OF THE | e e        |

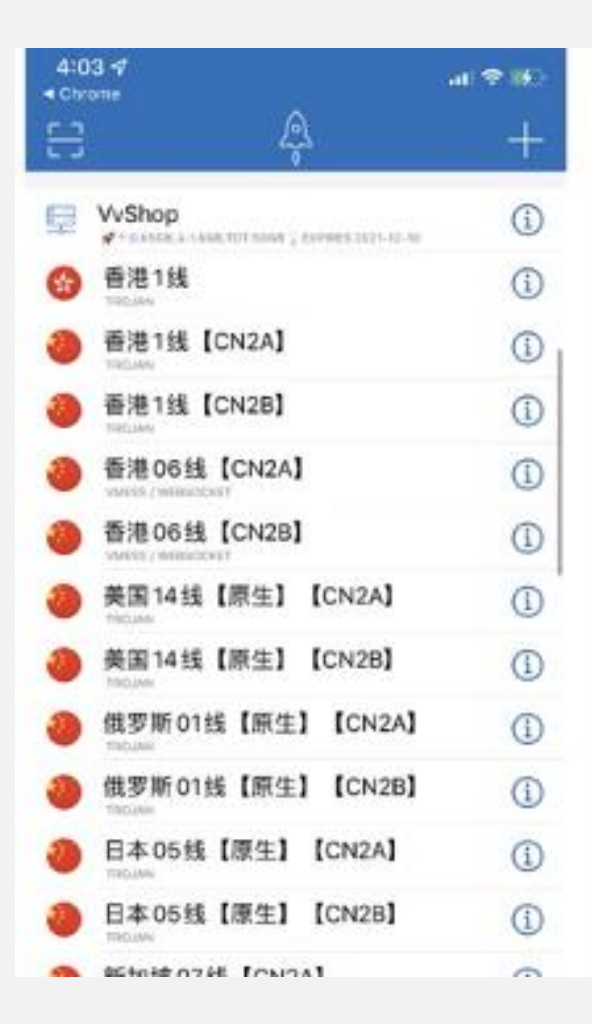

| 4:03    | 34                      | al 오 #    |
|---------|-------------------------|-----------|
| 8       | Shadowrocket            | +         |
| 2       | 未连接                     | 0         |
| *       | 全局路由                    | 代理>       |
| 0       | 连通性测试                   |           |
| 服务者     | 17.0                    |           |
| 0       | JMS-309062@c1s3.jamjams | 219mm (j) |
| •       | 35.235.89.72:588        | 11H (j)   |
| 6       | Just1                   | 18H7 (1)  |
| 6       | 35.221.140.172:588      | 1807 (Ì)  |
| -       | 35.185.149.139:588      | atr (j)   |
| •       | c32s1.jamjams.net:27995 | an ()     |
| <b></b> | VvShop                  | (1)       |
| -       | 1.111                   | -         |

| 4:11 \$               |                   | an:⊗.00       |
|-----------------------|-------------------|---------------|
| <                     | 全局路由              |               |
| 启用回退                  |                   |               |
| 如果当前节点不可用节点。          | 可用,Shadowrocket 昭 | <b>尝试使用其他</b> |
| 全局路由                  |                   |               |
| <b>記置</b><br>相信記書文件頁例 | (秋发浓泉。            |               |
| 代理<br>通过代理转发讯师        | ie /              | ~             |
| <b>直连</b><br>不使用代理时发展 | til.              |               |
| 场景<br>但這項最特別或書        | hr:               |               |
| 10.00                 |                   |               |
| 分组                    |                   |               |
| 场景                    |                   | >             |
|                       |                   | ~             |

| 4:1 | 347                     | al 🗢 190 |
|-----|-------------------------|----------|
| B   | Shadowrocket            | +        |
| Ø   | 美国02线                   | 0        |
| 桒   | 全局路由                    | 代理>      |
| 0   | 连通性测试                   |          |
| 服务  | 87A                     |          |
| 6   | JMS-309062@c1s3.jamjams | 21900 (  |
| 6   | 35.235.89.72:588        | 10 HELL  |
| -   | Just1                   | 10H ()   |
| -   | 35.221.140.172:588      | 10H (1)  |
| -   | 35.185.149.139:588      |          |
| ۲   | c32s1.jamjams.net:27995 | mai ()   |
| 朢   | WShop                   | 1        |
| -   | 17 M + 60               | -        |

| -    | A taylor                | mark and    |
|------|-------------------------|-------------|
| 4:1  | 14                      | -11 🗢 🕫     |
| H    | Shadowrocket            | +           |
|      |                         |             |
| a    | 美国02线                   |             |
| *    | Global Routing          | Config >    |
| 0    | Connectivity Test       |             |
| SERV | ren                     |             |
| •    | JMS-309062@c1s3.jamjams | 219ms ()    |
| 0    | 35.235.89.72:588        | Timeout (j) |
| ۲    | Just1                   | Timeout (   |
| ۲    | 35.221.140.172:588      | Timeout ①   |
| -    | 35.185.149.139:588      | Timeout (   |
| •    | c32s1.jamjams.net:27995 | Timeout (1) |
| 糜    | VvShop                  | <b>(i)</b>  |
| 6    | 香港1线                    | <b>()</b>   |
|      |                         |             |

| Global Routi                                                             | ing                   |
|--------------------------------------------------------------------------|-----------------------|
| Enable Fallback                                                          |                       |
| f the current server is unavailable,<br>to use another available server. | Shadowrocket will try |
| SLOBAL ROLITING                                                          |                       |
| Config<br>Forward traffic based on the config fi                         | te rules.             |
| Proxy<br>Forward traffic through the press                               | ~                     |
| Direct<br>forward traffic without the proxy.                             |                       |
| Scene<br>Forward traffic based on the scenes.                            |                       |
| SETTINGS                                                                 |                       |
| Group                                                                    | 2                     |
| Scene                                                                    | 3                     |
|                                                                          |                       |

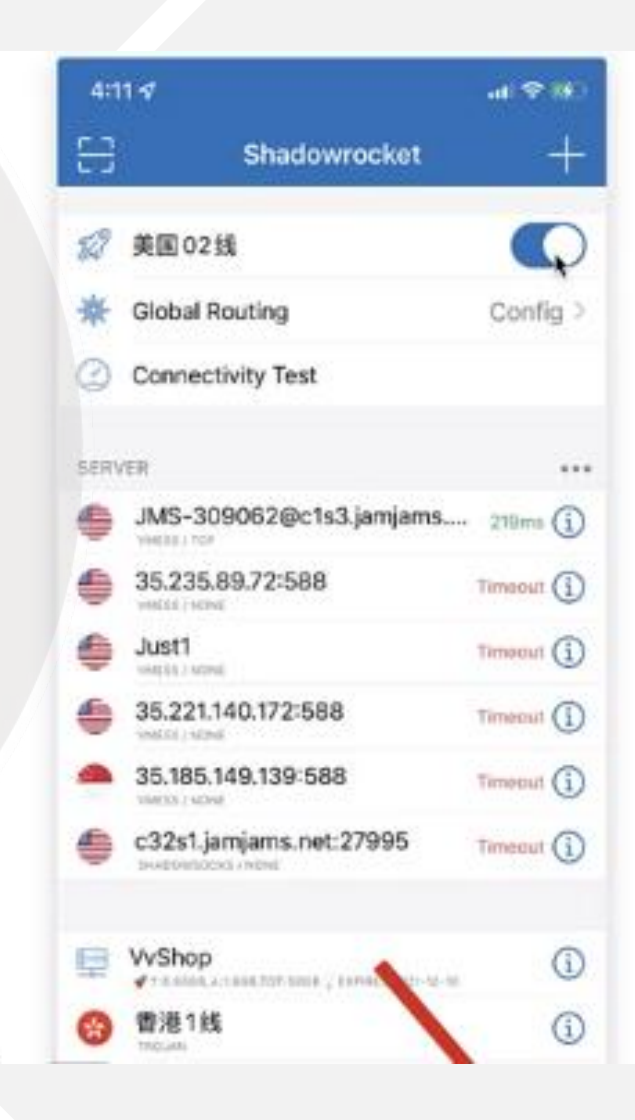

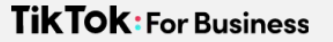

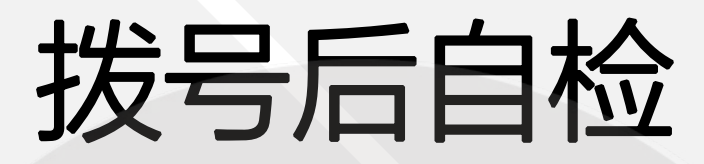

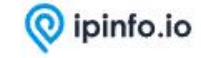

Products V Solutions V Why IPinfo? V Pricing Resources V Docs

# The trusted source for IP address data

Accurate IP address data that keeps pace with secure, specific, and forward-looking use cases.

Sign up for free

Contact sales

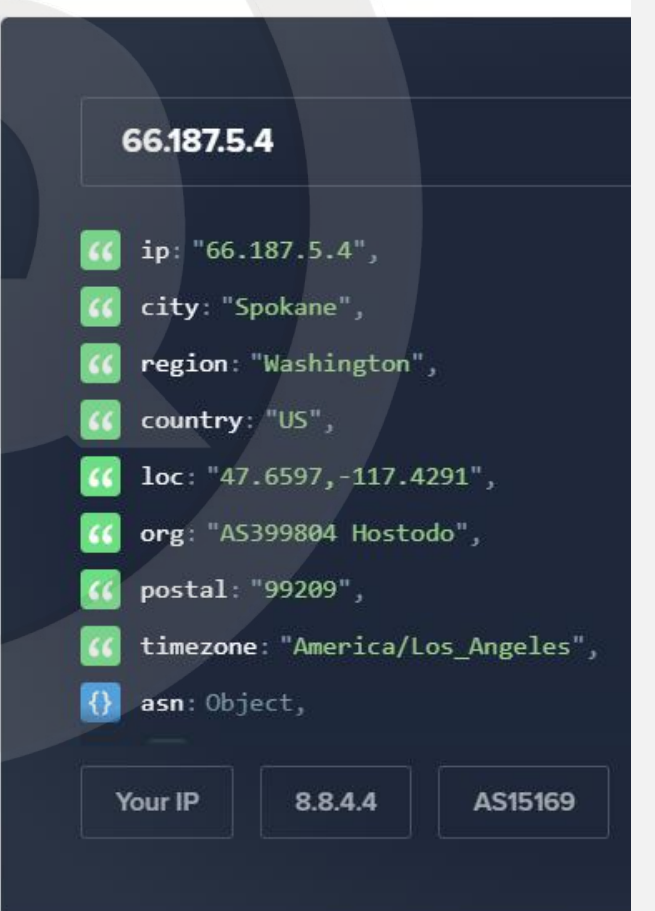

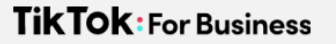

## 五大基础技能

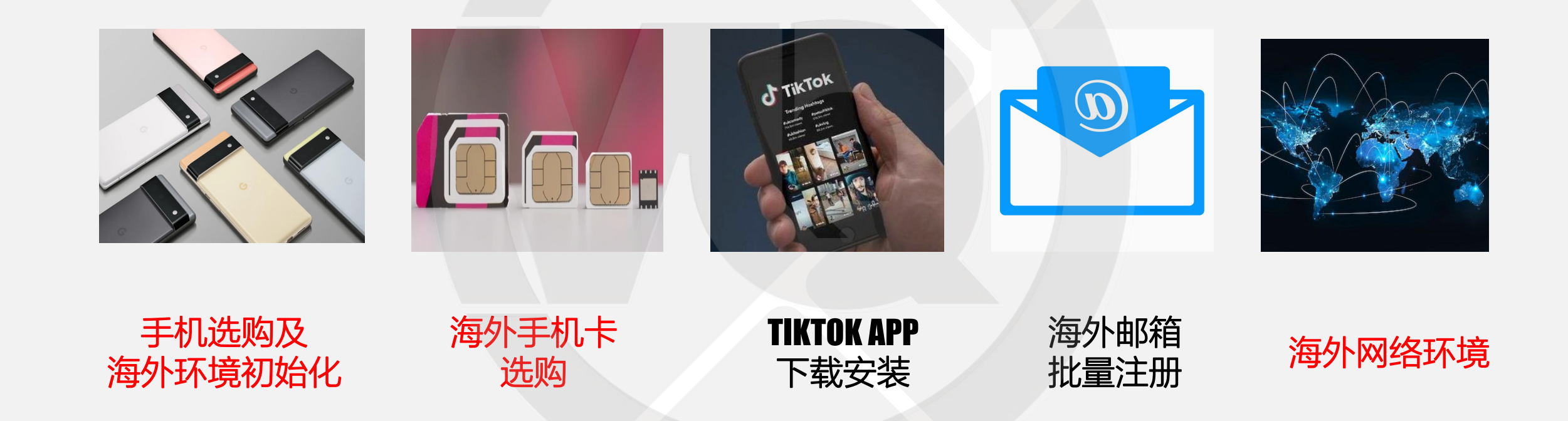

## TKTOK FOR BUSINESS

苹果手机必看: 海外Apple ID获取详细教程 TikTOK: For Business

# 获得海外Apple ID的方法

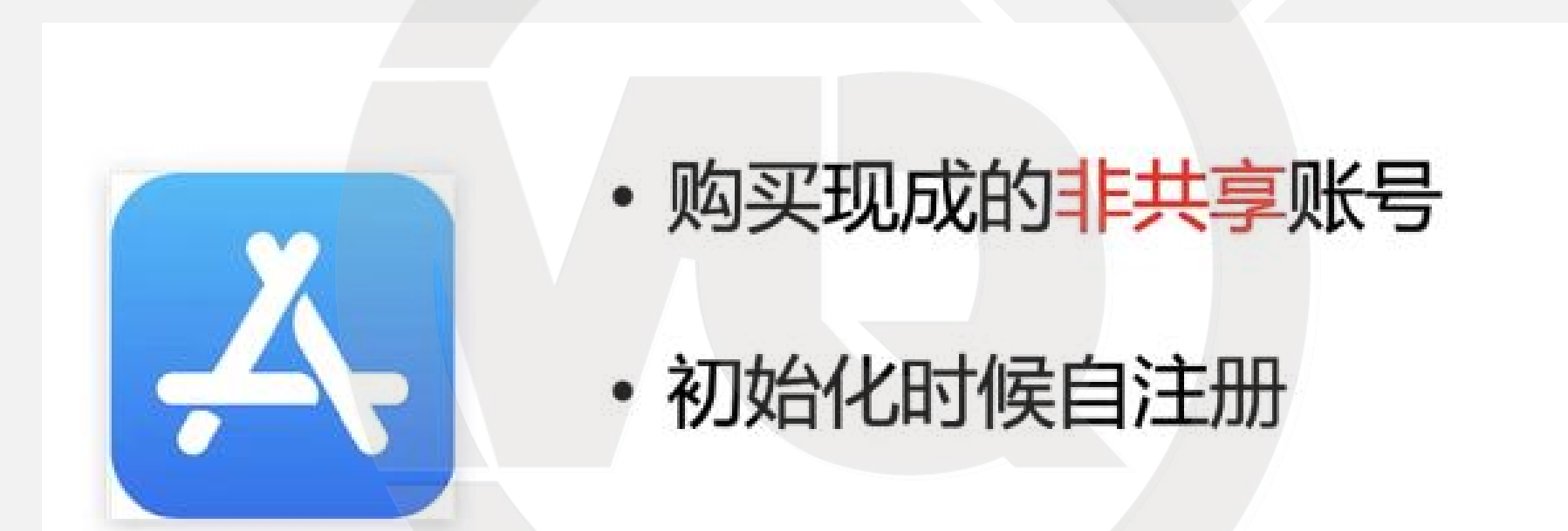

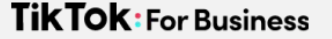

## 购买Apple ID及修改密保

购买账号的Tips

- 建议购买独享账号(不要购买共享ID)
- 账号支持修改密保
- 购买后第一时间修改密保答案
# 现成Apple ID购买

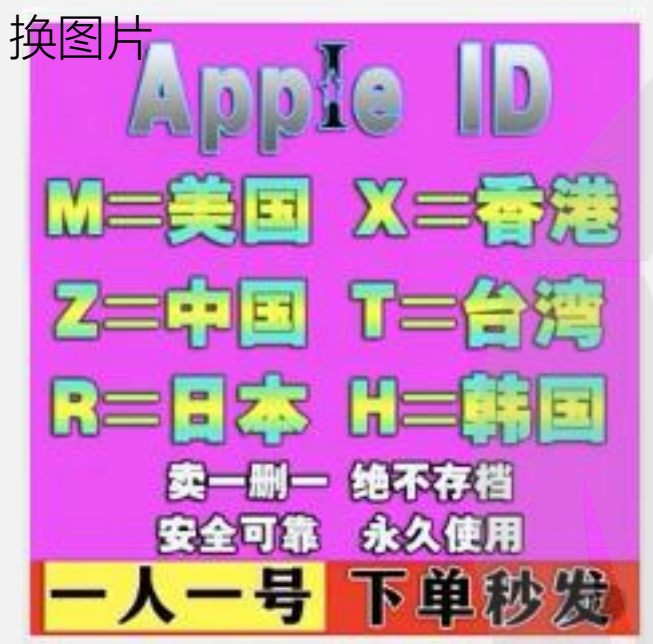

- 某宝搜 "Apple id"
- ・选此类一人一号的
- •不同国家下载的TikTok是一样的,建议选美国的id

### 年謹盛典

¥1-6.88 mm ¥10122

乔布斯传美国Apple苹果公司美区创始人Steve ID Jobs国外美版丛书

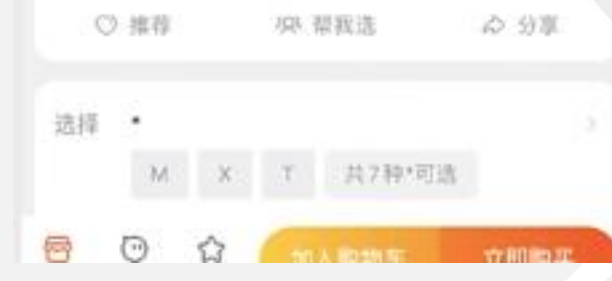

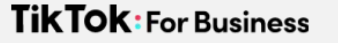

# 第一时间到苹果官网改密保

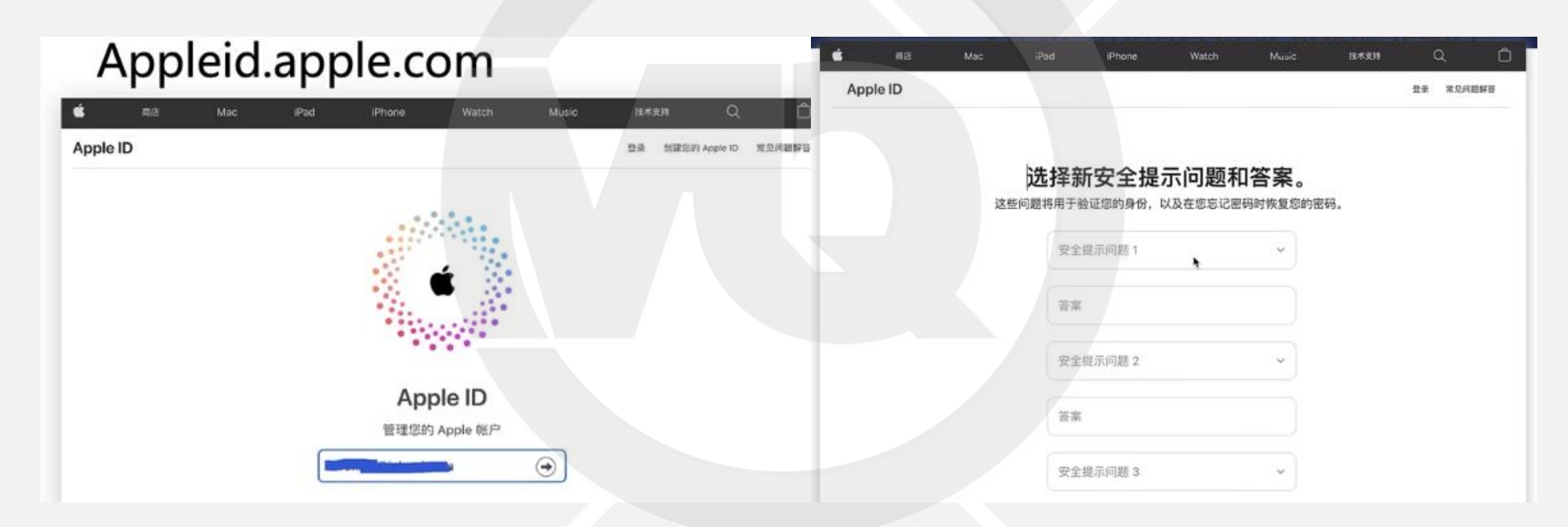

# 第一时间到苹果官网改密保

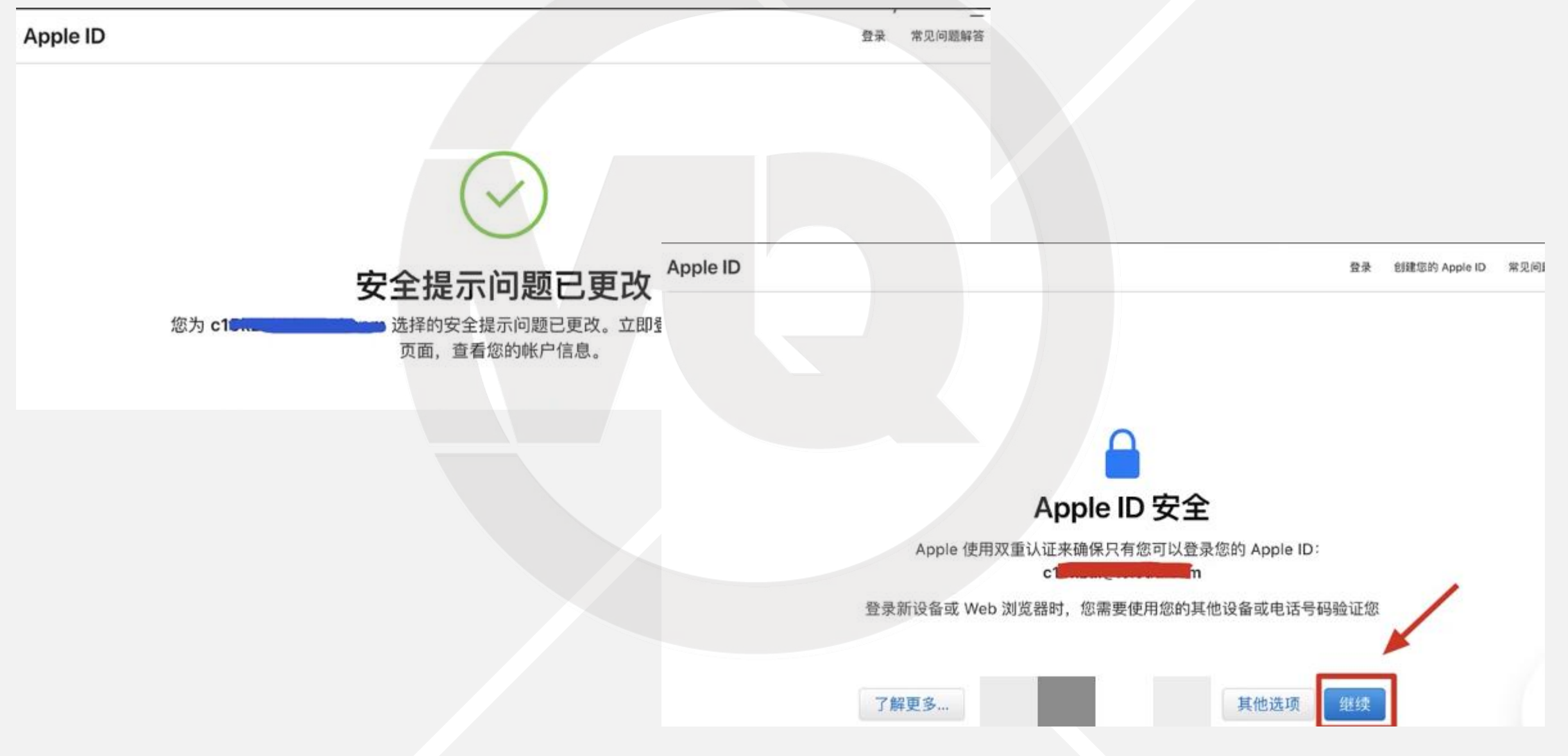

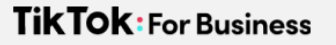

# 第一时间到苹果官网改密保

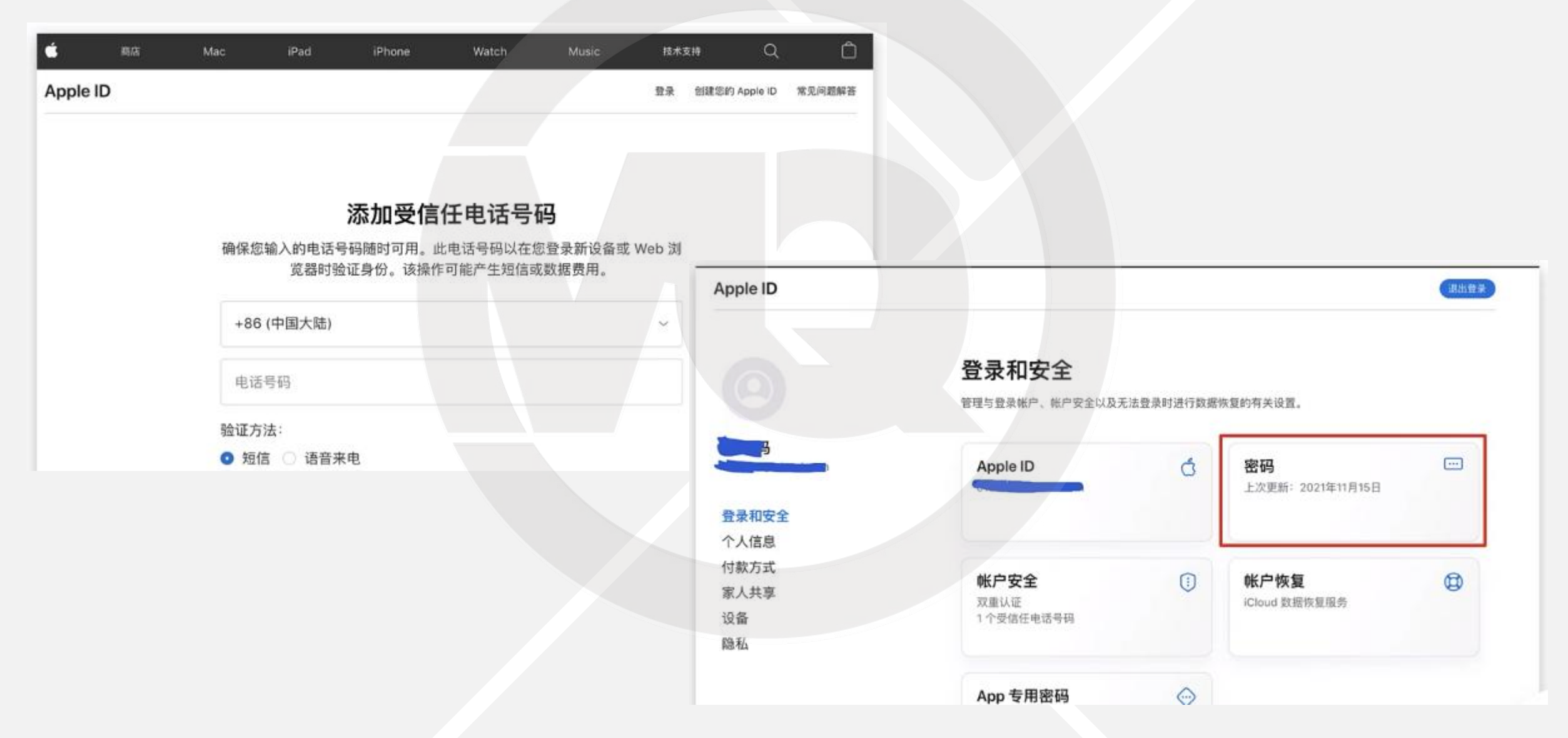

# 海外Apple ID登录

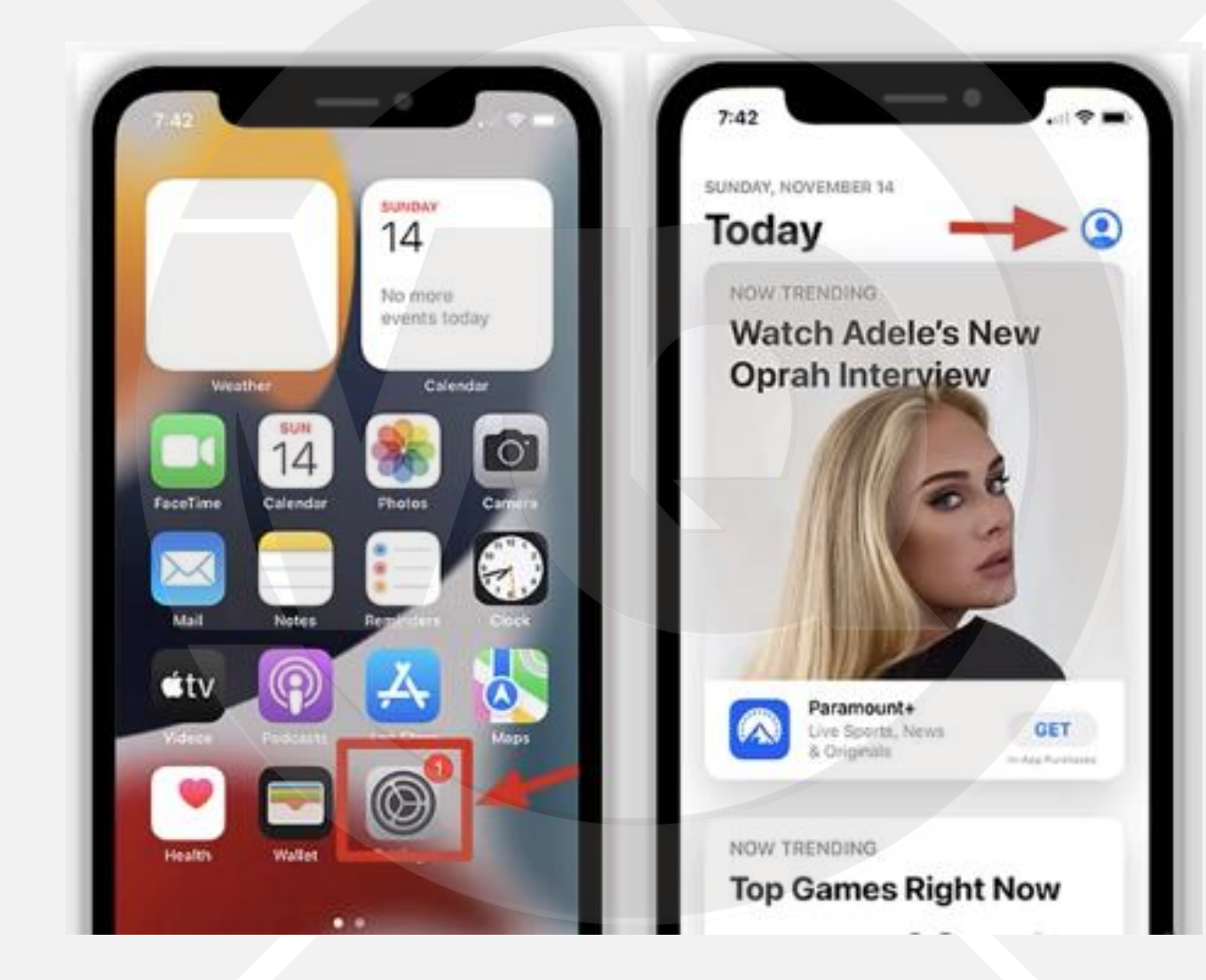

# 海外Apple ID登录

| Account                    | Done    |
|----------------------------|---------|
| Apple ID Apple ID          |         |
| Password Required          |         |
| Sign In                    |         |
| Forget your Apple ID or pa | sswood? |
|                            |         |
|                            | - 1     |
|                            |         |
|                            |         |

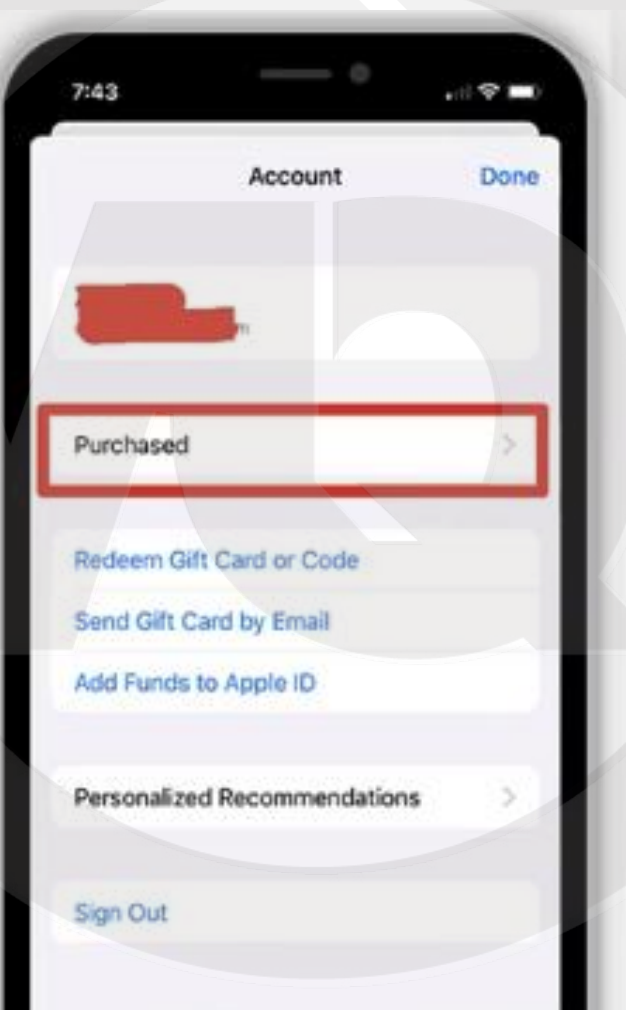

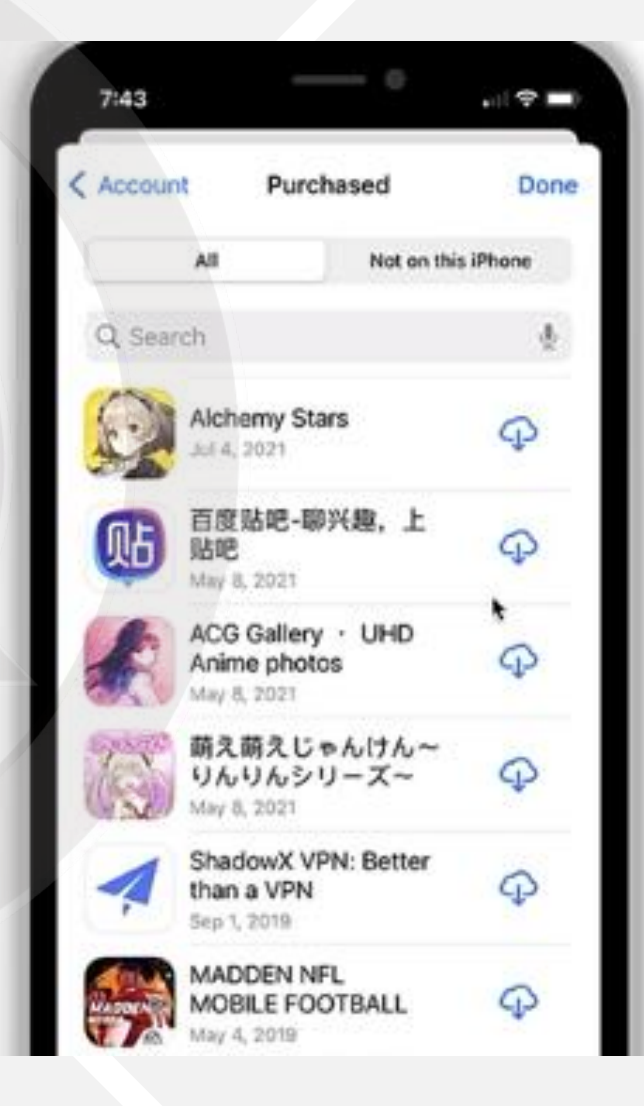

# Apple ID充值及应用购买

### 购买付费应用

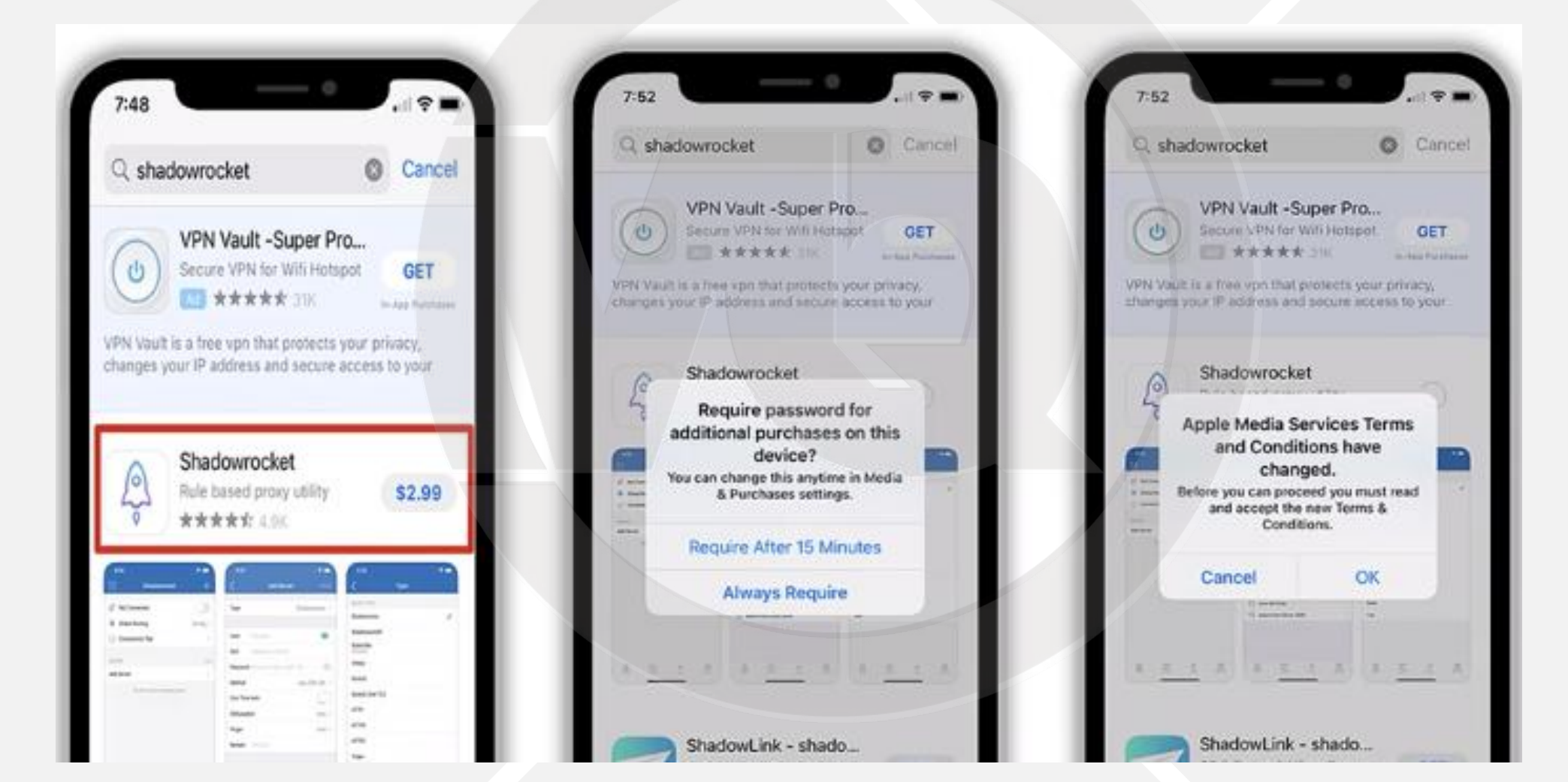

# 购买付费应用

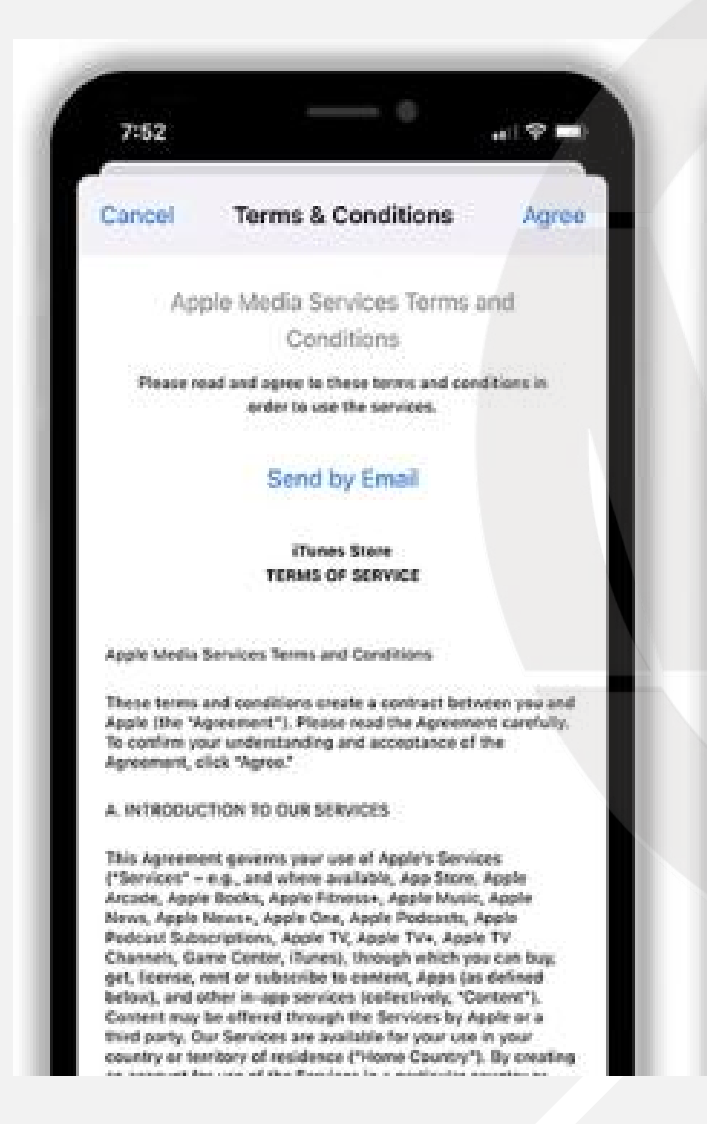

| 7:52                                                                                      |                                                                                                    |                                                                                                    |                                                                   |   |
|-------------------------------------------------------------------------------------------|----------------------------------------------------------------------------------------------------|----------------------------------------------------------------------------------------------------|-------------------------------------------------------------------|---|
| Sance                                                                                     | Terms &                                                                                                    | Conditions                                                                                                    | Agree                                                             | I |
|                                                                                           | Apple Media Se                                                                                                    | ervices Terms ar                                                                                                    | nd                                                                |   |
|                                                                                           | Con                                                                                                    | ditions                                                                                                    |                                                                   |   |
| Pea                                                                                       | ne read and agree to<br>ender to us                                                                                                    | these terms and condi<br>e the services.                                                                                                    | tiona in                                                          |   |
|                                                                                           | Send                                                                                                    | by Email                                                                                                    |                                                                   |   |
|                                                                                           | iTun                                                                                                    | es Store                                                                                                    |                                                                   |   |
|                                                                                           | Apple Media                                                                                                    | Services Term:                                                                                                    | 5                                                                 |   |
| (ople                                                                                     | and Co                                                                                                    | onditions                                                                                                    |                                                                   |   |
| litiese<br>Vople                                                                          | Thave read and<br>Media Services 1                                                                                                    | e and<br>hely.                                                                                                    | I                                                                 |   |
| lignee                                                                                    | Cancel                                                                                                    | Agree                                                                                                    |                                                                   |   |
| . INTRO                                                                                   | DUCTION TO OUR SE                                                                                                    | RVICES                                                                                                    | 7                                                                 |   |
| This Agr<br>"Service<br>Arcade,<br>News, A<br>Podcast<br>Channel<br>get, licer<br>bolow), | itement governs your<br>active e.g., and where i<br>Apple Books, Apple D<br>Subscriptione, Apple O<br>Subscriptione, Apple<br>S. Garne Center, Turse<br>was rent or subscribe<br>nod other in-pop-tent | use of Apple's Service<br>evaluate, App Store, A<br>resear, Apple Music, A<br>e, Apple Protoson, Ap<br>TV, Apple TV+, Apple<br>st, through which you<br>to content, Apps (as c<br>ose; (collective), "Com | n<br>pple<br>laple<br>cle<br>tv<br>can lavy,<br>sefared<br>tent") |   |

third party. Our Services are available for your use in your

country or territory of residence ("Home Country"). By creating

an accounties use of the Consistential a particular constructs.

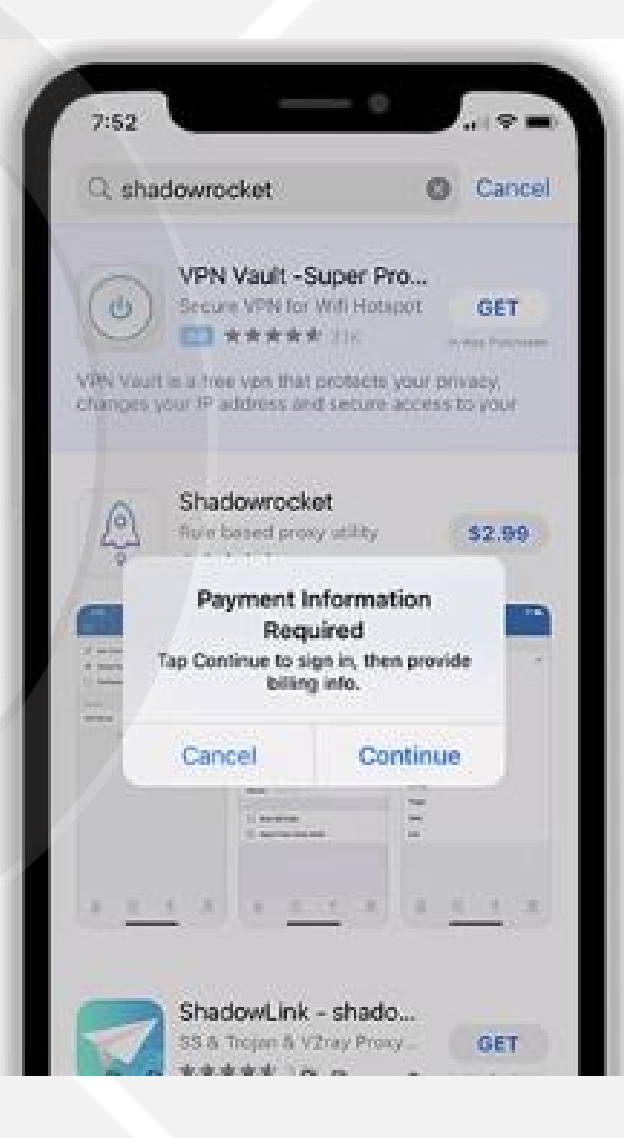

# 购买付费应用

| Back                          | Add Payment                              | Done      |
|-------------------------------|------------------------------------------|-----------|
| PAYMENT ME<br>You won't be ct | THOD<br>larged until you make a purchase | 1         |
| Credit/Debi<br>MasterCard, C  | t Card<br>(scover, Visa, American Expres | s 🗸       |
| PayPal                        |                                          |           |
| Number                        | Required                                 | Ø         |
| Expires                       | MM / YYYY                                |           |
| cvv                           | Security Code                            |           |
| BILLING ADD                   | RESS                                     |           |
| Eruja JPpBl<br>82257 Laguna   | R<br>St., San Francisco ug Alaska AK I   | 90612 USA |

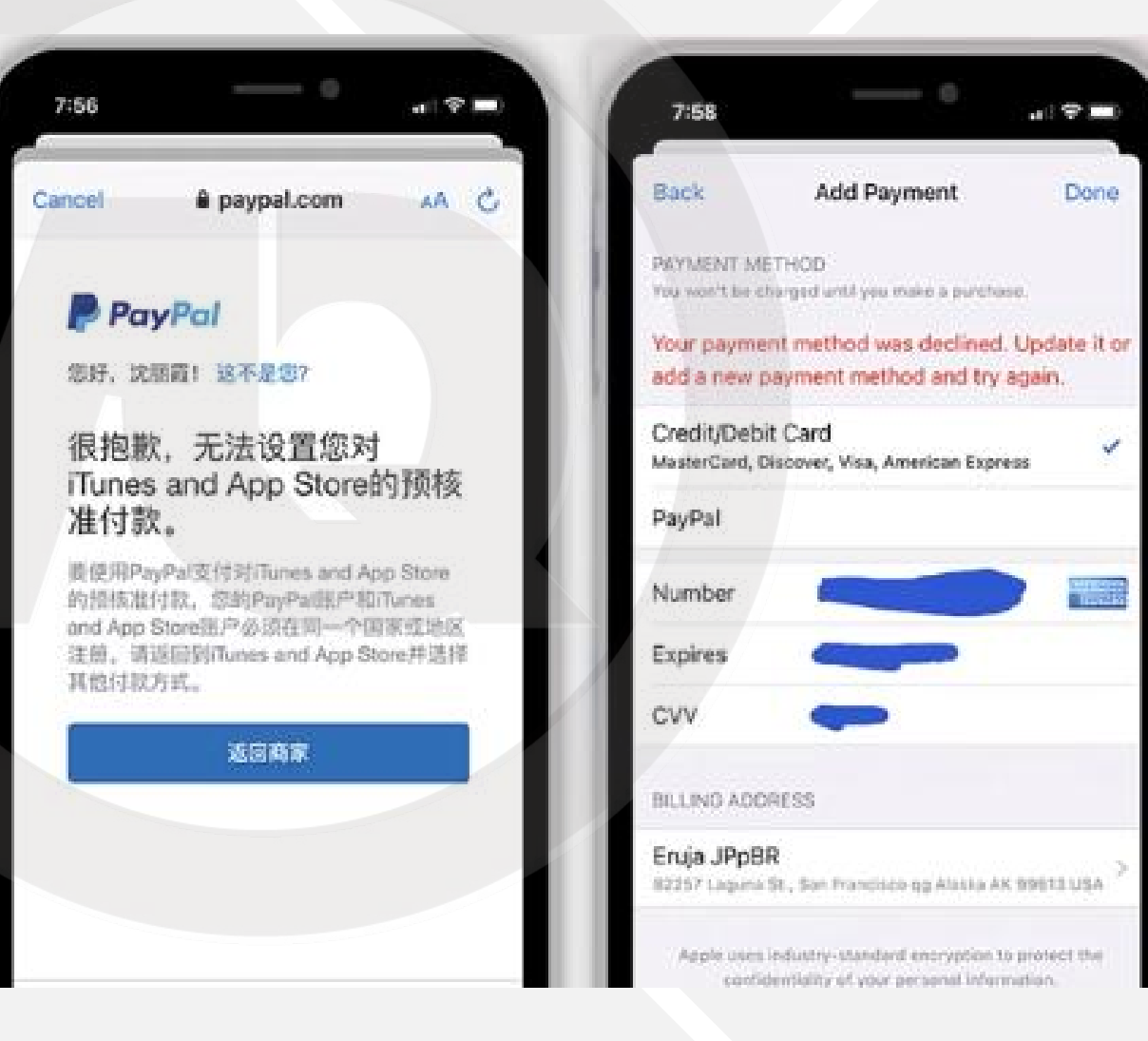

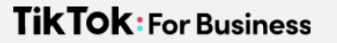

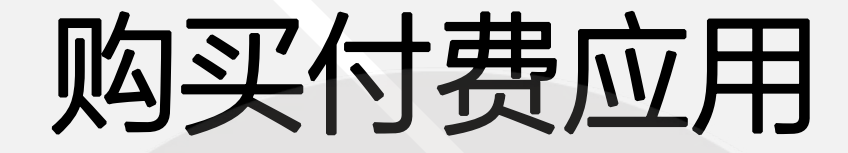

### • 国内的双币信用卡无法使用

• 中国注册的paypal账号也无法支付

建议使用礼品卡进行支付

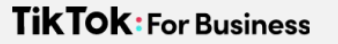

换图片

# 苹果礼品卡充值

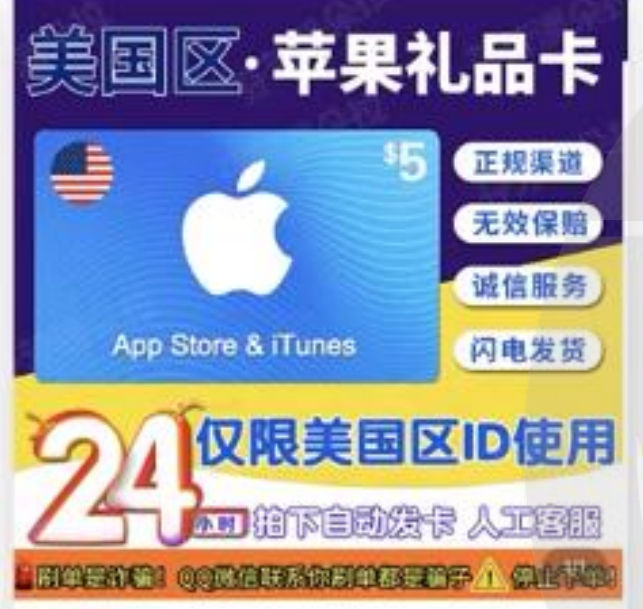

#### 10 M (21) ¥ 31.99 mm ¥34.99 美国区 App 礼品卡 5 美元 iTune 实物卡图 2598 Gift Card 水果卡氪金卡 〇 相符 **(注)** 帮我选 灵匠 ③ 湖北武汉 快递:快递包邮 月销4 服务 不支持7天无理由 8 0 27 立即购买 15:14 10.10 说就

- 某宝搜索"苹果礼品卡"
- · 注意要选择Apple ID所在国家对应的礼品卡
- 购买5美元的即可

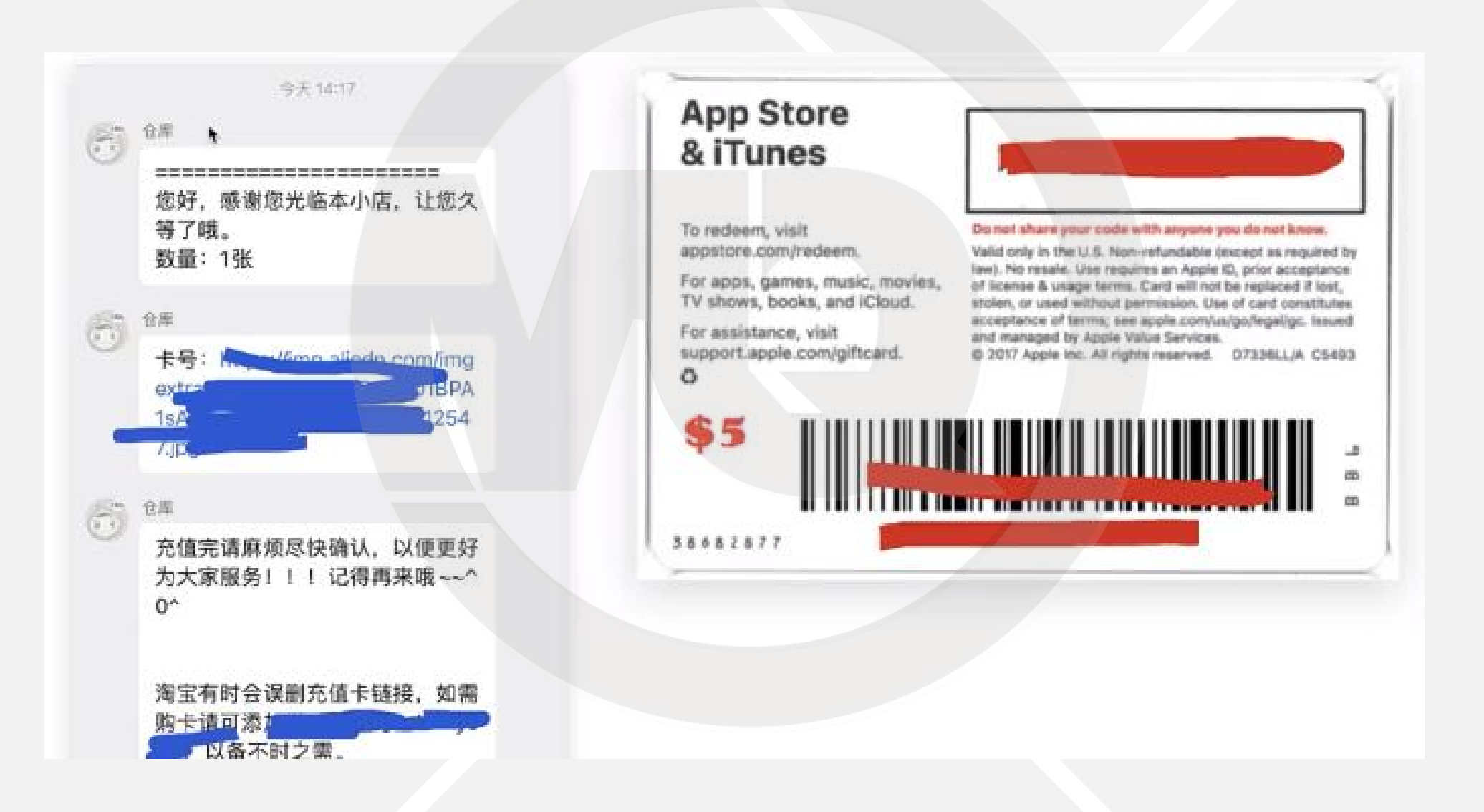

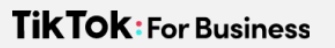

| 6.37                                        | 7:42                                                  | 7:43                                                |
|---------------------------------------------|-------------------------------------------------------|-----------------------------------------------------|
| THURSONY<br>11                              | SUNDAY, NOVEMBER 14                                   | Account Done                                        |
| No more<br>events today<br>weather Calendar | NOW TRENDING<br>Watch Adele's New<br>Oprah Interview  |                                                     |
| FaceTime Calendar Photos Camera             |                                                       | Purchased                                           |
|                                             |                                                       | Redeem Gift Card or Code<br>Send Gift Card by Email |
| etv P 🔥                                     | Paramount+                                            | Add Funds to Apple ID                               |
|                                             | Live Sports, News GET<br>& Originals Herter Turdities | Personalized Recommendations                        |
| Health Water Settings                       | NOW TRENDING<br>Top Games Right Now                   | Sign Out                                            |

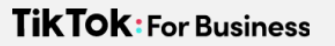

| ancel                                                          | Redeen                                                       |   | Cancel | Scan Card    |      | Gancel | Scan G                                   | Sard                              |  |
|----------------------------------------------------------------|--------------------------------------------------------------|---|--------|--------------|------|--------|------------------------------------------|-----------------------------------|--|
|                                                                |                                                              | N |        | x269019207K1 | 1.45 |        | Sign-in Ro<br>Tap continue as<br>recteem | equired<br>nd sign in to<br>code. |  |
| Redeem yo                                                      | ur gift card                                                 |   |        |              |      | 200    | court                                    | Sign In                           |  |
| This requires a gift ca                                        | rd with a box around ode.                                    |   |        |              |      |        |                                          |                                   |  |
| For online purchase<br>redeem into your Apy<br>the code at any | s, scan the code to<br>ple Account. Or use<br>y Apple Store. |   |        |              |      |        |                                          |                                   |  |
|                                                                |                                                              |   |        |              |      |        |                                          |                                   |  |

| 10:19                                                                                                    |                                                                      |
|----------------------------------------------------------------------------------------------------|----------------------------------------------------------------------|
| Redeem Code Done                                                                                                    | Q shadowrocket Cancel Q shadowrocket Cancel                          |
| You've added \$5.00.<br>Your account balance is now \$5.00.<br>Redeem Another Code                                    | VPN Vault -Super Pro<br>Secure VPN for With Hotspot GET              |
| For everything<br>and everyone.<br>Products, accessories, apps, games, music,<br>movies, TV shows, ICloud + and more. | Changes your IP address and secure access to your                    |
| 899 D 0                                                                                                    | App Store Cancel                                                     |
|                                                                                                    | Shadowrocket (%)<br>Shadow Launch Technology Limited<br>App Purchase |
| Shop App Store                                                                                                    | ShadowLink - shado PRICE \$2.99                                      |

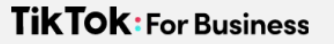

# 苹果礼品卡充值

|                          | Account                     | Done          |
|--------------------------|-----------------------------|---------------|
|                          |                             |               |
| Purchased                |                             | >             |
| Redeem Gif               | t Card or Code              |               |
| Send Gift C<br>Add Funds | ard by Email<br>to Apple ID |               |
| Personalize              | d Recommendations           | $\rightarrow$ |
| Sign Out                 |                             |               |

| 7:43           | 0                                                |             |
|----------------|--------------------------------------------------|-------------|
| < Accourt      | nt Purchased                                     | Done        |
|                | All Not on t                                     | this iPhone |
| Q Sea          | rch                                              | *           |
| Q              | Alchemy Stars                                    | φ           |
| Œ              | 百度贴吧-聊兴趣,上<br>贴吧<br>May 8, 2021                  | P           |
|                | ACG Gallery - UHD<br>Anime photos<br>May 8, 2021 | φ           |
| C              | 萌え萌えじゃんけん~<br>りんりんシリーズ~<br>May 8, 2021           | Ŷ           |
| 4              | ShadowX VPN: Better<br>than a VPN<br>Sep 1, 2010 | P           |
| All the second | MADDEN NFL<br>MOBILE FOOTBALL                    | P           |

### 一个ID可以登录到无限量手机上

并安装下载已购买过的app

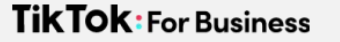

# 海外Apple ID登录Tips

- 下载完TikTok、Shadowrocket后,可退出登录回自己的国内账户
- •请不要用账号登录icloud!

## TKTOK FOR BUSINESS

# 安卓手机下载安装TIKTOK

#### TikTOK: For Business

# 1.通过APK快速完成安装

APK 网语音 💉 编辑 📼 讨论 💿 上传视频

🖃 本词条由"科普中国"科学百科词条编写与应用工作项目 审核 。

**APK**(全称: Android application package, **Android应用程序包**)是Android操作系统使用的一种应用程序包文件格式,用 于分发和安装移动应用及中间件。一个Android应用程序的代码想要在Android设备上运行,必须先进行编译,然后被打包成为一 个被Android系统所能识别的文件才可以被运行,而这种能被Android系统识别并运行的文件格式便是"APK"。一个APK文件内包 含被编译的代码文件(.dex 文件),文件资源(resources),原生资源文件(assets),证书(certificates),和清单文件 (manifest file)<sup>[1]</sup>。

免费APK网站

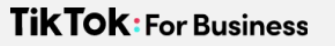

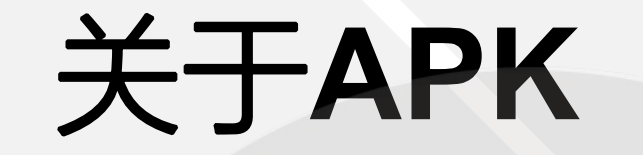

 $\div \rightarrow \mathbf{C}$  (a apkpure.com)

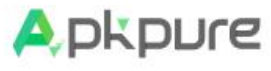

Games Apps Articles v Products v TVOnic

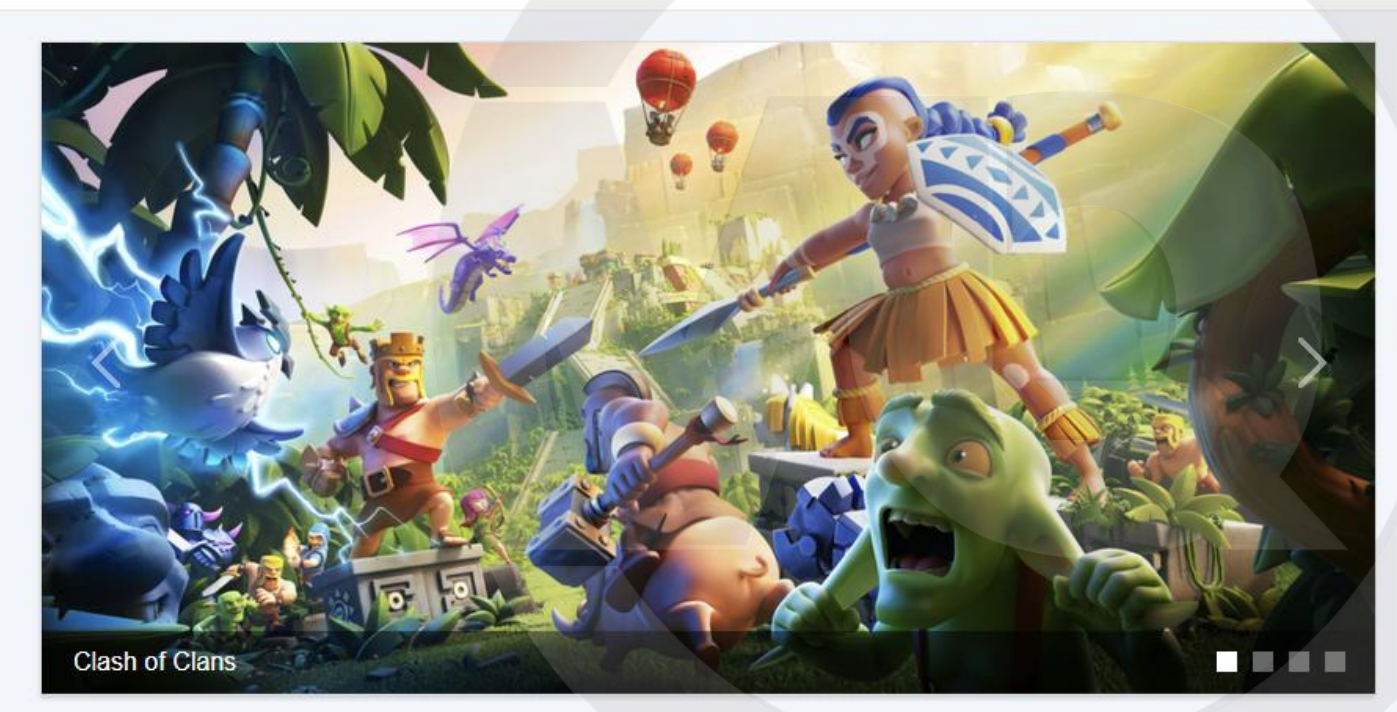

Discover App »

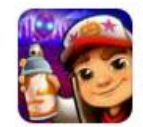

Sybo Games 2022-10-11

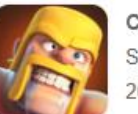

Clash of Clans Supercell 2022-10-11

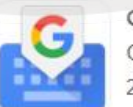

Gboard - the Google K... Google LLC 2022-10-11

More »

Q APKPure spotify chrome whatsapp roblox google play store youtube offline games facebook Use APKPure App 🔶 8.4 Update Android Apps Automatically Download v3.18.31 (11.8 MB) Add to Home Screen f  $\mathbf{P}$ Facebook YouTube Twitter DX

Ľ

f

y

•

W

D

÷

325k SHARE

Lease Accounting Software

Search & Discover Information About Lease Accounting Software.

Oltly

# 演示如何下载TikTOK

pkpure

Games Apps Articles v Products v TVOnic

Trending searches Q tiktok chrome spotify whatsapp roblox google play store youtube 24 search results found. facebook offline games whatsapp messenger messenger TikTok TikTok Pte. Ltd. **Related Searches** Download APK (164.9 MB) \* 8.3 Q tiktok Communication Video Social Q tiktok - make your day Follow your Find your Find tips to favorite sports summer vibe. tiktok - trends start here elevate your summer. Q 5 Q tiktok: it starts with you Q tiktok lite grill hacks Trending Games More » **Pixel Demolish** 

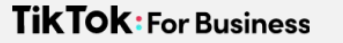

# 通过数据线拷贝到手机

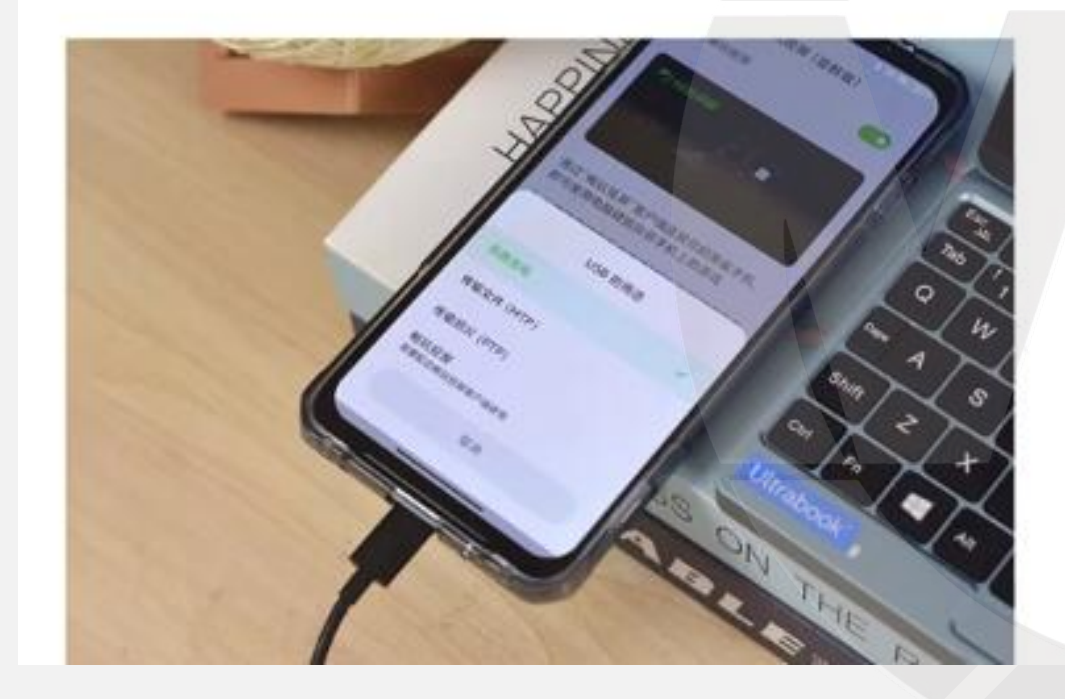

・记得手机上设置MTP/文件传输模式
・扩展名必须是.apk结尾

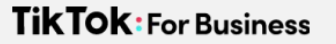

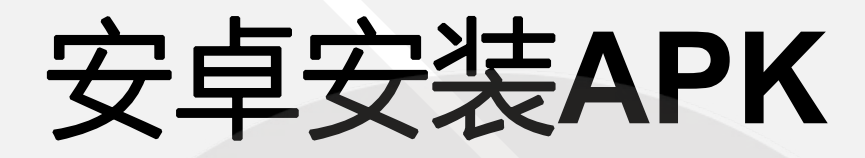

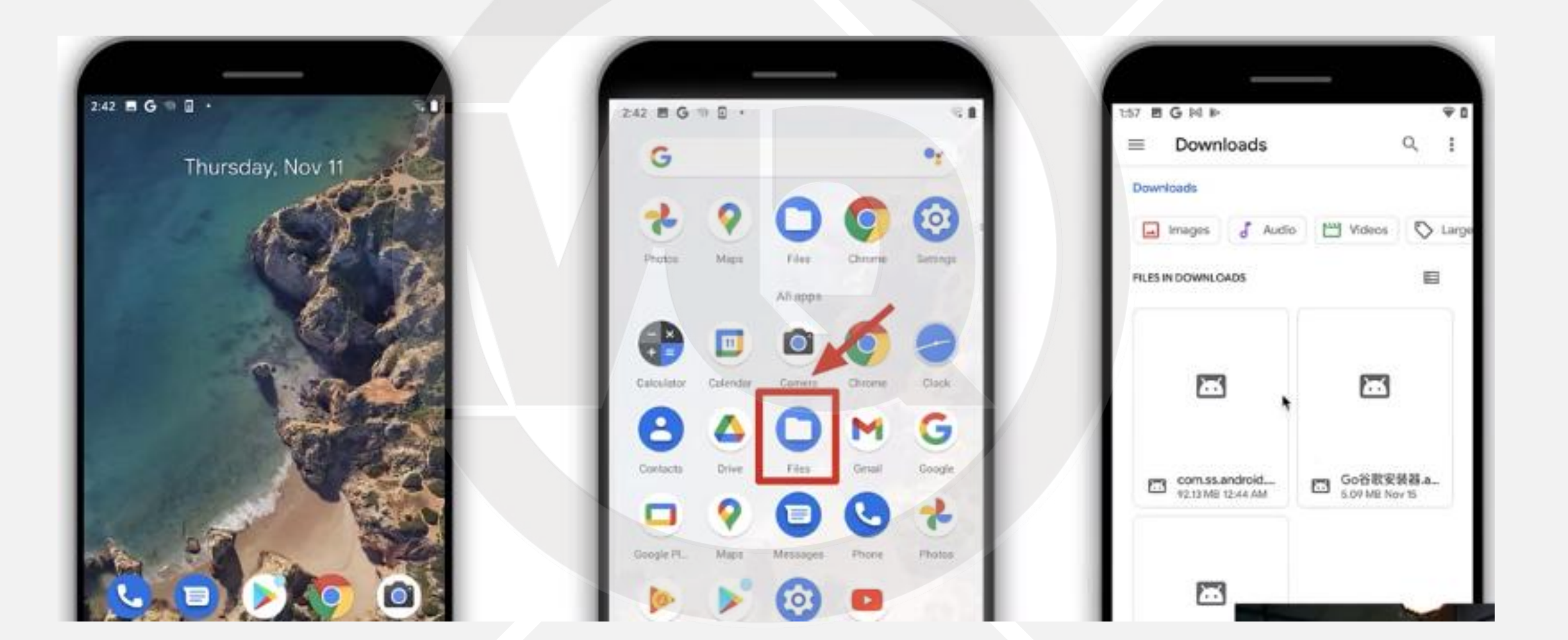

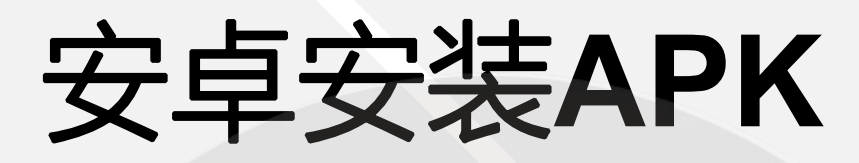

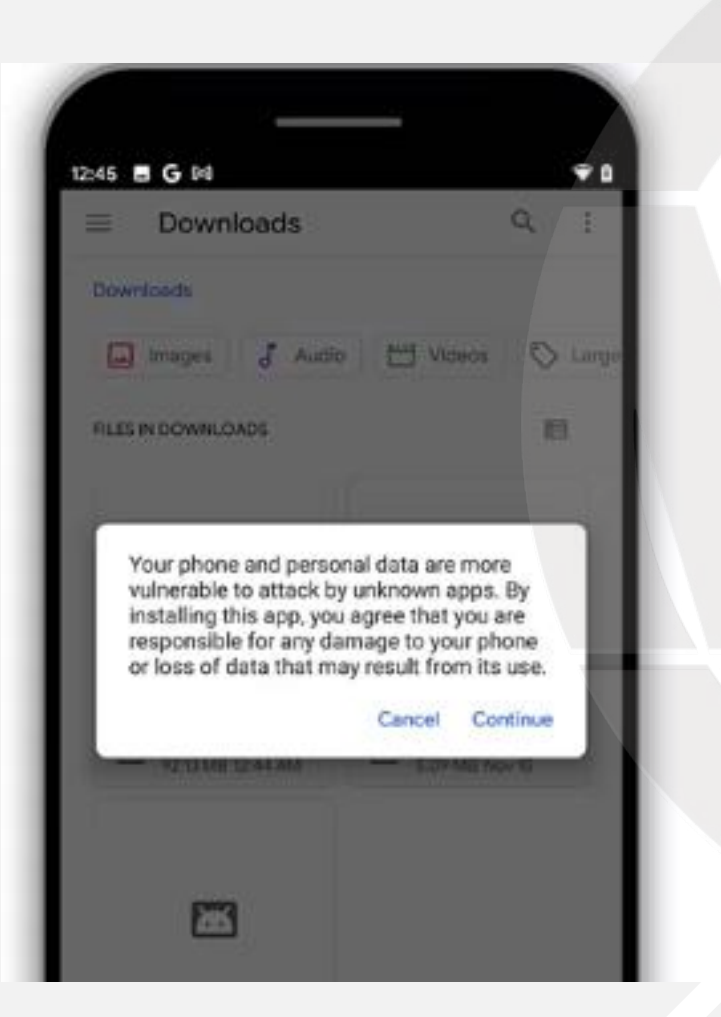

| 12:45 E G M      |                    | Ŷ              |
|------------------|--------------------|----------------|
| E Downloa        | ads                | 9 1            |
| Downloads        |                    |                |
| in hruges a      | 5 Auto 💾           | Videos O Large |
| FRES IN DOWNLOAD | 6                  | B              |
|                  |                    |                |
| TikTok           | i i                |                |
| Do you want to   | o install this app | lication?      |
|                  | -                  | and in factor  |
| - NEW MUN        | 444                | LOI MO NEW TE  |
|                  |                    |                |
|                  |                    |                |
|                  |                    |                |

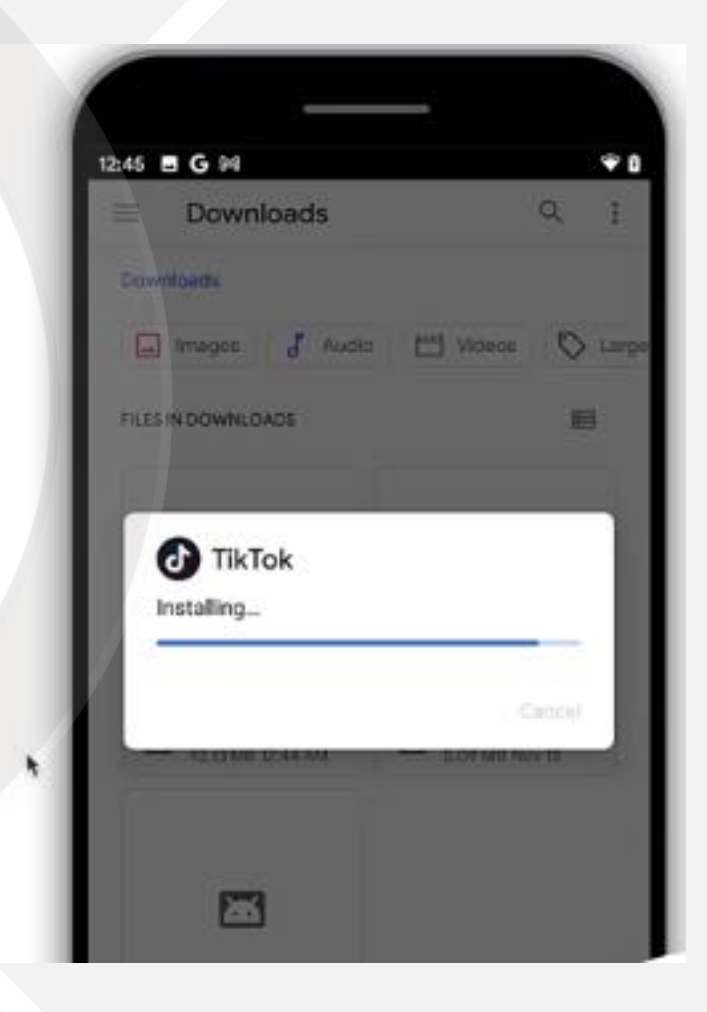

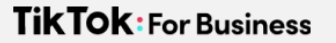

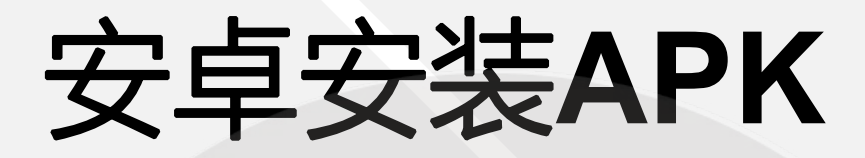

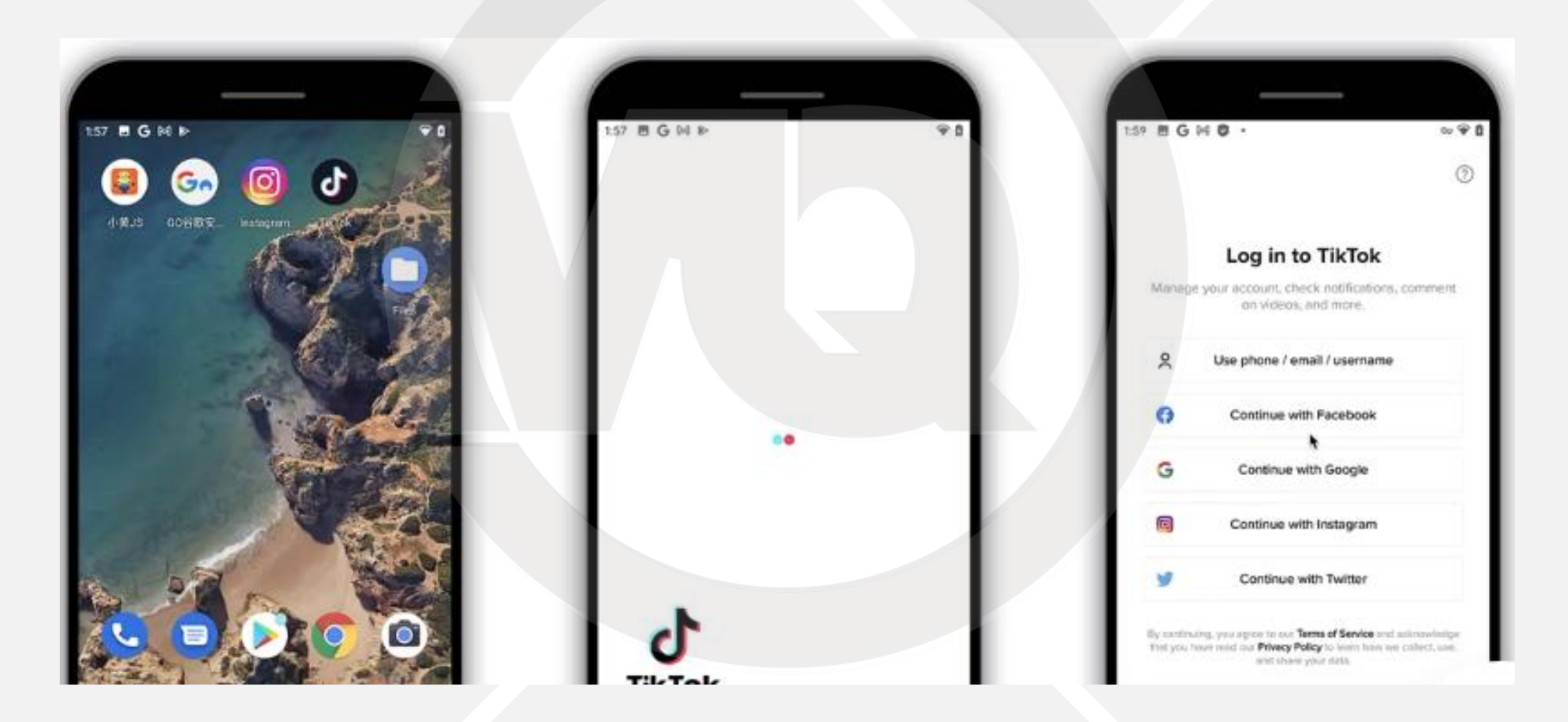

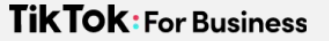

# 2.通过Google Play应用市场安装

### 安卓的应用商店

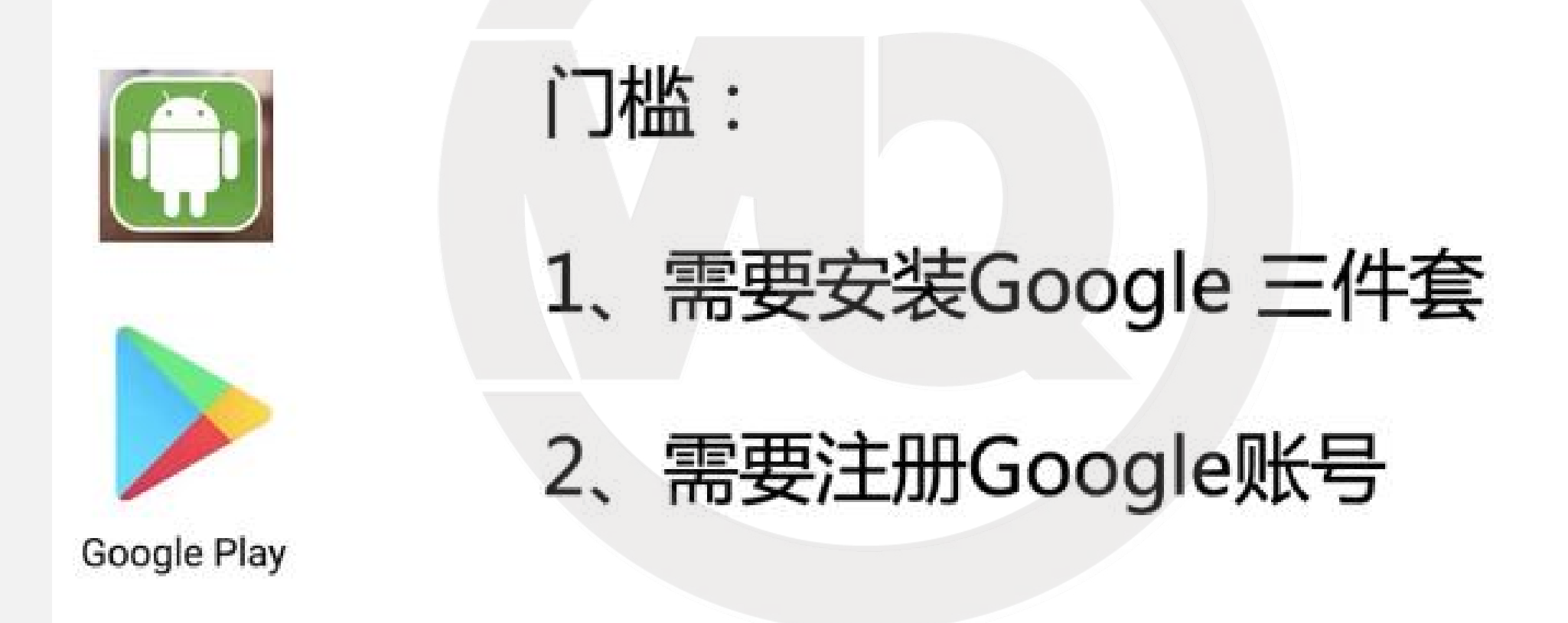

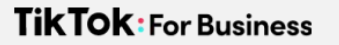

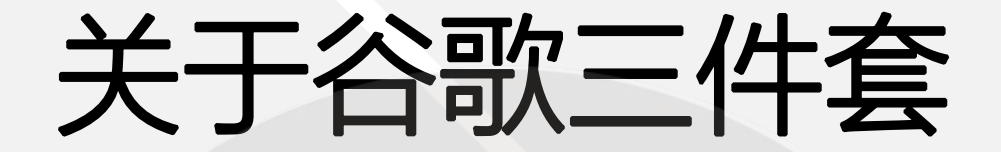

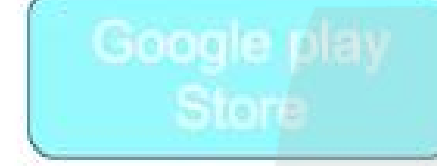

Google play service

Google service framework 谷歌服务框架 谷歌应用商店

### 所有谷歌应用账号认证

### 所有谷歌服务、应用的地基

# 其他国产安卓手机

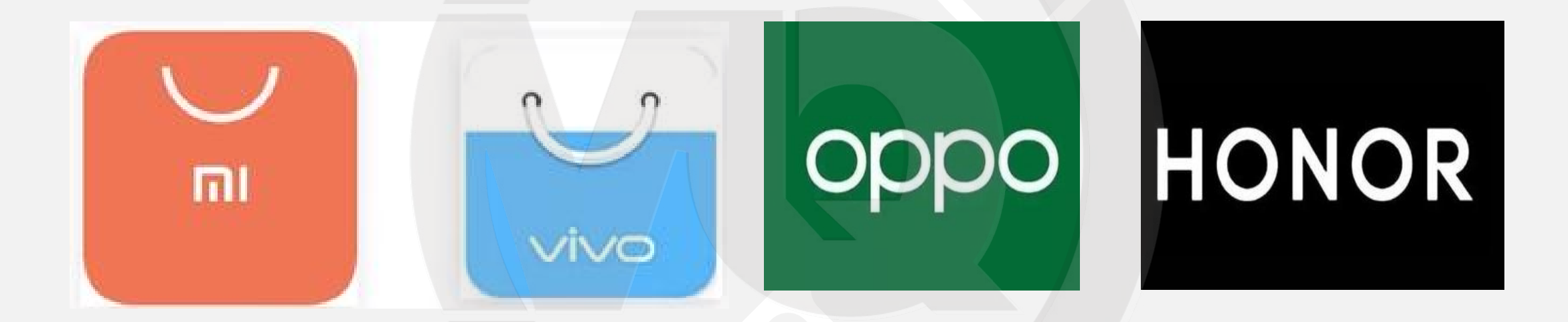

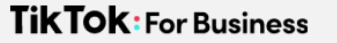

# Go谷歌安装器

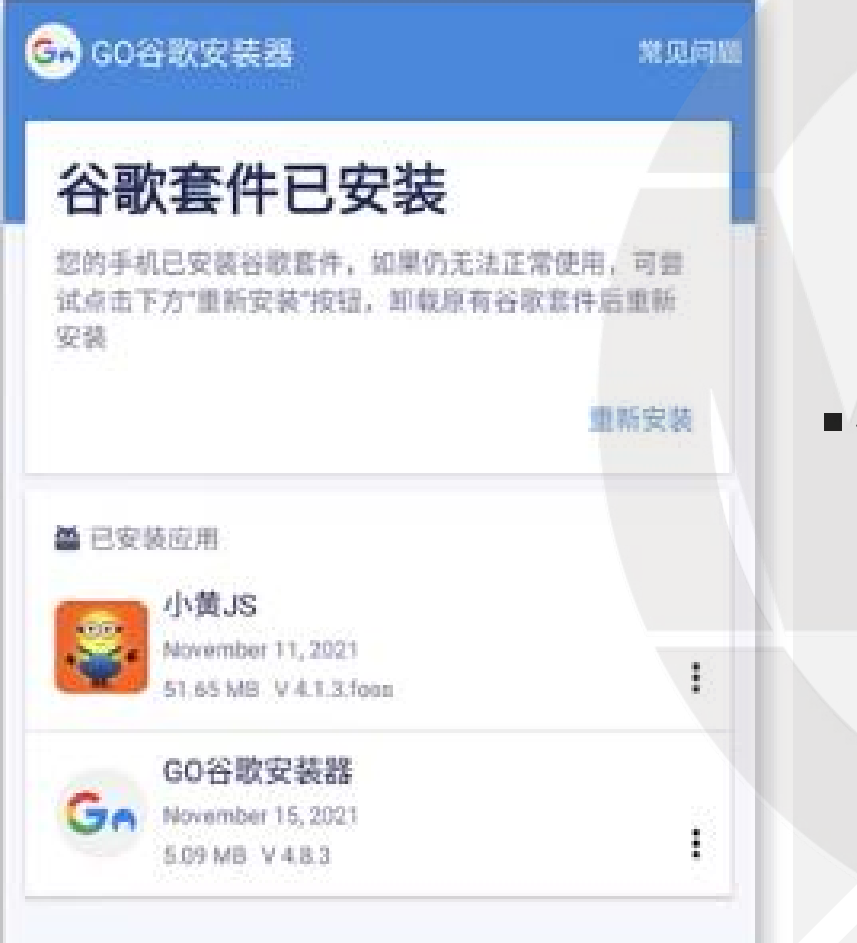

# ·各大国产应用市场搜索下载

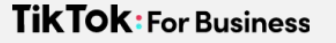

# Go谷歌安装器

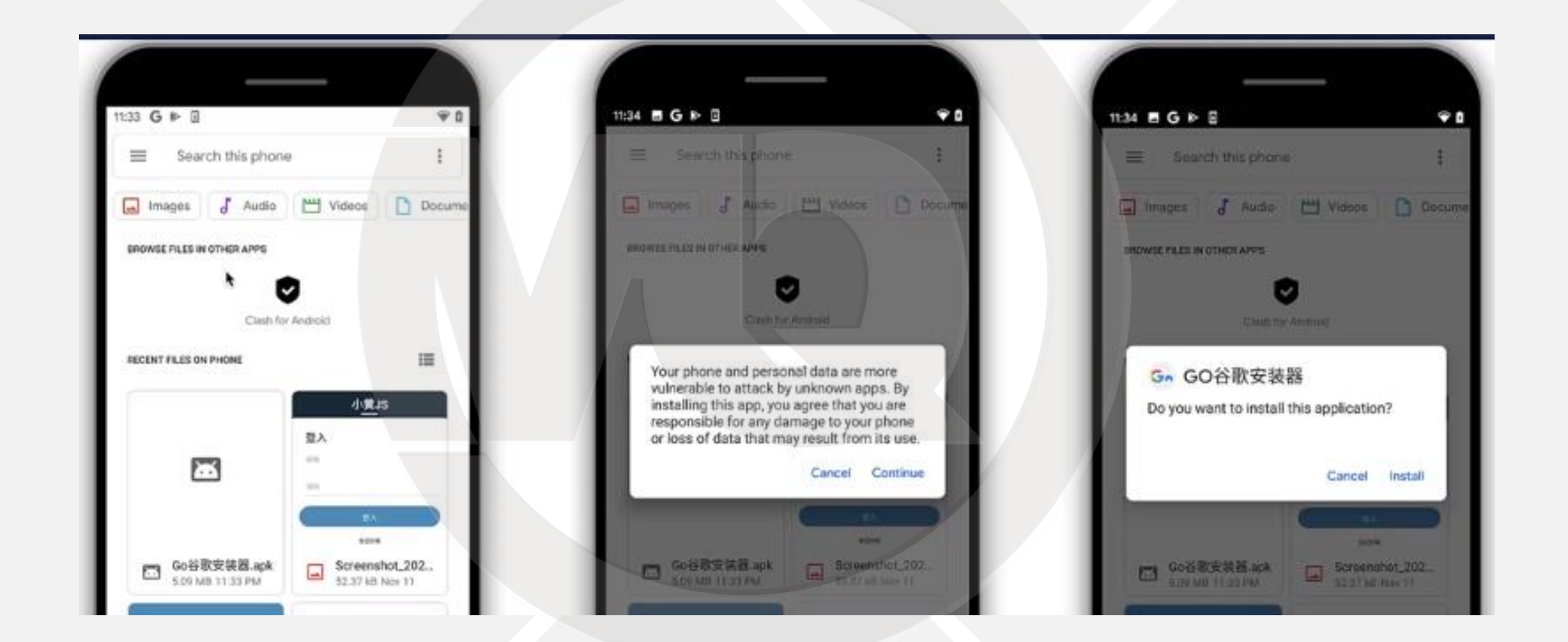

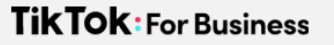

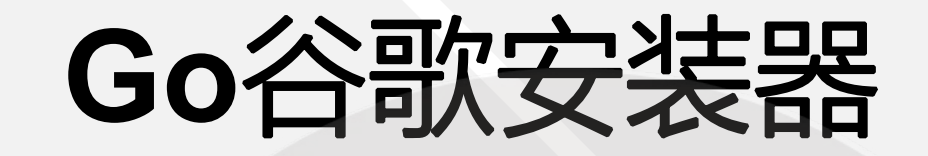

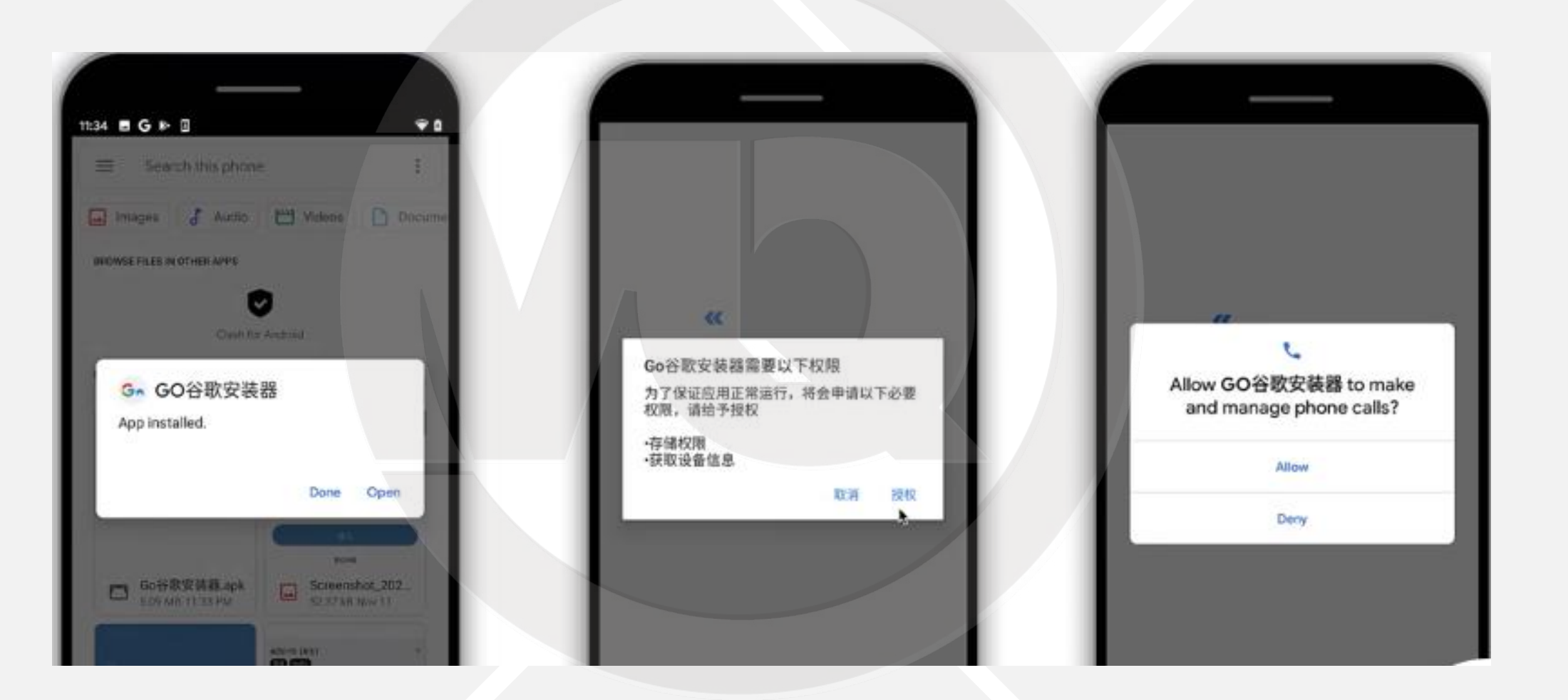

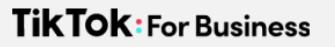

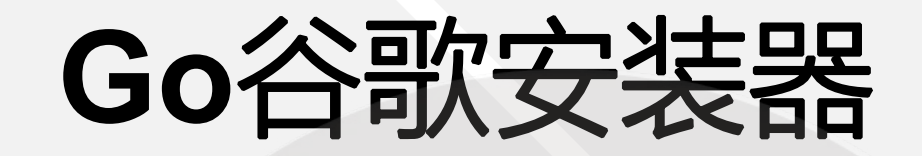

| GONRER REFE                                                        | 1135 ■ ▲ ▲ G<br>G G G G G G G G G G G G G G G G G |         | 11234 ■ G ▶ 回<br>G GO谷歌安装器                  | ************************************** |
|--------------------------------------------------------------------|---------------------------------------------------|---------|---------------------------------------------|----------------------------------------|
| ?歌套件已安装                                                            | google                                            |         | 谷歌套件已安装                                     |                                        |
| Go安装器用户协议及隐私政策                                                     |                                                   |         | 您的手机已安装谷歌都件,如果仍无法正知<br>试点面下方"重新安装"按钮,那些原有谷歌 | #使用,可算<br>数数件后值新                       |
| 政策仅适用于北京清海科技有限公司的安装器产品<br>服务。最近更新日期:2021年6月2日                      | 0.52 Pool 2<br>Andread 10 ( #80                   | ot      | 安級                                          |                                        |
| 我们深知用户信息对您的重要性,并会尽全力保<br>您的用户信息安全可靠。我们致力于维持会对我们                    |                                                   | STORES. |                                             | 重新安装                                   |
| 8任,恪守以下原则,保护您的用户信息:权责一                                             | 6827                                              | BURRT-  | ▲已安装应用                                      |                                        |
| 8月、目的物構成例、这样问题原则、最少够而原<br>确保安全原则、主体参与原则、公开透明原则                     | 📩 Google 服务框架                                     | 0       | SL黄小 GJS                                    |                                        |
| 同时,我们承诺,我们将按业界成熟的安全标<br>来取报点的安全保护措施来保护您的用户供息。                      | ➢ Google Play 服务                                  | 0       | November 11, 2021<br>51.65 MB V 4.1.3.foor  |                                        |
| 我们的产品集成友盟+SDK,友盟+SDK需要收集                                           | Google Play 商店                                    | 0       | GO谷歌安装器                                     |                                        |
| 设备Mac地址、唯一设备记到时(MElvandroid<br>Mex/OPENLID/Club, SIM 专 IMSI 信息)以提供 |                                                   |         | Gen November 15, 2021                       |                                        |

TikTOK: For Business

# Google Play账号登录

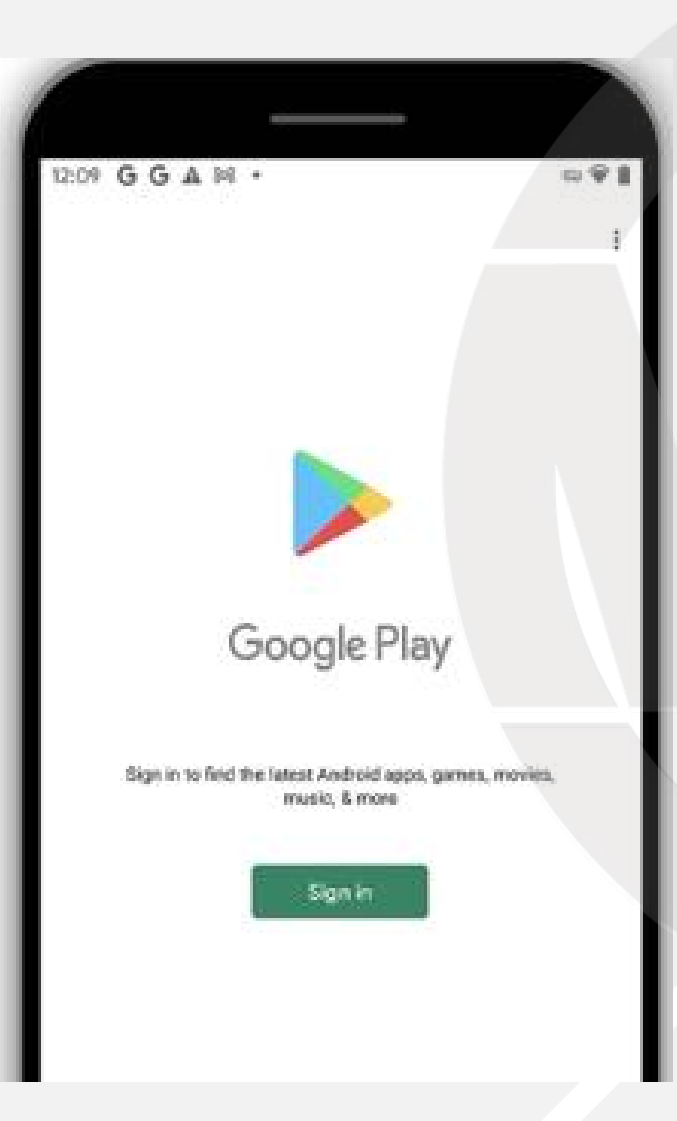

# ·建议用Gmail来作为账号

### **TKTOK FOR BUSINESS**

# 苹果手机下载安装TIKTOK

# 1.App Store安装TikTok

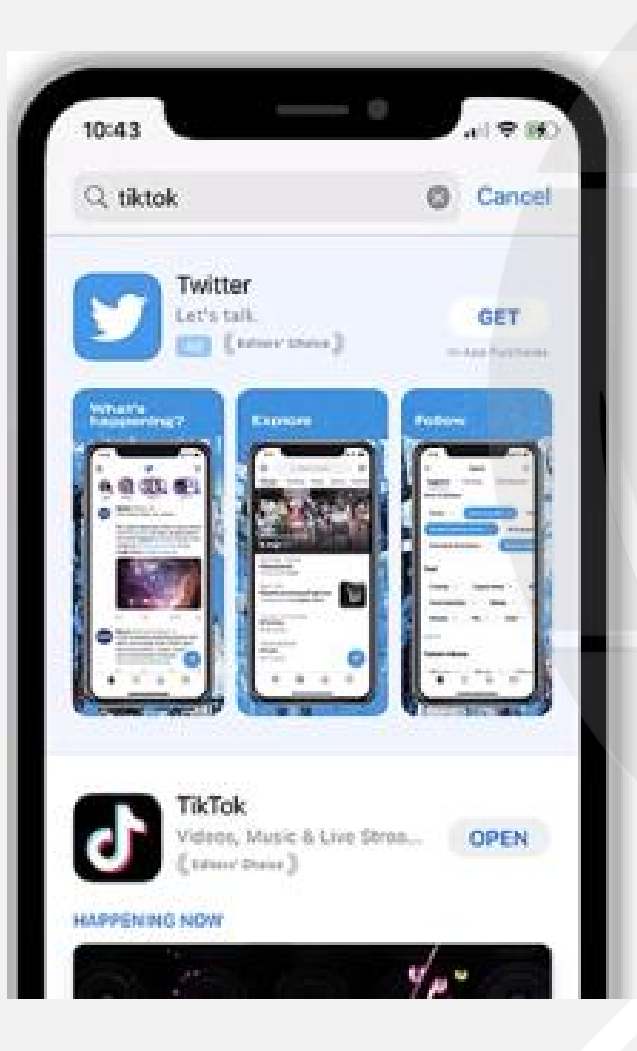

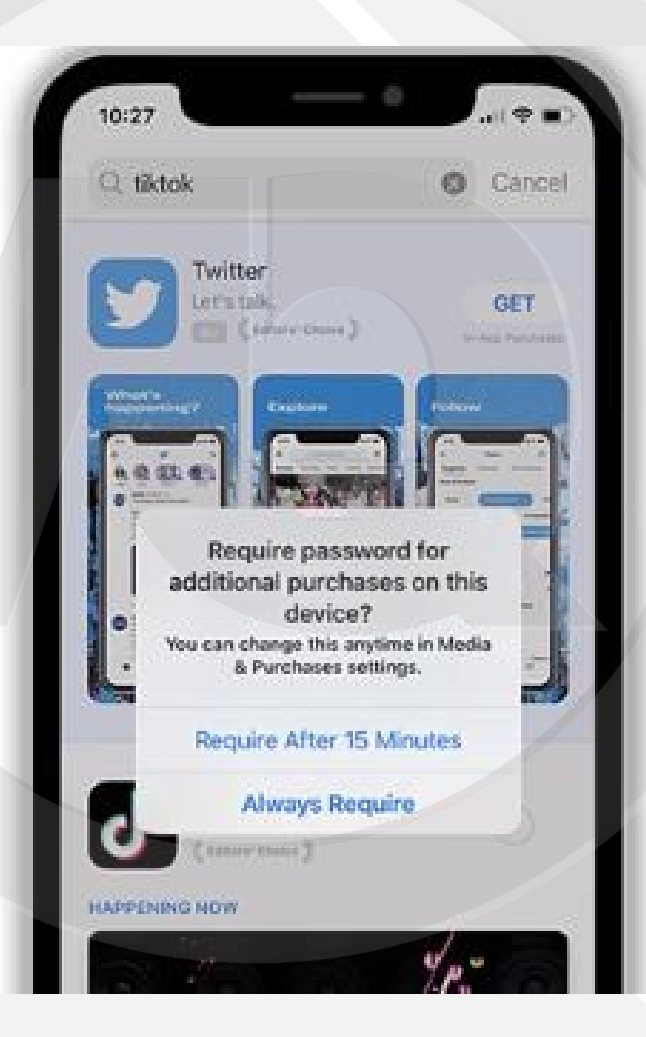

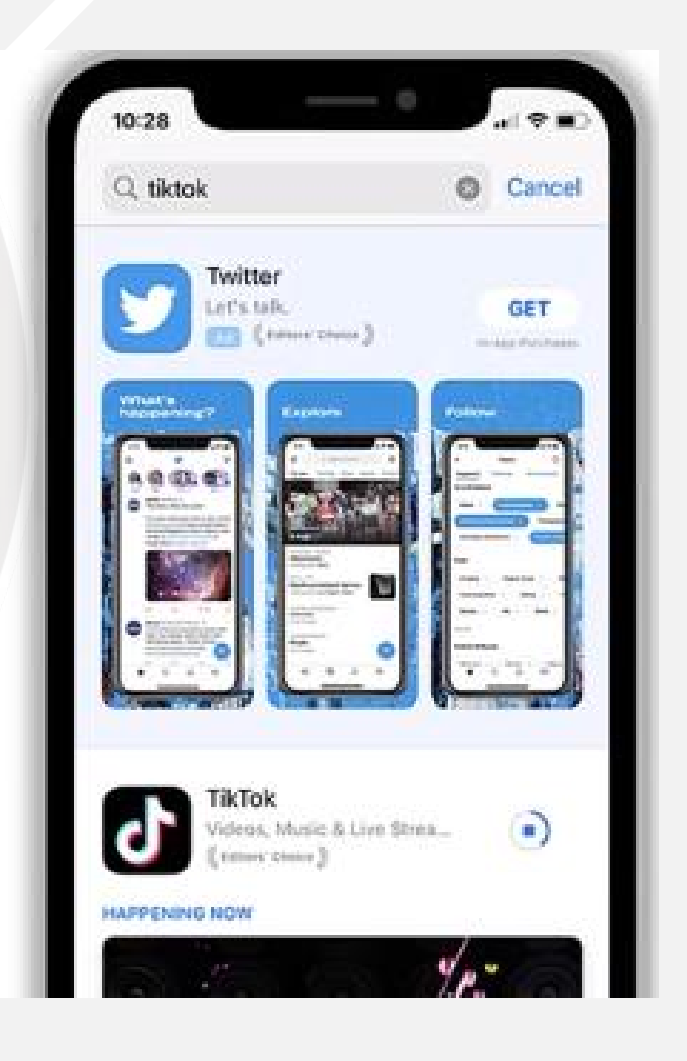

## App Store安装TikTok

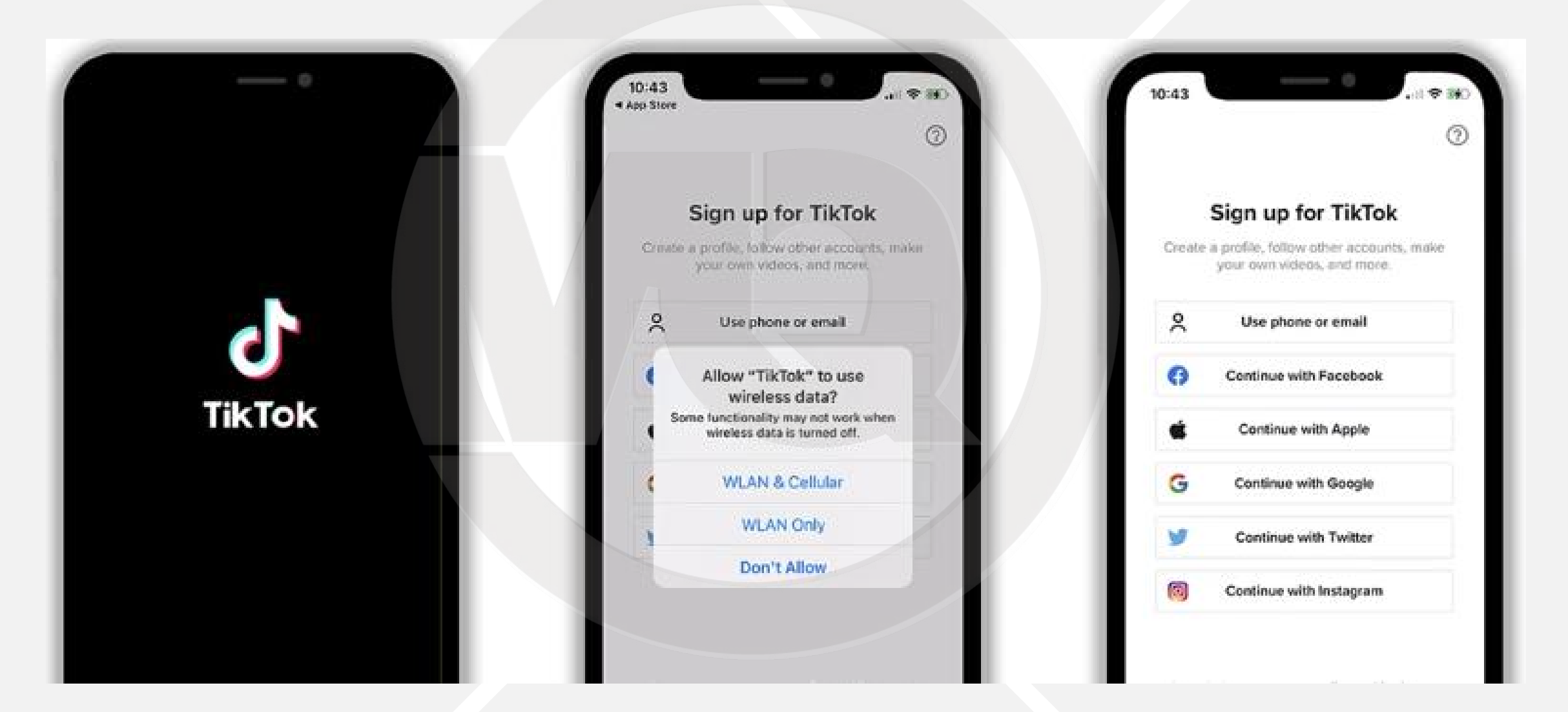
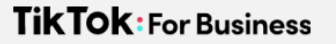

### 五大基础技能

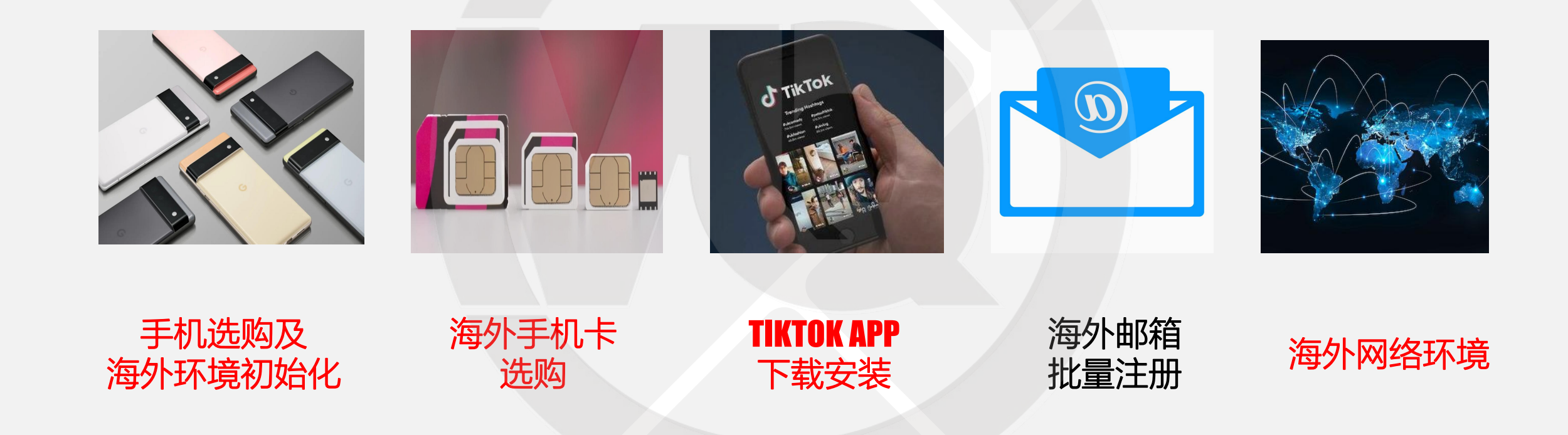

#### TKTOK FOR BUSINESS

55

# 免费海外邮箱注册教程 -outlook篇

# 1.国内外邮箱选择

#### QQ邮箱可以吗?163邮箱可以吗?

| 7:46<br>K Manage account   |       | Verify your email address with TikTok<br>发件人: TikTok <noreply@account.tiktok.com> []<br/>(由 bounces+15212870-0f1b-2777777559=qq.com@em8618.accou<br/>时间: 2021年11月19日 (冒明石) 上午11:36<br/>收件人: ++ &lt;2777759@qq.com&gt;</noreply@account.tiktok.com> |
|----------------------------|-------|----------------------------------------------------------------------------------------------------|
| Account information        |       | 國 邮件可翻译为中文 立即翻译                                                                                                    |
| Phone number               | >     |                                                                                                    |
| Email 2***9@qq             | com > | J TikTok                                                                                                    |
| Password                   | >     | 0                                                                                                    |
| Account control            |       | Hi user55                                                                                                    |
| Switch to Business Account | >     |                                                                                                    |
| Professional               |       | Thanks for joining TikTok! TikTok is not only a                                                                                                    |

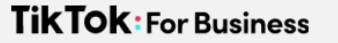

### 海外最主流的免费邮箱

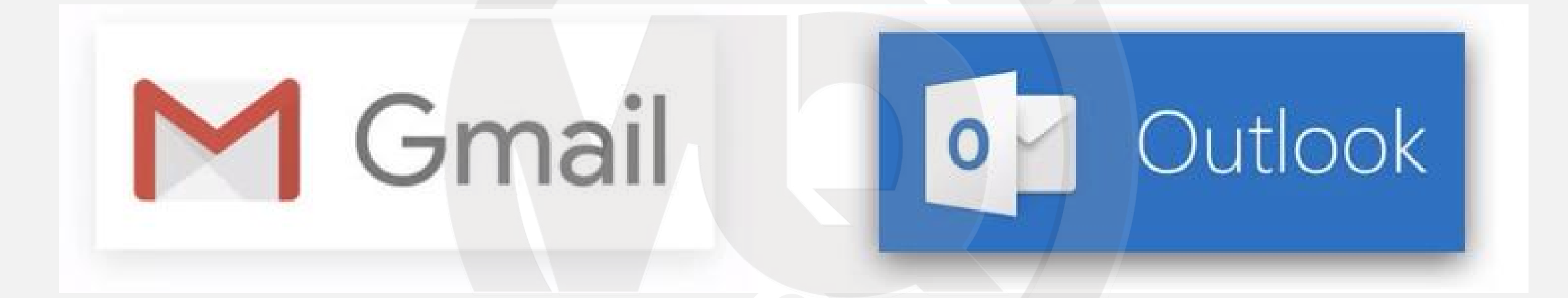

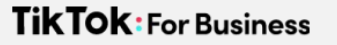

# Gmail邮箱弊端

#### Google

#### 验证您的手机号码

为了安全起见,Google 希望确定是您本人在登录。 Google 将通过短信向您发送一个 6 位数的验证码。需要 按标准费率支付费用

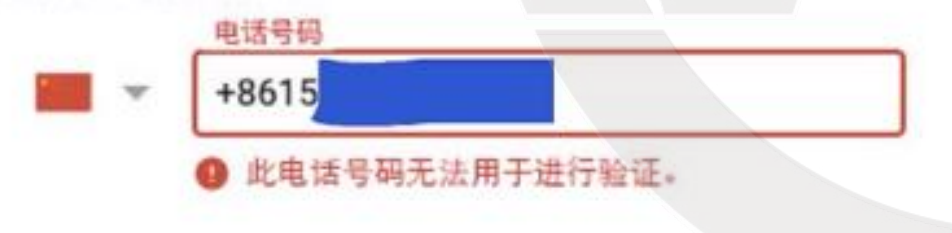

#### Google

#### 验证您的手机号码

为了安全起见, Google 希望确定是您本人在登录。 Google 将通过短信向您发送一个 6 位数的验证码。需要 按标准费率支付费用

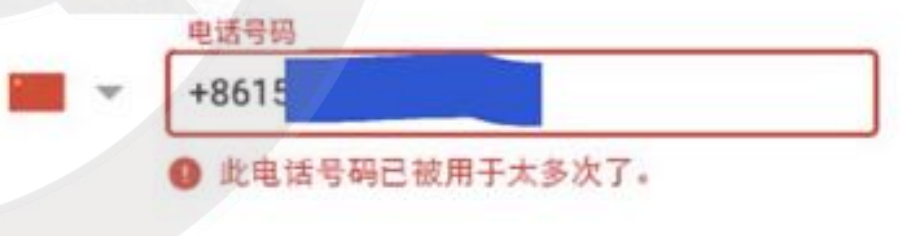

## 2.Outlook邮箱注册 outlook.com

|  | Microsoft<br>创建账户 |                |  |
|--|-------------------|----------------|--|
|  | 新邮件               | @outlook.com 🗸 |  |
|  |                   |                |  |
|  |                   | 下一个            |  |
|  |                   |                |  |

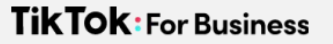

## Outlook邮箱注册

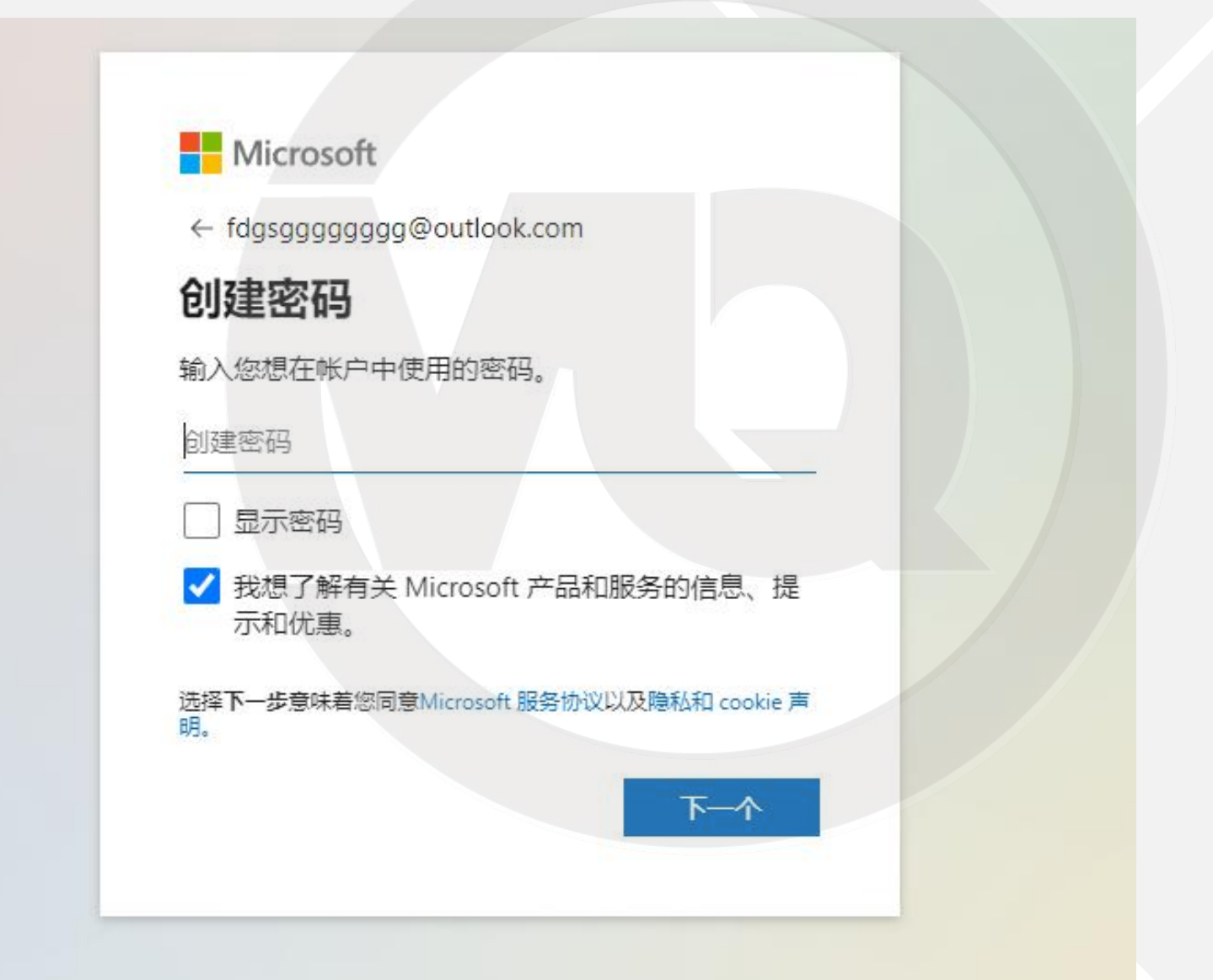

## 3.海外邮箱的不足和替代方案

- 注册效率较低,无法统一管理
- 收验证邮件繁琐

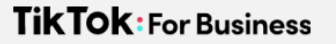

### 五大基础技能

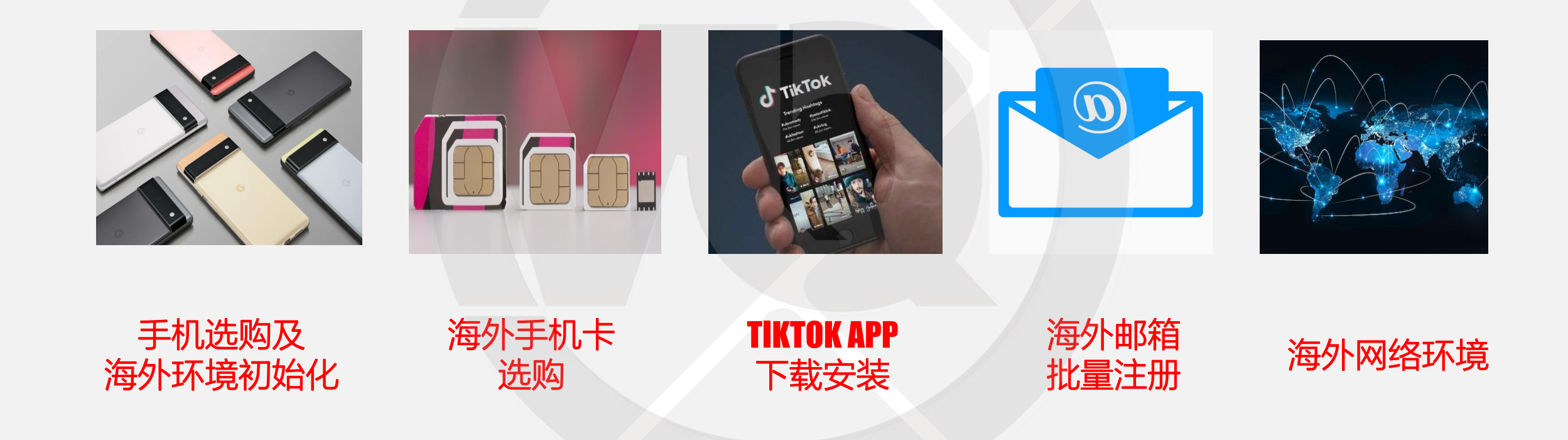

#### TKTOK FOR BUSINESS

52

# 发布第一条TikTok视频

### 1.APP发布视频演示

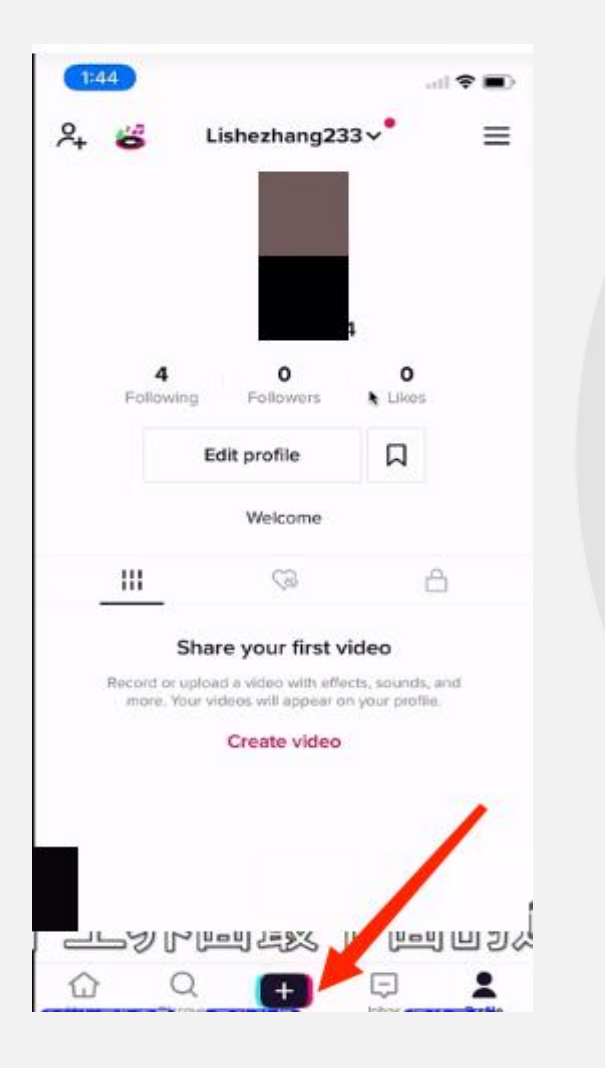

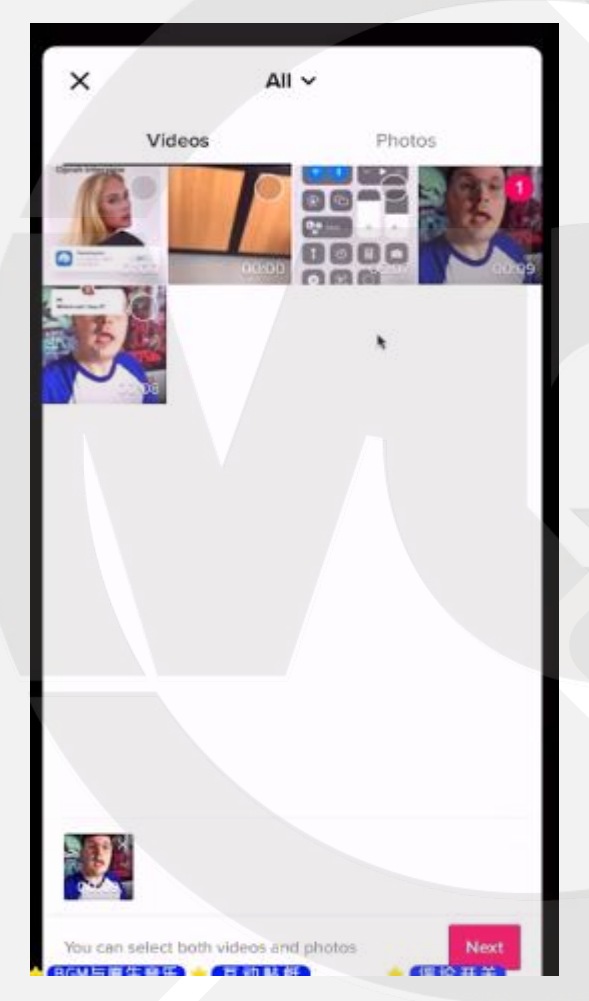

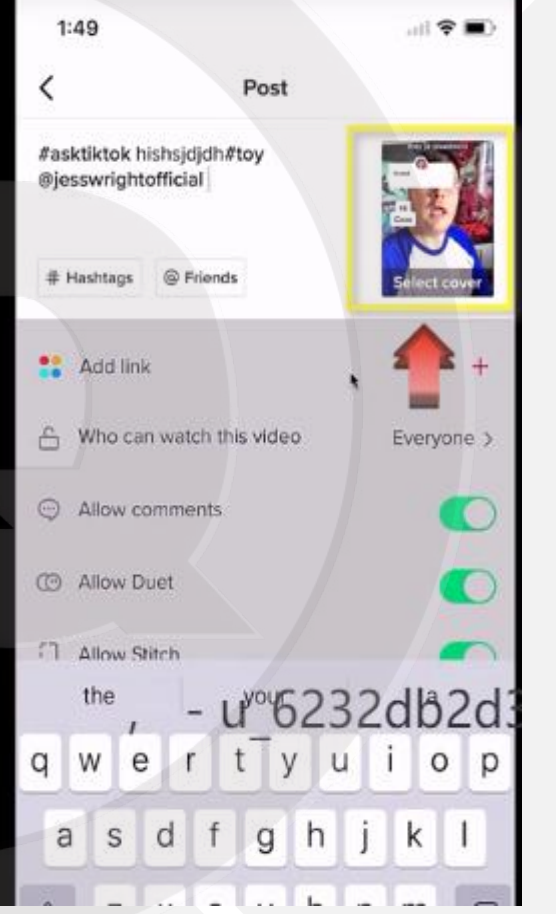

..... 1:50 Post #asktiktok hishsjdjdh#toy @jesswrightofficial # Hashtags @ Friends Select cover Add link A Who can watch this video Everyone ) Allow comments Add link × 3 Breathwrk From anxiety to sleep, there's a breath for that. BuzzFeed Quizzes Add BuzzFeed Quizzes to your video Disco Loco 3D Get your groove on with Zynga's musical runner...

和国内抖音几乎相同

### APP发布视频演示

| •    | -11    |               |             | 50                      | 1:         |
|------|--------|---------------|-------------|-------------------------|------------|
|      |        | Post          |             | <                       |            |
|      |        | <sup>yy</sup> |             | ktiktok hi<br>sswrighto | #as<br>®je |
| aver | Select |               | @ Friends   | Hashtags                | #1         |
| +    |        |               |             | Add link                |            |
| ne > | Every  | s video       | watch this  | Who can                 | 8          |
| D    |        |               | mments      | Allow co                | Ģ          |
| D    |        |               | uet         | Allow Du                | œ          |
| D    |        |               | itch        | Allow Sti               | 0          |
| 3    |        | ted captions  | to-generate | Allow au                | -          |
|      |        |               | tions       | More on                 |            |

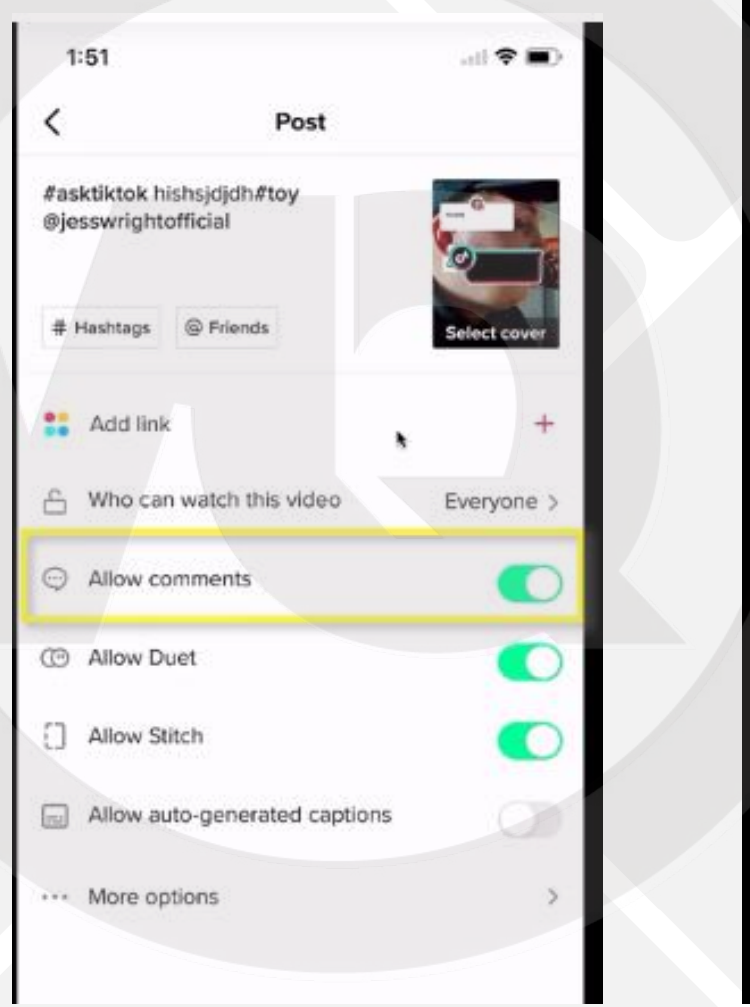

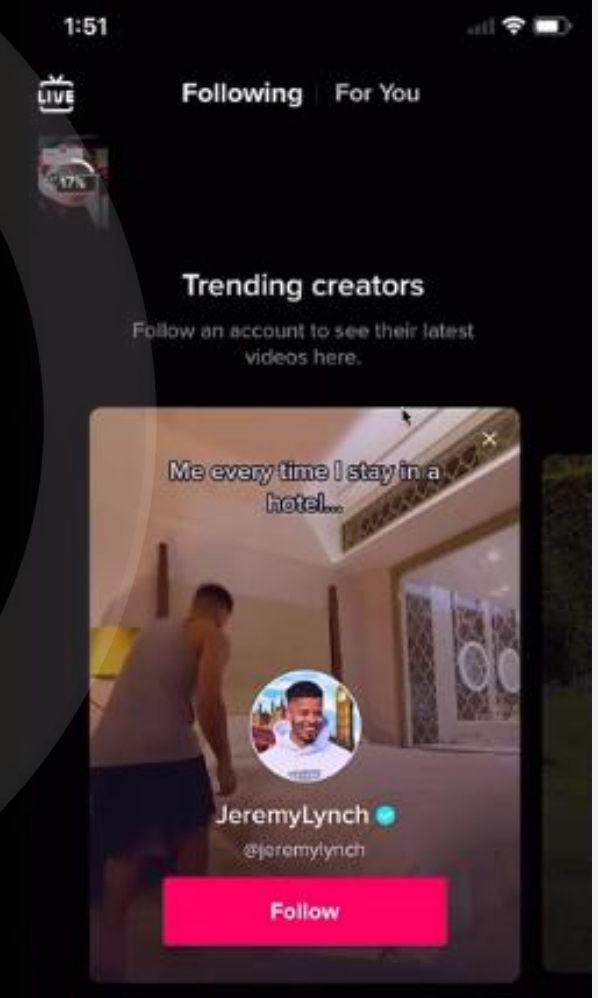

# 2.网页版发布视频演示

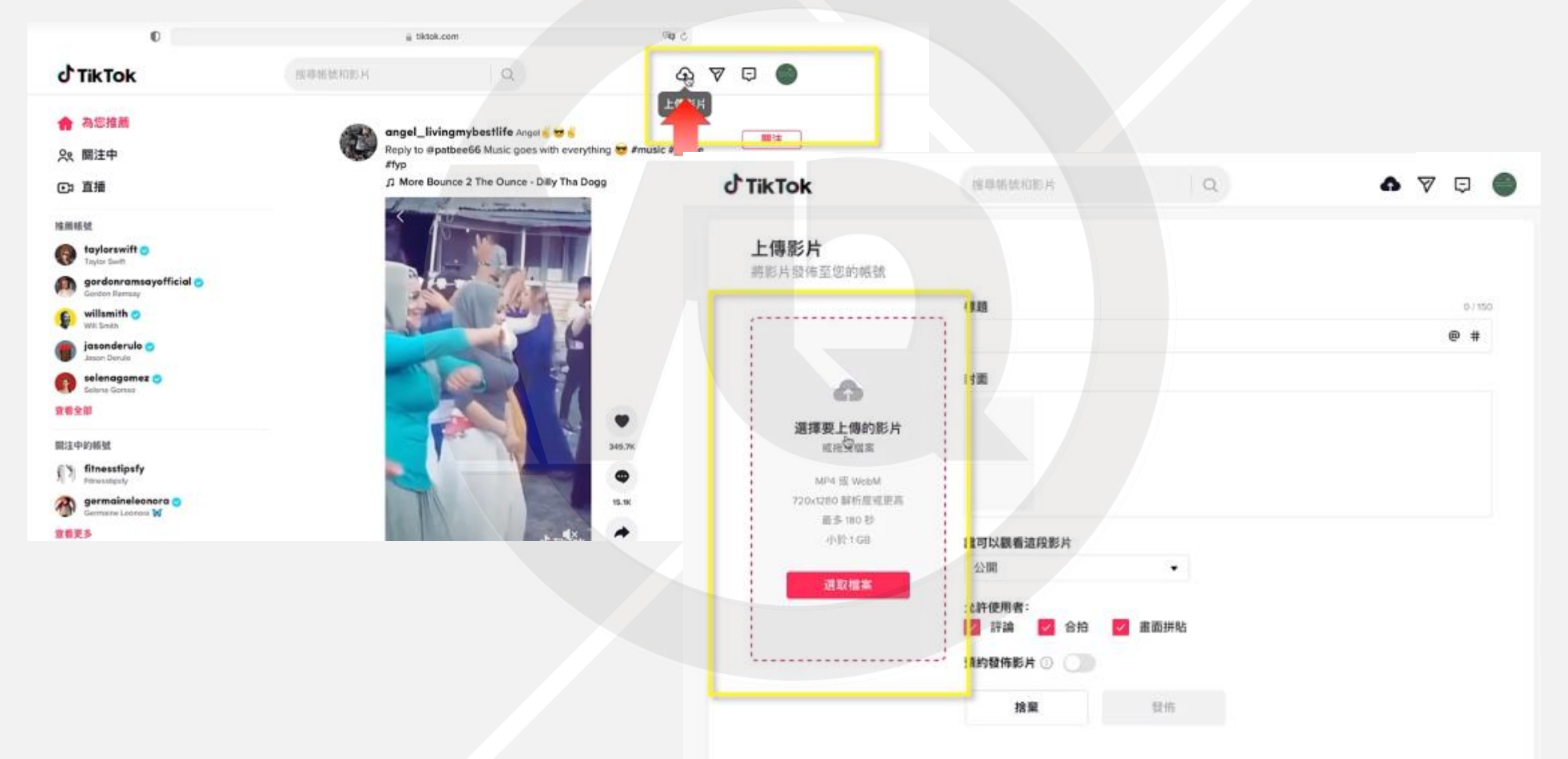

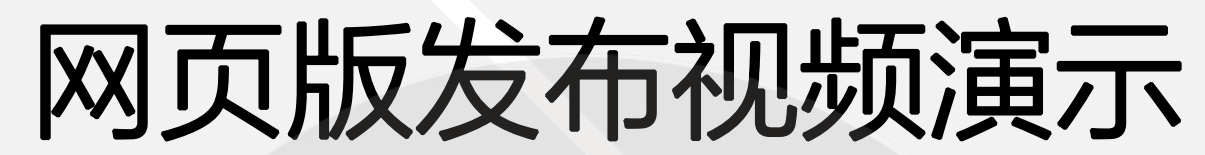

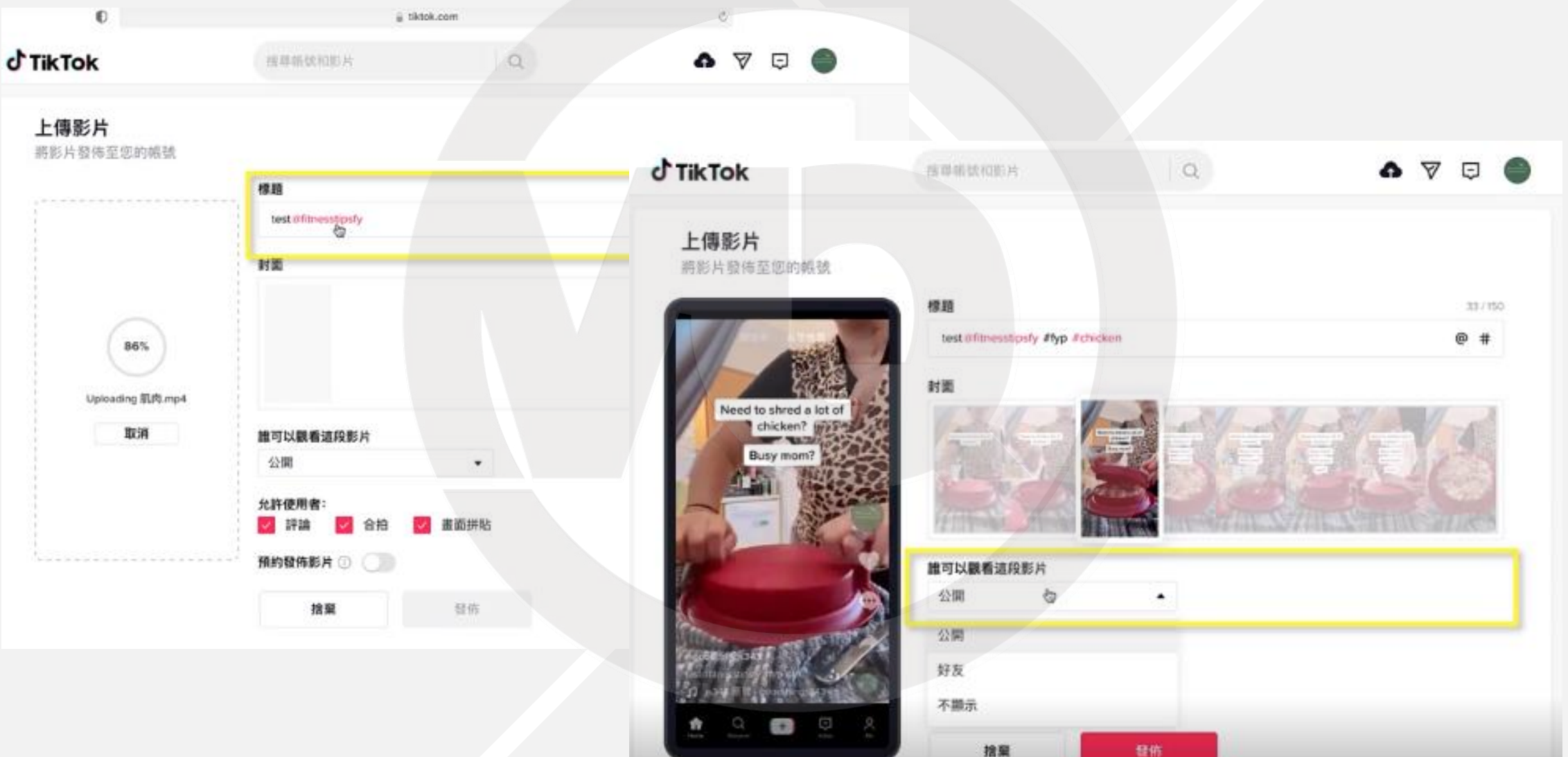

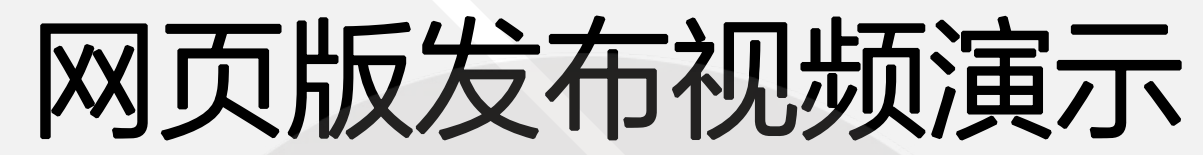

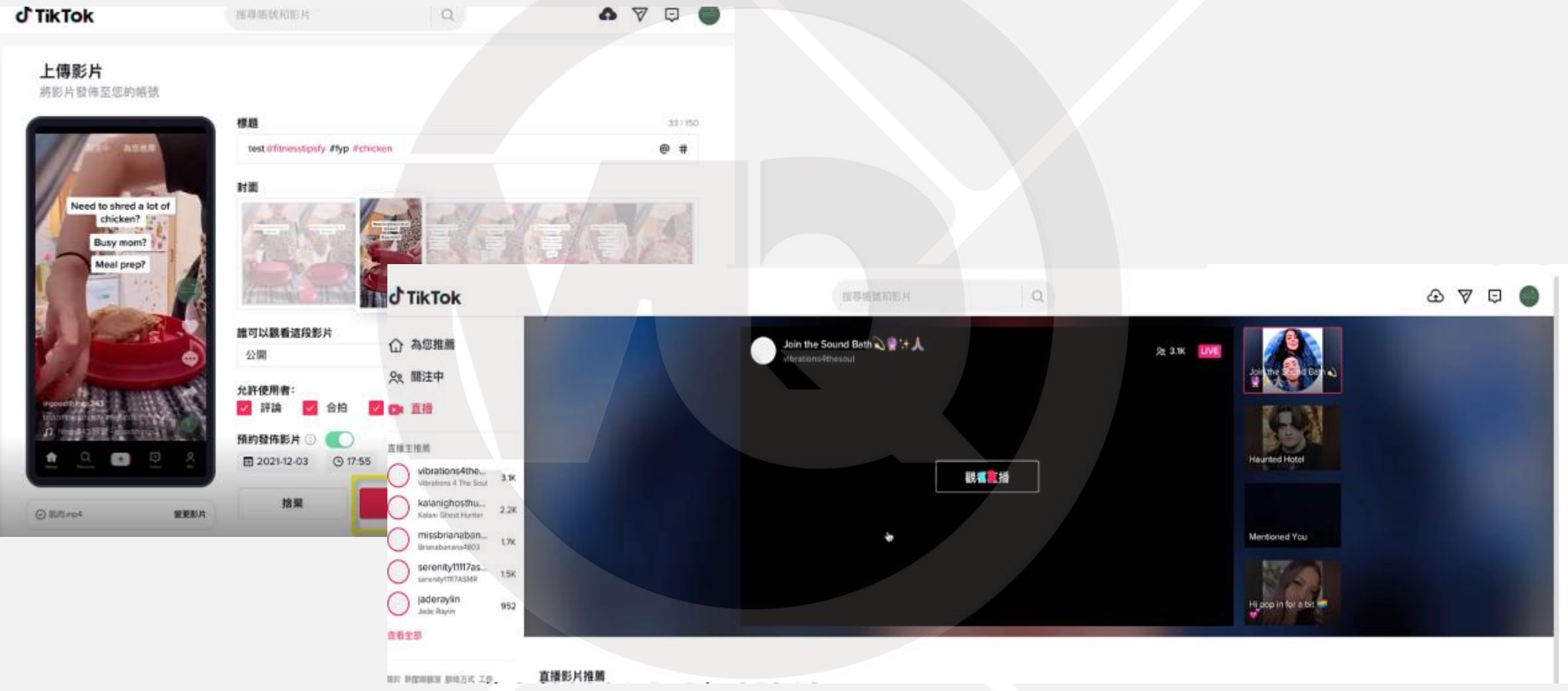

# THANK YOU